# AppWizard

Wizard for creating readyto-use emWin applications

User Guide & Reference Manual

Document: UM03003 Software Version: 1.56 Revision: 0 Date: December 18, 2024

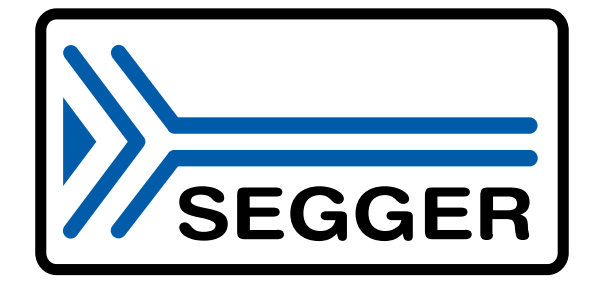

A product of SEGGER Microcontroller GmbH

www.segger.com

## Disclaimer

The information written in this document is assumed to be accurate without guarantee. The information in this manual is subject to change for functional or performance improvements without notice. SEGGER Microcontroller GmbH (SEGGER) assumes no responsibility for any errors or omissions in this document. SEGGER disclaims any warranties or conditions, express, implied or statutory for the fitness of the product for a particular purpose. It is your sole responsibility to evaluate the fitness of the product for any specific use.

## **Copyright notice**

You may not extract portions of this manual or modify the PDF file in any way without the prior written permission of SEGGER. The software described in this document is furnished under a license and may only be used or copied in accordance with the terms of such a license.

© 2024 SEGGER Microcontroller GmbH, Monheim am Rhein / Germany

#### Trademarks

Names mentioned in this manual may be trademarks of their respective companies.

Brand and product names are trademarks or registered trademarks of their respective holders.

## **Contact address**

SEGGER Microcontroller GmbH

Ecolab-Allee 5 D-40789 Monheim am Rhein

Germany

| Tel.      | +49 2173-99312-0       |
|-----------|------------------------|
| Fax.      | +49 2173-99312-28      |
| E-mail:   | $support@segger.com^*$ |
| Internet: | www.segger.com         |

<sup>\*</sup>By sending us an email your (personal) data will automatically be processed. For further information please refer to our privacy policy which is available at https://www.segger.com/legal/privacy-policy/.

#### **Manual versions**

This manual describes the current software version. If you find an error in the manual or a problem in the software, please inform us and we will try to assist you as soon as possible. Contact us for further information on topics or functions that are not yet documented.

Print date: December 18, 2024

| Software | Revision | Date   | Ву | Description                                                                                                    |  |  |
|----------|----------|--------|----|----------------------------------------------------------------------------------------------------|--|--|
| 1.56     | 0        | 241219 | JE | Chapter <i>Objects</i> updated.<br>• Opaque property added to SCREEN to be able to increase performance.                                                                                                    |  |  |
| 1.54     | 0        | 241011 | JE | <ul> <li>Chapter Interactions updated.</li> <li>New job ACTUATE added to be able to generate PID input and circula or linear animations.</li> <li>New job SCREENSHOT added to be able to take a screenshot.</li> <li>New job EXIT added to be able to close the application via interaction</li> </ul>                                                                                                    |  |  |
| 1.52     | 0        | 240827 | JE | Chapter Interactions updated.<br>• New job SETFONT added to BUTTON, CHECKBOX, DROPDOWN, EDIT,<br>LISTBOX, LISTVIEW, MULTIEDIT, RADIO, SWITCH and TEXT.<br>• New signal LANGCHANGED added to SCREEN.                                                                                                    |  |  |
| 1.50     | 0        | 240724 | JE | <ul> <li>Chapter <i>Drawings</i> updated.</li> <li>New option 'Active' element added to simplify the creation of drawing objects.</li> <li>New geometric properties 'xCenter' and 'yCenter' added.</li> <li>Chapter <i>User Code</i> updated.</li> <li>Warning added that user code must not be located outside the 'User-Code' subfolder.</li> <li>Chapter <i>Options / Preferences</i> updated.</li> <li>Selection of Visual Studio version removed.</li> </ul> |  |  |
| 1.48     | 0        | 240312 | JE | Chapter Interactions updated.<br>• Job SETCOLOR added to CHECKBBOX, DROPDOWN, KEYBOARD, LIST-<br>BOX, LISTVIEW, MOVIE, PROGBAR, RADIO and SWITCH.                                                                                                    |  |  |
| 1.46     | 0        | 240503 | JE | <ul> <li>Chapter <i>Resource management</i> updated.</li> <li>New alpha image format A8 added.</li> <li>Image management dialog now supports multiple selections.</li> </ul>                                                                                                    |  |  |
| 1.44     | 0        | 240312 | JE | <pre>Chapter Interactions updated.     Job SETCOLOR added to GAUGE and MULTIEDIT.     Job SETBKCOLOR added to EDIT, GAUGE, MULTIEDIT and WINDOW. Chapter User Code updated.     New function APPW_CalcVar() added.     New functions APPW_SetStreamedBitmap() and APPW_SetStreamed- BitmapEx() added.</pre>                                                                                                    |  |  |
| 1.42     | 0        | 231219 | JE | <ul> <li>New chapter Options / Preferences added.</li> <li>Option 'Use static memory devices' added in order to improve performance on systems with a lot of RAM.</li> <li>Option 'Run script' added.</li> <li>Option 'Stay alive loop' added.</li> <li>Option 'Enable simulation' added.</li> </ul>                                                                                                    |  |  |
| 1.40     | 1        | 231030 | JE | Chapter Interactions updated.<br>• Tools for large projects added.                                                                                                    |  |  |
| 1.40     | 0        | 230705 | JE | Chapter Objects updated.<br>• New Checkbox object added.<br>• New Radio object added.                                                                                                    |  |  |
| 1.38     | 0        | 230512 | JE | <ul> <li>Chapter Resource management updated.</li> <li>Font management completely reworked.</li> <li>Option for merging fonts added.</li> <li>Option for height- and baseline modification added.</li> <li>Option for font renaming added.</li> <li>Detailed example and explanation how to merge fonts added.</li> </ul>                                                                                                    |  |  |
| 1.36a    | 0        | 230228 | JE | Chapter <i>Objects</i> updated.<br>• Decimal mode reworked.                                                                                                    |  |  |
| 1.36     | 0        | 230113 | JE | Chapter Directory structure updated.<br>• New folder "Keyboard" added.<br>• New folder "Movie" added.<br>Chapter Interactions updated.<br>• New signal STARTED added.<br>• New signal STOPPED added.                                                                                                    |  |  |

| Software | Revision | Date   | Ву       | Description                                                                                                    |
|----------|----------|--------|----------|----------------------------------------------------------------------------------------------------|
|          |          |        |          | Chapter Objects updated.<br>• New Movie object added.<br>• New Movie property added.<br>• Bitmap property reworked.<br>• Colors property reworked.<br>Chapter Resource management updated.<br>• New Movie resources added.<br>Chapter User interface updated.<br>• "Show missing characters" added to project options.<br>• "Minimum time per frame" added to project options.<br>• "Enable scroller support" added to project options.<br>• Movie button added to quick access buttons.<br>Chapter Variables updated.<br>• "Operands" reworked.                                                                                                    |
| 1.34     | 0        | 221121 | FO       | Chapter Board support packages (BSPs) updated.<br>• Sub-section "Creating custom BSPs" updated.<br>Chapter Objects updated.<br>• CCW mode property added to Gauge.                                                                                                    |
| 1.32     | 0        | 220909 | FO       | Chapter Objects updated.<br>• Sub-section "Object scrollers" added.                                                                                                    |
| 1.30     | 0        | 220804 | JE       | Chapter Interactions updated.<br>• New job ROTATEDISPLAY added.<br>• New job SETRANGE added.                                                                                                    |
| 1.28     | 1        | 220601 | JE<br>FO | Chapter User interface updated.<br>• Section "Importing and exporting of content" added.                                                                                                    |
| 1.28     | 0        | 220428 | FO       | <ul> <li>Chapter User interface updated.</li> <li>Quick access button section enhanced.</li> <li>Chapter Objects updated.</li> <li>New Wheel object added.</li> <li>The following object property descriptions were moved to the objects they are used in: Auto repeat, Blend colors, Disable animation, Error correction level, Fade mode, Gradient, Keyboard layout, JPEG/GIF/BMP, Line width, Maximum length, Offset, Password mode, Persistent mode, Pixelsize, Rotate marker, Rounded value/ends, Snap position, Start/end angle, Version <ul> <li>Added "Untouchable" property to the objects Image, Text and Box.</li> <li>Chapter Interactions updated.</li> <li>Jobs SETPERIOD, MOVETO, SETALPHA, SETSCALE, SETANGLE, IN-VALIDATE added.</li> </ul> </li> </ul> |
| 1.26     | 0        | 220113 | JE       | Chapter Objects updated.<br>• New Dropdown object added.<br>• New Listbox object added.<br>• New Listview object added.<br>• New property 'Content' added.<br>Chapter Interactions updated.<br>• New job ADDITEM added.<br>• New job DELITEM added.<br>• New job DELITEM added.<br>• New job SETITEM added.<br>Chapter Resource management updated.<br>• Introduction updated.<br>• Stock fonts updated.<br>• Explanation for use of alpha channel images added.<br>Chapter User interface updated.<br>• Workspace directory added to preferences.<br>Chapter Animations updated.<br>• More information about autostart option added.                                                                                                    |
| 1.24     | 0        | 211116 | FO       | Chapter <i>Drawings</i> added.<br>• New feature allowing custom drawings in an application.                                                                                                    |
| 1.22     | 0        | 210608 | JE       | Chapter User interface updated.<br>• Sample browser added to file options.<br>Chapter Objects updated.<br>• New property 'Motion support' added.<br>Chapter Interactions<br>• New job SETSTART added.<br>• New job SETEND added.                                                                                                    |
| 1.20     | 0        | 210308 | FO       | Chapter User interface updated.                                                                                                    |

| Software | Revision | Date   | Ву       | Description                                                                                                    |
|----------|----------|--------|----------|----------------------------------------------------------------------------------------------------|
|          |          |        |          | <ul> <li>Multibuffering option added to project options.</li> <li>Chapter Objects updated.</li> <li>New property 'Stay on top' added.</li> <li>New property 'Untouchable' added.</li> <li>Vertical mode: Default bitmaps are switched automatically.</li> <li>Chapter Interactions <ul> <li>New signal PIDPRESSED added.</li> <li>New signal PIDRELEASED added.</li> <li>New signal UNPINNED added.</li> <li>New signal FIXED added.</li> <li>New job SETBITMAP added.</li> <li>New job SHIFTWINDOW added.</li> <li>New job ANIMCREATE added.</li> <li>New job ANIMSTOP added.</li> <li>New job ANIMSTOP added.</li> <li>Signal ANIMCOORD, ANIMVALUE, ANIMRANGE and CASCADECOORD removed.</li> <li>Signal ANIMCOORD removed.</li> </ul> </li> <li>New chapter Animations added.</li> <li>Added custom user code section.</li> <li>Chapter Board support packages (BSPs) updated.</li> <li>Added "MultibufAvail" option.</li> </ul> |
| 1.14     | 0        | 210108 | FO       | <ul> <li>Various screenshots updated.</li> <li>Chapter <i>Resource management</i> updated.</li> <li>Sub-chapter 'Variable management' moved to dedicated 'Variables' chapter.</li> <li>Chapter <i>Objects</i> updated.</li> <li>Hexadecimal mode added to Text object.</li> <li>New Color property added to Image object.</li> <li>Chapter <i>Interactions</i> updated.</li> <li>Job SETFOCUS added to Button, Multiedit, Rotary, Slider and Switch</li> <li>New job CALC added.</li> <li>New job MODALMESSAGE added.</li> <li>Chapter <i>Variables</i> added.</li> <li>Chapter <i>AppWizard SPY</i> updated.</li> <li>Requirements added.</li> </ul>                                                                                                    |
| 1.12     | 0        | 201106 | FO       | <ul> <li>Chapter Directory structure updated.</li> <li>SPY directory added.</li> <li>Chapter User interface updated.</li> <li>AppWizard Spy window added.</li> <li>Menu bar section enhanced.</li> <li>Object IDs can be edited from within the hierarchic tree view.</li> <li>By activating the option in the preferences dialog, object IDs can now be shown in the editor window.</li> <li>Chapter Objects updated.</li> <li>Object focus section added.</li> <li>Focus options property added.</li> <li>Opaque property added.</li> <li>Radius property added to Box and Button objects.</li> <li>Object example screenshots updated.</li> <li>New chapter AppWizard SPY added.</li> <li>Chapter Glossary updated.</li> </ul>                                                                                                    |
| 1.10     | 0        | 200824 | FO       | Chapter Objects updated.<br>• Multiedit object added.<br>• Timer object added.<br>• Password mode property added.<br>Chapter Interactions<br>• New signal TIMER added.<br>• New job START added.<br>• New job STOP added.                                                                                                    |
| 1.08     | 0        | 200805 | FO<br>SC | Fixed several typos.<br>Chapter Objects updated.<br>• New object Progbar added.<br>• Added 'Frame color' property to Text object.<br>Chapter Interactions updated.<br>• New signal ENTER_PRESSED added.<br>• New job SETX0 added.<br>• New job SETY0 added.<br>• New job SETX1 added.                                                                                                    |

| Software | Revision | Date   | Ву       | Description                                                                                                    |  |
|----------|----------|--------|----------|----------------------------------------------------------------------------------------------------|--|
|          |          |        |          | <ul> <li>New job SETY1 added.</li> <li>Chapter User Code updated.</li> <li>Function APPW_GetText() added.</li> <li>Function APPW_GetValue() added.</li> <li>Function APPW_SetText() added.</li> <li>Function APPW_SetValue() added.</li> </ul>                                                                                                    |  |
| 1.06     | 2        | 200626 | FO       | Chapter Interactions updated.<br>• Added section about conditions.                                                                                                    |  |
| 1.06     | 1        | 200605 | FO       | <ul> <li>Chapter Objects updated.</li> <li>Added KEYBOARD_ARA layout for Arabic.</li> <li>Added additional information about Keyboard object.</li> </ul>                                                                                                    |  |
| 1.06     | 0        | 200602 | FO       | Chapter Getting started updated.<br>• AppWizard version section added.<br>Chapter Objects updated.<br>• Added Keyboard object.<br>• Space property added.<br>• Keyboard layout property added.<br>• Text rotation property added.<br>• Text wrapping property added.<br>• Object properties reworked.<br>Chapter Interactions updated.<br>• Job ENABLEPID added.<br>• Job SETFOCUS added.<br>Chapter User Code updated.<br>• Function APPW_SetCustCallback() added.<br>Chapter User interface updated.<br>• Screenshots for positioning logic updated.<br>• Added Gauge object.<br>• Added Gauge object.<br>• Added QRCode object.<br>• Error correction level property added.<br>• Version property added.<br>• Version property added.<br>• Version property added.<br>• Start/end angle property added.<br>• Signal TEXT_CHANGED added.<br>• Dis STLANG added.<br>• Now of cinzels and elets have been shortened |  |
| 1.04     | 0        | 200408 | FO       |                                                                                                    |  |
| 1.02     | 2        | 200323 | FO       | Chapter <i>Board support packages (BSPs)</i> updated.<br>• Section 'Importing a custom BSP' updated.                                                                                                    |  |
| 1.02     | 1        | 200318 | FO       | <ul><li>Chapter User interface updated.</li><li>Screenshots updated.</li><li>Added information about Thai support.</li></ul>                                                                                                    |  |
| 1.02     | 0        | 200313 | FO       | Chapter User Code added.<br>• Sub-chapter Slot routines merged.<br>• Sub-chapter Screen callback routines added.<br>• Sub-chapter Fonts added.<br>• Sub-chapter Variables merged.                                                                                                    |  |
| 1.00     | 1        | 200306 | FO       | Chapter Interactions updated.<br>• 'Slot routines' section updated.<br>• 'Custom user code' section added.<br>Chapter Board support packages (BSPs) updated.<br>• Examples updated.                                                                                                    |  |
| 1.00     | 0        | 200226 | JE<br>FO | <ul> <li>Initial release.</li> <li>Chapter <i>Board support packages (BSPs)</i> updated.</li> <li>Section 'Preconfigured BSPs included in the shipment' updated.</li> <li>Section 'Creating custom BSPs' updated.</li> <li>Section 'Importing a custom BSP' added.</li> </ul>                                                                                                    |  |
| 0.90     | 1        | 200221 | FO       | <ul> <li>Chapter <i>Getting Started</i> updated.</li> <li>Added note about the AppWizard Quick Start Guide.</li> <li>Chapter <i>Interactions</i> updated.</li> <li>'Slot routines' section updated.</li> <li>Added job-specific parameters to each job.</li> </ul>                                                                                                    |  |
| 0.90     | 0        | 200102 | FO       | Initial beta version.                                                                                                    |  |

## About this document

## Assumptions

This document assumes that you already have a solid knowledge of the following:

- The software tools used for building your application (assembler, linker, C compiler).
- The C programming language.
- The target processor.
- DOS command line.

If you feel that your knowledge of C is not sufficient, we recommend C: A Reference Manual by Harbison and Steele (ISBN 0--13--089592X). This book provides a complete description of the C language, the run-time libraries, and a style of C programming that emphasizes correctness, portability, and maintainability.

#### How to use this manual

This manual explains all the functions and macros that the product offers. It assumes you have a working knowledge of the C language. Knowledge of assembly programming is not required.

## Typographic conventions for syntax

This manual uses the following typographic conventions:

| Style            | Used for                                                                                               |
|------------------|----------------------------------------------------------------------------------------------------|
| Body             | Body text.                                                                                             |
| Parameter        | Parameters in API functions.                                                                           |
| Sample           | Sample code in program examples.                                                                       |
| Sample comment   | Comments in program examples.                                                                          |
| User Input       | Text entered at the keyboard by a user in a session transcript.                                        |
| Secret Input     | Text entered at the keyboard by a user, but not echoed (e.g. password entry), in a session transcript. |
| Reference        | Reference to chapters, sections, tables and figures.                                                   |
| Emphasis         | Very important sections.                                                                               |
| SEGGER home page | A hyperlink to an external document or web site.                                                       |

## **Table of contents**

| 1 | Intro                    | duction16                                                                                                    |  |  |  |  |
|---|--------------------------|----------------------------------------------------------------------------------------------------|--|--|--|--|
|   | 1.1<br>1.2<br>1.3        | What is the AppWizard?17Features18Requirements201.3.1Host system1.3.2Target system1.3.3Development environment1.3.4Additional software libraries1.3.5AppWizard projects in multitasking environments20                                                                                                    |  |  |  |  |
| 2 | Insta                    | llation2 <sup>2</sup>                                                                                                    |  |  |  |  |
|   | 2.1                      | Microsoft Windows 22                                                                                                    |  |  |  |  |
| 3 | Getti                    | ng started23                                                                                                    |  |  |  |  |
|   | 3.1<br>3.2<br>3.3<br>3.4 | Starting the tool24AppWizard version24Creating a new project25Opening existing projects26                                                                                                    |  |  |  |  |
| 4 | Direc                    | ctory structure                                                                                                    |  |  |  |  |
|   | 4.1                      | Root folder       30         4.1.1       /Source       30         4.1.1       /Source/Config       30         4.1.1.1       /Source/Config       30         4.1.1.2       /Source/Generated       30         4.1.1.3       /Source/CustomCode       31         4.1.2       /Resource/CustomCode       31         4.1.2.1       /Resource/Font       31         4.1.2.2       /Resource/Image       31         4.1.2.3       /Resource/Keyboard       31         4.1.2.4       /Resource/Movie       31         4.1.2.5       /Resource/Text       32 |  |  |  |  |
| 5 | User                     | interface                                                                                                    |  |  |  |  |
|   | 5.1<br>5.2<br>5.3        | Menu bar       34         5.1.1       File menu       34         5.1.2       Edit menu       36         5.1.3       Project menu       36         Editor window       37         Property window       39                                                                                                    |  |  |  |  |

5.3.15.3.2 5.3.3 5.3.4 Object dependent details ..... 42 5.4 5.5 5.6 5.7 Text resource window ......47 5.7.1 5.7.1.1 5.7.2 Font resource window ......49 5.7.3 Image resource window ......51 5.7.4 Variable resource window ......52 5.7.5 Movie resource window ......53 5.7.6 Drawings window ......54 5.7.7 Lists window ......55 5.7.7.1 5.7.8 5.8 5.9 6 Resource management ......60 6.1 6.2 Outsourcing resource data to SD card ......62 6.3 Font management ......64 6.4 6.4.1 Available information ......64 6.4.2 6.4.2.1 'Add existing...' ......65 6.4.2.2 'Font codepoint range...' ...... 65 6.4.2.3 6.4.2.4 'Delete from project' .....67 6.4.2.5 6.4.2.6 'Merge...' ......67 6.4.2.7 'Default codepoint range...' ...... 68 6.4.2.8 6.4.3 6.4.3.1 Selecting the fonts to be merged together ......69 6.4.3.2 Generating the font files to be merged ......69 6.4.3.3 Make the new fonts 'mergeable' .....71 6.4.3.4 6.4.3.5 Include only the codepoints used in the project ......72 6.4.3.6 Show result on the screen ......72 6.5 Movie management ......75 6.6 Pitfalls with large files ......77 6.6.0.1 6.7 7 7.1 7.1.1 Enable simulation ......81 7.1.2 Working with persistent screens ......81 7.1.3 Use of static memory devices ......81 7.1.4 7.1.4.1 7.1.4.2 7.1.4.3 7.1.5 7.2 

11

| 8 | Obje         | cts              |                      | 5       |
|---|--------------|------------------|----------------------|---------|
|   | 8.1          | Introdu          | ıction               | 5       |
|   | 8.2          | Object           | properties           | Э       |
|   |              | 8.2.1            | Alignment91          | 1       |
|   |              | 8.2.2            | Bitmap               | 2       |
|   |              | 8.2.3            | Border size          | 1       |
|   |              | 8.2.4            | Content              | כ<br>ד  |
|   |              | 8.2.5<br>8.2.6   | Cursor inversion 100 | /<br>ר  |
|   |              | 827              | Decimal mode 101     | ן<br>1  |
|   |              | 8.2.8            | Focus options        | 2       |
|   |              | 8.2.9            | Font                 | 3       |
|   |              | 8.2.10           | Frame radius104      | 1       |
|   |              | 8.2.11           | Frame size105        | 5       |
|   |              | 8.2.12           | Hexadecimal mode 106 | õ       |
|   |              | 8.2.13           | Horizontal mode      | 7       |
|   |              | 8.2.14           | ID                   | 3       |
|   |              | 8.2.15           | Initial Value        | ታ<br>ጉ  |
|   |              | 0.2.10           | Motion partner 111   | ן<br>1  |
|   |              | 8 2 18           | Motion support 117   | ר<br>כ  |
|   |              | 8.2.19           | Movie                | 3       |
|   |              | 8.2.20           | Opaque mode          | 1       |
|   |              | 8.2.21           | Overwrite mode       | 5       |
|   |              | 8.2.22           | Period               | 5       |
|   |              | 8.2.23           | Position and size    | 7       |
|   |              | 8.2.24           | Radius               | 3       |
|   |              | 8.2.25           | Kange IIS            | ታ<br>ጉ  |
|   |              | 8 2 27           | Space hetween items  | ן<br>1  |
|   |              | 8.2.28           | Span of values       | 2       |
|   |              | 8.2.29           | Stay on top          | 3       |
|   |              | 8.2.30           | Text                 | 1       |
|   |              | 8.2.31           | Text rotation        | 5       |
|   |              | 8.2.32           | Text wrapping        | 5       |
|   |              | 8.2.33           | Tiling               | 7       |
|   |              | 8.2.34           | Untouchable          | วั<br>ว |
|   | 83           | 0.2.33<br>Ohiect | focus                | י<br>ר  |
|   | 8.4          | Object           | scrollers            | 1       |
|   | 8.5          | Box              |                      | 1       |
|   | 8.6          | Button           |                      | 5       |
|   | 8.7          | Checkb           | lox                  | 7       |
|   | 8.8          | Dropdo           | wn                   | 3       |
|   | 8.9          | Edit             |                      | )       |
|   | 8.10         | Gauge            | e                    | L<br>c  |
|   | 8 17         | Kovbo            | 2 143<br>Nard        | 5       |
|   | 8.13         | Listho           | 147                  | ,<br>7  |
|   | 8.14         | Listvie          |                      | 3       |
|   | 8.15         | Movie            |                      | 1       |
|   | 8.16         | Multie           | dit153               | 3       |
|   | 8.17         | Progb            | ar                   | 5       |
|   | 8.18         | QRCo             | de                   | 2       |
|   | 0.19<br>0.19 | Radio            |                      | /<br>2  |
|   | 8 21         | Scree            | yוסס<br>ח            | ר<br>ר  |
|   | 8.22         | Slider           | 160                  | Ś       |
|   | 8.23         | Switcl           | n                    | 1       |
|   |              |                  |                      |         |

|                | 8.24<br>8.25<br>8.26<br>8.27 | Text .<br>Timer<br>Whee<br>Windo | I                         | . 162<br>. 163<br>164<br>. 167 |  |  |
|----------------|------------------------------|----------------------------------|---------------------------|--------------------------------|--|--|
| 9 Interactions |                              |                                  |                           |                                |  |  |
|                | 9.1                          | Introdu                          | iction                    | .169                           |  |  |
|                | 9.2                          | Tools fo                         | or large projects         | . 171                          |  |  |
|                |                              | 9.2.1                            | Using the filter          | .171                           |  |  |
|                |                              | 9.2.2                            | Deactivating interactions | 171                            |  |  |
|                | 9.3                          | List of                          | signals                   | . 172                          |  |  |
|                |                              | 9.3.1                            | ANIMEND                   | 173                            |  |  |
|                |                              | 9.3.2                            | ANIMSTART                 | .174                           |  |  |
|                |                              | 9.3.3                            | CLICKED                   | 175                            |  |  |
|                |                              | 9.3.4                            | CREATE                    | . 176                          |  |  |
|                |                              | 9.3.5                            |                           | . 1//                          |  |  |
|                |                              | 9.3.6                            | ENTER_PRESSED             | .1/8<br>170                    |  |  |
|                |                              | 9.3.7                            |                           | . 1/9<br>100                   |  |  |
|                |                              | 9.2.0                            |                           | 1.100                          |  |  |
|                |                              | 9.3.9                            |                           | 187                            |  |  |
|                |                              | 9 3 11                           | LOST FOCUS                | 183                            |  |  |
|                |                              | 9.3.12                           | MOTION                    | .184                           |  |  |
|                |                              | 9.3.13                           | MOTION STOPPED            | . 185                          |  |  |
|                |                              | 9.3.14                           | PIDPRESSED                | . 186                          |  |  |
|                |                              | 9.3.15                           | PIDRELEASED               | .187                           |  |  |
|                |                              | 9.3.16                           | RELEASED                  | 188                            |  |  |
|                |                              | 9.3.17                           | ROTATED                   | . 189                          |  |  |
|                |                              | 9.3.18                           | STARTED                   | . 190                          |  |  |
|                |                              | 9.3.19                           | STOPPED                   | . 191                          |  |  |
|                |                              | 9.3.20                           | IEXI_CHANGED              | 192                            |  |  |
|                |                              | 9.3.21                           |                           | 104                            |  |  |
|                |                              | 9.3.22                           |                           | . 194<br>105                   |  |  |
|                | 94                           | List of                          | inhs                      | 196                            |  |  |
|                | 511                          | 9.4.1                            | ACTUATE                   | . 198                          |  |  |
|                |                              | 9.4.2                            | ADDVALUE                  | .200                           |  |  |
|                |                              | 9.4.3                            | ADDITEM                   | .201                           |  |  |
|                |                              | 9.4.4                            | ANIMCREATE                | .202                           |  |  |
|                |                              | 9.4.5                            | ANIMSTART                 | .203                           |  |  |
|                |                              | 9.4.6                            | ANIMSTOP                  | . 204                          |  |  |
|                |                              | 9.4.7                            | CALC                      | 205                            |  |  |
|                |                              | 9.4.8                            | CLEAR                     | .206                           |  |  |
|                |                              | 9.4.9                            | CLOSESCREEN               | . 207                          |  |  |
|                |                              | 9.4.10                           |                           | .208                           |  |  |
|                |                              | 9.4.11                           |                           | . 209                          |  |  |
|                |                              | 9.4.12                           |                           | .210                           |  |  |
|                |                              | 9.4.15                           | ΙΝΟΙΤΕΜ                   | . 211                          |  |  |
|                |                              | 9415                             | MODALMESSAGE              | . 212                          |  |  |
|                |                              | 9.4.16                           | MOVETO                    | .213                           |  |  |
|                |                              | 9.4.17                           | ROTATEDISPLAY             | .215                           |  |  |
|                |                              | 9.4.18                           | SCREENSHOT                | . 216                          |  |  |
|                |                              | 9.4.19                           | SET                       | .217                           |  |  |
|                |                              | 9.4.20                           | SETALPHA                  | .218                           |  |  |
|                |                              | 9.4.21                           | SETANGLE                  | .219                           |  |  |
|                |                              | 9.4.22                           | SETBITMAP                 | . 220                          |  |  |
|                |                              | 9.4.23                           | SETBKCOLOR                | . 221                          |  |  |
|                |                              | 9.4.24                           | SEICOLOR                  | . 222                          |  |  |

|    | 9.5                  | 9.4.25       SETCOORD         9.4.26       SETENABLE         9.4.27       SETEND         9.4.28       SETFOCUS         9.4.29       SETFONT         9.4.30       SETITEM         9.4.31       SETLANG         9.4.32       SETPERIOD         9.4.33       SETRANGE         9.4.34       SETSCALE         9.4.35       SETSIZE         9.4.36       SETSTART         9.4.37       SETTEXT         9.4.38       SETVALUE         9.4.39       SETVIS         9.4.39       SETVIS         9.4.41       SETY0         9.4.42       SETX1         9.4.43       SETY1         9.4.44       SHIFTSCREEN         9.4.45       SHIFTWINDOW         9.4.46       SHOWSCREEN         9.4.47       START         9.4.48       STOP         9.4.49       TOGGLE         9.4.49       TOGGLE         9.4.49       TOGGLE         9.5.1       Introduction         9.5.2       Terms and operands | 225<br>226<br>227<br>228<br>229<br>230<br>232<br>233<br>234<br>235<br>236<br>237<br>238<br>239<br>240<br>241<br>241<br>241<br>241<br>241<br>242<br>243<br>244<br>245<br>246<br>249<br>249<br>249<br>249<br>249 |
|----|----------------------|----------------------------------------------------------------------------------------------------|----------------------------------------------------------------------------------------------------|
| 10 | Var                  | iables                                                                                                    | 252                                                                                                    |
|    | 10.1<br>10.2<br>10.3 | Variable management<br>Calculations<br>10.2.1 Terms and operands<br>10.2.1.1 Operands<br>10.2.1.2 Operators<br>10.2.1.3 Creating a term<br>10.2.1.4 Calculating a variable<br>Manipulating variables from user code                                                                                                    | 253<br>254<br>254<br>255<br>255<br>256<br>256<br>257                                                                                                    |
| 11 | Ani                  | mations                                                                                                    | 258                                                                                                    |
|    | 11.1<br>11.2<br>11.3 | Pre-defining animation IDs<br>Edit animations<br>11.2.1 Animation properties<br>11.2.2 Start and end time of animation items<br>11.2.3 Animation values<br>11.2.4 Animation ease<br>Running animations                                                                                                    | 259<br>260<br>260<br>261<br>261<br>261<br>262                                                                                                    |
| 12 | Dra                  | wings                                                                                                    | 263                                                                                                    |
|    | 12.1<br>12.2         | Creating a drawing object<br>Defining a drawing<br>12.2.1 Editing a drawing<br>12.2.2 Adding functions                                                                                                    | 264<br>265<br>265<br>265                                                                                                    |
|    | 12.3                 | 12.2.3 Setting the parameters<br>Displaying a drawing                                                                                                    | 266<br>267                                                                                                    |
|    | 124                  | 12.3.1 Examples<br>Available drawing functions                                                                                                    | 267<br>268                                                                                                    |

| 13 | Use                         | er Code                                                                                                    | .270                                                                                                    |
|----|-----------------------------|----------------------------------------------------------------------------------------------------|----------------------------------------------------------------------------------------------------|
|    | 13.1                        | Location of custom code                                                                                                    | .271                                                                                                    |
|    | 13.2                        | Slot routines                                                                                                    | . 272                                                                                                    |
|    |                             | 13.2.1 APPW_ACTION_ITEM                                                                                                    | . 273                                                                                                    |
|    |                             | 13.2.2 Custom user code                                                                                                    | .274                                                                                                    |
|    | 13.3                        | Screen callback routines                                                                                                    | .275                                                                                                    |
|    | 13.4                        | General AppWizard API                                                                                                    | 276                                                                                                    |
|    |                             | 13.4.1 APPW_CalcVar()                                                                                                    | .2//                                                                                                    |
|    |                             | 13.4.2 APPW_D0J0D()                                                                                                    | 2/8                                                                                                    |
|    |                             | 13.4.5 APPW_EXEC()                                                                                                    | 279                                                                                                    |
|    |                             | 13.4.5 ΔPPW GetValue()                                                                                                    | 281                                                                                                    |
|    |                             | 13.4.6 APPW SetCustCallback()                                                                                                    | .282                                                                                                    |
|    |                             | 13.4.7 APPW SetPos()                                                                                                    | .283                                                                                                    |
|    |                             | 13.4.8 APPW_SetScreenshotFunc()                                                                                                    | 284                                                                                                    |
|    |                             | 13.4.9 APPW_SetStreamedBitmap()                                                                                                    | . 285                                                                                                    |
|    |                             | 13.4.10 APPW_SetStreamedBitmapEx()                                                                                                    | . 286                                                                                                    |
|    |                             | 13.4.11 APPW_SetText()                                                                                                    | .287                                                                                                    |
|    | 40 5                        | 13.4.12 APPW_SetValue()                                                                                                    | . 288                                                                                                    |
|    | 13.5                        |                                                                                                    | .289                                                                                                    |
|    |                             | 13.5.1 How to use fonts                                                                                                    | .289                                                                                                    |
|    |                             | 13.5.2 FUIL APT                                                                                                    | 290                                                                                                    |
|    | 13.6                        | Variables                                                                                                    | 292                                                                                                    |
|    | 10.0                        | 13.6.1 How to use variables                                                                                                    | 292                                                                                                    |
|    |                             | 13.6.2 Variables API                                                                                                    | .292                                                                                                    |
|    |                             | 13.6.2.1 APPW_GetVarData()                                                                                                    | . 293                                                                                                    |
|    |                             | 13.6.2.2 APPW_SetVarData()                                                                                                    | 294                                                                                                    |
|    |                             |                                                                                                    |                                                                                                    |
| 11 | Boc                         | ard support packages (RSPs)                                                                                                    | 205                                                                                                    |
| 14 | Boa                         | ard support packages (BSPs)                                                                                                    | 295                                                                                                    |
| 14 | Boa<br>14.1                 | ard support packages (BSPs)<br>Preconfigured BSPs included in the shipment                                                                                                    | 295<br>296                                                                                                    |
| 14 | Boa<br>14.1                 | ard support packages (BSPs)<br>Preconfigured BSPs included in the shipment<br>14.1.1 Example                                                                                                    | 295<br>296<br>296                                                                                                    |
| 14 | Boa<br>14.1                 | Preconfigured BSPs included in the shipment<br>14.1.1 Example<br>14.1.1 Step 1: Select BSP                                                                                                    | 295<br>296<br>296<br>296                                                                                                    |
| 14 | Boa<br>14.1                 | Ard support packages (BSPs)<br>Preconfigured BSPs included in the shipment<br>14.1.1 Example<br>14.1.1.1 Step 1: Select BSP<br>14.1.1.2 Step 2: Generate code<br>14.1.1.3 Step 3: Run SEGGER Embedded Studio Project                                                                                                    | 295<br>296<br>296<br>296<br>296<br>296                                                                                                    |
| 14 | Boa<br>14.1                 | ard support packages (BSPs)<br>Preconfigured BSPs included in the shipment<br>14.1.1 Example<br>14.1.1.1 Step 1: Select BSP<br>14.1.1.2 Step 2: Generate code<br>14.1.1.3 Step 3: Run SEGGER Embedded Studio Project<br>14.1.1.4 Step 4: Compile and run on target                                                                                                    | 295<br>296<br>296<br>296<br>296<br>296<br>.297<br>297                                                                                                    |
| 14 | Boa<br>14.1<br>14.2         | ard support packages (BSPs)<br>Preconfigured BSPs included in the shipment                                                                                                    | 295<br>296<br>296<br>296<br>296<br>296<br>297<br>297<br>298                                                                                                    |
| 14 | Boa<br>14.1<br>14.2         | ard support packages (BSPs)<br>Preconfigured BSPs included in the shipment                                                                                                    | 295<br>296<br>296<br>296<br>296<br>296<br>297<br>297<br>297<br>298<br>298                                                                                                    |
| 14 | Boa<br>14.1<br>14.2         | ard support packages (BSPs)<br>Preconfigured BSPs included in the shipment                                                                                                    | 295<br>296<br>296<br>296<br>296<br>297<br>297<br>297<br>298<br>298<br>298                                                                                                    |
| 14 | Boa<br>14.1<br>14.2         | ard support packages (BSPs)<br>Preconfigured BSPs included in the shipment                                                                                                    | 295<br>296<br>296<br>296<br>296<br>297<br>297<br>297<br>297<br>298<br>298<br>298<br>298                                                                                                    |
| 14 | Boa<br>14.1<br>14.2         | ard support packages (BSPs)         Preconfigured BSPs included in the shipment         14.1.1       Example         14.1.1.1       Step 1: Select BSP         14.1.1.2       Step 2: Generate code         14.1.1.3       Step 3: Run SEGGER Embedded Studio Project         14.1.1.4       Step 4: Compile and run on target         Creating custom BSPs       It Create a project with AppWizard         14.2.1.2       Step 2: Create some elements         14.2.1.3       Step 3: Export & Save                                                                                                    | 295<br>296<br>296<br>296<br>297<br>297<br>297<br>298<br>298<br>298<br>298<br>298<br>298                                                                                                    |
| 14 | Boa<br>14.1<br>14.2         | ard support packages (BSPs)         Preconfigured BSPs included in the shipment         14.1.1         Example         14.1.1         Step 1: Select BSP         14.1.1.2         Step 2: Generate code         14.1.1.3         Step 3: Run SEGGER Embedded Studio Project         14.1.1.4         Step 4: Compile and run on target         Creating custom BSPs         14.2.1         Step 1: Create a project with AppWizard         14.2.1.2         Step 2: Create some elements         14.2.1.3         Step 3: Export & Save         14.2.1.4       Step 4: Copy evaluation software package into project folder                                                                                                    | 295<br>296<br>296<br>296<br>297<br>297<br>297<br>298<br>298<br>298<br>298<br>298<br>298<br>298                                                                                                    |
| 14 | Boa<br>14.1<br>14.2         | ard support packages (BSPs)         Preconfigured BSPs included in the shipment         14.1.1         Example         14.1.1         Step 1: Select BSP         14.1.1.2         Step 2: Generate code         14.1.1.3         Step 3: Run SEGGER Embedded Studio Project         14.1.1.4         Step 4: Compile and run on target         Creating custom BSPs         14.2.1         Step 1: Create a project with AppWizard         14.2.1.2         Step 2: Create some elements         14.2.1.3         Step 3: Export & Save         14.2.1.4       Step 4: Copy evaluation software package into project folder         14.2.1.5       Step 5: Exchange libraries                                                                                                    | 295<br>296<br>296<br>296<br>297<br>297<br>297<br>297<br>298<br>298<br>298<br>298<br>298<br>298<br>298<br>299<br>299                                                                                         |
| 14 | Boa<br>14.1<br>14.2         | ard support packages (BSPs)         Preconfigured BSPs included in the shipment         14.1.1         Example         14.1.1         Step 1: Select BSP         14.1.1.2         Step 2: Generate code         14.1.1.3         Step 3: Run SEGGER Embedded Studio Project         14.1.1.4         Step 4: Compile and run on target         Creating custom BSPs         14.2.1         Step 1: Create a project with AppWizard         14.2.1.2         Step 2: Create some elements         14.2.1.3         Step 3: Export & Save         14.2.1.4         Step 4: Copy evaluation software package into project folder         14.2.1.5         Step 5: Exchange libraries         14.2.1.6       Step 6: Add file access routines         14.2.1.7       Step 7: Add library to project                                                                                                    | 295<br>296<br>296<br>296<br>297<br>297<br>297<br>297<br>298<br>298<br>298<br>298<br>298<br>298<br>298<br>298<br>299<br>300<br>301                                                                           |
| 14 | Boa<br>14.1<br>14.2         | ard support packages (BSPs)         Preconfigured BSPs included in the shipment         14.1.1       Example         14.1.1       Step 1: Select BSP         14.1.1.2       Step 2: Generate code         14.1.1.3       Step 3: Run SEGGER Embedded Studio Project         14.1.1.4       Step 4: Compile and run on target         Creating custom BSPs         14.2.1       Step 1: Create a project with AppWizard         14.2.1.2       Step 2: Create some elements         14.2.1.3       Step 3: Export & Save         14.2.1.4       Step 4: Copy evaluation software package into project folder         14.2.1.5       Step 5: Exchange libraries         14.2.1.6       Step 6: Add file access routines         14.2.1.7       Step 7: Add library to project         14.2.1.8       Step 8: Add file access routines to the project                                                                                                    | 295<br>296<br>296<br>296<br>297<br>297<br>297<br>297<br>298<br>298<br>298<br>298<br>298<br>298<br>298<br>299<br>300<br>301<br>301                                                                           |
| 14 | Boa<br>14.1<br>14.2         | ard support packages (BSPs)         Preconfigured BSPs included in the shipment         14.1.1       Example         14.1.1       Step 1: Select BSP         14.1.1.1       Step 2: Generate code         14.1.1.2       Step 2: Generate code         14.1.1.3       Step 3: Run SEGGER Embedded Studio Project         14.1.1.4       Step 4: Compile and run on target         Creating custom BSPs                                                                                                    | 295<br>296<br>296<br>296<br>297<br>297<br>297<br>297<br>298<br>298<br>298<br>298<br>298<br>298<br>299<br>300<br>301<br>301<br>301                                                                           |
| 14 | Boa<br>14.1<br>14.2         | ard support packages (BSPs)         Preconfigured BSPs included in the shipment         14.1.1         Example         14.1.1.1         Step 1: Select BSP         14.1.1.2         Step 2: Generate code         14.1.1.3         Step 3: Run SEGGER Embedded Studio Project         14.1.1.4         Step 4: Compile and run on target         Creating custom BSPs         14.2.1         Step 1: Create a project with AppWizard         14.2.1.2         Step 2: Create some elements         14.2.1.3         Step 3: Export & Save         14.2.1.4         Step 4: Copy evaluation software package into project folder         14.2.1.5         Step 5: Exchange libraries         14.2.1.7       Step 6: Add file access routines         14.2.1.7       Step 8: Add file access routines to the project         14.2.1.8       Step 8: Add file access routines to the project         14.2.1.9       Step 10: Adjust data alignment                                                                                                    | 295<br>296<br>296<br>296<br>297<br>297<br>297<br>297<br>298<br>298<br>298<br>298<br>298<br>298<br>298<br>299<br>300<br>301<br>301<br>301<br>301                                                             |
| 14 | Boa<br>14.1<br>14.2         | ard support packages (BSPs)         Preconfigured BSPs included in the shipment         14.1.1         Example         14.1.1         Step 1: Select BSP         14.1.1.2         Step 2: Generate code         14.1.1.3         Step 3: Run SEGGER Embedded Studio Project         14.1.1.4         Step 4: Compile and run on target         Creating custom BSPs         14.2.1         Step 1: Create a project with AppWizard         14.2.1.2         Step 2: Create some elements         14.2.1.3         Step 3: Export & Save         14.2.1.4         Step 4: Copy evaluation software package into project folder         14.2.1.5       Step 5: Exchange libraries         14.2.1.6       Step 6: Add file access routines         14.2.1.7       Step 7: Add library to project         14.2.1.8       Step 8: Add file access routines to the project         14.2.1.9       Step 10: Adjust include files         14.2.1.10       Step 10: Adjust data alignment         14.2.1.11       Step 11: Add support for run-time display rotation (optional)                                                                                                    | 295<br>296<br>296<br>296<br>297<br>297<br>297<br>297<br>298<br>298<br>298<br>298<br>298<br>298<br>299<br>300<br>301<br>301<br>301<br>301<br>302                                                             |
| 14 | Boa<br>14.1<br>14.2         | ard support packages (BSPs)         Preconfigured BSPs included in the shipment         14.1.1         Example         14.1.1         Step 1: Select BSP         14.1.1.2         Step 2: Generate code         14.1.1.3         Step 3: Run SEGGER Embedded Studio Project         14.1.1.4         Step 4: Compile and run on target         Creating custom BSPs         14.2.1         Step 1: Create a project with AppWizard         14.2.1.3         Step 2: Create some elements         14.2.1.3         Step 3: Export & Save         14.2.1.4         Step 5: Exchange libraries         14.2.1.5         Step 5: Exchange libraries         14.2.1.6       Step 6: Add file access routines         14.2.1.7       Step 7: Add library to project         14.2.1.8       Step 8: Add file access routines to the project         14.2.1.9       Step 9: Adjust include files         14.2.1.1       Step 10: Adjust data alignment         14.2.1.1       Step 11: Add support for run-time display rotation (optional)         14.2.1.12       Step 12: Add application to project                                                                                                    | 295<br>296<br>296<br>297<br>297<br>297<br>297<br>298<br>298<br>298<br>298<br>298<br>298<br>298<br>299<br>300<br>301<br>301<br>301<br>301<br>302<br>304                                                      |
| 14 | Boa<br>14.1<br>14.2         | ard support packages (BSPs)         Preconfigured BSPs included in the shipment         14.1.1         Example         14.1.1         Step 1: Select BSP         14.1.1.2         Step 2: Generate code         14.1.1.3         Step 3: Run SEGGER Embedded Studio Project         14.1.1.4         Step 4: Compile and run on target         Creating custom BSPs         14.2.1         Step 1: Create a project with AppWizard         14.2.1.3         Step 2: Create some elements         14.2.1.3         Step 3: Export & Save         14.2.1.4         Step 5: Exchange libraries         14.2.1.5         Step 5: Exchange libraries         14.2.1.6       Step 6: Add file access routines         14.2.1.7       Step 7: Add library to project         14.2.1.8       Step 8: Add file access routines to the project         14.2.1.9       Step 9: Adjust include files         14.2.1.1       Step 10: Adjust data alignment         14.2.1.1       Step 11: Add support for run-time display rotation (optional) .         14.2.1.1       Step 12: Add application to project         14.2.1.13       Step 13: Compile and run on target                                                                                                    | 295<br>296<br>296<br>296<br>297<br>297<br>297<br>297<br>298<br>298<br>298<br>298<br>298<br>298<br>298<br>298<br>299<br>300<br>301<br>301<br>301<br>301<br>301<br>302<br>304                                 |
| 14 | Boa<br>14.1<br>14.2<br>14.3 | ard support packages (BSPs)<br>Preconfigured BSPs included in the shipment                                                                                                    | 295<br>296<br>296<br>297<br>297<br>297<br>297<br>297<br>298<br>298<br>298<br>298<br>298<br>298<br>298<br>299<br>300<br>301<br>301<br>301<br>301<br>301<br>302<br>304<br>305<br>306                          |
| 14 | Boa<br>14.1<br>14.2<br>14.3 | ard support packages (BSPs)         Preconfigured BSPs included in the shipment         14.1.1         Example         14.1.1         Step 1: Select BSP         14.1.1.2         Step 2: Generate code         14.1.1.3         Step 3: Run SEGGER Embedded Studio Project         14.1.1.4         Step 4: Compile and run on target         Creating custom BSPs         14.2.1         Step 1: Create a project with AppWizard         14.2.1.2         Step 2: Create some elements         14.2.1.3         Step 3: Export & Save         14.2.1.4         Step 4: Copy evaluation software package into project folder         14.2.1.5         Step 5: Exchange libraries         14.2.1.6       Step 6: Add file access routines         14.2.1.7       Step 7: Add library to project         14.2.1.8       Step 8: Add file access routines to the project         14.2.1.10       Step 10: Adjust data alignment         14.2.1.11       Step 10: Adjust data alignment         14.2.1.12       Step 11: Add support for run-time display rotation (optional)         14.2.1.13       Step 12: Add application to project         14.2.1.13       Step 13: Compile and run on target                                                                                                    | 295<br>296<br>296<br>296<br>297<br>297<br>297<br>297<br>297<br>298<br>298<br>298<br>298<br>298<br>298<br>298<br>298<br>299<br>300<br>301<br>301<br>301<br>301<br>301<br>302<br>306<br>306                   |
| 14 | Boa<br>14.1<br>14.2<br>14.3 | ard support packages (BSPs)         Preconfigured BSPs included in the shipment         14.1.1         Example         14.1.1         Step 1: Select BSP         14.1.1.2         Step 2: Generate code         14.1.1.3         Step 3: Run SEGGER Embedded Studio Project         14.1.1.4         Step 4: Compile and run on target         Creating custom BSPs         14.2.1         Step 2: Create a project with AppWizard         14.2.1.3         Step 3: Export & Save         14.2.1.4       Step 4: Copy evaluation software package into project folder         14.2.1.5       Step 5: Exchange libraries         14.2.1.6       Step 6: Add file access routines         14.2.1.7       Step 7: Add library to project         14.2.1.8       Step 8: Add file access routines to the project         14.2.1.10       Step 10: Adjust data alignment         14.2.1.11       Step 11: Add support for run-time display rotation (optional)         14.2.1.13       Step 12: Add application to project         14.2.1.13       Step 13: Compile and run on target         Importing a custom BSP       Importing a custom BSP         14.3.1       Step 12: Copy project into BSP folder         14.3.2                                                                                                    | 295<br>296<br>296<br>297<br>297<br>297<br>297<br>298<br>298<br>298<br>298<br>298<br>299<br>300<br>301<br>.301<br>.301<br>.301<br>.301<br>.301<br>.301                                                       |
| 14 | Boa<br>14.1<br>14.2<br>14.3 | ard support packages (BSPs)         Preconfigured BSPs included in the shipment         14.1.1       Example         14.1.1       Step 1: Select BSP         14.1.1.2       Step 2: Generate code         14.1.1.3       Step 3: Run SEGGER Embedded Studio Project         14.1.1.4       Step 3: Run SEGGER Embedded Studio Project         14.1.1.4       Step 4: Compile and run on target         Creating custom BSPs       14.2.1         14.2.1.1       Step 1: Create a project with AppWizard         14.2.1.2       Step 2: Create some elements         14.2.1.3       Step 3: Export & Save         14.2.1.4       Step 4: Copy evaluation software package into project folder         14.2.1.5       Step 5: Exchange libraries         14.2.1.6       Step 6: Add file access routines         14.2.1.7       Step 7: Add library to project         14.2.1.8       Step 9: Adjust include files         14.2.1.9       Step 10: Adjust data alignment         14.2.1.10       Step 11: Add support for run-time display rotation (optional)         14.2.1.13       Step 12: Add application to project         14.2.1.13       Step 13: Compile and run on target         Importing a custom BSP       Step 4: Add an image         14.3.1       Step 1: Create BSP folder                                                                                                    | 295<br>296<br>296<br>296<br>297<br>297<br>297<br>297<br>298<br>298<br>298<br>298<br>298<br>298<br>299<br>300<br>301<br>.301<br>.301<br>.301<br>.301<br>.301<br>.305<br>.306<br>.306<br>.306<br>.306<br>.306 |
| 14 | Boa<br>14.1<br>14.2<br>14.3 | ard support packages (BSPs)         Preconfigured BSPs included in the shipment         14.1.1       Example         14.1.1       Step 1: Select BSP         14.1.1.2       Step 2: Generate code         14.1.1.3       Step 2: Generate code         14.1.1.4       Step 2: Generate code         14.1.1.5       Step 3: Run SEGGER Embedded Studio Project         14.1.1.4       Step 4: Compile and run on target         Creating custom BSPs       Its 2.1         14.2.1       Step 1: Create a project with AppWizard         14.2.1.3       Step 1: Create some elements         14.2.1.4       Step 2: Create some elements         14.2.1.5       Step 5: Exchange libraries         14.2.1.6       Step 6: Add file access routines         14.2.1.7       Step 7: Add library to project         14.2.1.8       Step 8: Add file access routines to the project         14.2.1.9       Step 10: Adjust include files         14.2.1.10       Step 10: Adjust data alignment         14.2.1.11       Step 11: Add support for run-time display rotation (optional)         14.2.1.13       Step 13: Compile and run on target         Importing a custom BSP       Its Add application to project         14.3.1       Step 13: Compile and run on target                                                                                                    | 295<br>296<br>296<br>296<br>297<br>297<br>297<br>297<br>298<br>298<br>298<br>298<br>298<br>298<br>298<br>299<br>300<br>301<br>.301<br>.301<br>.301<br>.301<br>.301<br>.301                                  |
| 14 | Boa<br>14.1<br>14.2<br>14.3 | ard support packages (BSPs)         Preconfigured BSPs included in the shipment         14.1.1       Example         14.1.1       Step 1: Select BSP         14.1.1.2       Step 2: Generate code         14.1.1.3       Step 3: Run SEGGER Embedded Studio Project         14.1.1.4       Step 4: Compile and run on target         Creating custom BSPs         14.2.1       Step 1: Create a project with AppWizard         14.2.1.2       Step 2: Create some elements         14.2.1.3       Step 3: Export & Save         14.2.1.4       Step 4: Copy evaluation software package into project folder         14.2.1.5       Step 5: Exchange libraries         14.2.1.6       Step 6: Add file access routines         14.2.1.7       Step 1: Adjust include files         14.2.1.9       Step 10: Adjust include files         14.2.1.1       Step 10: Adjust data alignment         14.2.1.1       Step 12: Add application to project         14.2.1.1       Step 12: Add application to project         14.2.1.1       Step 12: Add application to project         14.2.1.13       Step 12: Add application to project         14.2.1.13       Step 12: Add application to project         14.3.1       Step 12: Copy project into BSP folder         14.3.2 <t< td=""><td>295<br/>296<br/>296<br/>297<br/>297<br/>297<br/>297<br/>298<br/>298<br/>298<br/>298<br/>298<br/>298<br/>299<br/>300<br/>301<br/>301<br/>301<br/>301<br/>301<br/>301<br/>302<br/>306<br/>306<br/>306<br/>306<br/>306<br/>306<br/>306</td></t<> | 295<br>296<br>296<br>297<br>297<br>297<br>297<br>298<br>298<br>298<br>298<br>298<br>298<br>299<br>300<br>301<br>301<br>301<br>301<br>301<br>301<br>302<br>306<br>306<br>306<br>306<br>306<br>306<br>306     |

|    |      | 14.4.2      | Step 2: Add the source code to the project directory |     |
|----|------|-------------|------------------------------------------------------|-----|
|    |      | 14.4.3      | Step 3: Add the source code to the project           |     |
|    |      | 14.4.4      | Step 4: Set include paths                            |     |
|    |      |             | • •                                                  |     |
| 15 | App  | Wizard      | SPY                                                  |     |
|    | 151  | Poquira     | aments                                               | 311 |
|    | 15.2 | Ononin      | a the SPV dialog                                     |     |
|    | 15.2 | Openin      |                                                      |     |
|    | 15.3 | Buildin     | g a project                                          |     |
|    | 15.4 | Runnin      | g a project                                          |     |
|    | 15.5 | Record      | ing                                                  |     |
|    | 15.6 | Playing     | a recording                                          |     |
|    |      | , ,         | 5                                                    |     |
| 16 | Corr | nmand li    | ine usage                                            |     |
|    | 16 1 | Comma       | and format                                           | 320 |
|    | 16.2 | Comma       | and line ontions                                     | 320 |
|    | 10.2 | Comme       |                                                      |     |
| 17 | Glos | sarv        |                                                      |     |
| -  |      | ,, <b>,</b> |                                                      |     |

## Chapter 1 Introduction

This introduction gives some information about this document. It also gives an overview of the AppWizard's features and its requirements.

## 1.1 What is the AppWizard?

The AppWizard is a tool for creating complete and ready-to-use emWin applications consisting of a number of screens.

Each screen consists of its own graphical control elements like buttons, sliders, images, text, child windows and so on. Applications are generated as a bundle of C files. Those C files are included automatically by the BSPs shipped with the AppWizard or can be used by a custom defined project.

Resources can be compiled and linked with the application code or stored externally on an SD card. Using resources at runtime from SD card is supported by the AppWizard without any additional configuration or code.

## 1.2 Features

## Interactions

Interactions define the application behavior in case of user input. Several methods, animations or swiping can be used to switch between the application screens. To be able to extend the applications behavior user defined code can be invoked on interactions which can be edited within the AppWizard.

## Conditions

A condition can be added to an interaction to determine precisely, under which circumstances an action should be executed. Conditions allow to implement a complex program logic into the application using the AppWizard.

## Positioning

Positioning of objects can be done by specifying absolute coordinates or relative to already existing elements. Zooming can be used to be able to place small elements.

## Resources

Resources like fonts, text and images are managed completely by the AppWizard. That means the application designer gets completely rid of resource management. Resources can be part of the created application code or generated as binary files to be stored on external media. The behavior 'intern' or 'extern' can be specified for each resource separately. That makes it possible to have frequently used resources directly in the addressable ROM area and rarely used resource components on external media. The content of the resource folder is automatically managed by the AppWizard.

## Variables and calculations

The user may also add variables to the project which can be manipulated from outside of the application. Variables are mostly used for interactions. For example, an interaction can be set for a variable that will be triggered after its value has changed. An interaction can also change the value of a variable.

Any form of calculation can be done using variables, just like in a C program. This provides even more opportunities for creating AppWizard applications.

## Animations

Animations enable the user to animate objects in the application. Since most values within an application can be animated, such as object position and size, variables and object values, there are almost no limits to animations.

## Drawings

Drawings allow to utilize a wide array of emWin's 2D graphic drawing functions and add custom drawings to any widget object in the project. The drawing functions include e.g. standard geometric shapes such as rectangles, circles, arcs, and much more. A widget can draw the defined drawing before its standard appearance is drawn (pre-draw) or afterwards (post-draw).

## Multiple languages

Multiple languages can be defined in the integrated multilingual text management system. Text can also be part of the application code or located on external media.

## Font management

To be able to display the text with the right font the AppWizard contains its own font management system which is used to create emWin-fonts. The range of included codepoints can be specified for each font separately. It can be specified by custom defined pattern files, custom defined ranges or automatically by the range of characters resulting from

the application defined text. Fonts can also be located on an SD card or as part of the application code.

#### Integrated play mode

The internal play mode can be used for a quick check of the application's behavior without the need of compiling. Display size and color management can be changed on demand within the AppWizard.

## **BSPs (Board Support Packages)**

The AppWizard comes with a set of BSPs which may also include precompiled libraries of emFile and embOS. In case of using a BSP the possibility of changing the color format and display size are restricted. Those ready-to-use and preconfigured BSPs make it possible to write and execute applications without any knowledge of writing applications in C code. All BSPs automatically include the generated application code, which means nothing needs to be changed or configured to be able to run the application on the target. Of course it is also possible to use custom defined BSPs with the AppWizard.

#### Simulation

Projects generated by the AppWizard also contain a simulation project for Microsoft Visual Studio. The difference between the integrated play mode and the simulation is that application defined code is not compiled and executed by the play mode. The simulation on the other hand also runs application defined code.

## AppWizard SPY

The emWin SPY tool is fully integrated into AppWizard as AppWizard SPY. This tool allows the monitoring of memory usage in the application, as well as properties of the widgets that are present. The tool also has a logging feature and a recording feature so that certain debug cases can be rerun.

## 1.3 Requirements

## 1.3.1 Host system

The first version is available for Windows systems only, requiring Windows 7 or newer.

The recommended screen resolution is at least full HD (1920 \* 1080).

## 1.3.2 Target system

To be able to use applications generated by the AppWizard we recommend that the target at least fulfills the following requirements:

- At least 256 KBytes of flash. \*1
- At least 130 KBytes of RAM. \*2
- At least a 32 bit CPU running at 100 MHz or more. \*3

At the end RAM and ROM requirement depends on the application built with the AppWizard.

## Note

\*1 256 KBytes of flash memory are required for emWin and the AppWizard library. Additional flash memory or external storage is required for resources like fonts, images and text.

 $^{*2}$  130 KBytes are required for emWin including 100 KByte of working RAM. This does not include memory required for a framebuffer.

 $^{\ast3}$  Ideal would be a device with a hardware accelerator such as D/AVE 2D by Renesas or Chrom-ART Accelerator by ST.

## 1.3.3 Development environment

The AppWizard can be used with any IDE and any ANSI C compiler complying with at least one of the following international standards:

- ISO/IEC/ANSI 9899:1990 (C90) with support for C++ style comments (//)
- ISO/IEC 9899:1999 (C99)
- ISO/IEC 14882:1998 (C++)

## **1.3.4** Additional software libraries

No additional software library is required to be able to use the AppWizard. The AppWizard optionally supports resource (fonts, images and text) management from external storage. If external storage should be used for resource management a file system for reading operations is required. Any file system can be used.

## **1.3.5** AppWizard projects in multitasking environments

Please note that the AppWizard is only capable of limited multitasking. Please note the following:

- Only one AppWizard project can be executed.
- Only one task should access AppWizard functions.

## Note

AppWizard functions must not be called from another task. This can lead to undefined behavior.

## Chapter 2 Installation

The following chapter describes how to install the AppWizard.

## 2.1 Microsoft Windows

## Installing the AppWizard

To install the AppWizard, simply run the setup wizard which will guide you through the installation. It comes with all required components without use of downloading and installing further tools.

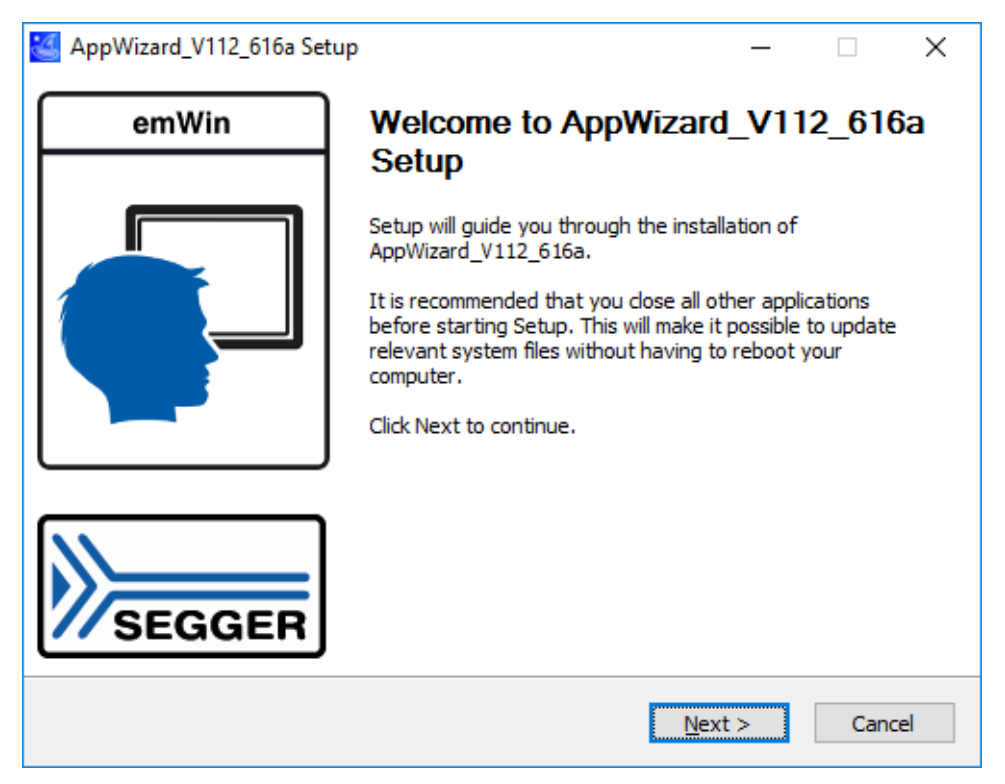

## Uninstalling the AppWizard

To uninstall the AppWizard, simply run the uninstaller which is located in the program directory.

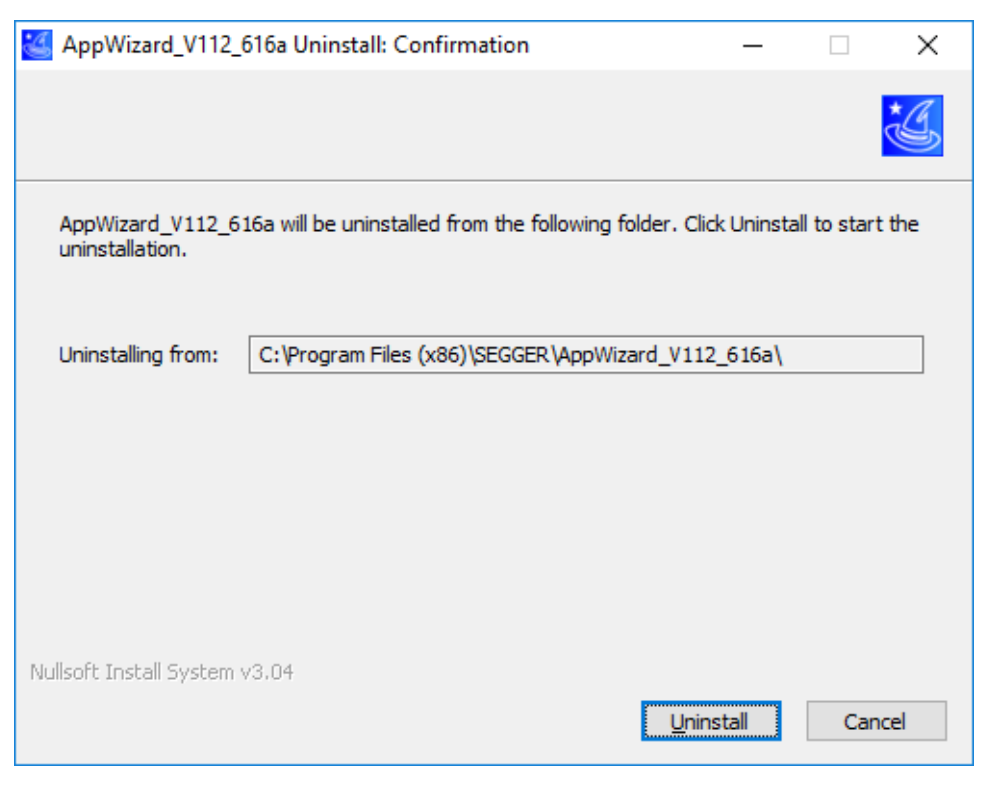

## Chapter 3 Getting started

The following chapter will provide an overview on how to get started with the AppWizard right after the installation has finished.

#### Note

The shipment also includes a **Quick Start Guide** to the AppWizard which provides step-by-step guides for creating example projects or performing simple actions (e.g. adding objects to the screen).

The guide is located in the directory and named **AN03003\_AppWizard\_QuickS-tartGuide.pdf**.

## 3.1 Starting the tool

The AppWizard application (AppWizard.exe) can be started from the Windows Start menu or the installation directory.

## 3.2 AppWizard version

The current version of the AppWizard can be read in the top bar of the program. The version number contains the AppWizard version and the emWin version that is used.

🍊 AppWizard V1.12\_6.16a

In the above example, AppWizard version 1.12 is used in conjunction with emWin version 6.16a.

## APP\_Version.h

The current version of AppWizard is defined in the file  ${\tt APP\_Version.h.}$  The example below equals V1.04.

#define APPW\_VERSION 10400

## GUI\_Version.h

The current emWin version is defined in GUI\_Version.h. The example below equals V6.12.

#define GUI\_VERSION 61200

#### Note

The used emWin libraries/code must match the corresponding emWin and AppWizard versions.

## 3.3 Creating a new project

The following section will guide you through the entire process of creating and running a project with the AppWizard.

## • Create a new project

The initial step is to create a new project. Right after opening the AppWizard, the user has the option to either create a new project or open an existing one.

When creating a new project, the user can choose the project path, a name for the project, specify the target's display size and pick a color format. Alternatively a BSP can be selected, which already includes the respective display size and color format. The user also has the option to enable extern storage mode by ticking the checkbox next to the SD card image. Other options are to enable support of Thai script or bi-directional text.

| Project                                     |                      |            |
|---------------------------------------------|----------------------|------------|
| Project path: C:\Work\AppWizard\NewProject1 |                      | Browse     |
| Project name: NewProject1                   |                      |            |
| Rem lojectij                                |                      |            |
| BSP                                         |                      |            |
| Selected BSP: None                          |                      | Select BSP |
| Color scheme and display options            |                      |            |
| Display size x:                             | 480                  | \$         |
| Display size y:                             | 272                  | \$         |
| Color format:                               | 32 Bit, GUICC_M8888I |            |
| Enable Multibuffering:                      |                      |            |
|                                             |                      |            |
| Show text from SD-card:                     |                      |            |
| Show missing characters:                    |                      |            |
| Enable bi-directional text:                 |                      |            |
| Enable Thai support:                        |                      |            |
| Focus                                       |                      |            |
| Enable focus support:                       |                      |            |
| Select focus color:                         |                      |            |
| Set focus radius:                           | 0                    | \$         |
| Set focus width:                            | 1                    | \$         |
| Animations                                  |                      |            |
| Minimum time per frame:                     | 5                    | \$         |
| Scroller                                    |                      |            |
| Enable scroller support:                    |                      |            |
| Simulation                                  |                      |            |
| Enable simulation:                          |                      |            |
| Stay alive loop                             |                      |            |
| Generate loop in MainTask():                | ✓                    |            |
| Use of static memory devices                |                      |            |
| Enable use of static memory devices:        |                      |            |
| Run script                                  |                      |            |
| Script to be executed after export:         |                      |            |
|                                             |                      |            |
|                                             | Ök                   | Cancel     |

When generating a project, the AppWizard also generates a simulation project in the folder  $\verb|Simulation|$  located in the project directory.

#### **e** Build up a structure

After the project has been created, the user can start to build their application by dragging objects onto the screen, adding interactions to the objects, or adding their resources to the project like bitmaps.

The first thing to add to an empty application is a screen object. This object serves as a parent object for all other objects to be added. Window objects may be added to the screen object to divide the screen into different sections, enhancing the application structure.

Objects like buttons can be placed into the screens or windows and the object's properties can be edited in the 'Properties' window to the right.

A more detailed explanation on how the user interfaces work can be found in the chapter *User interface* on page 33. To learn more about objects, see the chapter *Objects* on page 85.

#### • Run and test the application

As the user is building their application, they can run their application during this entire process of building. This makes it very easy to test the application. The application can be run by entering play mode which is done by clicking the play button in the top right corner of the editor window. More information about this can be found in *Play window* on page 44.

#### • Export and save the project

The option "File  $\rightarrow$  Save" (<CTRL>+S) simply saves the project file. If the user wants to save their application as C files, they are able to save and export their project by clicking "File  $\rightarrow$  Export & Save" (<CTRL>+<SHIFT>+E). By doing this, the AppWizard generates C files from this project.

#### • Run the simulation project

Once the project has been exported, the AppWizard generated C sources with runnable emWin code. The source files are located in the \Source directory. To run the generated code, the simulation project can be used which the AppWizard generated after the creation of the project. The exported source files are automatically linked to the simulation project, which means it is ready to be run.

#### • Compile and run on target

The chapter *Board support packages (BSPs)* on page 295 explains how to run a project on a hardware target.

## 3.4 Opening existing projects

The user may open existing projects either on start-up of the AppWizard by clicking the button "Open existing project" or by using the command "File  $\rightarrow$  Open" (<CTRL>+O).

The only files applicable for opening are AppWizard project files that have a .AppWizard extension. When opening an existing project, the project settings may be changed by selecting a different BSP, if needed.

# Chapter 4 Directory structure

This chapter gives an overview on how the structure of an AppWizard project looks like.

## 4.1 Root folder

The root folder contains the project file <project\_NAME>.AppWizard. It also contains the following sub-folders:

| Folder             | Description                                                                                    |
|--------------------|------------------------------------------------------------------------------------------------|
| /Source            | Root directory for the generated application source code.                                      |
| /Source/CustomCode | Directory for application source code which the user is al-<br>lowed to extend by custom code. |
| /Source/Generated  | Directory for fixed application code which should not be edited.                               |
| /Resource          | Root directory for resource files.                                                             |
| /Resource/Font     | Fonts created or referred by the project including generated C files.                          |
| /Resource/Image    | Images used by the project including generated C and DTA files.                                |
| /Resource/Keyboard | Keyboard layouts used by the project including generated C files.                              |
| /Resource/Movie    | Movies used by the project including generated C files.                                        |
| /Resource/Text     | Text defined in the multilingual text editor.                                                  |
| /Target            | Selected board support package for target hardware.                                            |
| /Simulation        | Simulation project.                                                                            |
| / Ѕру              | AppWizard SPY related files.                                                                   |

## 4.1.1 /Source

The folder  $\verb|Source contains the file with the application entry point. The file is named <math display="inline">\verb|PROJECT_NAME>.c.|$ 

## 4.1.1.1 /Source/Config

The sub-folder  $\ensuremath{\text{/Config}}$  contains the following files intended to be changed/enhanced by the user:

| File                            | Description                                                               |
|---------------------------------|---------------------------------------------------------------------------|
| Application.h                   | Header file to be used by user defined code.                              |
| <screen_id>_Slots.c</screen_id> | Interaction slots to be used to invoke user defined code on interactions. |

When opening a project, the AppWizard reads the user defined slot code. It can be edited within the AppWizard.

## 4.1.1.2 /Source/Generated

The sub-folder  $\ensuremath{\mathsf{/Generated}}$  contains the following files not intended to be modified by the user.

| File                      | Description                                          |
|---------------------------|------------------------------------------------------|
| APPWConf.c                | Configuration file (text and driver initialization). |
| Application.h             | Header file to be used by user defined code.         |
| <screen_id>.c</screen_id> | Screen definition(s).                                |
| Resource.c                | Resource and screen information.                     |

| File       | Description                                             |
|------------|---------------------------------------------------------|
| Resource.h | Prototypes of resource and screen information elements. |

## 4.1.1.3 /Source/CustomCode

This sub-folder is intended to place custom code in it. That includes all code and data, which should be part of the AppWizard project. Please do not place any code or data into other folders.

## Note

When executing 'Export & Save' the content of all other sub-folders will be (re)generated. That means that all files of these sub folders will be deleted and the contend will be generated new upon the project data.

## 4.1.2 /Resource

The folder /Resource is the root directory for text, font and image resources:

## 4.1.2.1 /Resource/Font

The sub-folder /Font contains all font files referenced by the project:

| File                      | Description                                                                 |
|---------------------------|-----------------------------------------------------------------------------|
| <fontname>.xbf</fontname> | Binary file of font in XBF format.                                          |
| <fontname>.c</fontname>   | Simple C arrays of XBF font files which are not managed on external memory. |

## 4.1.2.2 /Resource/Image

The sub-folder Image contains all image files referenced by the project:

| File                                      | Description                                                                       |  |
|-------------------------------------------|-----------------------------------------------------------------------------------|--|
| <imagename>.<suffix></suffix></imagename> | Image file referenced by the project.                                             |  |
| <imagename>.dta</imagename>               | Streamed image.                                                                   |  |
| <imagename>.c</imagename>                 | Simple C arrays of streamed image files which are not managed on external memory. |  |

## 4.1.2.3 /Resource/Keyboard

The sub-folder Keyboard contains all keyboard layout files referenced by the project:

| File                                     | Description                                  |  |
|------------------------------------------|----------------------------------------------|--|
| <keyboard_layout>.skbd</keyboard_layout> | Streamed keyboard layout.                    |  |
| <keyboard_layout>.c</keyboard_layout>    | Simple C arrays of streamed keyboard layout. |  |

## 4.1.2.4 /Resource/Movie

The sub-folder Movie contains all movie files referenced by the project:

| File                | Description                                    |  |
|---------------------|------------------------------------------------|--|
| <movie>.emf</movie> | emWin movie file.                              |  |
| <movie>.avi</movie> | Movie file in 'Audio Video Interleave' format. |  |

| File              | Description                                                              |
|-------------------|--------------------------------------------------------------------------|
| <movie>.c</movie> | Simple C arrays of movie files which are not managed on external memory. |

## 4.1.2.5 /Resource/Text

The sub-folder  ${\tt Text}$  contains all text defined in the project:

| File                       | Description                                                        |
|----------------------------|--------------------------------------------------------------------|
| APPW_Language_ <n>.txt</n> | Text file(s), one for each language.                               |
| APPW_Language_ <n>.c</n>   | Simple C arrays of text file(s) if not managed on external memory. |

## Chapter 5 User interface

The following chapter will give an overview on the user interface of the AppWizard. The user interface of the AppWizard consists of a menu bar and a couple of windows.

The following windows exist:

- 'Editor' window (center/top)
- 'Interactions' window (center/bottom)
- 'Add objects' window (left/top)
- 'Hierarchic tree view' window (left/bottom)
- 'Properties' window (right)
- Quick access buttons for text, fonts, images and variables at the lower left edge

## 5.1 Menu bar

Only the non-obvious commands are explained below. We think that simple things like 'Copy' or 'Paste' do not need to be explained here.

## 5.1.1 File menu

| New project                      |              |
|----------------------------------|--------------|
| <u>O</u> pen                     | Ctrl+O       |
| <u>S</u> ave                     | Ctrl+S       |
| Save <u>A</u> s                  | Ctrl+Alt+S   |
| Re <u>n</u> ame                  |              |
| <u>C</u> lose project            |              |
| Clean <u>u</u> p and close proje | ct           |
| Export & Save                    | Ctrl+Shift+E |
| Export external <u>d</u> ata     | Ctrl+D       |
| Export libraries                 |              |
| Open example                     |              |
| Import BSP                       |              |
| E <u>x</u> it                    |              |
| Recent files                     | •            |

## Clean up and close project

This command removes all generated code from the 'Resource' and 'Source' subdirectories and closes the current project.

## 'Empty project dialog'

After 'Clean up and close project' or 'Close project' the AppWizard is 'empty' and shows a menu with the following options:

| Create new project       |
|--------------------------|
| Open existing project    |
| Open most recent project |
| Open example             |
| Exit                     |

One of the given options has to be used because the AppWizard can not be used without data.

## **Export & Save**

Creates all code required for compiling and saves the project.

## **Export external data**

Some items like fonts, images or movies can optionally be used from an external locations like an SD card. This command generates the content of the 'Media path' which can be set in the *Preferences* on page 83 dialog.

## **Export libraries**

The AppWizard comes with a bunch of BSPs. To be able to use the libraries separately this command makes it possible get all libraries which are used in those BSPs in a separate folder. After the export operation the given directory will contain a couple of subdirectories with the libraries.

## Open example

| 🖸 Examples ? X                                                                                                    |                                                                                                    |                                                                                                    |  |
|----------------------------------------------------------------------------------------------------|----------------------------------------------------------------------------------------------------|----------------------------------------------------------------------------------------------------|--|
| Examples           Examples           Folder           ✓ Application           Analog           ClimateControl           Future           LightScontrol           Minimalism           Oven0emo           ShiftScreen           Speedometer           TemperatureControl           VendingMachine           WashingMachine           WinterAnimation           HowTo_AddDialog           HowTo_CreateTipbool           HowTo_CreateTipbool           HowTo_PlayMovies           HowTo_RotaleAndScaleimage           HowTo_RotaleDiglay           HowTo_SetDateBilling           HowTo_SetCatomDotose           HowTo_SetDateBilling           HowTo_SetStramedBillinap           HowTo_SetStramedBillinap           HowTo_UseWheelAsindicator | Content  Sturning applications making use of different features Shows use of calculations, complex animations and conditions with a skeuomorphic design. Custom code related sample which relatizes a climitation and variables with a futuristic design. Light control application demonstrates use of alphi amage, use of invisible (phot sites and how to use external trigg | 7 × Image: Constraint of the second second secon |  |
|                                                                                                    |                                                                                                    | Silde_0.320x240 Aaron Burden<br>Silde_1.320x240 Eryssa Fahndrich<br>Silde_2.320x240 Greg Rosenke<br>Silde_3.320x240 Kalen Emsley<br>Silde_4.320x240 Torbjom Sandbakk<br>Silde 5.320x240 Davide Bacusa                                                                                                    |  |
|                                                                                                    |                                                                                                    | Open Cancel                                                                                                    |  |

The example browser allows browsing through the available example projects. On the left side it shows a tree with the available examples and a short description. When selecting an example it shows a screenshot and a more detailed description on the right side. When clicking the 'Ok'-button a dialog for selecting the parent folder for the sample is shown. After selecting the parent folder the example will be extracted and immediately loaded into the AppWizard.

In case of containing user code some examples can not be executed in play mode. A red clue is shown if that is the case. Those examples can be compiled with the simulation or with the target compiler.

## 5.1.2 Edit menu

| <u>U</u> ndo        | Ctrl+Z |
|---------------------|--------|
| <u>R</u> edo        | Ctrl+Y |
| C <u>u</u> t        | Ctrl+X |
| <u>C</u> opy        | Ctrl+C |
| <u>P</u> aste       | Ctrl+V |
| D <u>e</u> lete     | Ctrl+D |
| <u>S</u> elect all  | Ctrl+A |
| Pre <u>f</u> erence | s      |

## Preferences

Details can be found under *Preferences* on page 83.

## 5.1.3 Project menu

| Edit Options           |    |
|------------------------|----|
| Play                   | F5 |
| Start Simulation       | F6 |
| Start Spy              | F7 |
| Open containing folder | F8 |
| Copy path to clipboard |    |

## **Edit options**

Details can be found under Options on page 80.

## Play

This command opens the play window. It allows a quick check of the current application.

More information about this window can be found in the chapter *Play window* on page 44.

## **Start Simulation**

Starts automatically the simulation project which is placed within the AppWizard project directory. Depending on the selection made under 'Preferences' either the VS2013 or VS2015 project gets started.

## **Start Spy**

Starts the AppWizard SPY window.

More details about the features and usage of AppWizard SPY can be read in the chapter *AppWizard SPY* on page 310.

## **Open containing folder**

It opens the project directory in the windows explorer window.

## Copy path to clipboard

Copies the project directory into the clipboard.
# 5.2 Editor window

The editor window shows the currently selected screen by drawing it directly with emWin. That makes sure that "what you see is what you get". Additionally each object has a slight-ly semi-transparent frame which ensures that also invisible objects give a slight optical feedback.

To be able to place graphical objects a screen has to be created at first. That is done by clicking on the screen icon in the 'Add Object' window left to the editor window. Placing controls is done in the same way. Simply drag an element from the 'Add Object' window onto an existing screen or window object in the editor window.

## Independent horizontal and vertical placing

Horizontal and vertical placement of an object can be defined independently. The behavior of each axis can be defined by either a relative position and a size or two relative positions. 'Relative' means relative to its parent or relative to a sibling. That makes it possible to create screens or windows which are self-adjusting when changing the parent's or sibling's placement.

## Hierarchical structure

Window elements are used to achieve a hierarchic object structure. They can be placed within a screen or an already existing window. When placing objects on a window the position of those objects can be changed by simply moving or animating the window.

## Snapping

Snapping is used when moving objects with the mouse. Edges and center points of existing objects are used for snapping. When aligned with other objects the editor generates optical feedback by highlighting the according object and/or center line.

## Selecting objects

Left-clicking selects the first object under the clicked coordinate. A selected object has nine drag points for modifying the coordinates, one on each edge, one on each corner and one in the center point.

With the <CTRL> key pressed multiple objects can be selected. Selected objects are getting joint into a selection group. In that case the drag points are getting placed on to the rectangle surrounding the selection group. Rectangle selection can be done by clicking with the left button in an empty area of the editor window, holding the button pressed and dragging the rectangle with the mouse. When releasing the button the objects within the rectangle will be selected.

## Positioning

Objects and groups can be positioned by dragging them with the mouse. The drag points are used to modify the geometry of an object. The property window on the right hand side can also be used to modify the size, coordinates and relations of objects.

## **Concatenating object positions**

To concatenate object coordinates, one of the edge drag points of an object has to be connected to the edge of another object using the right mouse button. This will result in when moving the object the other object was connected to, both objects will be moved synchronous on the axis of the drag point.

A concatenated object position can be cleared by selecting any of the nine positioning options. These options are explained under *Positioning logic* on page 39.

## Copy/Paste

Single objects, groups or complete screens can be copied and pasted by either using the keyboard or the menu bar. IDs of copied objects are extended with the suffix '\_Copy'. The AppWizard makes sure that the generated Ids are unique within the current screen.

## Zooming and panning

The content of the editor window can be easily zoomed by using the '+' or '-' button, the '+' or '-' key or the mouse wheel in combination with the  $\langle CTRL \rangle$  key.

The zoom level can be reset by pressing the '1:1' button.

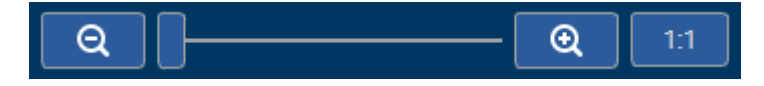

The content of the editor window can be moved by panning, which is done by pressing the <SPACE> bar and moving the mouse while pressing the left mouse button.

## Play mode

The play button in the upper right corner of the editor window opens the play window, which allows a quick check of the current application.

More information about this window can be found in the chapter *Play window* on page 44.

## **Object IDs**

As mentioned earlier in this chapter, when the option is activated in the Preferences dialog, the object IDs can be shown in the editor window.

The ID is displayed in the upper right corner of an object. The IDs of objects are only shown when any of them is selected and is not shown at all in Play mode.

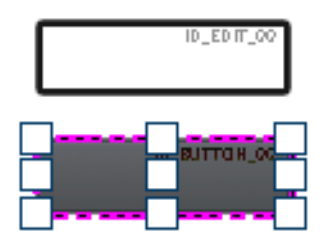

# 5.3 Property window

The window on the right shows the object specific properties. It consists of four areas (top to bottom):

- Id, position and size
- Positioning logic
- Coordinate and size modification
- Object specific area

# 5.3.1 Id, position and size

The top area shows the selected object's Id, which can be edited. Below that it shows the coordinates and size of the object.

Placing details can be modified in the 'Positioning details' area below.

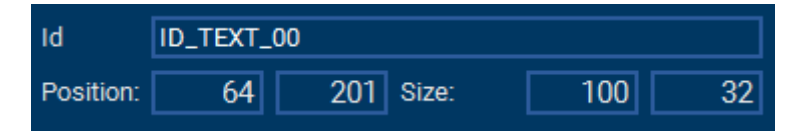

# 5.3.2 Positioning logic

The rectangle of a simple emWin window is defined by its upper left position and its X- and Y-size. To be more flexible with this, the AppWizard supports more options.

One option for example is specifying the coordinates of one of the edges and the objects X- and Y-size. That is similar to a normal emWin window except the option of using any edge and not only the top/left coordinates.

Each coordinate can be relative to an existing edge of the parent or any other sibling. For example, the top coordinate can be relative to the parent, the Y-size fixed and right and left coordinates relative to the parent.

The Y-position of the next object can then be relative to the object above and so on. This mechanism makes it possible to generate screens which are self-adjusting when the parent's size or orientation changes.

To remove a concatenated positioning logic, one of the nine options for positioning logic has to be clicked.

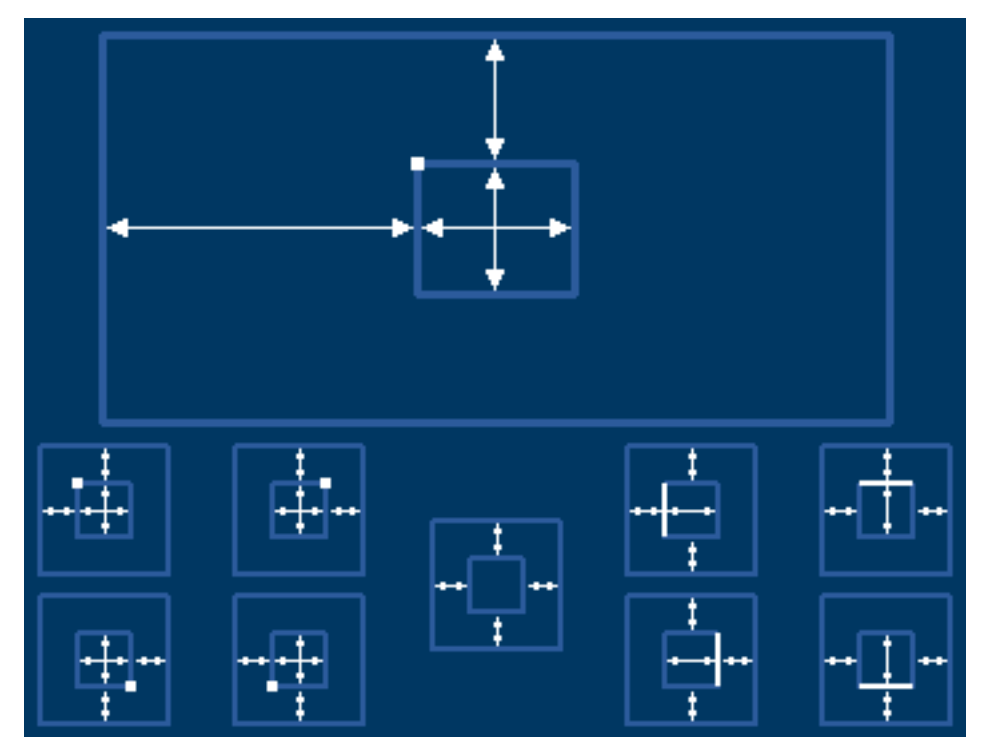

The top of the area shows the positioning logic of the selected object. Dimension lines are used to show coordinate and size definitions. In case of coordinates relative to existing siblings it shows the Id of the according sibling.

There are nine positioning options to choose from:

| Positioning option                     | Description                                                                                   |
|----------------------------------------|-----------------------------------------------------------------------------------------------|
| ++ <mark>+</mark> ++                   | Top and left coordinate relative to parent. Width and height defined by given value.          |
| ++++                                   | Top and right coordinate relative to parent. Width and height defined by given value.         |
| ++++<br>+                              | Bottom and right coordinate relative to parent. Width and height de-<br>fined by given value. |
| ++ <b>+</b> ++                         | Bottom and left coordinate relative to parent. Width and height de-<br>fined by given value.  |
| ++<br>++<br>+                          | Top, left, bottom and right coordinate relative to parent.                                    |
| ++[++<br>+                             | Top, left and bottom coordinate relative to parent. Width defined by given value.             |
| **                                     | Top, left and right coordinate relative to parent. Height defined by given value.             |
| ++++++++++++++++++++++++++++++++++++++ | Top, right and bottom coordinate relative to parent. Width defined by given value.            |
| ••• <u></u> +••                        | Left, bottom and right coordinate relative to parent. Height defined by given value.          |

### Note

The positioning logic can be changed at anytime.

# Example

In this example, the Text object's X-position shall be relative to the X-position of the Button object. To do that, one of the Text object's contact points on the X-axis has to be right-clicked. After clicking, a line appears that has to be moved to the Button's X-axis contact point.

When the line appears in a green color, the operation is valid and will be applied when releasing the right mouse button.

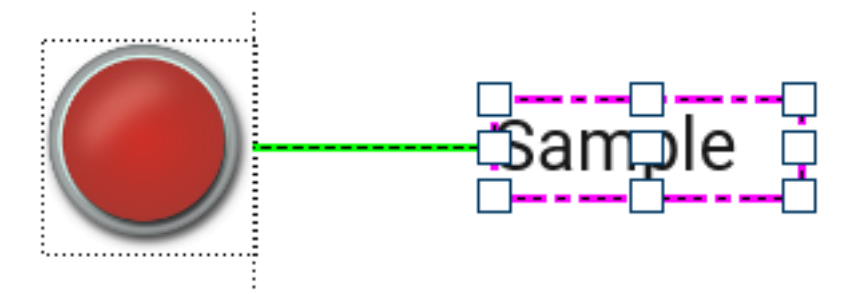

When selecting the Text object, the positioning logic property shows that its X-axis is dependent on the Button object.

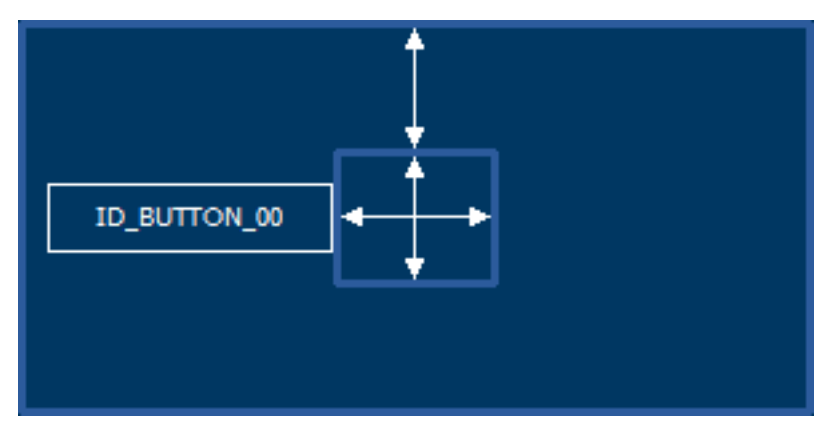

To remove this positioning property, the user simply has to select one of the nine positioning options that are explained above.

# 5.3.3 Positioning details

This section allows setting up top, left, bottom and right coordinates and X/Y size by spin boxes, depending on the selected positioning option.

|       | Тор:    |   |        | Width:  |
|-------|---------|---|--------|---------|
| Left: | 201     | • | Right: | 100 🛟   |
| 64 🛟  | Bottom: |   | 0      | Height: |
|       | 0       | ÷ |        | 32 🛟    |

# 5.3.4 Object dependent details

Each object has its own properties that can be edited, they are located below the 'positioning details' section in the 'object dependent details' section.

Depending on which object is selected, its properties are shown. To see a list of all existing object properties, see the chapter *Object properties* on page 89.

## **Editing properties**

Each property is shown with a text and an arrow button to the left.

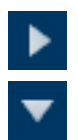

To set or define a property, the arrow button should be clicked.

It opens a configuration area to be able to specify the property details. An existing property can be closed with the arrow button.

To delete an existing property, the **X** button on the right side has to be clicked.

Clicking the arrow button of an existing property opens and closes the according property definition area. The preferences dialog (Edit  $\rightarrow$  Preferences) allows the option to open all existing property areas per default.

Properties like text, fonts or images open the according resource management and selection dialog.

# 5.4 Hierarchic tree view

The hierarchic tree view gives a quick overview about the currently existing objects. It allows changing the relative position of siblings per drag and drop. Selecting an object within the tree view also selects the object in the editor window.

| Hierarchic tree              |  |  |  |  |  |  |  |
|------------------------------|--|--|--|--|--|--|--|
|                              |  |  |  |  |  |  |  |
| Object Id                    |  |  |  |  |  |  |  |
| Screen ID_SCREEN_01 - 2048   |  |  |  |  |  |  |  |
| Button ID_BUTTON_00 - 2050   |  |  |  |  |  |  |  |
| Edit ID_EDIT_00 - 2051       |  |  |  |  |  |  |  |
| Rotary ID_ROTARY_00 - 2052   |  |  |  |  |  |  |  |
| Switch ID_SWITCH_00 - 2053   |  |  |  |  |  |  |  |
| Slider ID_SLIDER_00 - 2054   |  |  |  |  |  |  |  |
| Text ID_TEXT_00 - 2055       |  |  |  |  |  |  |  |
| Image ID_IMAGE_00 - 2056     |  |  |  |  |  |  |  |
| ▼ Screen ID_SCREEN_00 - 2048 |  |  |  |  |  |  |  |
| ▼ Window ID_WINDOW_00 - 2049 |  |  |  |  |  |  |  |
| Button ID_BUTTON_00 - 2050   |  |  |  |  |  |  |  |
| Button ID_BUTTON_01 - 2051   |  |  |  |  |  |  |  |
| ▼ Window ID_WINDOW_01 - 2052 |  |  |  |  |  |  |  |
| Button ID_BUTTON_02 - 2053   |  |  |  |  |  |  |  |
| Button ID_BUTTON_03 - 2054   |  |  |  |  |  |  |  |
|                              |  |  |  |  |  |  |  |

## **Duplicating objects**

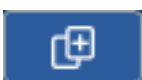

When clicking the duplicate object button, a copy of the selected object is inserted into the same level of the hierarchic tree.

## Moving objects

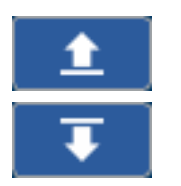

Clicking the 'Move up' button will move the currently selected object upwards.

Clicking the 'Move down' button will move the currently selected object downwards.

### Note

The 'Move up' and 'Move down' buttons can only move an object within their level of the hierarchic tree. This means an object can not be moved to another parent. To move an object to another level/parent, it has to be cut out and pasted to the new location by right-clicking it.

## **Editing object IDs**

The ID of a selected object can be edited when the  $\ensuremath{\mathtt{ENTER}}$  key is pressed.

# 5.5 Play window

The play window shows the user a 'running' version of the current project application.

It can be opened by clicking on the play button in the upper right corner of the editor window and closed by pressing the escape key. It may also be opened and closed by pressing the <F5> key.

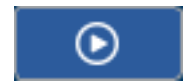

When opening the play window, a modal dialog with the resulting interactive application will be shown.

## Screenshots

Screenshots can simply be taken by pressing the <F11> key. The screenshots can be found in the project folder.

## Limitations

There is one limitation to the play mode, as the AppWizard does not compile any C code, the play mode does not include any code by the user added to interactions.

# 5.6 Interaction window

The interaction window shows a list of all interactions associated with the selected screen. Each interaction has its own emitter, signal, job and receiver.

| Intera | ictior | IS |     |                        |               |        |                               |                                                           |  |
|--------|--------|----|-----|------------------------|---------------|--------|-------------------------------|-----------------------------------------------------------|--|
| Ē      |        | £  |     | T K                    |               |        |                               |                                                           |  |
|        |        | _  |     |                        |               |        |                               |                                                           |  |
| +/-    | / 1    | ~  |     | Emitter                | Signal        | Job    | Receiver                      | Comment                                                   |  |
| ×      | /      |    |     | ID_SCREEN_Gratin       | INITDIALOG    | SETVAL | ID_LISTVIEW_Selection         |                                                           |  |
| ×      | /      |    |     | ID_LIST VIEW_Selection | VALUE_CHANGED | SETVAL | ID_VAR_LISTVIEW_VALUE         | Save current index of LISTVIEW in a variable.             |  |
| ×      | /      |    |     | ID_LIST VIEW_Selection | CLICKED       | SETVAL | ID_VAR_LISTVIEW_OLDVAL_Gratin | Save old LISTVIEW value in variable.                      |  |
| ×      | /      |    | г   | ID_LIST VIEW_Selection | VALUE_CHANGED | CALC   | ID_VAR_LISTVIEW_SEL_Y0_Gratin | Calculate new selection box position and animate it.      |  |
| ×      | /      |    |     | ID_LISTVIEW_Selection  | VALUE_CHANGED | ANIMCR |                               |                                                           |  |
| ×      | /      |    | L   | ID_LISTVIEW_Selection  | VALUE_CHANGED | ANIMST |                               |                                                           |  |
| ×      | /      |    |     | ID_BUTTON_Back         | CLICKED       | SHIFTS |                               |                                                           |  |
| ×      | 1.1    |    |     | ID_LISTVIEW_Selection  | RELEASED      | SETVAL | ID_VAR_LAST_SCREEN            | Remember which screen we come from (Gratin = 2).          |  |
| ×      | 1.1    |    |     | ID_LISTVIEW_Selection  | RELEASED      | SHIFTS |                               | Move to operation screen if selected element was clicked. |  |
| ×      | /      |    | Γ.  | ID_LIST VIEW_Selection | VALUE_CHANGED | SETCOL | ID_IMAGE_Row1                 | Set to unselected color first.                            |  |
| ×      | /      |    |     | ID_LISTVIEW_Selection  | VALUE_CHANGED | SETCOL | ID_IMAGE_Row2                 | Set to unselected color first.                            |  |
| ×      | /      |    |     | ID_LISTVIEW_Selection  | VALUE_CHANGED | SETCOL | ID_IMAGE_Row3                 | Set to unselected color first.                            |  |
| ×      | /      |    |     | ID_LISTVIEW_Selection  | VALUE_CHANGED | SETCOL | ID_IMAGE_Row4                 | Set to unselected color first.                            |  |
| ×      | /      | +  | ь.  | ID_LISTVIEW_Selection  | VALUE_CHANGED | SETCOL | ID_IMAGE_Row5                 | Set to unselected color first.                            |  |
| ×      | 1.1    |    | Γ.  | ID_LISTVIEW_Selection  | VALUE_CHANGED | SETCOL | ID_IMAGE_Row1                 | Set color to white if selected.                           |  |
| ×      | 1.1    |    | ļ   | ID_LISTVIEW_Selection  | VALUE_CHANGED | SETCOL | ID_IMAGE_Row2                 | Set color to white if selected.                           |  |
| ×      | / /    |    | ļ   | ID_LISTVIEW_Selection  | VALUE_CHANGED | SETCOL | ID_IMAGE_Row3                 | Set color to white if selected.                           |  |
| X      | / /    |    | Γ   | ID_LISTVIEW_Selection  | VALUE_CHANGED | SETCOL | ID_IMAGE_Row4                 | Set color to white if selected.                           |  |
| ×      | / /    |    | L . | ID_LISTVIEW_Selection  | VALUE_CHANGED | SETCOL | ID_IMAGE_Row5                 | Set color to white if selected.                           |  |
|        |        |    |     |                        |               |        |                               |                                                           |  |

## Creating a new interaction

Creating a new interaction is done by pressing the + button at the end of the list. To learn more details on how to create new interactions, see the *Introduction* section of the Interaction chapter.

After specifying the receiver a dialog occurs which allows it to specify job dependent data and/or user defined code of the interaction slot. Clicking the pen opens a dialog for editing those parameters.

Removing an interaction is done by clicking the  $\mathbf{X}$  button in the first column.

## **Grouping interactions**

Interactions may also be grouped together. This makes sense if there is a large number of interactions present in the application and a more overseeable structure is desired. Grouped interactions are marked via the line in the "[" column.

To group interactions, select the interactions, right click them and select "Add to group". As demonstrated below, after a group has been created, all the interactions between the start and end of the line are in that group.

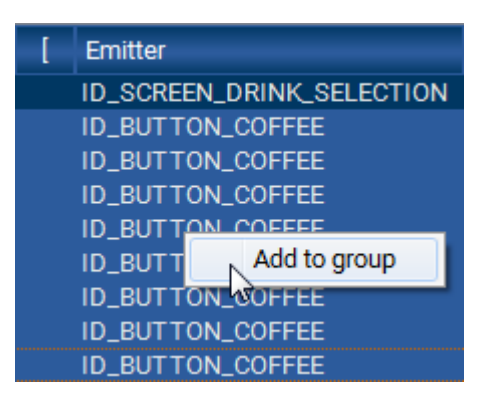

| [ | Emitter                   |
|---|---------------------------|
|   | ID_SCREEN_DRINK_SELECTION |
| Г | ID_BUTTON_COFFEE          |
|   | ID_BUTTON_COFFEE          |
|   | ID_BUTTON_COFFEE          |
|   | ID_BUTTON_COFFEE          |
|   | ID_BUTTON_COFFEE          |
|   | ID_BUTTON_COFFEE          |
|   | ID_BUTTON_COFFEE          |
| L | ID_BUTTON_COFFEE          |

Now, when one item of the group is clicked, all group items are selected. To delete the group, right click and select "Clear group".

## Adding a comment

A comment can be added for each interaction. To do so, simply double click the empty area next to the interaction in the "Comment" column.

# 5.7 Quick access buttons

In the lower left corner there are six quick access buttons. Clicking on one of the buttons will open the corresponding window that allows management of either texts, fonts, images, variables, animations or drawings.

For more information about managing resources, see the chapter *Resource management* on page 60.

| Resources |           |   |
|-----------|-----------|---|
| Tt        |           |   |
| Ð         | Ē         |   |
| (x)       | <u>Ƴ•</u> | Q |

# 5.7.1 Text resource window

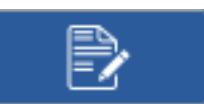

The text resource window makes it possible to save texts in multiple languages. The order of the languages may be changed by using drag and drop on the column header.

| 🕌 Choose/Edit Te         | ext  |                     |                    |    |     | ×                     |
|--------------------------|------|---------------------|--------------------|----|-----|-----------------------|
| Id                       | Ref. | English             | Deutsch            |    |     | A <u>d</u> d text     |
| ID_RTEXT_0<br>ID_RTEXT_1 | 0    | pineapple<br>orange | Ananas<br>Orange   |    |     | I <u>n</u> sert text  |
| ID_RTEXT_2<br>ID_RTEXT_3 | 0    | strawberry<br>grape | Erdbeere<br>Traube |    |     | Delete <u>t</u> ext   |
|                          |      |                     |                    |    | De  | lete <u>l</u> anguage |
|                          |      |                     |                    |    | Ner | w language            |
|                          |      |                     |                    |    |     | I <u>m</u> port       |
|                          |      |                     |                    |    |     | E <u>x</u> port       |
|                          |      |                     |                    |    |     |                       |
|                          |      |                     |                    |    |     |                       |
|                          |      |                     |                    |    |     |                       |
|                          |      |                     | <u>O</u> k         | Ag | ply | Cancel                |

Each text has its own ID, that can be assigned to objects. The **Ref** column states how often the text is referenced in any objects.

## Add texts or languages

Before adding texts, you need to have added at least one language first. New languages/columns are added via the **New language** button.

New texts are added via the **Add text** or **Insert text** buttons. They can be edited by clicking on the corresponding field.

Texts can be deleted via the **Delete text** button, but only when they are not being referenced by any objects.

# 5.7.1.1 Export and import texts in the CSV format

It is also possible to export the texts to a CSV file or import a CSV file.

## **CSV** file rules

In order for the import of a CSV file to work, the following rules have to be observed:

- 1. The file must be UTF-8 encoded.
- 2. The first row has to contain the names of languages.
- 3. Each following row contains a text item in the given number of languages.
- 4. Each language string must be enclosed by quotes, e.g. "pineapple".
- 5. All values are to be separated by commas.
- 6. After the last value there should be no comma.
- 7. Optional: A desired ID can be added before the first value in a row. The ID is to be separated with a comma from the values, but it must **not** be enclosed by quotes.

An example CSV file with all the rules applied could look like this:

"DE", "EN", "FR"

ID\_RTEXT\_0,"German text 0","English text 0","French text 0" ID\_RTEXT\_1,"German text 1","English text 1","French text 1" ID\_RTEXT\_2,"German text 2","English text 2","French text 2" ID\_RTEXT\_3,"German text 3","English text 3","French text 3"

# 5.7.2 Font resource window

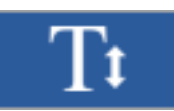

The font resource window allows the user to manage fonts.

| amily                           | Stock | Prj. | Height | Basel. | Ref. | Size       |    | C <u>r</u> eate new          |
|---------------------------------|-------|------|--------|--------|------|------------|----|------------------------------|
| rialUnicodeMS_80_Normal_EXT_AA4 |       | •    | 80     | 64     | 1    | 275.378    |    | Add existing                 |
| lettoOT_16_Normal_EXT_AA4       | •     |      | 16     | 13     | 0    | 9.019      |    |                              |
| lettoOT_24_Normal_EXT_AA4       | •     |      | 24     | 20     | 0    | 14.451 📃 🚪 |    | Font codepoint range         |
| lettoOT_32_Normal_EXT_AA4       | •     |      | 32     | 26     | 0    | 22.419     |    | D <u>e</u> lete from project |
| lettoOT_40_Normal_EXT_AA4       | •     |      | 40     | 33     | 0    | 32.004 🗌 🚪 |    | Cleanup                      |
| lotoSans_16_Normal_EXT_AA4      | •     |      | 16     | 13     | 0    | 44.949     |    | Modify font height           |
| lotoSans_24_Normal_EXT_AA4      | •     |      | 24     | 19     | 0    | 74.820     |    | <u>m</u> ouny rone noight    |
| lotoSans_32_Normal_EXT_AA4      | •     |      | 32     | 25     | 0    | 116.152    |    | Merge                        |
| lotoSans_40_Normal_EXT_AA4      | •     |      | 40     | 31     | 0    | 162.738    |    | Default codepoint range      |
| oboto_16_Normal_EXT_AA4         | •     |      | 16     | 13     | 0    | 10.204 🗌   |    |                              |
| oboto_24_Normal_EXT_AA4         | •     |      | 24     | 19     | 0    | 17.443     |    | ✓ Show stock fonts           |
| oboto_32_Normal_EXT_AA4         | •     |      | 32     | 25     | 0    | 27.749     |    | ✓ Show fonts used in proje   |
|                                 |       |      |        |        |      | Арр        | ly | C <u>l</u> ose               |
|                                 |       | _    |        |        |      |            |    |                              |

The table shows whether the font is a stock font and/or is used in the project. It also shows how often fonts are referenced in any objects and the height of the font. By ticking the checkbox next to the SD card, the font can be marked as an external resource.

### Note

Only XBF files created with the AppWizard can be used!

### **Create new fonts**

Clicking on **Create new...** allows the user to add a new font from the local installed fonts. When clicking the button, a window similar to that in the FontConverter is opened. The user has to select which font should be added, in which style and height and also select the anti-aliasing level.

| 🕌 Create Font            |             | ×                                    |
|--------------------------|-------------|--------------------------------------|
| Family:                  | Style:      | Туре:                                |
| Caladea                  | Normal      | <ul> <li>4bpp antialiased</li> </ul> |
| Calibri<br>Calibri Light | Bold        | 2bpp antialiased                     |
| Cambria                  | Bold Italic | 🔵 1bpp                               |
| Cambria Math             |             | Framed font                          |
| Candara                  |             | Lisiaht                              |
| Candara Light            |             |                                      |
| Carlito                  |             | 24 🛟                                 |
| Caveat                   |             |                                      |
| Comic Sans MS            |             | AaBhVy77                             |
| Consolas                 | $\bullet$   | AabbiyZZ                             |
|                          |             | Create Cancel                        |

To optimize memory footprint, the user may define which characters should be present in the font. This can be done by clicking on **Codepoint range...** and either selecting a range of characters, keeping only the characters that are used in all project's texts or by parsing a pattern file.

By default, a range of characters is used for creating a font. The default range of enabled characters is:

| 0x0000 | to | $0 \times 007F$ |
|--------|----|-----------------|
| 0x0100 | to | 0x017F          |
| 0x0180 | to | 0x024F          |

| Define codepoints to be used   > |             |        |                         |                           |  |  |  |  |
|----------------------------------|-------------|--------|-------------------------|---------------------------|--|--|--|--|
| • <u>s</u>                       | elect Range | O Pro  | oject <u>t</u> ext only | Custom pattern file       |  |  |  |  |
| +/-                              | First       | Last   | Enable/Disable          | Range                     |  |  |  |  |
|                                  | 0x0000      | 0x007F | Enable                  | Basic Latin               |  |  |  |  |
|                                  | 0x0100      | 0x017F | Enable                  | Latin Extended-A          |  |  |  |  |
| _                                | 0x0180      | 0x024F | Enable                  | Latin Extended-B          |  |  |  |  |
|                                  |             |        |                         |                           |  |  |  |  |
|                                  |             |        |                         |                           |  |  |  |  |
|                                  |             |        |                         |                           |  |  |  |  |
|                                  |             |        |                         | <u>O</u> k <u>C</u> ancel |  |  |  |  |

# 5.7.3 Image resource window

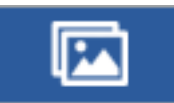

The image resource window allows the user to manage images.

| 🕌 Images   |                          |       |        |       |      |     |                       |       | ×                               |
|------------|--------------------------|-------|--------|-------|------|-----|-----------------------|-------|---------------------------------|
| Image      | Name                     | Width | Height | Stock | Prj. | Ref | Format                | Ext 🔺 | I <u>m</u> port into<br>project |
| -          | GUI_Gauge_02_14x5.png    | 14    | 5      |       | •    |     | Auto                  |       | Cleanup                         |
| $\bigcirc$ | GUI_Gauge_02_154x154.png | 154   | 154    |       | •    |     | Auto                  | ■╗    |                                 |
|            | GUI_HtMenu_01_73x57_01.p | 73    | 58     |       | •    |     | Alpha channel, compr. |       |                                 |
|            | GUI_HtMenu_02_73x57_01.p | 73    | 58     |       | •    |     | Alpha channel, compr. |       |                                 |
|            |                          |       |        |       |      |     |                       |       | Close                           |

The window gives an overview of all the images used in the project, showing also their dimensions, the bitmap format applied to the image and how often it is referenced in other objects.

As in the other management windows, the user can choose if the image should be marked as an external resource. The **Import into project** button can be used to add further images into the project. Extended selection is available which allows changing the format or the 'ext'-status of multiple images simultaneously.

The **Cleanup** button can be used to remove all images which are not referenced by the project. But be carefully: The references do not observe images referenced by interactions like SETBITMAP. This command can not be undone.

# 5.7.4 Variable resource window

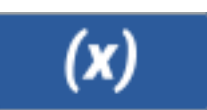

The variable window lets the user add or remove variables. More explanation on what variables are used for can be read in the chapter *Variables* on page 252.

| 🕌 Variables                                                   |                      |                                                                   |    |       | ×              |
|---------------------------------------------------------------|----------------------|-------------------------------------------------------------------|----|-------|----------------|
| Id                                                            | Value                | Term                                                              |    |       | Add variable   |
| ID_VAR_00<br>ID_VAR_01<br>ID_VAR_02<br>ID_VAR_03<br>ID_VAR_04 | 200<br>0<br>123<br>0 | +<br>(A * B) + 0x7E<br>(A   B) % C<br>+<br>(D % E) * (A ^ B) >> C |    |       | elete variable |
|                                                               |                      |                                                                   | Qk | Apply | Cancel         |

# 5.7.5 Movie resource window

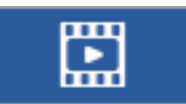

The movie resource window allows the user to manage movies. A detailed explanation about movie management can be found under *Movie management* on page 75.

| Movie                    | Width | Height | FPS | Frames | Size       | Stock | Prj. | Ref. | Ext | Create new             |
|--------------------------|-------|--------|-----|--------|------------|-------|------|------|-----|------------------------|
| Bomb_480x272.emf         | 480   | 272    | 25  | 351    | 4.049.875  |       | •    | 0    |     | Cleanup                |
| ElephantsDream_60x34.emf | 60    | 34     | 25  | 16345  | 18.341.982 |       | •    |      | ✓ 1 |                        |
| FireArt_480x272.avi      | 480   | 272    | 25  | 156    | 673.714    |       | •    |      | ✓ 1 | Delete from<br>Project |
| Logo_120x68.emf          | 120   | 68     | 25  | 40     | 43.707     | •     |      |      |     |                        |
| _ogo_180x102.emf         | 180   | 102    | 25  | 40     | 65.080     | •     |      | 0    |     |                        |
| _ogo_240x136.emf         | 240   | 136    | 25  | 40     | 90.206     | •     | •    |      |     |                        |
| .ogo_360x204.emf         | 360   | 204    | 25  | 40     | 151.100    | •     |      | 0    | ✓ 1 | Show stock movies      |
| _ogo_480x272.emf         | 480   | 272    | 25  | 40     | 220.329    | •     |      | 0    |     | Show movies in proje   |

# 5.7.6 Drawings window

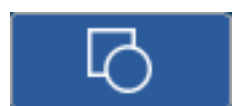

The drawing window allows the user to define custom drawings that can be used in the application.

| Crawing objects               | ×              |
|-------------------------------|----------------|
| Id                            | Add drawing    |
| ID_DRAW_BOX<br>ID_DRAW_BUTTON | Delete drawing |
| ID_DRAW_002                   |                |
|                               | Œ              |
|                               | <u> </u>       |
|                               | ₹              |
|                               |                |
| Ok                            | Apply Cancel   |

More detail about drawings can be found in the chapter *Drawings* on page 263.

# 5.7.7 Lists window

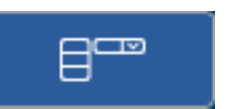

The list window allows the user to add content objects in the form of lists. These lists can be used in the application by list-based objects such as Listbox, Dropdown or Wheel.

| 🥶 Content editor                        |        |                              | × |  |
|-----------------------------------------|--------|------------------------------|---|--|
| Id                                      | Ref.   | Add list                     |   |  |
| ID_CONTENT_DAY<br>ID_CONTENT_MONTH      | 1      | Delete content               |   |  |
| ID_CONTENT_YEAR<br>ID_CONTENT_LANGUAGES | 1<br>1 | Import                       |   |  |
| ID_CONTENT_HOUR<br>ID_CONTENT_MINUTE    | 1      | Import from existing project |   |  |
| ID_CONTENT_CAKE<br>ID_CONTENT_GRATIN    | 1      | Export                       |   |  |
| ID_CONTENT_PIZZA<br>ID_CONTENT_BREAD    | 1      | /                            |   |  |
|                                         |        | Ē.                           |   |  |
|                                         |        | <b>1</b>                     |   |  |
|                                         |        | Ţ                            |   |  |
|                                         | Ok     | Apply Cancel                 |   |  |

When clicking the edit button, the list can be edited and rows can be added, deleted or moved.

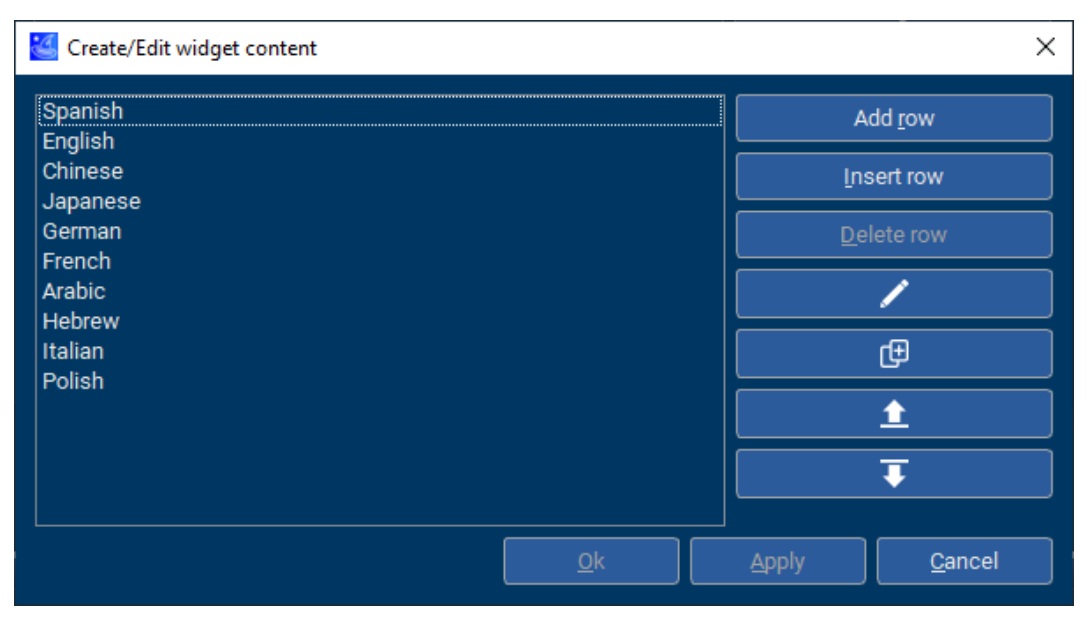

# 5.7.7.1 Importing and exporting of content

To import and export .txt or .csv files as lists or tables, click the corresponding quick access button and click on the (**Import...** or **Export...** button. Note that for importing, multiple files can be selected and imported at once.

## TXT file import and export

The TXT format is only available for lists and the format being applied is one line in the file equals one row in the final list.

## **CSV** file import and export

The import and export of .csv files is available for lists and tables. Below an example that demonstrates the CSV format being applied:

```
"Header column 0","Header column 1","Header column 2"
"Row 0, Column 0","Row 0, Column 1","Row 0, Column 2"
"Row 1, Column 0","Row 1, Column 1","Row 1, Column 2"
"Row 2, Column 0","Row 2, Column 1","Row 2, Column 2"
```

The following CSV rules are observed:

- Each string is encapsuled by quotes.
- Each value is separated by a comma, except at the end of a line.
- Each line in the text file represents a row in the table.
- The first line in the CSV file is always the header line (this is applied to lists as well).

### Note

The CSV import and export is intended to only be used for the texts of a table. This means the tables' properties, such as column widths or alignments will not be written to the CSV file. These properties are only imported when importing a table from an existing project (see below).

## Importing tables and list from other projects

To import lists or tables from other projects, click the button **Import from existing project...**.

If a suitable project file has been selected, the IDs of the existing content objects will be shown. Multiple content objects can be selected for importing.

|   | Import content objects from project O | VenDemo    | ×       |
|---|---------------------------------------|------------|---------|
| ſ | Id                                    | NumColumns | NumRows |
|   | ID_CONTENT_DAY                        | 1          | 31      |
|   | ID_CONTENT_MONTH                      | 1          | 12      |
|   | ID_CONTENT_YEAR                       | 1          | 31      |
|   | ID_CONTENT_LANGUAGES                  | 1          | 6       |
|   | ID_CONTENT_HOUR                       | 1          | 24      |
|   | ID_CONTENT_MINUTE                     | 1          | 60      |
|   | ID_CONTENT_CAKE                       | 1          | 5       |
|   | ID_CONTENT_GRATIN                     | 1          | 5       |
|   | ID_CONTENT_PIZZA                      | 1          | 5       |
|   | ID_CONTENT_BREAD                      | 1          | 5       |
|   |                                       |            |         |
|   |                                       | Import     | Cancel  |

# 5.7.8 Tables window

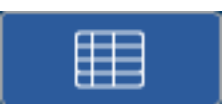

The table window allows the user to add content objects in the form of tables. Tables can be used in the application by table-based objects. As of now, the only table-based object is the Listview.

The table window allows the definition of the actual table of data, but also the column sizes and alignment and the content of the header line of the table.

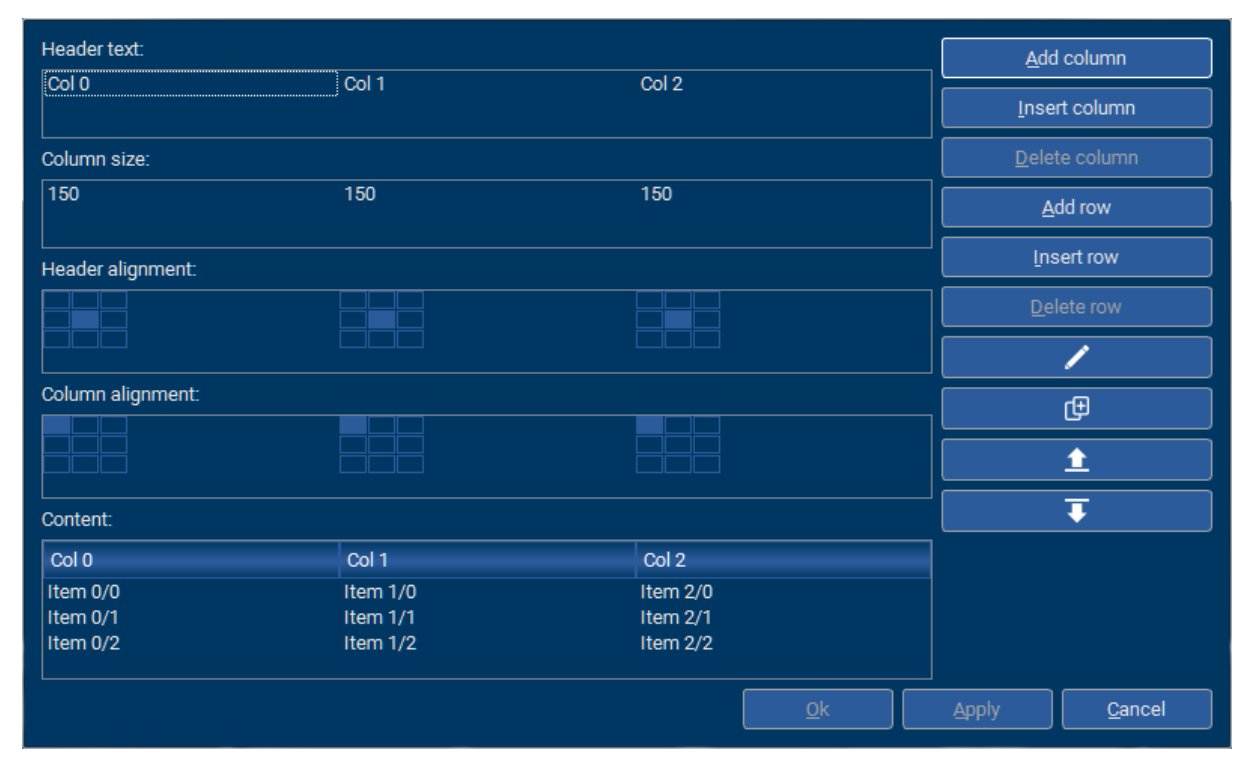

A more detailed explanation on how the table window works can be found under *Content* on page 97.

# 5.8 Starting the simulation project

By selecting menu entry Project  $\rightarrow$  Start Simulation or by pressing F6 the AppWizard starts automatically the simulation project which is placed within the AppWizard project directory. Depending on the selection made under 'Preferences' either the VS2013 or VS2015 project gets started.

# 5.9 AppWizard SPY window

The AppWizard SPY window can be opened through the menu entry Project  $\rightarrow$  Start Spy. Alternatively, the F7 key can be pressed to open the window.

More details about the features and usage of AppWizard SPY can be read in the chapter *AppWizard SPY* on page 310.

# **Chapter 6**

# **Resource management**

The AppWizard manages all text, fonts, images and movies required for the application. The user gets completely rid of additional resource management like creating font files with the font converter, image files with the bitmap converter, movie files with the movie converter or text data to be used in the project.

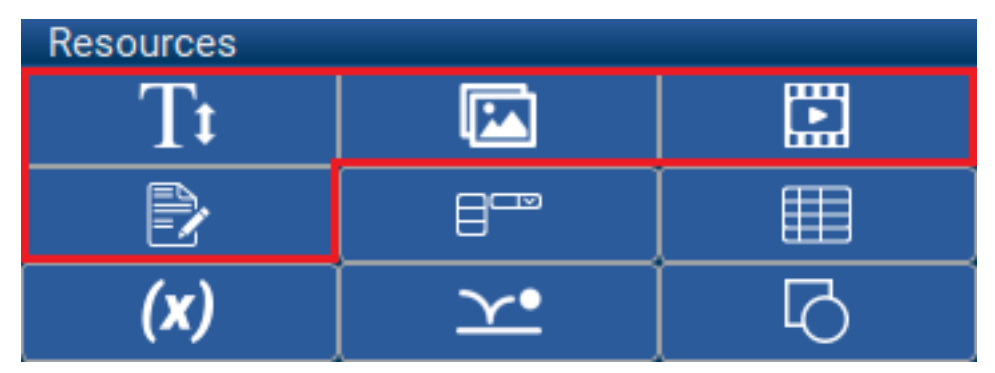

Per default resources are compiled and linked into the application. For systems short on ROM, large resources or resource data which should be changeable at runtime, those resources can be managed from SD card with the file system included in the BSP.

Optionally the AppWizard manages the content of the SD card which needs to be available at runtime.

Please refer to the *Creating custom BSPs example* to learn how BSPs with or without a file system can be used.

Furthermore, there are other types of data that can also be seen as kind of 'resources' in a broader sense. These are:

- Tables and lists
- Animations
- Variables
- Drawings

# 6.1 Stock resources

The AppWizard comes with a bunch of different stock fonts and images that are ready for use for any application.

### Note

Note that as with any resources, any stock resources that have been used are saved in the exported project as well!

## Stock fonts

The AppWizard by default supplies a few fonts, each in different sizes. All stock fonts use 4bpp anti-aliasing.

- NettoOT\_16\_Normal\_EXT\_AA4
- NettoOT\_24\_Normal\_EXT\_AA4
- NettoOT\_32\_Normal\_EXT\_AA4
- NettoOT\_40\_Normal\_EXT\_AA4
- NotoSans\_16\_Normal\_EXT\_AA4
- NotoSans\_24\_Normal\_EXT\_AA4
- NotoSans\_32\_Normal\_EXT\_AA4
- NotoSans\_40\_Normal\_EXT\_AA4
- Roboto\_16\_Normal\_EXT\_AA4
- Roboto\_24\_Normal\_EXT\_AA4
- Roboto\_32\_Normal\_EXT\_AA4
- Roboto\_40\_Normal\_EXT\_AA4

### Stock images

For each object which can make use of a bitmap, the AppWizard offers a set of images. For example, bitmaps for a Rotary and its marker, or a thumb and shaft bitmap for a Slider object.

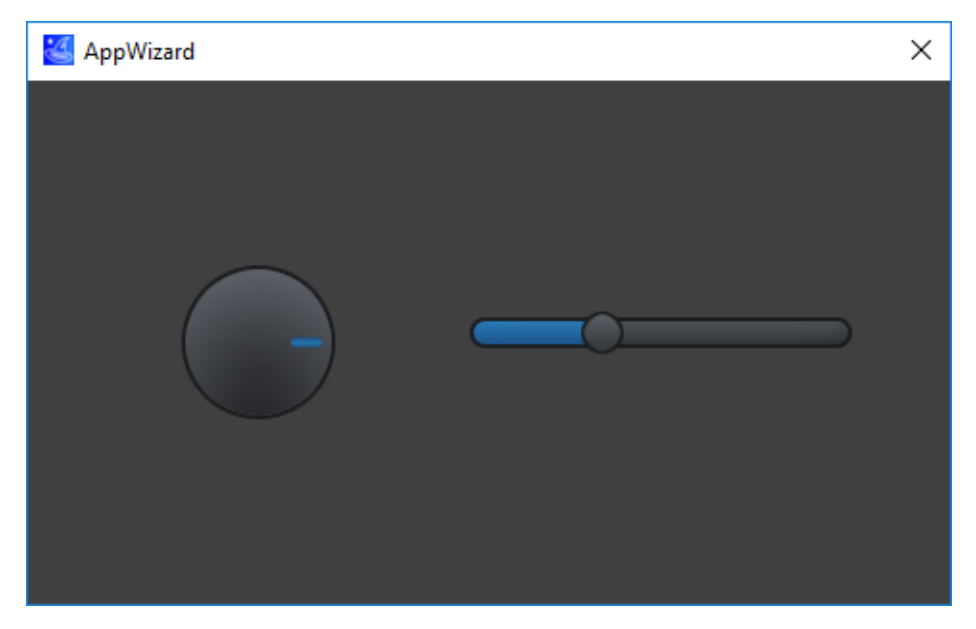

# 6.2 Outsourcing resource data to SD card

Per default resource data is compiled into the project as const data. In case of an existing file system on the target hardware resource data can be 'outsourced' to SD card. All kind of resource data (images, fonts, text, movies) can simply outsourced to SD card by activating the SD card symbol for the according item:

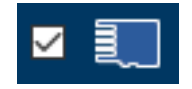

## Media path

Outsourcing resource data requires a valid media path. The most easy way to get the data to SD card is setting the media path to the CD-card path of the host system. When exporting the code all resource data will be automatically saved under that media path. If a file system is available on the target hardware simply move the SD-card to the BSP.

## Note

Please note that accessing data via the file system can have an impact on performance compared to data located in directly addressable memory areas.

Setting the media path can be done in the preferences dialog explained in the chapter *Preferences* on page 83.

### File system

Per default the AppWizard comes for different BSPs with a ready to use file system. How to setup a different file system please refer to chapter *Add file access routines* on page 300.

# 6.3 Text management

A text input dialog allows entering text in multiple languages. Text usage is based on using IDs instead of using strings directly. Text access within the application is realized by using text IDs. In combination with emWin's language module it becomes quite easy to switch between languages. More details about editing text can be found under *Text resource win-dow* on page 47.

| 🝊 Choose/Edit Tex        | đ      |                     |                    |    |     | ×                    |
|--------------------------|--------|---------------------|--------------------|----|-----|----------------------|
| Id                       | Ref.   | English             | Deutsch            |    |     | A <u>d</u> d text    |
| ID_RTEXT_0<br>ID_RTEXT_1 | 0      | pineapple<br>orange | Ananas<br>Orange   |    |     | I <u>n</u> sert text |
| ID_RTEXT_2<br>ID_RTEXT_3 | 0<br>0 | strawberry<br>grape | Erdbeere<br>Traube |    |     | Delete <u>t</u> ext  |
|                          |        |                     |                    |    | Del | ete <u>l</u> anguage |
|                          |        |                     |                    |    | Nev | w language           |
|                          |        |                     |                    |    |     | I <u>m</u> port      |
|                          |        |                     |                    |    |     | E <u>x</u> port      |
|                          |        |                     |                    |    |     |                      |
|                          |        |                     |                    |    |     |                      |
|                          |        |                     |                    |    |     |                      |
|                          |        |                     | <u>O</u> k         | Ар | oly | Cancel               |

## Linebreaks

Linebreaks in text can be achieved with the sequence n in the text strings. A n will be replaced by the AppWizard with a newline.

## Managing text from SD card

The project property dialog has the option to enable text management directly from SD card. In that case the text is not compiled and linked with the application code.

When exporting the project, the text will then be stored in the specified media path in the directory <Mediapath>\Resource\Text.

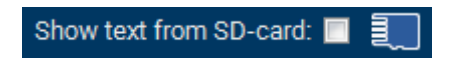

# 6.4 Font management

The AppWizard comes with a small set of default fonts in form of XBF font files and the option for creating new fonts. The resource path contains all fonts referenced by the project. A font management dialog shows all available fonts in the project.

| Family                           | Stock | Prj. | Height | Basel. | Ref. | Size        |    | C <u>r</u> eate new          |
|----------------------------------|-------|------|--------|--------|------|-------------|----|------------------------------|
| ArialUnicodeMS_80_Normal_EXT_AA4 |       | •    | 80     | 64     | 1    | 275.378 🗖 📃 | וו | Add existing                 |
| NettoOT_16_Normal_EXT_AA4        | •     |      | 16     | 13     | 0    | 9.019 🗖 📃   | וו |                              |
| NettoOT_24_Normal_EXT_AA4        | •     |      | 24     | 20     | 0    | 14.451 🗖 📃  | וו | Font codepoint range         |
| NettoOT_32_Normal_EXT_AA4        | •     |      | 32     | 26     | 0    | 22.419 🗖 🗎  | וו | D <u>e</u> lete from project |
| NettoOT_40_Normal_EXT_AA4        | •     |      | 40     | 33     | 0    | 32.004 🗖 夏  | וו | Cleanup                      |
| NotoSans_16_Normal_EXT_AA4       | •     |      | 16     | 13     | 0    | 44.949 🗖 夏  | וו | Modify font height           |
| NotoSans_24_Normal_EXT_AA4       | •     |      | 24     | 19     | 0    | 74.820 🗖 夏  |    |                              |
| NotoSans_32_Normal_EXT_AA4       | •     |      | 32     | 25     | 0    | 116.152 📃 夏 |    | Merge                        |
| NotoSans_40_Normal_EXT_AA4       | •     |      | 40     | 31     | 0    | 162.738 🗖 夏 | וו | Default codepoint range      |
| Roboto_16_Normal_EXT_AA4         | •     |      | 16     | 13     | 0    | 10.204 🗖 夏  | וו |                              |
| Roboto_24_Normal_EXT_AA4         | •     |      | 24     | 19     | 0    | 17.443 🗖 夏  |    | ✓ Show stock fonts           |
| Roboto_32_Normal_EXT_AA4         | •     |      | 32     | 25     | 0    | 27.749 🗖 📃  |    | ✓ Show fonts used in project |
|                                  |       |      |        |        |      | Apply       | 1  | C <u>l</u> ose               |
|                                  |       |      |        |        |      |             |    |                              |
|                                  |       | ٨    | DC     | 172    | 26   |             |    |                              |

# 6.4.1 Available information

The list of available fonts shows the following columns:

- Font family.
- Stock font, means that the font is located in font stock.
- Project font, means that the font is located in resource folder of the project.
- Height in pixels.
- Baseline in pixels.
- Number of references.
- File size of font file.
- Check box to specify SD card management for that font.

Two checkboxes can be used to determine the content:

- Show stock fonts
- Show project specific fonts

# SD card management

When compiling the project all referenced fonts are compiled and linked with the application per default. SD card management excludes the font from compiling and linking with the application. Those fonts are managed from SD card or similar media directly without using addressable ROM for the content of the font. When exporting the project, these fonts will be saved in a directory in the specified media path, that is <Mediapath>\Resource\Fonts.

# Font preview

The bottom of the dialog contains a small preview. The characters used for the preview can be defined here: *Font preview string* 

# 6.4.2 Available operations

The font repository dialog offers the following operations:

- Creating new font files.
- Adding existing files from other projects.
- Modification of the code point range.
- Deleting of (non referenced) fonts.
- Cleanup and remove non referenced fonts.
- Font height modification.
- Merging of font files.
- Modification of default codepoint range.

# 6.4.2.1 'Create new...'

A new font file will be created with the subsequent shown dialog:

| 🕌 Create Font                                                                                                    |                                                   | ×                                                                                       |
|----------------------------------------------------------------------------------------------------|---------------------------------------------------|-----------------------------------------------------------------------------------------|
| Family:<br>Caladea<br>Calibri<br>Calibri Light<br>Cambria<br>Cambria Math<br>Candara<br>Candara<br>Candara Light | Style:<br>Normal<br>Bold<br>Italic<br>Bold Italic | Type:<br>• 4bpp antialiased<br>• 2bpp antialiased<br>• 1bpp<br>• Framed font<br>Height: |
| Carlito<br>Caveat<br>Comic Sans MS<br>Consolas                                                                   |                                                   | 24<br>AaBbYyZz Create Cancel                                                            |

The following types of fonts can be created:

- 4bpp antialiased
- 2bpp antialiased
- 1bpp
- Framed fonts

The resource folder of the project contains all fonts which are used or have been used within the project. That means the folder can contain fonts which are not currently used. Those fonts are shown with zero references and can be deleted by pressing the 'Delete' button if not planned to be used any longer.

### Note

Fonts created with the FontConverter can not be used or imported by the AppWizard!

# 6.4.2.2 'Add existing...'

This option allows importing font files from already existing projects.

# 6.4.2.3 'Font codepoint range...'

Each font can have its own range of code points. The font selection dialog has the option for specifying the desired code point range. Clicking the according button opens a dialog for setting up the desired range. The following options exist:

- Setting up a list of code point ranges
- Using all code points required to draw the text defined in the application
- Using a custom pattern file which defines the code points to be used

### Working with dedicated code point ranges

This option offers a convenient way to specify the codepoint ranges to be included in the font file:

| 💪 De       | fine codepoints to | be used |                          | >                           | < |
|------------|--------------------|---------|--------------------------|-----------------------------|---|
| • <u>s</u> | elect Range        | • P     | roject <u>t</u> ext only | Custom pattern file         |   |
| +/-        | First              | Last    | Enable/Disable           | Range                       |   |
| _          | 0x0000             | 0x007F  | Enable                   | Basic Latin                 |   |
| —          | 0x0100             | 0x017F  | Enable                   | Latin Extended-A            |   |
| —          | 0x0180             | 0x024F  | Enable                   | Latin Extended-B            |   |
| —          | 0x0600             | 0x06FF  | Enable                   | Arabic                      |   |
| —          | 0x0750             | 0x077F  | Enable                   | Arabic Supplement           |   |
| —          | 0x08A0             | 0x08FF  | Enable                   | Arabic Extended-A           |   |
| —          | 0xFB50             | 0xFDFF  | Enable                   | Arabic Presentation Forms-A |   |
| _          | 0xFE70             | 0xFEFF  | Enable                   | Arabic Presentation Forms-B |   |
|            | 0x1234             | 0x1243  | Enable                   | Custom defined range        |   |
| +          |                    |         |                          |                             |   |
|            |                    |         |                          |                             |   |
| Re         | set to default     |         |                          | <u>O</u> k <u>C</u> ancel   | ] |

Predefined Unicode ranges or user-defined ranges can be assembled.

### Working with project text only

This option offers a way for including only those codepoints in the font which are used in the project:

| Select Range     | Project <u>text</u> only | Custom <u>p</u> attern file |                |  |  |
|------------------|--------------------------|-----------------------------|----------------|--|--|
| Reset to default |                          | <u>O</u> k                  | <u>C</u> ancel |  |  |

Those fonts will be recreated each time the project text changes.

#### Note

Fonts created with this option always include digits, decimal point, comma and space.

### Working with pattern files

A pattern file is a file which contains all codepoints which should be used in the font. The following dialog is used to specify the pattern file to be used:

| Contract Define codepoints to be used X |                    |                          |                                   |                |  |  |
|-----------------------------------------|--------------------|--------------------------|-----------------------------------|----------------|--|--|
| Select Ratio                            | ange               | Project <u>text</u> only | <ul> <li>Custom patter</li> </ul> | ern file       |  |  |
| Pattern file:                           | C:\Temp\custom.txt |                          |                                   | Browse         |  |  |
| Reset to o                              | default            |                          | <u>_0</u> k                       | <u>C</u> ancel |  |  |

After choosing a pattern file it will be copied into the text resource folder of the project.

Note

Pattern files must have UTF-16 LE encoding.

# 6.4.2.4 'Delete from project'

Fonts, which are located in the projects font resource folder and which have no references can be deleted.

# 6.4.2.5 'Cleanup'

This option automatically removes all font files from the projects font resource folder which have no references.

### Note

No undo is possible here.

# 6.4.2.6 'Modify font height...'

This option allows adding or removing pixels to/from bottom/top of a font file. The following dialog is used:

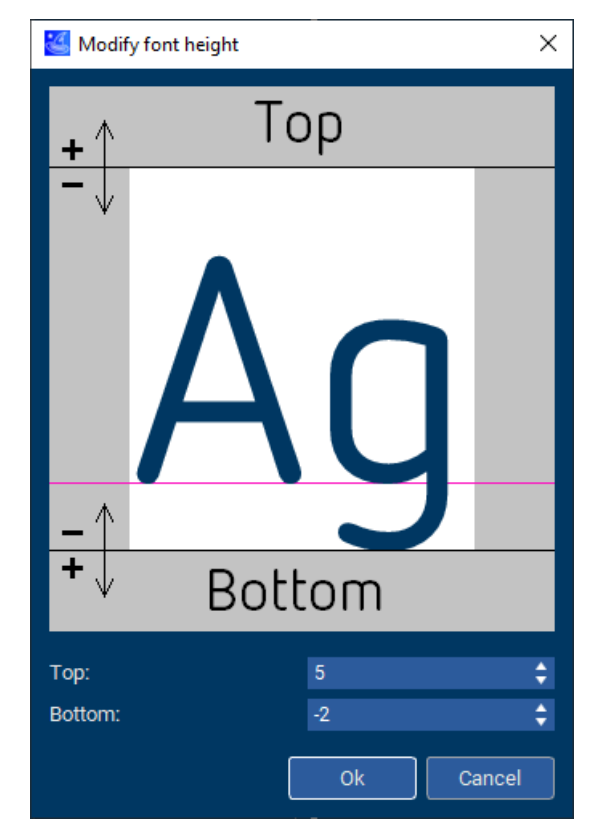

This option only exists for files which are located in the font resource folder of the project.

## 6.4.2.7 'Merge...'

Merging of fonts can become very important when creating multilingual applications. Unfortunately, most freely available fonts do not contain all characters needed for multilingual applications. Because of that we added the option for merging font files.

Here are some rules that must be met by the font files that are to be merged:

- All fonts to be merged together have to be of the same type.
- They must have the same height and the same baseline.
- Overlapping code points are not allowed.

67

To select the fonts which should be merged together simply select them all in the font repo dialog.

### Note

Please keep in mind that the rules must be fulfilled by all fonts. Multiple font selection does only work if the rules are fulfilled.

If the height (or baseline) of the fonts to be merged are slightly different 'Modify font height...' can be used to adjust height (and baseline).

## 6.4.2.8 'Default codepoint range...'

Those codepoints are used when creating a new font. Can be changed later with 'Font codepoint range...'.

# 6.4.3 Example how to use merged fonts

To clarify the procedure for merging fonts in more detail, here is an example that shows how to merge completely different fonts. And how to (optionally) make sure that only those characters are included in the font files that are actually referenced by the project. In this example we explain how to compile one font file that supports **Thai**, **Chinese**, **English** and **Arabic** by merging 4 fonts.

And we make sure, that this font file is automatically adapted when the project text changes to mahe sure, that **it allways only contains the minimum of codepoints required for the project**.

This example (HowTo\_MergeFonts) is available in the examples under 'File/Open example...':

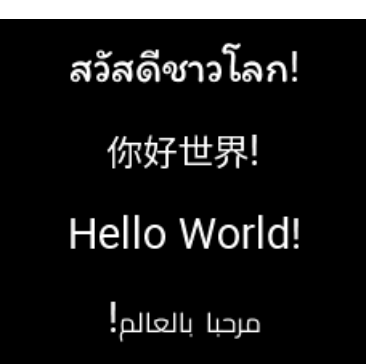

The following steps show how to create the merged font used by this example.

# 6.4.3.1 Setting up the project to be able to use Thai and Arabic

To be able to show Thai and Arabic text those features need to be enabled in the project settings. To do so please select 'Project/Edit options' and activate the corresponding check boxes:

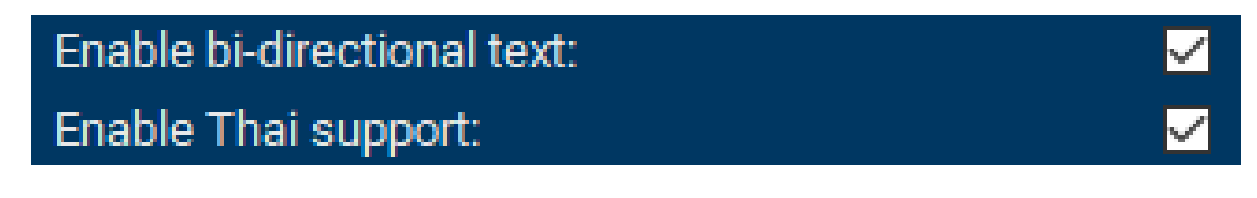

# 6.4.3.2 Selecting the fonts to be merged together

First of all, we need fonts containing all the characters we need:

- Itim for Thai.
- Noto Sans SC for Chinese.
- **Roboto** for English.
- Cairo for Arabic.

To be able to reproduce the example the host system should have installed those fonts.

### Note

These fonts can be found freely under fonts.google.com.

# 6.4.3.3 Generating the font files to be merged

We will create separate font files for the different code point ranges. To do this, we need to specify the ranges to be used for each individual font file.

For **Roboto** (used for English) we need to define the the following ranges:

| • <u>s</u> e | elect Range | O P    | roject <u>t</u> ext only | Custom pattern file |
|--------------|-------------|--------|--------------------------|---------------------|
| +/-          | First       | Last   | Enable/Disable           | Range               |
| -            | 0x0000      | 0x007F | Enable                   | Basic Latin         |
| -            | 0x0080      | 0x00FF | Enable                   | Latin-1 Supplement  |
| -            | 0x0100      | 0x017F | Enable                   | Latin Extended-A    |
|              | 0x0180      | 0x024F | Enable                   | Latin Extended-B    |

Ok, the Latin-extensions are not required for English. But on the other hand it makes things easy if for example umlauts or similar codepoints are used.

To create the first file use 'Default codepoint range...' to select the above ranges and then use 'Create new..' for creating a new font file. The height should be in our example 32 pixels. 'Style' should ne 'normal' and 'Type' should be '4bpp antialiased'. Important is that the other fonts to be merged should use the same presets. After that we should see a new font file similar to this:

| Family                        | Stock | Prj. | Height | Basel. | Ref. | Size       |
|-------------------------------|-------|------|--------|--------|------|------------|
| Roboto_32_Normal_EXT_AA4_Cust |       | •    | 32     | 25     | 0    | 54.478 🗖 复 |

For **Cairo** (used for Arabic) we need to define the the following ranges:

| • <u>s</u> | elect Range | O P    | roject <u>t</u> ext only | Custom pattern file         |
|------------|-------------|--------|--------------------------|-----------------------------|
| +/-        | First       | Last   | Enable/Disable           | Range                       |
| -          | 0x0600      | 0x06FF | Enable                   | Arabic                      |
| —          | 0x0750      | 0x077F | Enable                   | Arabic Supplement           |
| -          | 0x08A0      | 0x08FF | Enable                   | Arabic Extended-A           |
| -          | 0xFB50      | 0xFDFF | Enable                   | Arabic Presentation Forms-A |
| _          | 0xFE70      | 0xFEFF | Enable                   | Arabic Presentation Forms-B |

Please keep in mind that for drawing Arabic text the representation forms are very important. Without those representation forms emWin is not able to draw Arabic text. To create the font file for the AppWizard setup the above ranges with 'Default codepoint range...' and then create a new font file with same presets as we used for the first file.

For **Noto Sans SC** (used for Chinese) we need the following ranges:

| <b>o</b> s | elect Range | O Pi   | roject text only | Custom pattern file           |
|------------|-------------|--------|------------------|-------------------------------|
| +/-        | First       | Last   | Enable/Disable   | Range                         |
| -          | 0x4E00      | 0x9FFF | Enable           | CJK Unified Ideographs        |
| _          | 0xFF00      | 0xFFEF | Enable           | Halfwidth and Fullwidth Forms |

Please note that creating the Chinese font file will take a while.

And the last one is **Itim**. Here we need the following range for Thai:

| 0 | D <u>S</u> e | elect Range | O P    | roject <u>t</u> ext only |       | O Custom pattern file |
|---|--------------|-------------|--------|--------------------------|-------|-----------------------|
|   | +/-          | First       | Last   | Enable/Disable           | Range |                       |
|   | _            | 0x0E00      | 0x0E7F | Enable                   | Thai  |                       |
|   | +            |             |        |                          |       |                       |

After creating the font file we should have a collection similar to this:

| Family                        | Stock | Prj. | Height | Basel. | Ref. | Size          |
|-------------------------------|-------|------|--------|--------|------|---------------|
| Cairo_32_Normal_EXT_AA4       |       | •    | 32     | 22     | 0    | 411.266 🗖 夏   |
| Itim_32_Normal_EXT_AA4        |       | •    | 32     | 25     | 0    | 10.745 🗖 📃    |
| NotoSansSC_32_Normal_EXT_AA4  |       | •    | 32     | 26     | 0    | 5.135.640 🗖 📃 |
| Roboto_32_Normal_EXT_AA4_Cust |       | •    | 32     | 25     | 0    | 54.478 🗖 📃    |

### Note

Please keep in mind that the ranges used to create font files are stored within the font files itself.

The button 'Font codepoint range...' can be used to show (and change) those codepoint definitions. Further the codepoint definition dialog contains a button 'Take...'. This button can be used to take the definitions from an existing font file as default for new font files.

## 6.4.3.4 Make the new fonts 'mergeable'

Please remember the rules for merging explained above. The fonts to be merged have to have the same height and the same baseline. But as shown in the font repository the Cairo font and NotoSansSC have a different baseline than Roboto and Itim. In typography, the baseline is the imaginary line on which the letters in a font appear to rest. The value is the distance from the top of the font.

In our case we leave Itim and Roboto as they are and move the baselines from Cairo 3 pixels down and NotoSansSC one pixel up. To do that select the font to be changed and then use the button 'Modify font height...'. The baseline can be easily moved by adding or removing the same number of pixels from the top and bottom of the font. Adding 3 pixels to the top and removing the same amount from the bottom should do the trick and move the baseline 3 pixels down:

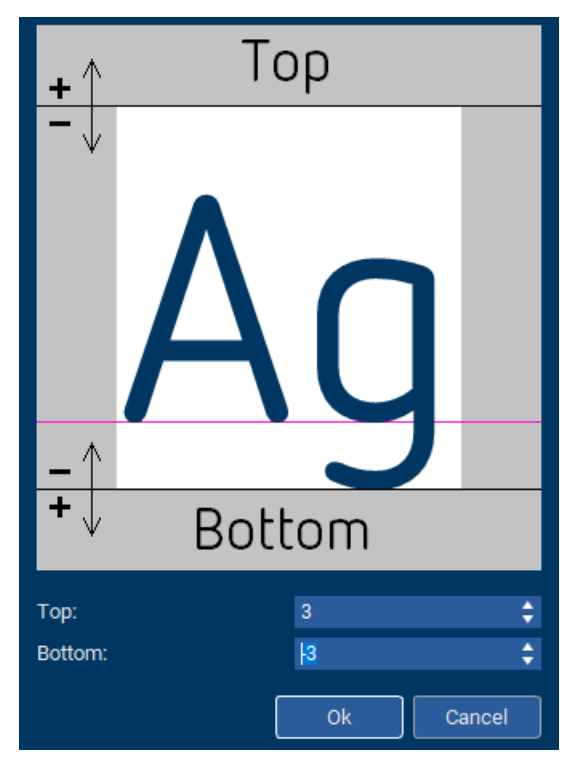

The next step is moving the baseline from NotoSansSC one pixel up. To do so please remove one pixel from the top and add one pixel to the button.

After that we should be able to (multi)select all 4 font files simultaneously.

# 6.4.3.5 Include only the codepoints used in the project

The fonts we have created until here include fixed codepoint ranges. And especially the Chinese font file is quite big. To make sure that the end result contains only the codepoints which are used by the text in the project we have to change the default codepoint range to 'Project text only'. It is important to do that before creating the merged font file:

| Select Range     | Project text only | Custom patt | ern file       |
|------------------|-------------------|-------------|----------------|
| Reset to default |                   | <u>O</u> k  | <u>C</u> ancel |

Now we can multiselect the 4 font files and use the button 'Merge...' to merge them together. Immediately after merging the font file it contains all characters of the merged font files which makes it also quite big:

| Family                        | Stock | Prj. | Height | Basel. | Ref. | Size          |
|-------------------------------|-------|------|--------|--------|------|---------------|
| Cairo_32_Normal_EXT_AA4       |       | •    | 32     | 25     | 0    | 411.267 🗖 复   |
| Itim_32_Normal_EXT_AA4        |       | •    | 32     | 25     | 0    | 10.745 🗖 📃    |
| Merged_32_Normal_AA4          |       | •    | 32     | 25     | 0    | 5.345.349 🗌 复 |
| NotoSansSC_32_Normal_EXT_AA4  |       | •    | 32     | 25     | 0    | 5.135.641 📃 📃 |
| Roboto_32_Normal_EXT_AA4_Cust |       | •    | 32     | 25     | 0    | 54.478 🗖 复    |

But each time the text content of the project changes the font file will be (re)assembled, so that it includes only the characters we need for the text in the project.

### Note

Recalculating the content of the font can also be triggered in the font repository directly by selecting the merged font, clicking on 'Font codepoint range...' and pressing the 'Ok' button.

If the project contains **Arabic text** and 'Project text only' is used for a font the AppWizard automatically makes sure, that the representation forms required for drawing the text are also included in that font automaticaly. If at least one single Arabic character is used the representation forms will be included automatically. After recalculating the size of the merged font will be only a fraction of the size before:

| Merged_32_Normal_AA4 - ● 32 25 1 418.551 | Merged_32_Normal_AA4 |  | • | 32 | 25 | 1 | 418.551 |
|------------------------------------------|----------------------|--|---|----|----|---|---------|
|------------------------------------------|----------------------|--|---|----|----|---|---------|

Please keep in mind that the font files, which are only used for merging will not part of the output for the compiler. But each time the project text changes the content of those fonts will be used to reassemble the merged font.

## 6.4.3.6 Show result on the screen

To see the result on the screen please enter the text 'Hello World!' in all 4 languages.

### Note

To get the right strings Google Translate (translate.google.com) can be used. Simply copy and paste the strings into the text editor of the AppWizard.

After entering the text and pressing 'Ok' the AppWizard recalculates the content of those fonts which are created with the codepoint option 'Project text only'. Now you can create 4 text objects and select the new font.

Or simply open the example 'HowTo\_MergeFonts' and press <F5>.
# 6.5 Image management

### Note

Please note the naming rules for image files:

- The name must not start with a digit.
- The only valid characters are letters, numbers and underscores.

The image management dialog shows all images located in the image stock or the resource folder of the project.

| Images     × |                          |       |        |       |      |     |                       |       |                        |
|--------------|--------------------------|-------|--------|-------|------|-----|-----------------------|-------|------------------------|
| Image        | Name                     | Width | Height | Stock | Prj. | Ref | Format                | Ext 🔺 | Import into<br>project |
| -            | GUI_Gauge_02_14x5.png    | 14    | 5      |       | •    |     | Auto                  | • 1   | Cleanup                |
|              | GUI_Gauge_02_154x154.png | 154   | 154    |       | •    |     | Auto                  |       |                        |
|              | GUI_HtMenu_01_73x57_01.p | 73    | 58     |       | •    |     | Alpha channel, compr. |       |                        |
| ~~~~         | GUI_HtMenu_02_73x57_01.p | 73    | 58     |       | •    |     | Alpha channel, compr. |       |                        |
|              |                          |       |        |       |      |     |                       |       | C <u>l</u> ose         |

The dialog shows the following columns:

- Image preview
- File name
- Width and height in pixels
- Stock image, means image is located in image stock
- Project image, means image is located in resource folder of the project
- Number of references
- Check box to specify SD card management for that image

The following options exist:

- Show stock images
- Show project specific images

#### Note

The project folder will contain all images used in the project, this applies to stock images as well.

## Bitmap format

When adding a new image, by default the format is set to 'Auto'. This will automatically choose the fitting bitmap format depending on which color format has been selected for the project. But the user may also select a specific bitmap format if the hardware requires it.

Additional to that the user has the option to select a completely different bitmap format by setting a format which should be used for the 'Auto' option. This can be done by opening the 'Default bitmap formats' dialog through the 'Preferences' menu.

| 鲨 Default bitmap formats | Gefault bitmap formats ?                                |                              |  |  |  |  |  |
|--------------------------|---------------------------------------------------------|------------------------------|--|--|--|--|--|
| Color scheme of project: | Image format to be used if 'Auto' i                     | is selected:                 |  |  |  |  |  |
| GUICC_M8888I             | True color with alpha, RB swap, a                       | alpha inverted 🗸 🔻           |  |  |  |  |  |
| GUICC_8888               | True color with alpha                                   |                              |  |  |  |  |  |
| GUICC_M888               | True color with alpha, RB swap, a                       | alpha inverted 🔍 🔻           |  |  |  |  |  |
| GUICC_888                | True color with alpha                                   | ▼                            |  |  |  |  |  |
| GUICC_M565               | True color (M8888I) on demand,                          | otherwise high color (M565 🔻 |  |  |  |  |  |
| GUICC_565                | True color (8888) on demand, otherwise high color (565) |                              |  |  |  |  |  |
| GUICC_8666               | 8bpp                                                    |                              |  |  |  |  |  |
| GUICC_16                 | 8bpp                                                    |                              |  |  |  |  |  |
| GUICC_4                  | 4bpp                                                    |                              |  |  |  |  |  |
| GUICC_2                  | 2bpp                                                    | ▼                            |  |  |  |  |  |
| GUICC_1                  | 1bpp                                                    |                              |  |  |  |  |  |
| Apply                    | Ok                                                      | Cancel                       |  |  |  |  |  |

## Alpha channel bitmaps

| High color (555), RB swap         | $\mathbf{A}$      |
|-----------------------------------|-------------------|
| High color (565), compressed      |                   |
| High color (565), RB swap, compr. |                   |
| True color with alpha, compr.     |                   |
| True color with alpha             |                   |
| Alpha channel                     |                   |
| Alpha channel, compr.             |                   |
| 16bpp (444_12)                    |                   |
| 16bpp (444_12), RB swap           |                   |
| 16bpp (444_12_1)                  | $\mathbf{\nabla}$ |

These bitmap formats allow bitmaps to be drawn in the current foreground color. With this format, only the alpha values of the individual pixels are stored. If ROM storage is short RLE compression can be used. This ensures an optimal use of the memory. The output is then in the foreground color set for the corresponding object.

## **Deleting images**

Images can be deleted from the project by clicking the **Delete from project** button, after selecting the image that should be deleted. Images can only be deleted if the they haven't been referenced, that means the reference count shows zero.

# 6.6 Movie management

The movie resource window allows the user to add or remove movie files.

| Movie                    | Width | Height | FPS | Frames | Size       | Stock | Prj. | Ref. | Ext | Create new             |
|--------------------------|-------|--------|-----|--------|------------|-------|------|------|-----|------------------------|
| Bomb_480x272.emf         | 480   | 272    | 25  | 351    | 4.049.875  |       | •    | 0    |     | Cleanup                |
| ElephantsDream_60x34.emf | 60    | 34     | 25  | 16345  | 18.341.982 |       | •    |      | ✓ 1 |                        |
| FireArt_480x272.avi      | 480   | 272    | 25  | 156    | 673.714    |       | •    |      | ✓ 1 | Project                |
| Logo_120x68.emf          | 120   | 68     | 25  | 40     | 43.707     | •     |      |      |     |                        |
| Logo_180x102.emf         | 180   | 102    | 25  | 40     | 65.080     | •     |      | 0    |     |                        |
| Logo_240x136.emf         | 240   | 136    | 25  | 40     | 90.206     | •     | •    |      |     |                        |
| Logo_360x204.emf         | 360   | 204    | 25  | 40     | 151.100    | •     |      | 0    | ✓ 1 | Show stock movies      |
| Logo_480x272.emf         | 480   | 272    | 25  | 40     | 220.329    | •     |      |      |     | Show movies in project |

It is important to know that the movie support of AppWizard requires an external tool to convert movies to an emWin compatible format. That tool is FFmpeg which is free available under www.ffmpeg.org. If this tool is not yet set up, the 'Create new...' button is not yet visible.

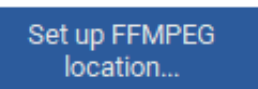

Instead of that the button for setting up the FFmpeg location is shown.

If FFmpeg is not already available on the host PC it needs to be installed first. After that (or if FFmpeg is already available) the button can be used to open the dialog for setting up the location of FFmpeg.exe:

| Setup FFMPEG location                                                                                                    |               |
|----------------------------------------------------------------------------------------------------|---------------|
| FFMPEG location has not been initialized.<br>Browse to the location of FFMPEG.exe or use the search<br>Using the search button can take a while. | function.     |
| Please note that this has to be done only once:                                                                                                  |               |
|                                                                                                    |               |
| EEMPEG location                                                                                                    |               |
|                                                                                                    | Browse Search |
|                                                                                                    |               |
|                                                                                                    | Ok Cancel     |

## Search

This button starts an automatic search for the executable. Please note that the search can require a while. After an executable has been found that file can be used or the search can be continued.

#### Browse

If the location is known the browse button can be used to specify the right location.

## Creating a movie file for AppWizard

After FFmpeg location has been set up the 'Create new...' button can be used to create a new movie file. It opens the following dialog:

| Select file to be converted                           | ×         |
|-------------------------------------------------------|-----------|
| ۲ File to be converted:                               |           |
|                                                       | Browse    |
|                                                       |           |
| Set up desired video quality (1 - best, 31 - lowest): |           |
| 0                                                     | 5         |
|                                                       |           |
| Select desired frame rate (10 - 120):                 | 25        |
| 0                                                     | 23        |
|                                                       |           |
| Select file format to be generated, AVI or EMF:       |           |
|                                                       |           |
|                                                       |           |
| C Set up desired resolution in pixels:                |           |
| X-Size: 480 🗘                                         |           |
| Y-Size: 272                                           |           |
|                                                       |           |
| Save presets                                          | Ok Cancel |
|                                                       |           |

## File to be converted

Used to select the soure file to be converted. Any video format supported by FFmpeg can be used here. No modifications will be done at this file.

#### Video quality

The quality parameter defines the -q parameter for FFmpeg. The lower the number, the better the quality of the generated movie and the larger the file size.

#### Frame rate

Defines the desired number of frames per second of the movie to be generated.

#### File format to be generated

AVI - **A**udio **V**ideo **I**nterleave format, a multimedia container format. The converted file will contain a motion JPEG movie.

EMF - **e**mWin **M**ovie **F**ormat, a more easy movie format only supported by emWin and the emWin movie player.

#### Resolution

The sizes in X and Y axis can be specified independently. Please note that the aspect ratio fits to the format of the source file which will be scaled to the given parameters.

#### Presets

Can be used to save the parameters for later operations.

#### Start conversion

Pressing the 'Ok' button starts the process of file conversion. A new movie file will be created in the movie resource folder of the project.

#### File name of generated file

The file name will be generated automatically:

```
<Basename of source file>_<X-size>x<Y-size>.<Extension(emf or avi>
```

Please note that the process of file conversion can take a while.

# 6.6.0.1 Pitfalls with large files

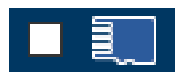

The column having the SD-card symbol defines how the movie should be used.

If it is deactivated the movie will be compiled into the code section. Please be aware that using large movie files without any external media location could cause probems. The resulting C files in that case can become very large. And maybe too large for some compilers. To inform the user that quite large files will be generated a warning will be generated if one of the internal movies exceeds the size of 512 KByte:

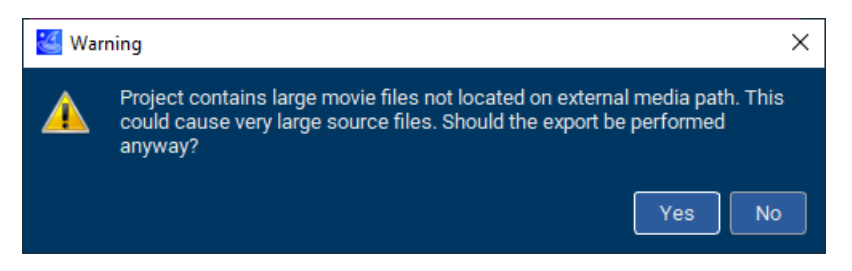

If one of the internal used movie files exceeds the size of 4 MByte the warning is slightly stronger:

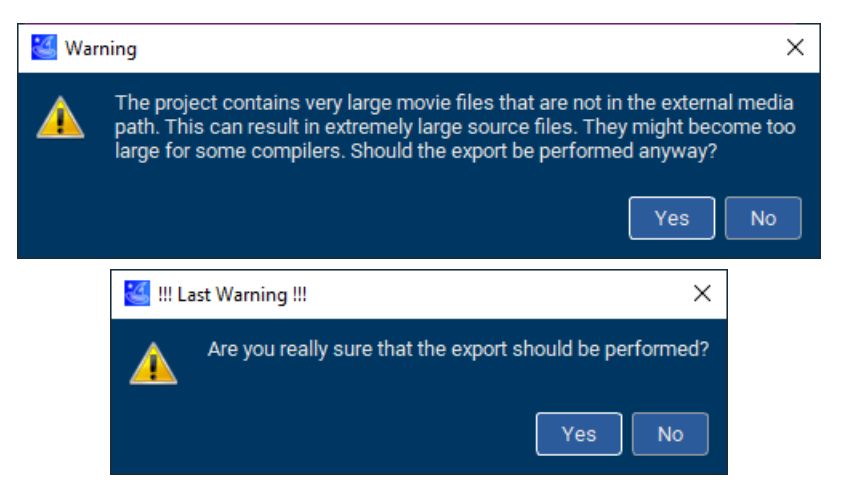

This warning is required because each byte of the movie file generates 6 bytes of source code to be compiled. In case of a 4 MByte movie the result would be a more than 24 MByte large C file which is quite large for some compilers.

We recommend using an SD-card or similar media to store large movie files.

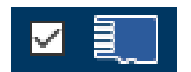

It can be done simply by activating the SD-card check box..

If it is activated the movie will be exported to the external media path when exporting the project. After setting up the external media path under 'Edit/Preferences/Media path' all external media files will be generated automatically in that path. The movies can be found then in the folder /Resource/Movie.

# 6.7 Locating image data to individual memory sections

Image data normally is included in the project in form of simple byte arrays. After exporting the project code the image resource folder contains a couple of \*.c files, one for each image. All those image files look as follows:

```
#include "AppWizard.h"
#ifndef EMWIN_PREFIX_<XXX>
#define EMWIN_PREFIX_<XXX>
#endif
#ifndef EMWIN_SUFFIX_<XXX>
#define EMWIN_SUFFIX_<XXX>
#endif
EMWIN_PREFIX_<XXX> GUI_CONST_STORAGE unsigned char acImage[Size + 1]
EMWIN_SUFFIX_<XXX> = {
....
};
```

It shows, that each image array is surrounded by a prefix and a suffix. xxx here is a placeholder for the different kinds of supported images:

- BMP
- DTA
- GIF
- PNG
- JPEG

Under certain circumstances it sometimes could be required to use special memory areas or a non standard alignment for image data. To realize for example an individual alignment for JPEG images the JPEG suffix can be used:

#define EMWIN\_SUFFIX \_\_\_attribute\_\_((aligned(8)))

The definitions of the pre- and suffixes should be done in the file GUIConf.h.

# Chapter 7 Options / Preferences

# 7.1 Options

The options dialog is available under Project / Edit options.

| 🐸 Project options                                                                                                  |                                       |    | ×                               |
|----------------------------------------------------------------------------------------------------|---------------------------------------|----|---------------------------------|
| BSP<br>Selected BSP: STM32F746G_Disco_ES                                                                           |                                       | (  | Select BSP                      |
| Color scheme and display options<br>Display size x:<br>Display size y:<br>Color format:<br>Enable Multibuffering:  | 480<br>272<br>32 Bit, GUICC_M888<br>✓ | 81 | ÷<br>÷                          |
| Text<br>Show text from SD-card:<br>Show missing characters:<br>Enable bi-directional text:<br>Enable Thai support: |                                       |    |                                 |
| Focus<br>Enable focus support:<br>Select focus color:<br>Set focus radius:<br>Set focus width:                     | 0                                     |    | 2<br>2<br>2<br>2<br>2<br>2<br>2 |
| Animations<br>Minimum time per frame:                                                                              | 10                                    |    | \$                              |
| Scroller Enable scroller support:                                                                                  | •                                     |    |                                 |
| Enable simulation:                                                                                                 |                                       |    |                                 |
| Generate loop in MainTask():<br>Use of SMDs                                                                        | ✓<br>                                 |    |                                 |
| Run scriptScript to be executed after export:                                                                      |                                       |    |                                 |
|                                                                                                    |                                       | Ok | Cancel                          |

The project options dialog has the following options:

## BSP

• **Selected BSP:** Desired BSP for target hardware.

#### Color scheme and display options

- **Display size x:** Horizontal display size.
- **Display size y:** Vertical display size.
- Color format: Desired color format.
- **Enable Multibuffering:** Option whether or not multi buffering should be enabled in the project. This option is only available, if the selected BSP supports multi buffering.

#### Text

• Show text from SD-card: Option to outsource the texts to external media.

80

- Show missing characters: Shows placeholders for missing characters.
- Enable bi-directional text: Enables support of bi-directional texts.
- Enable Thai support: Enables support of Thai script.

#### Focus

- Enable focus support: Enables the ability for objects to receive focus.
- Select focus color: Color used for drawing the focus rectangle.
- Set focus radius: Radius used for the corners of the focus rectangle.
- Set focus width: Line width of the focus rectangle.

In case of using a BSP display size and color format are fixed and come from the BSP.

Focus rectangles are explained later on in the chapter Object focus on page 130.

## Animations

• Minimum time per frame: Minimum time of one animation slice in ms.

## Scroller

• Enable scroller support: Activates automatic use of scroller objects.

# 7.1.1 Enable simulation

Per default the AppWizard generates a simulation project for Visual Studio.

Under certain circumstances it can be useful to deactivate this option. This can be the case if the project structure does not allow Visual Studio and/or Windows specific c-files in this location or if the simulation is simply not required.

Please note that if no simulation project is generated the emWin SPY can not be used.

# 7.1.2 Stay alive loop

If this option is enabled the AppWizard will generate an endless loop in the function Main-Task() found in APPW\_MainTask.c.

In some cases it may be necessary to disable this option. For example, if there is already another endless loop in the application which handles other parts of the application.

Please note that if this option is disabled the user has to take care of calling  $APPW\_Exec()$  periodically to keep the AppWizard application alive.

# 7.1.3 Working with persistent screens

In some cases it may be necessary to mark a screen as permanent. At this point we would like to point out that screens are transparent by default. If there are many transparent screens on top of each other in memory, this can significantly reduce performance. If transparency is not necessary for a screen, e.g. because the background of the entire screen is opaque, we recommend switching it off.

## Note

Opaque mode can significantly improve performance under certain circumstances..

# 7.1.4 Use of static memory devices

This is an option to accelerate the process of drawing.

# 7.1.4.1 Requirements

It makes sense if a hardware acceleration function for drawing 32 bpp memory devices is available. Further it requires a large amount of RAM, because each window gets its own memory device with a color depth of 32 bpp.

# 7.1.4.2 How it works

If a window / object needs to be (re)drawn, emWin first creates a static memory device with the content of the window. After that the memory device is drawn instead.

When a screen or a window is swiped by the touch screen, the memory device does not need to be rebuild again. Only the already existing memory device will be drawn at the new position.

This makes the most sense if the project contains hardware acceleration for drawing 32 bpp memory devices. If the system becomes short of RAM unused memory devices will be deleted automatically.

# 7.1.4.3 Performance

Depending on the content of a screen, using static memory devices can improve the performance significantly. The more complicated the drawing of the objects is, the more performance gain can be achieved.

Here are the example screens of the performance test:

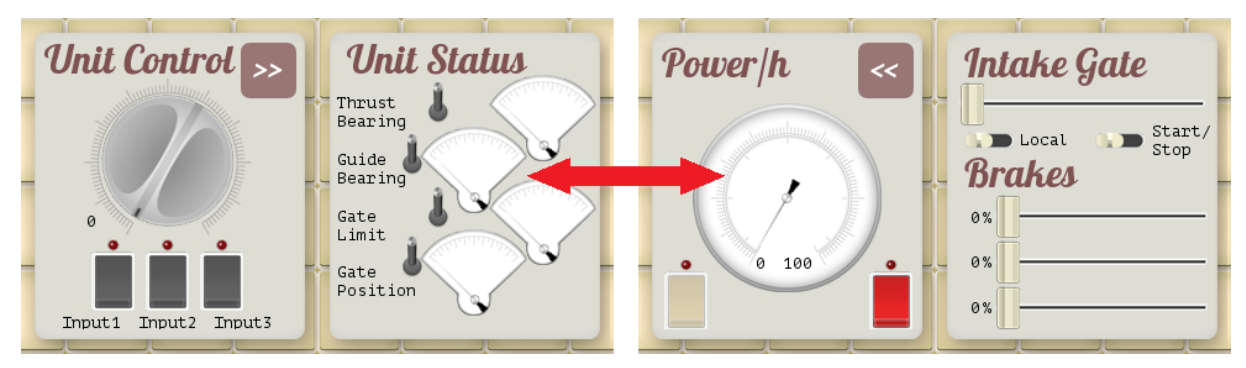

We measured the following performance gain for swiping operations when enabling static memory devices:

|                                       | CPU-Load | Frames per second |
|---------------------------------------|----------|-------------------|
| Static memory devices <b>disabled</b> | 57%      | 8                 |
| Static memory devices enabled         | 24%      | 16                |

We used an iMXRT1060 for this test. It shows clearly that we halved the CPU-load by doubling the framerate with this option.

# 7.1.5 Run script

A path can be set which points to a script which will be executed after the Export and save operation of the AppWizard.

Such a script file can be used to automatically compile the generated output or copy the output to a specific location.

# 7.2 Preferences

The preferences dialog is available under Edit / Preferences.

| Preferences X                                                                                                 |                             |                |  |  |  |
|----------------------------------------------------------------------------------------------------|-----------------------------|----------------|--|--|--|
| General<br>✓ Load last project on start<br>✓ Open properties on default<br>Show Id numbers in hierarchic tree |                             |                |  |  |  |
| Show Ids in editor window                                                                                     |                             |                |  |  |  |
| Number of most recent projects:                                                                               | 20                          | ÷              |  |  |  |
| Workspace<br>C:\Work\AppWizard                                                                                |                             | Browse         |  |  |  |
| Media path                                                                                                    |                             |                |  |  |  |
| F:\                                                                                                    |                             | Browse         |  |  |  |
| BSP stock                                                                                                    |                             |                |  |  |  |
| C:\Work\emWin\Tool\AppWizard\BSP                                                                              |                             | Browse         |  |  |  |
| MSBuild                                                                                                    |                             |                |  |  |  |
| ft Visual Studio\2019\Professional\MSBu                                                                       | ild\Current\Bin\MSBuild.exe | Browse         |  |  |  |
| Fonts                                                                                                    |                             |                |  |  |  |
| Edit default                                                                                                  | <u>c</u> odepoints          |                |  |  |  |
| Font preview string:                                                                                          | 火腿香 ABC gjy 1               | 23             |  |  |  |
| Default bitmap formats                                                                                        |                             |                |  |  |  |
| Manage default                                                                                                | bitmap formats              |                |  |  |  |
| Default scroller                                                                                              |                             |                |  |  |  |
| Edit default <u>s</u> cr                                                                                      | oller properties            |                |  |  |  |
|                                                                                                    | <u>k</u>                    | <u>C</u> ancel |  |  |  |

The preferences dialog has the following options:

- Load last project on start: Enables loading the last used project after starting the application.
- Open properties on default: Opens all object properties by default.
- Show Id numbers in hierarchic tree: Shows the Window Manager Id next to the AppWizard Id.
- Show Ids in editor window: Displays the object's ID in the editor window.
- **Number of most recent projects**: Defines the maximum number of projects in the most recent file list.
- Workspace: Path to be used to open examples.
- Media path: Path to external media.
- **BSP stock:** Sets a path, where custom BSPs are located.
- MSBuild: MSBuild to be used for AppWizard SPY.
- Edit default codepoints...: Editing the default range of code points to be used for new fonts.
- Font preview string: This string is used to generate the font preview string.
- **Default bitmap formats:** Set the default bitmap format to be used when bitmaps use the 'auto' format.
- **Default scroller:** Set the default scroller format to be used when bitmaps use the 'auto' format.

## **Default codepoints**

The user can define which characters should be included in newly created fonts. A more detailed description and explanation on the codepoint dialog can be found under *Font resource window* on page 49.

## **Default bitmap formats**

The user has the option to select a default bitmap format which will be used by the 'Auto' format option when a bitmap is added to the project.

| 🕌 Default bitmap formats |                                                     | ? ×       |  |  |
|--------------------------|-----------------------------------------------------|-----------|--|--|
| Color scheme of project: | Image format to be used if 'Auto' is selected:      |           |  |  |
| GUICC_M8888I             | True color with alpha, RB swap, alpha inverted      |           |  |  |
| GUICC_8888               | True color with alpha                               | ▼         |  |  |
| GUICC_M888               | True color with alpha, RB swap, alpha inverted      | ▼         |  |  |
| GUICC_888                | True color with alpha                               | ▼         |  |  |
| GUICC_M565               | True color (M8888I) on demand, otherwise high colo  | r (M565 🔻 |  |  |
| GUICC_565                | True color (8888) on demand, otherwise high color ( | 565) 🔻    |  |  |
| GUICC_8666               | 8bpp                                                | ▼         |  |  |
| GUICC_16                 | 8bpp                                                |           |  |  |
| GUICC_4                  | 4bpp                                                |           |  |  |
| GUICC_2                  | 2bpp                                                |           |  |  |
| GUICC_1                  | 1bpp                                                |           |  |  |
| Apply                    | Ok Cancel                                           |           |  |  |

# Chapter 8 Objects

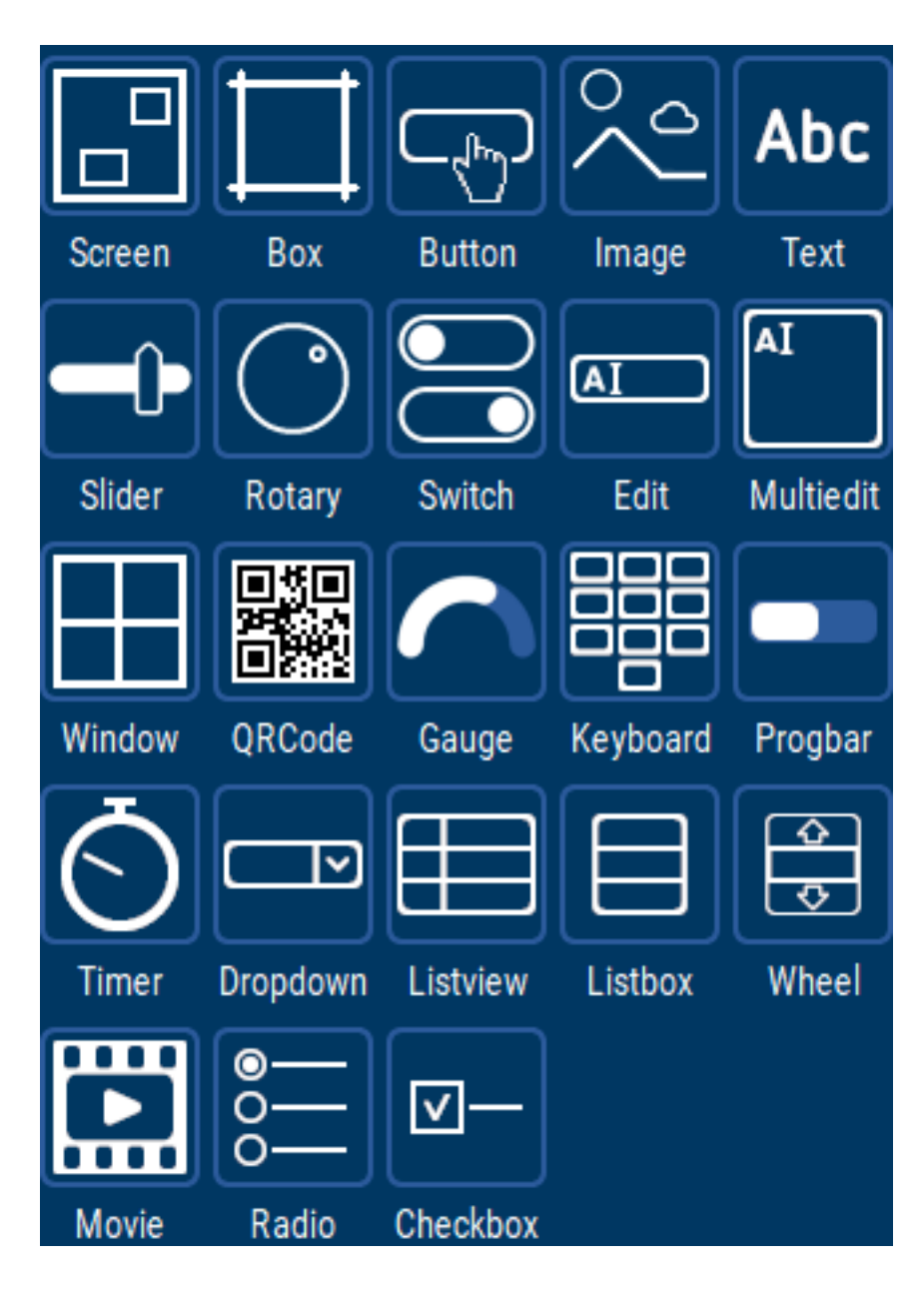

# 8.1 Introduction

The objects the AppWizard supports are similar to the widgets in emWin. The following table gives an overview about the currently available objects in the AppWizard.

## Note

Some of the objects are based on emWin widgets. For more information refer to the document **UM03001 emWin User Guide & Reference Manual**.

| Name     | Symbol         | Description                                                                                          |
|----------|----------------|----------------------------------------------------------------------------------------------------|
| Вох      |                | Box object that can be colored or filled by a gradient and op-<br>tional drawn with rounded corners. |
| Button   |                | Clickable button object, can also be used as toggle button.                                          |
| Checkbox | ⊻—             | Checkbox with up to 3 states.                                                                        |
| Dropdown |                | Allows the user to choose one value from a 'drop down' list.                                         |
| Edit     | AI             | Edit field for user input. It also supports a decimal mode for entering numbers.                     |
| Gauge    |                | Radial progress bar.                                                                                 |
| Image    | $\sim^{\circ}$ | Object that displays an image. Supports direct drawing of GIF, BMP, JPEG and Bitmap files.           |
| Keyboard |                | Screen keyboard for entering text or numbers. Various pre-<br>defined layouts can be used.           |

| Name      | Symbol      | Description                                                       |
|-----------|-------------|-------------------------------------------------------------------|
| Listbox   |             | Showing and selecting text from simple text lists.                |
| Listview  |             | Table view containing multiple columns of text and a header line. |
| Movie     |             | Movie object for playing movies.                                  |
| Multiedit | AI          | Edit field for multiple lines of user input.                      |
| Progbar   |             | Progressbar to display the progression of a process.              |
| QRCode    |             | Displays a QR code.                                               |
| Radio     | ◎<br>○<br>○ | Radio object.                                                     |
| Rotary    | $\bigcirc$  | Circular object that can be rotated.                              |
| Screen    |             | A screen serves as a parent for all other objects.                |
| Slider    |             | Movable slider.                                                   |

| Name   | Symbol         | Description                                                                                                    |
|--------|----------------|----------------------------------------------------------------------------------------------------|
| Switch |                | Toggleable switch with two states and an optional fade mode.                                                                                |
| Text   | Abc            | An object displaying text. A decimal- and a hexadecimal mode for showing numbers is also available.                                         |
| Timer  | Ō              | Timer object.                                                                                                    |
| Window | $\blacksquare$ | Similar to screen object, serves as a parent object for oth-<br>er objects. Supports an opaque mode with an optional back-<br>ground color. |
| Wheel  |                | Swipeable rotating wheel of items with texts and/or bitmaps.                                                                                |

# 8.2 Object properties

Every object has its own properties than can be edited. The following section lists all common properties that are used in multiple objects. Object-specific properties are explained in the corresponding object section.

This table lists the common properties and provides links to its corresponding chapter with more explanation.

| Property                   | Description                                                                                    |  |
|----------------------------|------------------------------------------------------------------------------------------------|--|
| Alignment                  | Alignment of an object.                                                                        |  |
| Bitmap                     | Bitmap to be shown in an object.                                                               |  |
| Border size                | Size of border for an object.                                                                  |  |
| Color and background color | Foreground and background colors for an object.                                                |  |
| Content                    | List- and table content for text based objects.                                                |  |
| Cursor inversion           | When disabling cursor inversion, the color for the cursor isn't the inverted background color. |  |
| Decimal mode               | Makes an object only eligible for decimal digits.                                              |  |
| Focus options              | Disables the focus for an object or hides it.                                                  |  |
| Font                       | Font for the object.                                                                           |  |
| Frame radius               | Radius of frame around an object.                                                              |  |
| Frame size                 | Pixel-size of frame around an object.                                                          |  |
| Hexadecimal mode           | Makes an object only eligible for hexadecimal digits.                                          |  |
| Horizontal mode            | Changes an object to be horizontal.                                                            |  |
| Motion partner             | Motion settings for swiping between screens.                                                   |  |
| Motion support             | Settings for swiping content.                                                                  |  |
| Movie                      | Movie to be shown.                                                                             |  |
| ID                         | ID for the object.                                                                             |  |
| Initial value              | Initial value for an object.                                                                   |  |
| Invert direction           | Inverts direction of an object.                                                                |  |
| Opaque mode                | Removes the transparency flag of an object.                                                    |  |
| Overwrite mode             | Overwrite mode for text cursors of an object.                                                  |  |
| Period                     | Movement period.                                                                               |  |
| Position and size          | Position and size of an object.                                                                |  |
| Radius                     | Radius of an object.                                                                           |  |
| Range                      | Range of position values of an object.                                                         |  |
| Space                      | Spacing.                                                                                       |  |
| Space between items        | Additional spacing between items.                                                              |  |
| Span of values             | Set range of values of an object.                                                              |  |
| Stay on top                | Makes sure a screen is displayed on top of all other screens.                                  |  |
| Text                       | Text to be shown.                                                                              |  |
| Text color                 | Color for text.                                                                                |  |
| Text rotation              | Rotation mode for text.                                                                        |  |
| Text wrapping              | Enables text wrapping.                                                                         |  |
| Tiling                     | Tiling mode for bitmaps.                                                                       |  |

| Property      | Description                                     |
|---------------|-------------------------------------------------|
| Untouchable   | Screen will not be able to receive touch input. |
| Vertical mode | Changes an object to be vertical.               |

# 8.2.1 Alignment

# Description

The alignment property allows to choose a combination of a horizontal alignment and a vertical alignments. This property can be set for bitmaps and texts.

# Available objects

This property can be set for the following objects:

- Button object
- Dropdown object
- Edit object
- Gauge object
- *Multiedit* object
- Listbox object
- Listview object
- Text object

## Usage

| Combined with      | Horizontal left | Horizontal center | Horizontal right |
|--------------------|-----------------|-------------------|------------------|
| Vertical<br>top    | Alignment:      | Alignment:        | Alignment:       |
| Vertical<br>center | Alignment:      | Alignment:        | Alignment:       |
| Vertical<br>bottom | Alignment:      | Alignment:        | Alignment:       |

You may also add an x and y offset to the object.

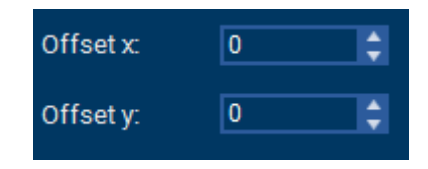

# 8.2.2 Bitmap

# Description

The bitmap property allows to set a bitmap to a specific purpose or state of an object.

# Available objects

This property can be set for the following objects:

• Button object

•

•

•

٠

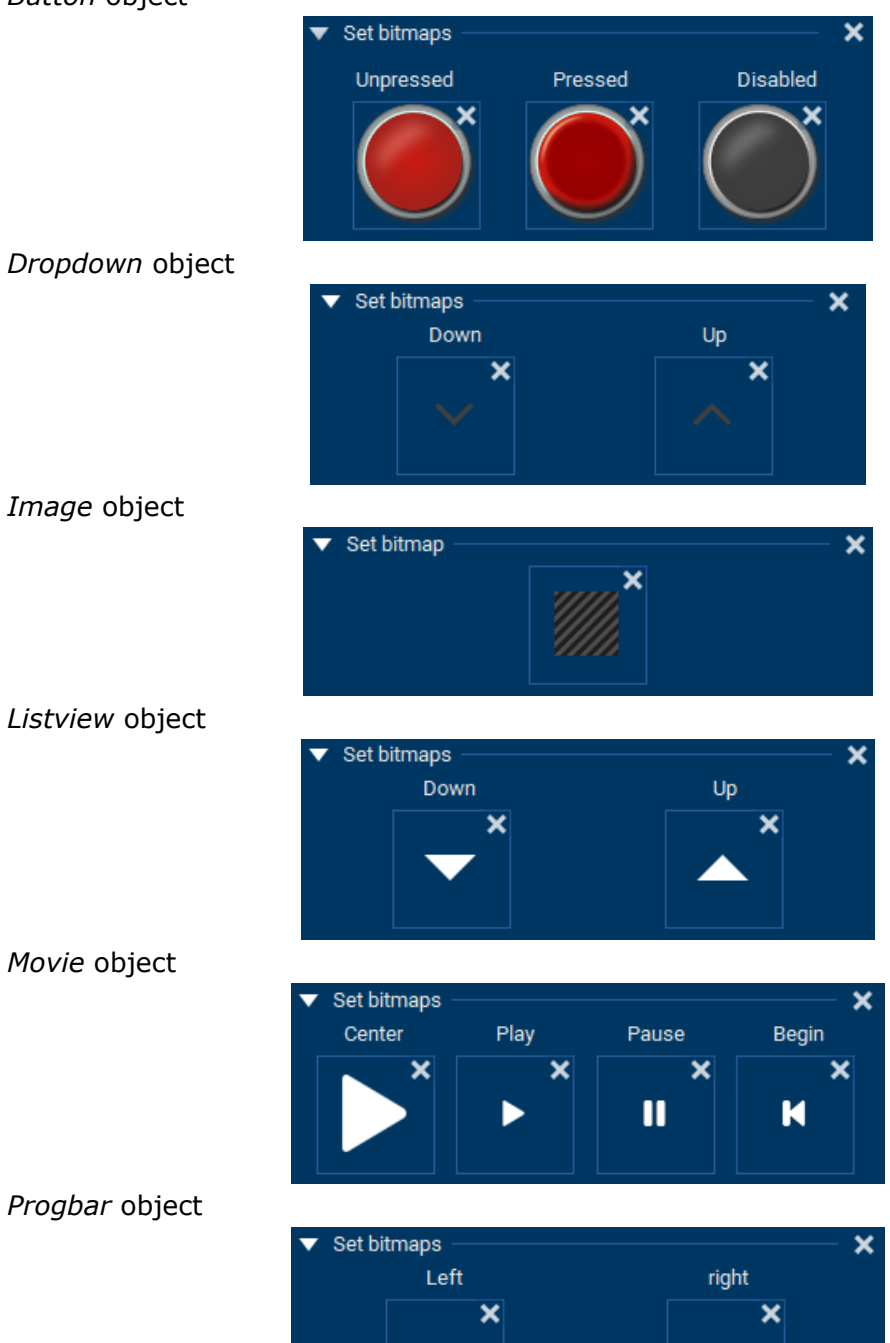

• Slider object

| • | Set bitmaps<br>Shaft left | Shaft right | Thumb up | X<br>Thumb down |
|---|---------------------------|-------------|----------|-----------------|
|   | <b>—</b> ×                | ×           | ×        | •               |

• Switch object

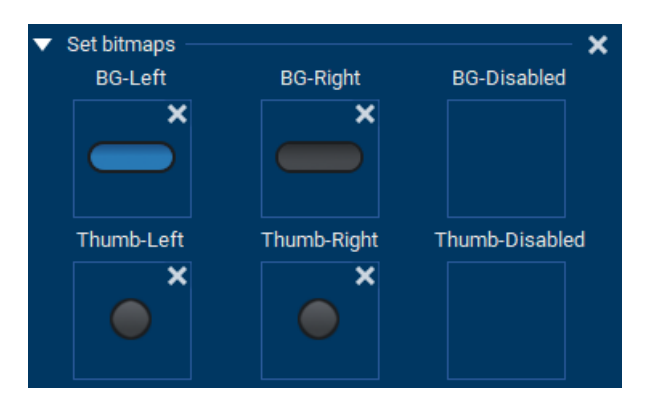

• Rotary object

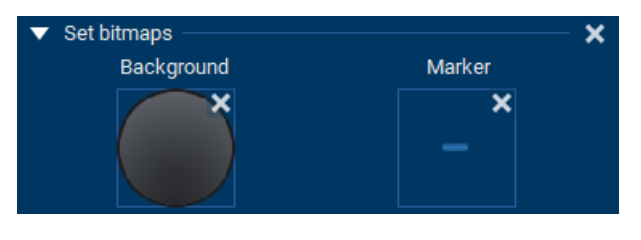

• Wheel object

| $\mathbf{v}$ | Set overlay bitmap | os ———    |           | × |
|--------------|--------------------|-----------|-----------|---|
|              | Overlay 1          | Overlay 2 | Overlay 3 |   |
|              | ×                  |           |           |   |
|              |                    |           |           |   |
|              |                    |           |           |   |
|              |                    |           |           |   |

# 8.2.3 Border size

# Description

This property sets the border size of an object in pixels. The border is the spacing between the frame and the text.

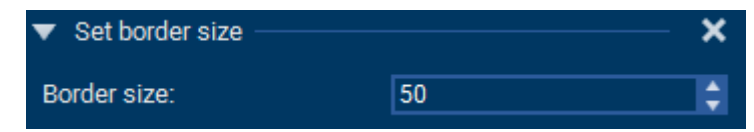

# Available objects

This property can be set for the following objects:

- Edit object
- *Multiedit* object
- Wheel object

# 8.2.4 Colors

## Description

Colors can be set for several individual object properties:

- Text,
- Images (alpha images only),
- Background,
- Frame,
- Gridlines,
- ...and more.

| ▼ | Set color | — × |
|---|-----------|-----|
|   |           |     |

## Available objects

Color properties can be set for the following objects:

- Box object
- Button object
- Dropdown object
- Edit object
- Gauge object
- Image object
- Keyboard object
- Listbox object
- Listview object
- Movie object
- *Multiedit* object
- Progbar object
- Wheel object

## Usage

When selecting the color, a dialog is opened. This dialog allows to set a specific color by setting RGB and HSV values, as well as the alpha value.

You may also save custom colors.

| 🕌 Select Color                                                                                                    | ×                                     |
|----------------------------------------------------------------------------------------------------|---------------------------------------|
| Basic colors         Image: State state state |                                       |
| <u>C</u> ustom colors                                                                                                    | Hu <u>e</u> : 0 💠 <u>R</u> ed: 170 🗘  |
|                                                                                                    | <u>S</u> at: 255 🗘 <u>G</u> reen: 0 🗘 |
|                                                                                                    | <u>V</u> al: 170 🗘 Bl <u>u</u> e: 0 🗘 |
| Add to Custom Colors                                                                                                    | Alpha channel: 255 🗘                  |
|                                                                                                    | OK Cancel                             |

# **Related topics**

• Text color

# 8.2.5 Content

# Description

The term 'Content' means lists and tables for text based objects. A 'list' means a simple array of strings. A 'table' consists of multiple columns and a header line. Column size, text alignment and content of the header line is also part of a table definition.

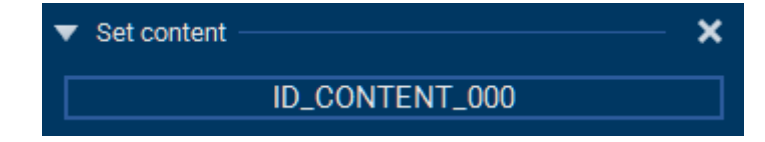

# Available objects

This property can be set for the following objects:

- Dropdown object
- *Listbox* object
- Listview object
- Wheel object

# Usage

When opening the content selection, a dialog with a list of the currently existing content is shown. It allows selecting existing or creating new content.

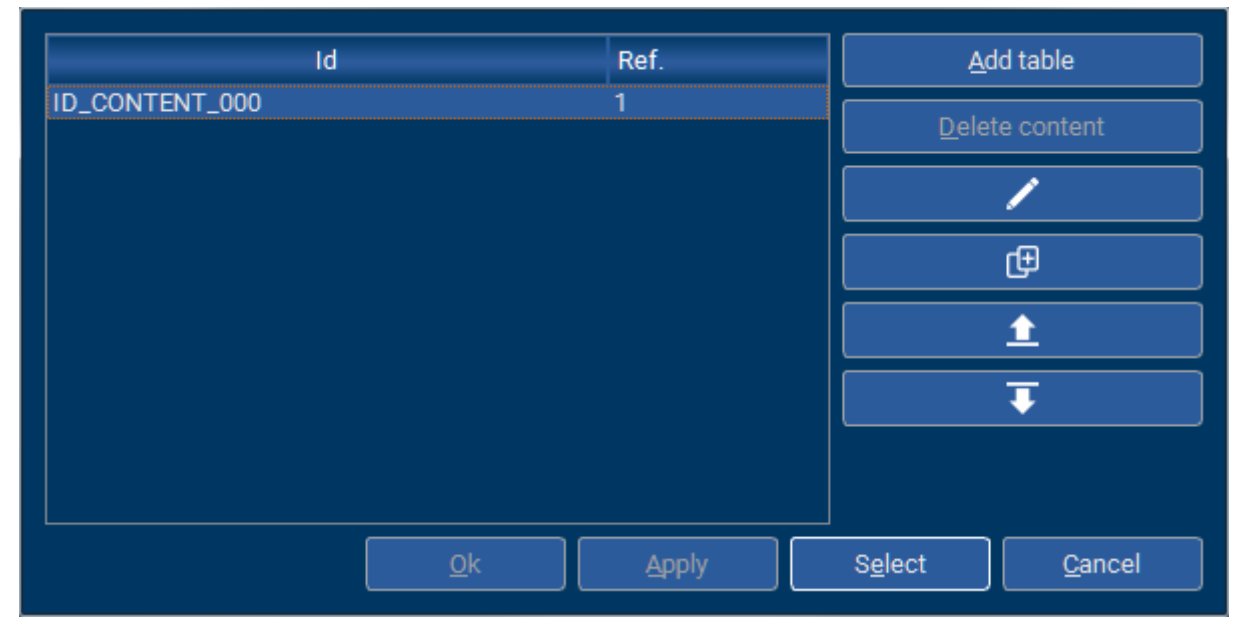

In dependence of the underlying object either tables or lists can be selected/created. For example LISTBOX- and DROPDOWN-objects require lists and the LISTVIEW-object requires tables. When clicking the edit pen or the 'Add table/list' button the content definition dialog opens:

| Header text:         |                      |                      | Add column                   |
|----------------------|----------------------|----------------------|------------------------------|
| Col 0                | Col 1                | Col 2                |                              |
| Column size:         |                      |                      | Delete column                |
| 150                  | 150                  | 150                  | <u>A</u> dd row              |
| Header alignment:    |                      |                      | <u>I</u> nsert row           |
|                      |                      |                      | <u>D</u> elete row           |
|                      |                      |                      |                              |
| Column alignment:    |                      |                      | Œ                            |
|                      |                      |                      | <b>1</b>                     |
| Content:             |                      |                      | <b>T</b>                     |
| Col 0                | Col 1                | Col 2                |                              |
| Item 0/0             | Item 1/0             | Item 2/0             |                              |
| Item 0/1<br>Item 0/2 | Item 1/1<br>Item 1/2 | Item 2/1<br>Item 2/2 |                              |
|                      |                      | <u>k</u>             | <u>A</u> pply <u>C</u> ancel |

This dialog is used to edit existing content and/or to create new content. Lists consist of simple text arrays. Tables consist of several columns. For each column the width and the alignment can be defined as well as the content of the header.

#### Using text from text resources

The content objects also support using text from the text resources. This can be achieved by the following mechanism: Simply enter an equal sign followed directly by the name of the desired text resource.

## Example

Assuming the text resources contains an item named ID\_RTEXT\_4:

| Id         | Obj.<br>Ref. | d       |
|------------|--------------|---------|
| ID_RTEXT_4 | 2            | Example |

To use it in a table, in a list or in the header line of a table, use an equal sign with the resource name:

| Content: |             |          |          |          |
|----------|-------------|----------|----------|----------|
| Col 0    | Col 1       | Col 2    | Col 3    | <b>^</b> |
| Item 0/0 | Item 1/0    | Item 2/0 | Item 3/0 |          |
| Item 0/1 | =ID_RTEXT_4 | Item 2/1 | Item 3/1 |          |
| Item 0/2 | Item 1/2    | Item 2/2 | Item 3/2 |          |
| Item 0/3 | Item 1/3    | Item 2/3 | Item 3/3 | ▼        |

#### Importing and exporting content

A detailed description on how lists and tables can be imported and exported can be found under *Importing and exporting of content* on page 56.

#### Setting table- or list content by custom code

After creating an object containing a list or a table an  $APPW_MSG_GET_CONTENT$  message is send to the screen callback routine. The element 'hWinSrc' of the message structure is

(ob)used for passing the object id of the object requesting the content. To pass content to the requesting object simply set Data.p to an APPW\_CONTENT structure. Here is a code excerpt which shows how to realize that:

```
static const char * ID_CONTENT_Left_Col_0[] = {
  "Left Item 0",
  "Left Item 1",
  "Left Item 2",
  "Left Item 3",
  "Left Item 4",
  "Left Item 5",
  "Left Item 6",
  "Left Item 7",
  "Left Item 8",
  "Left Item 9",
};
static const char ** ID_CONTENT_Left_Text[] = {
 ID_CONTENT_Left_Col_0,
};
const APPW_CONTENT ID_CONTENT_Left_Data = {
 ID_CONTENT_Left_Text,
 GUI_COUNTOF(ID_CONTENT_Left_Col_0)
};
static const char * ID_CONTENT_Right_Col_0[] = {
  "Right Item 0",
  "Right Item 1",
  "Right Item 2",
  "Right Item 3",
  "Right Item 4",
  "Right Item 5",
  "Right Item 6",
  "Right Item 7",
  "Right Item 8",
 "Right Item 9",
};
static const char ** ID_CONTENT_Right_Text[] = {
 ID_CONTENT_Right_Col_0,
};
const APPW_CONTENT ID_CONTENT_Right_Data = {
 ID_CONTENT_Right_Text,
 GUI_COUNTOF(ID_CONTENT_Right_Col_0)
};
void cbID_SCREEN_00(WM_MESSAGE * pMsg) {
  switch (pMsg->MsgId) {
  case APPW_MSG_GET_CONTENT:
    switch (pMsg->hWinSrc) {
    case ID_DROPDOWN_00:
     pMsg->Data.p = &ID_CONTENT_Left_Data;
      break;
    case ID_DROPDOWN_01:
      pMsg->Data.p = &ID_CONTENT_Right_Data;
      break;
    }
    break;
  }
}
```

The sample library also contains a sample which shows how to set custom dropdown text.

# 8.2.6 Cursor inversion

# Description

Cursor inversion defines the drawing behavior of the cursor in an Edit or Multiedit. If cursor inversion is enabled, the cursor will be drawn by inverting the background and text color at its position.

If cursor inversion is disabled, the user can pick a custom cursor color instead.

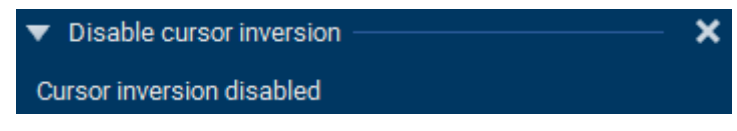

The user can set the color of the cursor with the Background color property under 'Cursor'.

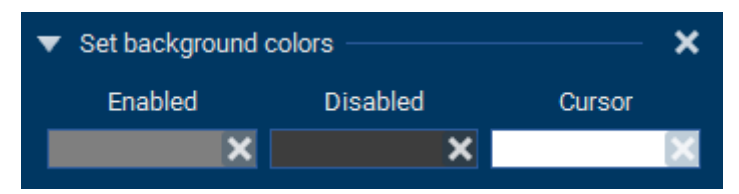

# Available objects

This property can be set for the following objects:

- Edit object
- Multiedit object

# 8.2.7 Decimal mode

## Description

Using the decimal mode makes it possible to show digits instead of characters. The mask determines how exactly the digits should be shown. It determines if a sign should be shown in any case, if leading zeroes should be shown, the number of digits and the location of an optional decimal point. Also, when using decimal mode, a range property is added to the object to limit the numbers that can be entered.

# Available objects

This property can be set for the following objects:

- Edit object
- Text object

## Additional information

The mask being set for an Edit or Text object behaves slightly different.

The Edit object accepts either a single '0' or a single '#' as mask. A '0' shows leading zeros depending on the range set for this object.

The Text object shows as many leading zeros as '0' are being used as mask. The umber of '#' used indicates the maximum number of digits.

# Examples (Text object)

The following table shows some examples with mask, value to be shown and drawing restult:

| Mask   | Value | Result |
|--------|-------|--------|
| +00.00 | 987   | +09.87 |
| +00.00 | 0     | 00.00  |
| +00.00 | -100  | -01.00 |
| +00    | -1    | -01    |
| +00    | 1     | +01    |
| 00     | -1    | -1     |
| 00     | 1     | 01     |

# 8.2.8 Focus options

## Description

Focus options for an individual object. The focus rectangle can be shown or hidden or the ability to receive input focus can be disabled altogether.

| <ul> <li>Set focus options —</li> </ul> | ×                         |  |  |  |  |
|-----------------------------------------|---------------------------|--|--|--|--|
| Focus options:                          | No focus 🔻                |  |  |  |  |
|                                         | No focus<br>Visible focus |  |  |  |  |
|                                         |                           |  |  |  |  |

# Available objects

This property can be set for the following objects:

- Button object
- Dropdown object
- Edit object
- *Listbox* object
- *Listview* object
- Multiedit object
- Rotary object
- Slider object
- Switch object

## **Additional information**

Focus support has to be enabled in the project options. More information about input focus can be read under *Object focus* on page 130.

# 8.2.9 Font

## Description

The font property allows to set a font to an object.

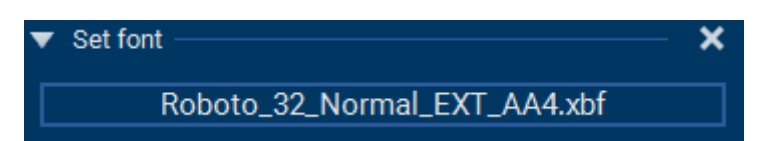

## Available objects

This property can be set for the following objects:

- Button object
- Dropdown object
- Edit object
- Keyboard object
- Multiedit object
- Switch object
- *Text* object
- Wheel object

# Usage

Choosing a font will open a dialog showing all fonts available in the project.

| 🕌 Font Repository                |       |      |        |        |      |         |       | ×                            |
|----------------------------------|-------|------|--------|--------|------|---------|-------|------------------------------|
| Family                           | Stock | Prj. | Height | Basel. | Ref. | Size    |       | C <u>r</u> eate new          |
| ArialUnicodeMS_80_Normal_EXT_AA4 |       | •    | 80     | 64     | 1    | 275.378 |       | Add existing                 |
| NettoOT_16_Normal_EXT_AA4        | •     |      | 16     | 13     | 0    | 9.019   |       |                              |
| NettoOT_24_Normal_EXT_AA4        | •     |      | 24     | 20     | 0    | 14.451  |       | Font codepoint range         |
| NettoOT_32_Normal_EXT_AA4        | •     |      | 32     | 26     | 0    | 22.419  |       | D <u>e</u> lete from project |
| NettoOT_40_Normal_EXT_AA4        | •     |      | 40     | 33     | 0    | 32.004  |       | Cleanup                      |
| NotoSans_16_Normal_EXT_AA4       | •     |      | 16     | 13     | 0    | 44.949  |       | Modify font height           |
| NotoSans_24_Normal_EXT_AA4       | •     |      | 24     | 19     | 0    | 74.820  |       |                              |
| NotoSans_32_Normal_EXT_AA4       | •     |      | 32     | 25     | 0    | 116.152 |       | Merge                        |
| NotoSans_40_Normal_EXT_AA4       | •     |      | 40     | 31     | 0    | 162.738 |       | Default codepoint range      |
| Roboto_16_Normal_EXT_AA4         | •     |      | 16     | 13     | 0    | 10.204  |       |                              |
| Roboto_24_Normal_EXT_AA4         | •     |      | 24     | 19     | 0    | 17.443  |       | ✓ Show stock fonts           |
| Roboto_32_Normal_EXT_AA4         | •     | -    | 32     | 25     | 0    | 27.749  |       | ✓ Show fonts used in project |
|                                  |       |      |        |        |      | ۹       | Apply | C <u>l</u> ose               |
|                                  |       | A    | BC     | 123    | at   | )C      |       |                              |

# 8.2.10 Frame radius

## Description

This property sets the radius of the frame drawn around a given object.

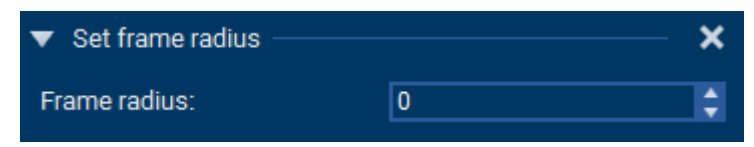

# Available objects

This property can be set for the following objects:

- Edit object
- Listview object
- Multiedit object
- Wheel object

# 8.2.11 Frame size

## Description

This property sets the width of an object's frame in pixels.

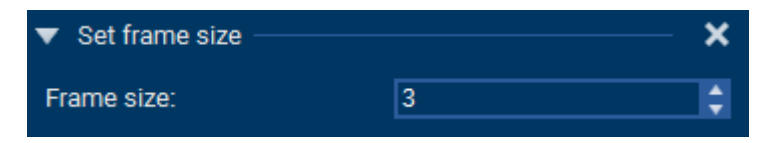

# Available objects

This property can be set for the following objects:

- Dropdown object
- *Edit* object
- *Listbox* object
- *Listview* object
- Multiedit object
- Progbar object
- Wheel object

# 8.2.12 Hexadecimal mode

# Description

Hexadecimal mode makes an object only eligible for hexadecimal digits. The number of shown digits has to be set via the property.

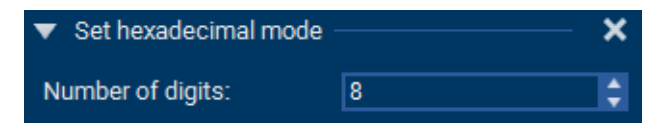

# Available objects

This property can be set for the following objects:

• *Text* object

# 8.2.13 Horizontal mode

# Description

The horizontal mode property changes the orientation of an object to be horizontal. By default it is vertical.

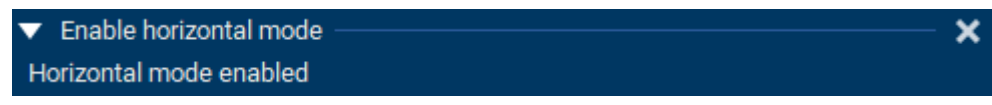

# Available objects

This property can be set for the following objects:

• Wheel object

# 8.2.14 ID

# Description

Every object has an ID that can be set in order to identify that object.

ID\_SCREEN\_00

# Available objects

This property can be set for all objects.

Id
## 8.2.15 Initial value

#### Description

This property sets the initial value of an object.

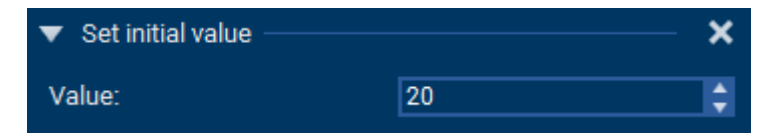

#### Available objects

- Gauge object
- Progbar object
- Rotary object
- Slider object

# 8.2.16 Invert direction

### Description

This property inverts the direction of an object, meaning it lowest value and initial position will be on the right instead of the left.

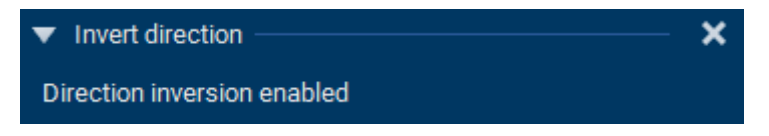

## Available objects

- *Slider* object
- Progbar object

# 8.2.17 Motion partner

#### Description

Horizontal and vertical motion allow swiping between different screens or windows.

#### Available objects

This property can be set for the following objects:

- Screen object
- Window object

#### Horizontal motion properties

| Property      | Description                                                                           |
|---------------|---------------------------------------------------------------------------------------|
| Left partner  | Screen/window that should be located left from the screen/ window.                    |
| Mode left     | Mode that should be applied to the left partner. Either 'dis-<br>close' or 'replace'. |
| Right partner | Screen/window that should be located right from the screen/<br>window.                |
| Mode right    | Mode that should be applied to the left partner. Either 'dis-<br>close' or 'replace'. |
| Period        | Period to be used until motion stops.                                                 |

#### Vertical motion properties

| Property      | Description                                                                            |
|---------------|----------------------------------------------------------------------------------------|
| Upper partner | Screen/window that should be located above the screen/win-<br>dow.                     |
| Mode up       | Mode that should be applied to the upper partner. Either 'disclose' or 'replace'.      |
| Lower partner | Screen/window that should be located below the screen/win-<br>dow.                     |
| Mode down     | Mode that should be applied to the lower partner. Either 'dis-<br>close' or 'replace'. |
| Period        | Period to be used until motion stops.                                                  |

#### **Disclose mode**

In 'disclose mode' the window that the user is swiping to will be disclosed. This means only the window that is swiped away moves, the other window does not.

#### **Replace mode**

In 'replace mode' the window that the user is swiping to replaces the old window as the user is swiping.

# 8.2.18 Motion support

#### Description

Horizontal and vertical motion allow swiping the content of the widget.

| Enable motion support |          | — × |
|-----------------------|----------|-----|
| Choose mode:          | Vertical |     |

## Available objects

This property can be set for the following objects:

• Multiedit object

## 8.2.19 Movie

### Description

The movie property allows to set a movie to be used in a movie object.

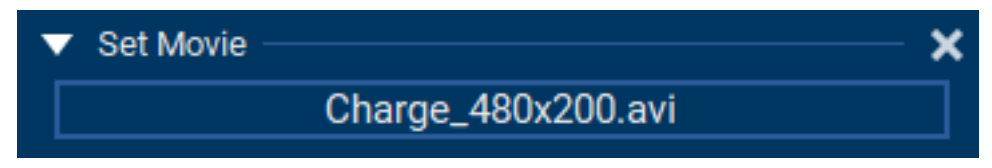

## Available objects

This property can be set for the following objects:

• Movie object

# 8.2.20 Opaque mode

#### Description

This property removes the transparency flag of an object. For example, when a transparent button is pressed, not only the button is redrawn, but also the window that is behind the button.

When an opaque button is pressed, only the button itself is redrawn, not the window that is behind the button.

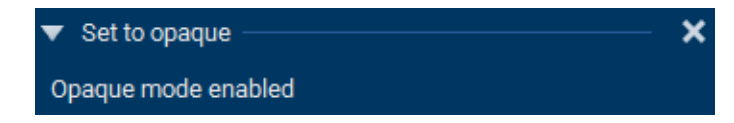

#### Note

This property should **only** be used, if the entire area of the object is drawn. For example, if an opaque button has rounded corners, the corners of the button will not be redrawn and corrupted pixels will appear on the screen.

#### Available objects

- Button object
- Image object
- Screen object
- Window object

## 8.2.21 Overwrite mode

#### Description

This property sets the mode of a possible cursor to overwrite. The default mode is insert.

#### Available objects

- Edit object
- Multiedit object

# 8.2.22 Period

## Description

This property sets a time period in ms how long the related operation should take until it is finished.

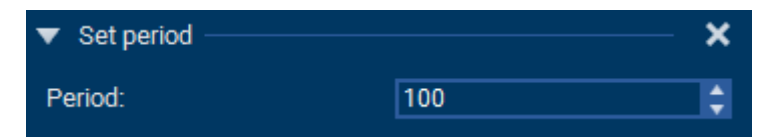

## Available objects

- Keyboard object
- Multiedit object
- Progbar object
- *Rotary* object
- *Switch* object
- Timer object
- Wheel object

## 8.2.23 Position and size

#### Description

Every object has its position and its size.

#### Available objects

These properties can be set for every object.

# 8.2.24 Radius

#### Description

This property sets the radius of an object or a specific part of an object. For the Rotary object, it depends on this radius where the marker bitmap will be positioned.

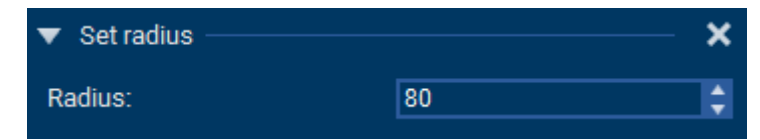

#### Available objects

This property can be set for the following objects:

- *Box* object
- Button object
- Gauge object
- Keyboard object
- Progbar object
- Rotary object

#### **Rounded corners**

For the Box and Button objects, this property defines the radius of rounded corners.

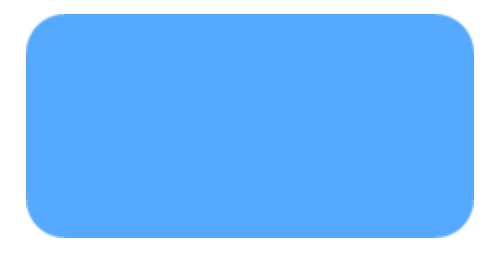

## 8.2.25 Range

#### Description

This property allows to define a range for an object.

| ▼ Set range — |     | × |
|---------------|-----|---|
| Min:          | 0   | ¢ |
| Max:          | 100 | ¢ |

## Available objects

- Edit object (in decimal mode)
- Progbar object
- Rotary object
- *Slider* object
- *Text* object (in decimal mode)

# 8.2.26 Space

## Description

This property defines the spacing. For instance, spacing in X- and Y-axis can be set between each key on a Keyboard object.

| <ul> <li>Set space between keys –</li> </ul> |   | × |
|----------------------------------------------|---|---|
| Space (X-axis)                               | 8 | ¢ |
| Space (Y-axis)                               | 8 | ¢ |

## Available objects

- Edit object
- Keyboard object

# 8.2.27 Space between items

### Description

This property defines an additional spacing between the items. For instance, additional spacing in Y-axis can be set between each item on a Listbox object.

| <ul> <li>Set spacing between items</li> </ul> |    | —— × |
|-----------------------------------------------|----|------|
| Space between items:                          | 10 | 0    |

## Available objects

This property can be set for the following objects:

• *Listbox* object

## 8.2.28 Span of values

#### Description

This property defines the range of numbers an object should return.

| ▼ Set span of values —— |     | — × |
|-------------------------|-----|-----|
| Min:                    | 220 | ¢   |
| Max:                    | 50  | \$  |

#### Available objects

- Gauge object
- Rotary object

# 8.2.29 Stay on top

#### Description

This property allows a screen to be shown on top of all other screens. In order for the screen to be visible, Persistent mode also has to be enabled.

If multiple screens are marked to stay on top, their order in the hierarchic tree will determine in what order they are shown.

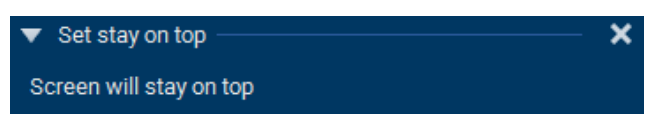

#### Available objects

This property can be set for the following objects:

• Screen object

# 8.2.30 Text

### Description

The text property allows to select a text to be shown from the text window. Only a text from the text window can be selected. For more information about the text window and how to add texts, refer to *Text resource window* on page 47.

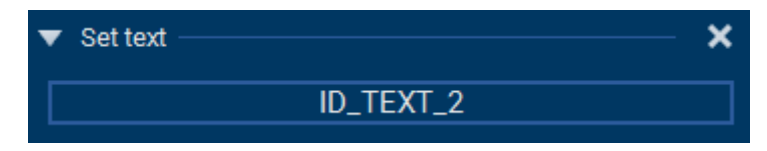

## Available objects

- Button object
- Edit object
- Multiedit object
- QRCode object
- Switch object
- Text object

## 8.2.31 Text rotation

#### Description

Rotates the text in an object.

| <ul> <li>Enable text rotation</li> </ul> |     | × |
|------------------------------------------|-----|---|
| Rotation                                 | CCW | ▼ |

#### Available objects

This property can be set for the following objects:

• *Text* object

#### Available rotation modes

| Rotation | Description                        |
|----------|------------------------------------|
| CCW      | Counter-clockwise rotation (210°). |
| CW       | Clockwise rotation (90°).          |
| 180°     | 180° rotation.                     |

# 8.2.32 Text wrapping

#### Description

Text wrapping for text in an object.

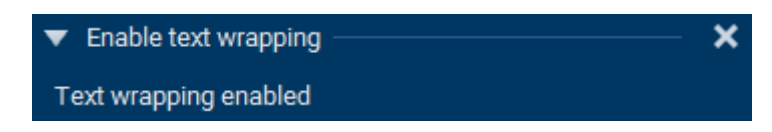

### Available objects

This property can be set for the following objects:

- Multiedit object
- *Text* object

#### Comparison

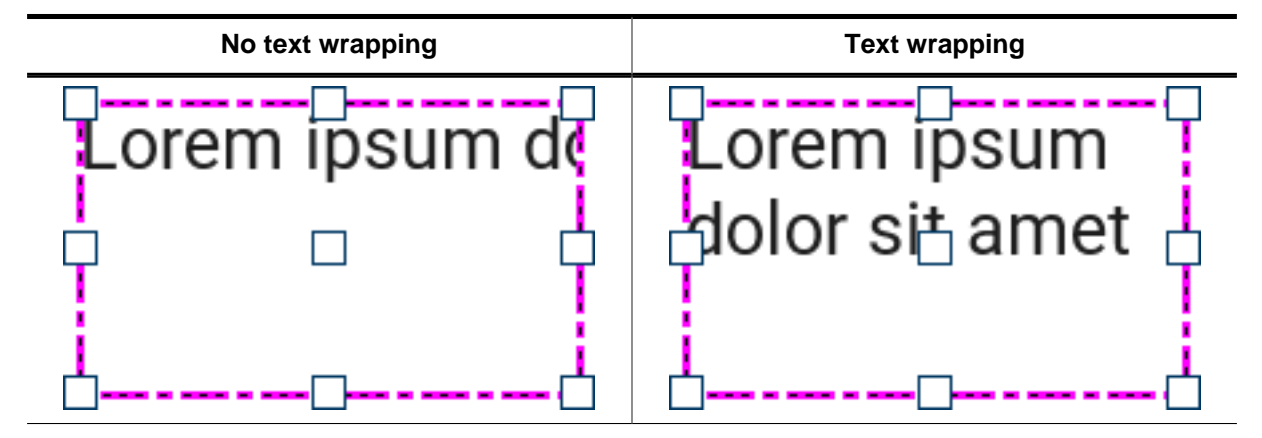

# 8.2.33 Tiling

### Description

Tiling mode will fill the entirety of the Image object with the selected image.

It can also be used for Progbar objects to fill the entire Progbar with a narrow bitmap (usually 1  $\ensuremath{\mathsf{px}}$  wide).

## Available objects

This property can be set for the following objects:

- Image object
- Progbar object

#### Example

See chapter *Image* on page 143 for an example.

## 8.2.34 Untouchable

#### Description

An untouchable screen is not able to receive touch input.

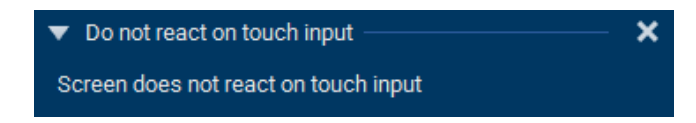

### Available objects

- Screen object
- Box object
- Image object
- Text object
- Movie object

# 8.2.35 Vertical mode

#### Description

The vertical mode property changes the orientation of an object to be vertical. By default it is horizontal.

Changing a Progbar or Slider to horizontal or vertical mode will automatically change the default bitmaps accordingly.

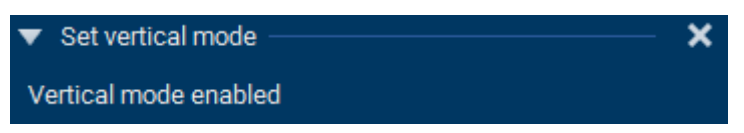

## Available objects

- Progbar object
- *Slider* object

# 8.3 Object focus

Since V1.12, objects are able to receive input focus. The ability for objects to receive focus must be enabled in the project options, as described earlier in the chapter *User interface* on page 33.

## **Enabling focus support**

The user can define show the focus rectangle should be drawn by setting the line width, line color and corner radius in the project options.

| Focus<br>Enable focus support: | 2 |
|--------------------------------|---|
| Select focus color:            | Ø |
| Set focus radius:              | 3 |
| Set focus width:               | 2 |

## How it works

If an object has the input focus, all key inputs are sent to the object. Using the tab key sets the focus to the next object, according to the hierarchic object tree.

Optionally, the ability of an object to receive focus or visibility of it can be modified for individual objects through the use of the Focus options property.

| ▼ Set focus options — | ×               |
|-----------------------|-----------------|
| Focus options:        | No focus 🔻      |
|                       | No focus        |
|                       | Visible focus   |
|                       | Invisible focus |

The objects that are able to receive focus are listed under the signal  $_{\it GOT\_FOCUS}$  on page 180.

#### Example

Below is an example Edit object that has the focus:

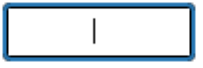

# 8.4 Object scrollers

Since V1.32, objects are able to show scroll bars by the use of emWin's SCROLLER widget.

The scrollers can either be used only as a scrolling indicator or as an active scroll bar that can be moved by touch (see "Interactive" property below).

#### Note

For more detailed guide about SCROLLER properties, please have a look at the guide **UM03001 emWin User Guide & Reference Manual**.

#### Supported objects

The following objects support the use of scrollers:

- Dropdown
- Listbox
- Listview
- Multiedit

#### Enabling scroller support

First, scrollers have to be enabled in the project properties. When this is done, all scrollable widgets (mentioned above) will have a scroller attached when they are being created.

| Scroller —<br>Enable scroller support: | <br>✓                             |  |
|----------------------------------------|-----------------------------------|--|
|                                        | Edit <u>s</u> croller definitions |  |

The scroller will be made visible when the size of the content allows scrolling and it will be hidden when the user cannot scroll.

#### Scroller appearance and properties

When added, scrollers will first have the default appearance defined in the default scroller properties in the AppWizard preferences.

The appearance of individual scrollers can be defined in the project properties. Clicking "Edit scroller definitions..." will open a window for defining multiple custom scrollers.

| 🕌 Edit scroller properties |            | ×      |
|----------------------------|------------|--------|
| Color active:              | ******     |        |
| Color inactive:            |            |        |
| Period fade in:            | 200        | ¢      |
| Period fade out:           | 200        | ¢      |
| Period inactive:           | 800        | ¢      |
| Size:                      | 6          | ¢      |
| Spacing:                   | 24         | ¢      |
| Radius:                    | 3          | \$     |
| Offset:                    | -3         | ¢      |
| Minimum length:            | 20         | ¢      |
| Interactive:               |            |        |
| Restore                    | Ok Apply C | Cancel |

| Property        | Default value        | Description                                                                                                   |
|-----------------|----------------------|----------------------------------------------------------------------------------------------------|
| Color active    | 0x50606060           | Color of the thumb rectangle when the scroller is moving (active state).                                      |
| Color inactive  | GUI_TRANSPAR-<br>ENT | Color of the thumb rectangle when the scroller is not moving (inactive state).                                |
| Period fade in  | 200                  | Period in ms for fading the color from the inactive state to the active state.                                |
| Period fade out | 200                  | Period in ms for fading the color from the active state to the inactive state.                                |
| Period inactive | 800                  | Period in ms it should take for the scroller to be faded into the inactive state after it has stopped moving. |
| Size            | 6                    | Breadth of the thumb rectangle.                                                                               |
| Spacing         | 24                   | Spacing surrounding the thumb rectangle.                                                                      |
| Radius          | 3                    | Radius of the thumb rectangle.                                                                                |
| Offset          | -3                   | Offset added to the thumb rectangle's position.                                                               |
| Minimum length  | 20                   | Minimum length of the thumb rectangle.                                                                        |
| Interactive     | No                   | Option if scroller should be able to be moved by touch or if it should be only a scrolling indicator.         |

These custom defined scrollers can then be set to individual widgets in the widget's properties.

| <ul> <li>Set vertical scroller</li> </ul> |                 | —— ×       |
|-------------------------------------------|-----------------|------------|
| Scroller ID:                              | ID_SCROLLER_000 |            |
| ▼ Set horizontal scroller                 |                 | <b>—</b> × |
| Scroller ID:                              | ID_SCROLLER_001 |            |
|                                           |                 |            |

The default scroller properties can be changed in the AppWizard preferences (Edit  $\rightarrow$  Preferences).

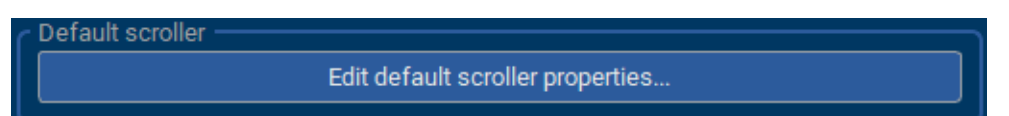

## Examples

| No scroller | Default scroller | Custom scroller |
|-------------|------------------|-----------------|
| English     | English          | English         |
| Deutsch     | Deutsch          | Deutsch         |
| Italiano    | Italiano         | Italiano        |
| Français    | Français         | Français        |
| Español     | Español          | Español         |
| Polski      | Polski           | Polski          |

# 8.5 Box

A box object can be placed as the first object in a window/screen and simply serves for specifying a background color or a gradient. Horizontal and vertical gradients are supported. A gradient can have an unlimited number of colors. For each color the pixel position can be defined. Semi-transparent gradients are also supported.

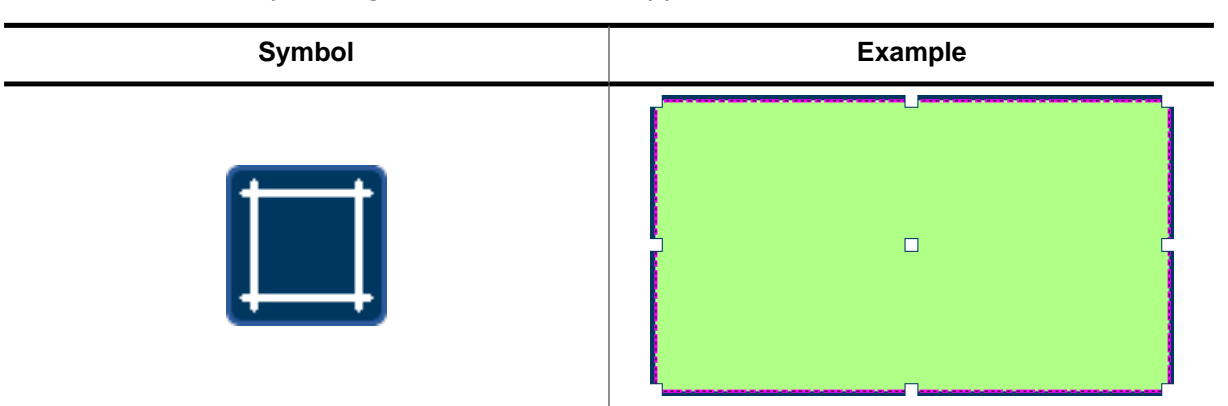

#### Note

Semi-transparency is only recommended if a hardware is used which either has an accelerator for semi-transparent filling operations or is fast enough to mix up the colors per software.

#### Properties

| Property            | Description                                                                       |  |
|---------------------|-----------------------------------------------------------------------------------|--|
| Color               | Color to be shown in the box.                                                     |  |
| Horizontal gradient | Horizontal gradient to be shown in the box.                                       |  |
| Vertical gradient   | Vertical gradient to be shown in the box.                                         |  |
| Radius              | Radius of the rounded corners.                                                    |  |
| Untouchable         | Sets the box object as untouchable and sends any touch input to the object below. |  |

#### Gradients

Horizontal and vertical gradients can be defined using two colors or more.

Gradient colors may be added via the **Add color** button. A gradient must contain at least two colors. The colors can be changed when the corresponding marker has been clicked. They can be edited using the **Set color** button and deleted via the **Delete button**.

The position of each color can be changed by specifying the position in the spinbox or by moving the markers.

| 🕌 AppWizard |    |      |               | ×      |
|-------------|----|------|---------------|--------|
|             |    |      | Add cold      | or     |
|             |    |      | Set colo      | r      |
|             |    |      | Delete        |        |
|             |    | Colo | r position in | pixel: |
|             |    |      | 224           | ÷      |
|             | Ok |      | Cancel        |        |

The result of the above specified gradient looks like this below:

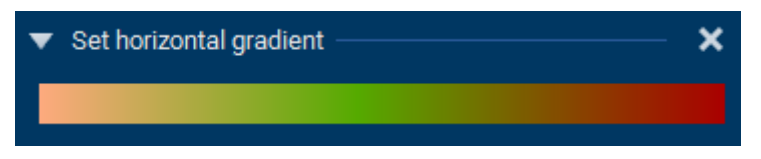

# 8.6 Button

The button object is very similar to its emWin counterpart. It is an object that can be clicked, so that its input may be processed by the application.

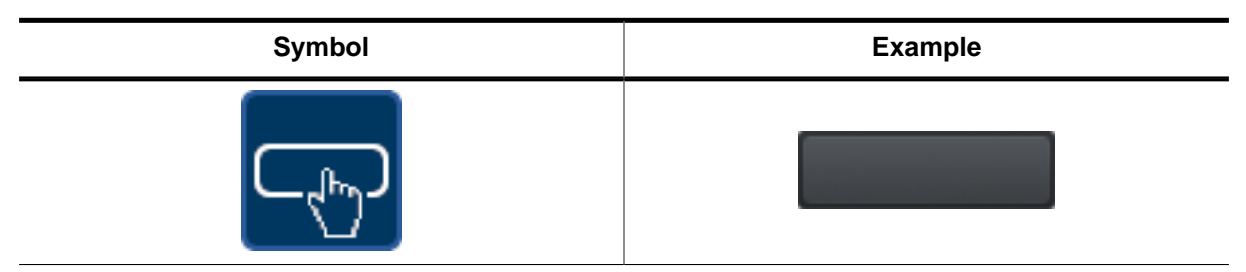

#### **Properties**

| Property          | Description                                                                                                    |  |
|-------------------|----------------------------------------------------------------------------------------------------|--|
| Text colors       | <ul> <li><u>Unpressed:</u> Text color for unpressed state.</li> <li><u>Pressed:</u> Text color for pressed state.</li> <li><u>Disabled:</u> Text color for disabled state.</li> </ul>                   |  |
| Background colors | <ul> <li><u>Unpressed</u>: Background color for unpressed state.</li> <li><u>Pressed</u>: Background color for pressed state.</li> <li><u>Disabled</u>: Background color for disabled state.</li> </ul> |  |
| Bitmaps           | <ul> <li><u>Unpressed</u>: Bitmap for unpressed state.</li> <li><u>Pressed</u>: Bitmap for pressed state.</li> <li><u>Disabled</u>: Bitmap for disabled state.</li> </ul>                               |  |
| Bitmap alignment  | <ul> <li><u>Alignment:</u> Bitmap alignment.</li> <li><u>Offset x:</u> Additional x-offset.</li> <li><u>Offset y:</u> Additional y-offset.</li> </ul>                                                   |  |
| Auto repeat       | <ul> <li><u>Start time</u>: Starting time of auto repeating after button press.</li> <li><u>Interval</u>: Repeating time.</li> </ul>                                                                    |  |
| Toggle mode       | By clicking the button its state is toggled between pressed and unpressed.                                                                                                    |  |
| Text              | Text to be shown.                                                                                                    |  |
| Text alignment    | <ul> <li><u>Alignment:</u> Text alignment.</li> <li><u>Offset x:</u> Additional x-offset.</li> <li><u>Offset y:</u> Additional y-offset.</li> </ul>                                                     |  |
| Font              | Font to be used for the text.                                                                                                    |  |
| Focus options     | Disables the focus for the button or hides it.                                                                                                    |  |
| Radius            | Radius for rounded corners if the button is drawn without bitmaps.                                                                                                    |  |
| Opaque mode       | Sets the button to opaque and removes its transparency flag.                                                                                                    |  |

#### Auto repeat mode

The Button also offers an auto repeat mode. When holding the button pressed, it begins sending clicked events after the start time period in the given interval.

# 8.7 Checkbox

The checkbox object is very similar to its emWin counterpart. A check box may be checked or unchecked by the user, and any number of boxes may be checked at one time.

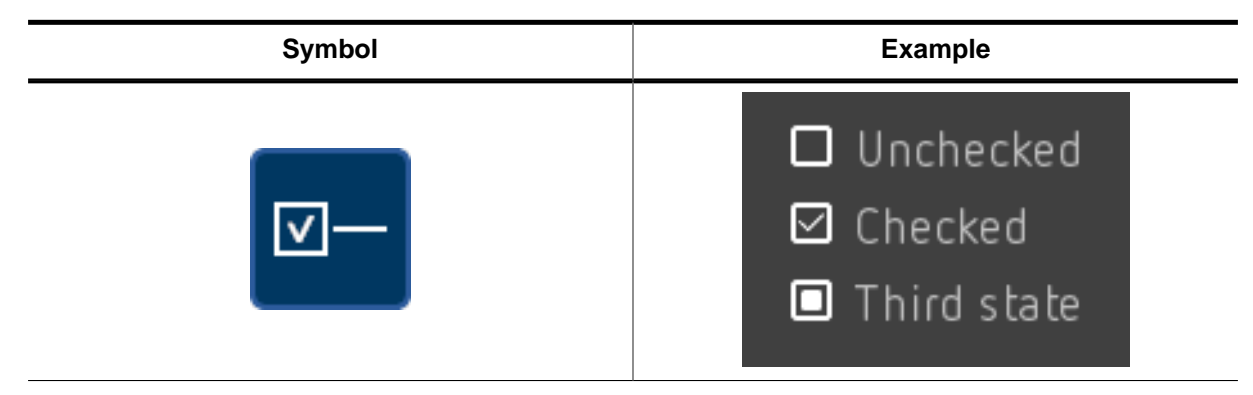

#### **Properties**

| Property     | Description                                                                                                    |
|--------------|----------------------------------------------------------------------------------------------------|
| Bitmaps      | <ul> <li><u>Unchecked:</u> Bitmap for unchecked state.</li> <li><u>Checked:</u> Bitmap for checked state.</li> <li><u>ThirdState:</u> Bitmap for (optional) third state.</li> <li><u>Unchecked (disabled):</u> Bitmap for unchecked state in disabled mode.</li> <li><u>Checked (disabled):</u> Bitmap for checked state in disabled mode.</li> <li><u>ThirdState (disabled):</u> Bitmap for (optional) third state in disabled mode.</li> </ul> |
| Colors       | <ul> <li><u>Text:</u> Text color for unpressed state.</li> <li><u>Bitmaps:</u> Bitmap color for all images. (Works only with alpha images)</li> <li><u>Disabled:</u> Text color for disabled state.</li> </ul>                                                                                                    |
| Font         | Font to be used for the text.                                                                                                    |
| Text         | Text to be shown.                                                                                                    |
| Text offset  | Additional horizontal spacing between image and text.                                                                                                    |
| 3 state mode | Activates the third state.                                                                                                    |

#### 3 state mode

The Checkbox also offers an optional third state. It can be activated on demand.

# 8.8 Dropdown

The Dropdown object is a control that allows a user to select a value from a given list of values. In inactive state it shows the currently selected item. When activating it via PID or keyboard, a 'drop-down' (or even 'drop-up') list pops with the selectable items. The list automatically disappears after selecting an item or when clicking elsewhere on the display.

| Symbol | Example           |
|--------|-------------------|
|        | (Spanish 🔨        |
|        | German<br>English |
|        | Spanish           |
|        | Japanese          |

#### **Properties**

| Property          | Description                                                                                                    |  |
|-------------------|----------------------------------------------------------------------------------------------------|--|
| Bitmaps           | <ul> <li><u>Down</u>: Down arrow to be shown.</li> <li><u>Up</u>: Down arrow to be shown.</li> </ul>                                                                                        |  |
| Content           | Content to be shown.                                                                                                    |  |
| Text colors       | <ul> <li><u>Enabled:</u> Text color for enabled state.</li> <li><u>Disabled:</u> Text color for disabled state.</li> <li><u>Cursor:</u> Color of cursor.</li> </ul>                         |  |
| Colors            | <ul> <li><u>Enabled</u>: Background color for enabled state.</li> <li><u>Disabled</u>: Background color for disabled state.</li> <li><u>Cursor</u>: Background color of cursor.</li> </ul>  |  |
| Font              | Font to be used.                                                                                                    |  |
| Text alignment    | <ul> <li><u>Alignment:</u> Text alignment.</li> <li><u>Offset x:</u> Additional x-offset.</li> <li><u>Offset y:</u> Additional y-offset.</li> </ul>                                         |  |
| Opening upwards   | Changes the dropDOWN to a dropUP.                                                                                                    |  |
| Height of list    | Height in pixels of the list.                                                                                                    |  |
| Frame color       | Color of frame of object.                                                                                                    |  |
| Frame radius      | Radius of rounded corners of the frame.                                                                                                    |  |
| Frame size        | Width of frame around object.                                                                                                    |  |
| Inner gap         | Border size between frame and text.                                                                                                    |  |
| Focus options     | Disables the focus for the object or hides it.                                                                                                    |  |
| Vertical scroller | Custom scroller definition to be used on the vertical<br>axis. If this is left empty and scrollers are enabled<br>for the project, the default scroller properties will be<br>used instead. |  |

# 8.9 Edit

An Edit object provides, like the emWin EDIT widget, a box where the user can type text in, or numbers if decimal mode is activated.

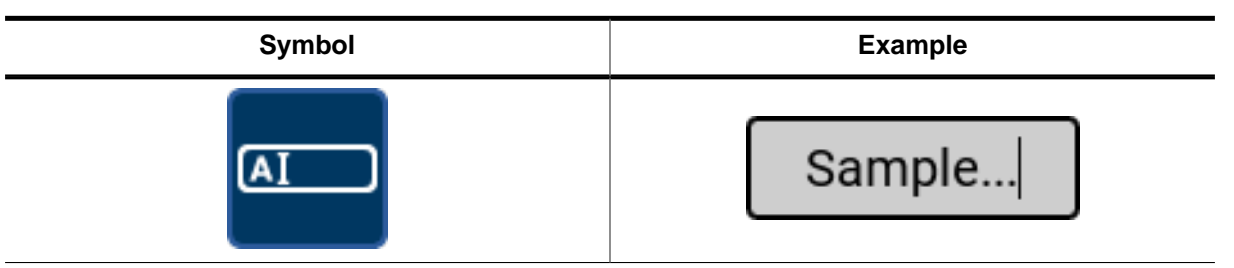

#### **Properties**

| Property          | Description                                                                                                    |
|-------------------|----------------------------------------------------------------------------------------------------|
| Text              | Text to be displayed initially.                                                                                                    |
| Decimal mode      | Mask to be used for decimal mode.                                                                                                    |
| Overwrite mode    | Set the cursor mode to overwrite.                                                                                                    |
| Text colors       | <ul> <li><u>Enabled:</u> Text color for enabled state.</li> <li><u>Disabled:</u> Text color for disabled state.</li> <li><u>Cursor:</u> Color of cursor.</li> </ul>                        |
| Background colors | <ul> <li><u>Enabled</u>: Background color for enabled state.</li> <li><u>Disabled</u>: Background color for disabled state.</li> <li><u>Cursor</u>: Background color of cursor.</li> </ul> |
| Frame color       | Color of frame of Edit.                                                                                                    |
| Cursor inversion  | Disables cursor inversion mode.                                                                                                    |
| Blink period      | Blinking period of cursor.                                                                                                    |
| Font              | Font to be used.                                                                                                    |
| Text alignment    | <ul> <li><u>Alignment:</u> Text alignment.</li> <li><u>Offset x:</u> Additional x-offset.</li> <li><u>Offset y:</u> Additional y-offset.</li> </ul>                                        |
| Inner gap         | Spacing between frame and text.                                                                                                    |
| Frame radius      | Radius of rounded corners of the Edit's frame.                                                                                                    |
| Frame size        | Line size of frame around Edit.                                                                                                    |
| Password mode     | Enables password mode. See below for additional information.                                                                                                    |
| Maximum length    | Maximum length of characters that can be entered into the Edit.                                                                                                    |
| Focus options     | Disables the focus for the Edit or hides it.                                                                                                    |

#### **Decimal mode**

With decimal mode, the Edit object is only eligible of holding digits instead of characters. For this mode, a mask of zeros has to be specified which determines how many digits are shown by the object. More details about the usage of the mask is explained under *Decimal mode* on page 101.

Also, when using decimal mode, a range property is added to the object to limit the numbers that can be entered. More on the range property can be found under *Range* on page 119.

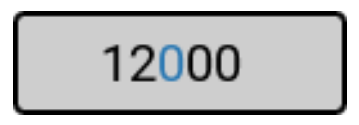

During runtime, the cursor is highlighting the currently selected digit. When the user types in a number, the cursor will move from its current position to the right until the last digit has been reached. If the entered number exceeds the maximum, the maximum number is put in.

The number can be increased using the  $\langle UP \rangle$  and decreased using the  $\langle DOWN \rangle$  key, whereas the cursor can be moved using the  $\langle LEFT \rangle$  and  $\langle RIGHT \rangle$  arrow keys.

#### Password mode

The password mode displays the text of the Edit as asterisks.

| Password mode disabled | Password mode enabled |
|------------------------|-----------------------|
| password               | *****                 |

# 8.10 Gauge

A Gauge object is similar to a progress bar, although the progress is displayed in a radial manner. The object consists of two arcs that are drawn. The relation between these two arc lines shows the progress.

Two colors can be set for a Gauge object, for the background and and foreground line.

| Symbol | Example |
|--------|---------|
|        |         |

#### **Properties**

| Property         | Description                                                                                                    |  |
|------------------|----------------------------------------------------------------------------------------------------|--|
| Center alignment | <ul> <li><u>Alignment:</u> Alignment of the Gauge within the object frame.</li> <li><u>Offset x:</u> Additional x-offset of the Gauge.</li> <li><u>Offset y:</u> Additional y-offset of the Gauge.</li> </ul> |  |
| Initial value    | Initial value of the Gauge.                                                                                                    |  |
| Start/end angle  | <ul> <li><u>Angle 0</u>: Start angle in 10th of degrees.</li> <li><u>Angle 1</u>: End angle in 10th of degrees.</li> </ul>                                                                                    |  |
| Span of values   | <ul> <li><u>Min</u>: Lowest value the object should return.</li> <li><u>Max</u>: Highest value the object should return.</li> </ul>                                                                           |  |
| Radius           | Radius of the Gauge.                                                                                                    |  |
| Colors           | <ul> <li><u>Item 0:</u> Color of the background curve.</li> <li><u>Item 1:</u> Color of the foreground curve.</li> </ul>                                                                                      |  |
| Line width       | <ul> <li><u>Width 0:</u> Width of the background curve.</li> <li><u>Width 1:</u> Width of the foreground curve.</li> </ul>                                                                                    |  |
| Rounded value    | Enables rounded ends of the foreground (value) curve.                                                                                                    |  |
| Rounded ends     | Enables rounded ends of the background curve.                                                                                                    |  |
| Background color | Background color of the object.                                                                                                    |  |
| CCW mode         | Enable counter-clockwise mode which inverts the direction the gauge will fill.                                                                                                    |  |

#### **Rounded value/ends**

With this property, the ends of the value or end arc of a Gauge object can be set to have rounded edges.

| Default | Rounded value | Rounded ends |
|---------|---------------|--------------|
|         |               |              |

## Start/end angle

This property defines the angles, where the arc of a Gauge object should start and end. The values to be entered should be 10th of degrees ( $1800 = 180^{\circ}$ ).

The entered degree values are based off the standard angle measurement.

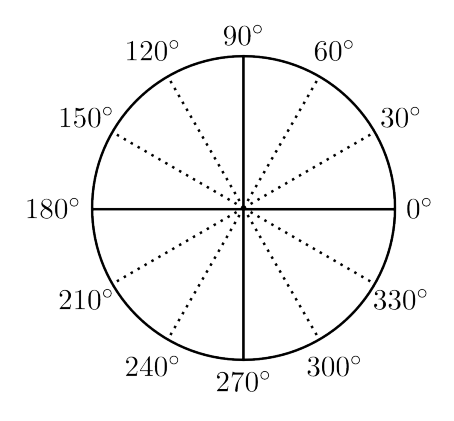

# 8.11 Image

An Image object is similar to emWin's IMAGE widget. It can be used to display any images of the file types JPEG, GIF or BMP. Alternatively, a bitmap can be chosen as well.

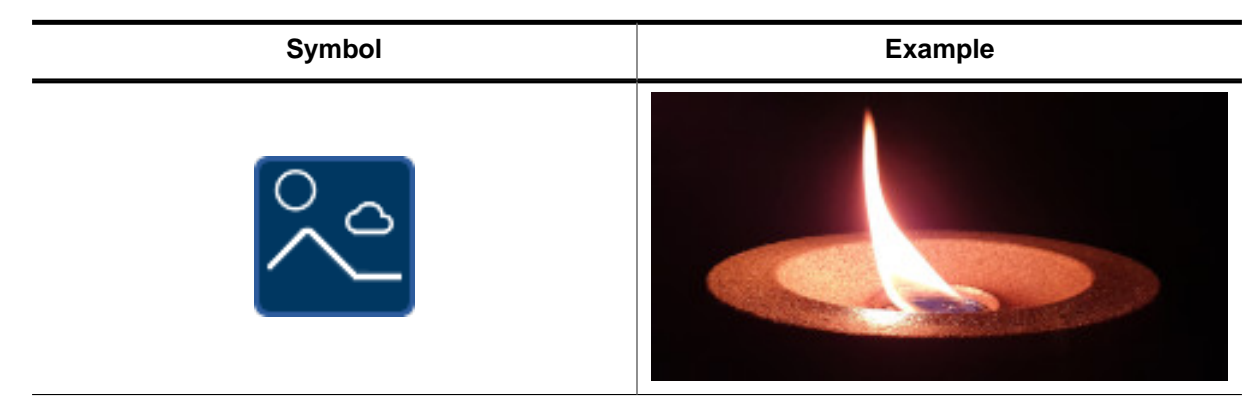

#### **Properties**

| Property         | Description                                                                                              |  |
|------------------|----------------------------------------------------------------------------------------------------|--|
| Bitmap           | Sets a bitmap to the object.                                                                             |  |
| Color            | Sets the color to be used for an alpha bitmap.                                                           |  |
| JPEG             | Sets a JPEG image to the object.                                                                         |  |
| GIF              | Sets a GIF image to the object.                                                                          |  |
| BMP              | Sets a BMP image to the object.                                                                          |  |
| Tiling           | Enables tiling mode for the object.                                                                      |  |
| Opaque mode      | Sets the image to opaque and removes its transparency flag.                                              |  |
| Bitmap alignment | Alignment of the bitmap within the object.                                                               |  |
| Angle            | Angle in 1000th of degrees to rotate the image counter-clockwise $(1000 = 1^{\circ})$ .                  |  |
| Scale            | Image scale factor in promille $(1000 = 100\%)$ .                                                        |  |
| Alpha            | Alpha value (0-255) to be used to draw the image with semi-transparency.                                 |  |
| Fast mode        | Speeds up rotation, scaling and alpha blending op-<br>erations but the result will have a lower quality. |  |
| Untouchable      | Sets the image object as untouchable and sends any touch input to the object below.                      |  |

#### Difference between bitmaps and images

In contrast to bitmaps, JPEG, GIF and BMP images are always displayed natively. Therefore JPEGs and GIFs are always decompressed before being displayed. This can lead to a notable difference in performance compared to bitmaps.

#### Tiling mode

Tiling mode will fill the entirety of the Image object with the selected image. In this example the purple frame surrounds the Image object.

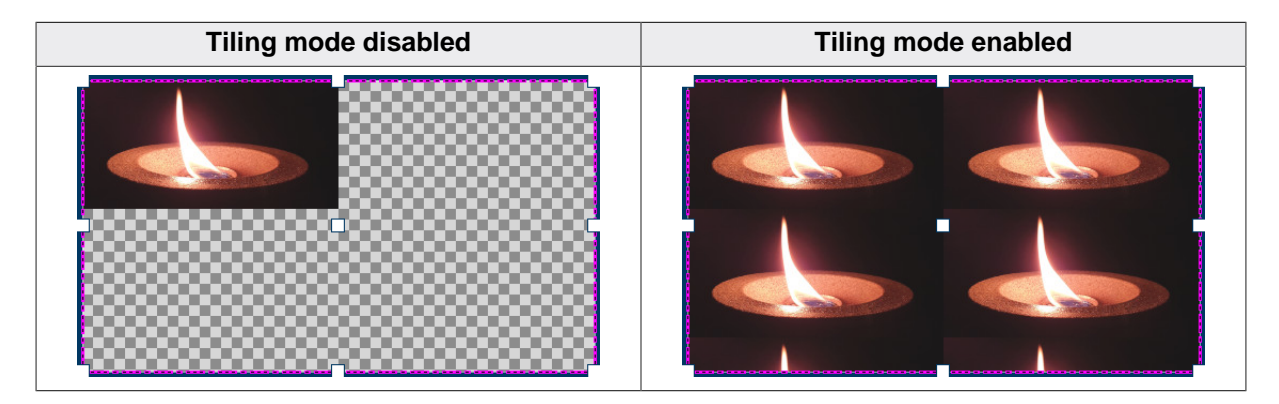

#### **GIF** support

Any GIF images are supported for this object, this includes animated GIFs.

#### Alpha bitmaps

To create an alpha bitmap to use it for an Image object, click the "Set bitmap" property of the Image. Then, add a new bitmap by opening the desired image. Now, select *Alpha channel, compr.* in the "Format" column to declare it as an alpha bitmap. Finally, select the bitmap for the Image.

For the alpha bitmap, a desired color can now be selected. The color can also be set to the Image by an interaction, using the SETCOLOR job.

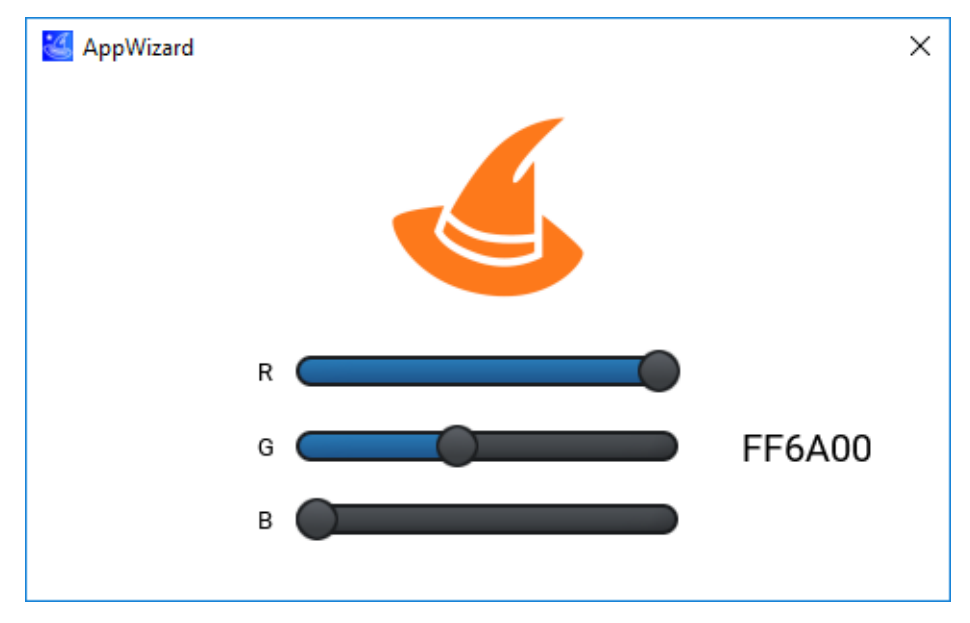

In the example shown above R, G and B values can be entered via the slider. These three values are put together by a variable calculation to form the RGB value. Finally the RGB value can be set to the alpha bitmap via an interaction.
# 8.12 Keyboard

A Keyboard object can be used to enter text or numbers.

| Symbol | Example                                                                                                    |
|--------|----------------------------------------------------------------------------------------------------|
|        | 1       2       3       4       5       6       7       8       9       0         q *       w ×       e *       r =       t /       y -       u < |

## **Properties**

| Property                  | Description                                                                                                    |
|---------------------------|----------------------------------------------------------------------------------------------------|
| Font for codes            | Font used for keys.                                                                                                    |
| Font for longpress codes  | Font used for longpress characters on keys.                                                                                                    |
| Keyboard layout           | Keyboard layout used for the object.                                                                                                    |
| Colors                    | <ul> <li><u>Code:</u> Color used for text shown on keys.</li> <li><u>Long:</u> Color used for longpress characters shown on keys.</li> <li><u>Mark:</u> Color used for selected character in long press dialog and locked shift key.</li> </ul> |
| Background colors         | <ul> <li><u>Key:</u> Background color for keys.</li> <li><u>F-Key:</u> Background color for function keys.</li> <li><u>Pressed:</u> Background color for pressed keys.</li> <li><u>BG:</u> Background color of Keyboard object.</li> </ul>      |
| Periods for backspace key | <ul> <li><u>Start time:</u> Period between the press of back-space and deletion of the characters.</li> <li><u>Interval:</u> Interval between each character deleted when holding backspace.</li> </ul>                                         |
| Radius for key outline    | Radius used for rounded corners or the keys.                                                                                                    |
| Space between keys        | <ul> <li><u>Space (X-axis)</u>: Space between each key on X-axis.</li> <li><u>Space (Y-axis)</u>: Space between each key on Y-axis.</li> </ul>                                                                                                  |

## **Keyboard layout**

The following layouts are available per default and can be set to a Keyboard object:

| Layout           | Description                                                                   |
|------------------|-------------------------------------------------------------------------------|
| SKEYBOARD_ARA    | Layout for Arabic.                                                            |
| SKEYBOARD_DEU    | QWERTZ layout, used for German.                                               |
| SKEYBOARD_DEU_LP | QWERTZ layout with extra longpress characters.                                |
| SKEYBOARD_ENG    | QWERTY layout, used for English.                                              |
| SKEYBOARD_ENG_LP | QWERTY layout with extra longpress characters.                                |
| SKEYBOARD_FRA_LP | AZERTY layout, used for French.                                               |
| SKEYBOARD_NUMPAD | Numpad layout.                                                                |
| SKEYBOARD_RUS    | JCUKEN/ЙЦУКЕН layout, main Cyrillic keyboard layout for the Russian language. |

Files for streamed layout files are located in the project directory under  $\tt Resource \ Keyboard$ . The pattern files needed for specific layouts are located in the ProgramData directory of the AppWizard installation.

# 8.13 Listbox

A list box allows selecting an item from a multiple line text box.

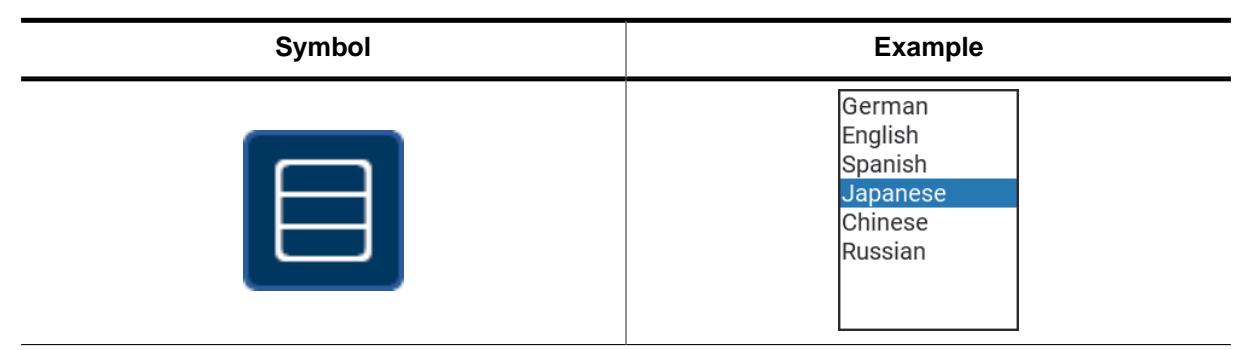

#### **Properties**

| Property            | Description                                                                                                    |  |
|---------------------|----------------------------------------------------------------------------------------------------|--|
| Text colors         | <ul> <li><u>Unselected</u>: Text color for unselected state.</li> <li><u>Selected</u>: Text color for selected state.</li> <li><u>Focused</u>: Color of cursor.</li> <li><u>Disabled</u>: Text color for disabled state.</li> </ul>                              |  |
| Background colors   | <ul> <li><u>Unselected:</u> Background color for unselected state.</li> <li><u>Selected:</u> Background color for selected state.</li> <li><u>Focused:</u> Background color of cursor.</li> <li><u>Disabled:</u> Background color for disabled state.</li> </ul> |  |
| Font                | Font to be used.                                                                                                    |  |
| Content             | Content to be shown.                                                                                                    |  |
| Text alignment      | <ul> <li><u>Alignment:</u> Text alignment.</li> <li><u>Offset x:</u> Additional x-offset.</li> <li><u>Offset y:</u> Additional y-offset.</li> </ul>                                                                                                    |  |
| Frame color         | Color of frame of object.                                                                                                    |  |
| Frame size          | Width of frame around object.                                                                                                    |  |
| Focus options       | Disables the focus for the object or hides it.                                                                                                    |  |
| Space between items | Defines additional space between the items.                                                                                                    |  |
| Vertical scroller   | Custom scroller definition to be used on the vertical<br>axis. If this is left empty and scrollers are enabled<br>for the project, the default scroller properties will be<br>used instead.                                                                      |  |

# 8.14 Listview

A Listview object allows selecting one line of of a list with several columns. Each column has its own width and text alignment.

| Symbol | Example                             |
|--------|-------------------------------------|
|        | Col 0 Col 1 ▼ Col 2 Col 3           |
|        | Item 0/1 Resource Item 2/1 Item 3/1 |
|        | Item 0/9 Item 1/9 Item 2/9 Item 3/9 |
|        | Item 0/8 Item 1/8 Item 2/8 Item 3/8 |
|        | Item 0/7 Item 1/7 Item 2/7 Item 3/7 |
|        | Item 0/6 Item 1/6 Item 2/6 Item 3/6 |

## **Properties**

| Property                   | Description                                                                                                    |  |
|----------------------------|----------------------------------------------------------------------------------------------------|--|
| Text colors                | <ul> <li><u>Unselected</u>: Text color for unselected state.</li> <li><u>Selected</u>: Text color for selected state.</li> <li><u>Focused</u>: Color of cursor.</li> <li><u>Disabled</u>: Text color for disabled state.</li> </ul>                              |  |
| Background colors          | <ul> <li><u>Unselected:</u> Background color for unselected state.</li> <li><u>Selected:</u> Background color for selected state.</li> <li><u>Focused:</u> Background color of cursor.</li> <li><u>Disabled:</u> Background color for disabled state.</li> </ul> |  |
| Header colors              | <ul> <li><u>Text:</u> Color for header text.</li> <li><u>Background:</u> Color for header background.</li> <li><u>Frame:</u> Color for header frame.</li> </ul>                                                                                                  |  |
| Colors                     | <ul> <li><u>Grid:</u> Color for grid lines.</li> <li><u>Focus:</u> Color for the optional focus rectangle.</li> <li><u>Frame:</u> Frame color of list.</li> </ul>                                                                                                |  |
| Bitmaps                    | <ul> <li><u>Down</u>: Optional descending indicator to be shown.</li> <li><u>Up</u>: Optional ascending indicator to be shown.</li> </ul>                                                                                                    |  |
| Font                       | Font to be used for content.                                                                                                    |  |
| Header font                | Font to be used for header. This is optional, if left<br>empty, the same font set to the LISTVIEW is used.                                                                                                    |  |
| Content                    | Content to be shown.                                                                                                    |  |
| Row height                 | Row height be used for content.                                                                                                    |  |
| Header height              | Row height be used for header.                                                                                                    |  |
| Header radius              | Radius to be used for the header frame.                                                                                                    |  |
| Frame size                 | Width of frame around the list.                                                                                                    |  |
| Focus rectangle width      | Width of the optional focus rectangle.                                                                                                    |  |
| Show header grid           | Show vertical grid lines in header.                                                                                                    |  |
| Show horizontal grid lines | Show horizontal grid lines.                                                                                                    |  |
| Show vertical grid lines   | Show vertical grid lines.                                                                                                    |  |
| Enable cell selection      | Enables single cell selection instead of line selec-<br>tion.                                                                                                    |  |
| Fixed columns              | Sets the number of fixed columns.                                                                                                    |  |
| Column sorting             | Enables column sorting.                                                                                                    |  |
| Inner gap                  | Horizontal border between text and cell.                                                                                                    |  |
| Focus options              | Disables the focus for the object or hides it.                                                                                                    |  |

| Property            | Description                                                                                                    |
|---------------------|----------------------------------------------------------------------------------------------------|
| Vertical scroller   | Custom scroller definition to be used on the vertical<br>axis. If this is left empty and scrollers are enabled<br>for the project, the default scroller properties will be<br>used instead.       |
| Horizontal scroller | Custom scroller definition to be used on the hor-<br>izontal axis. If this is left empty and scrollers are<br>enabled for the project, the default scroller proper-<br>ties will be used instead. |

#### Header radius

The upper corners of the header can be rounded with a separate radius. Further there are options for setting a separate color for frame of the header line:

| Col 0    | Col 1    | Col 2    | Col 3    |
|----------|----------|----------|----------|
| ltem 0/0 | ltem 1/0 | ltem 2/0 | Item 3/0 |

## Focus rectangle width

The focus rectangle width (and color) allows showing a separate focus rectangle surrounding the currently selected row or cell:

| Col 0    | Col 1    | Col 2    | Col 3    |
|----------|----------|----------|----------|
| ltem 0/0 | Item 1/0 | Item 2/0 | Item 3/0 |
| ltem 0/1 | Resource | ltem 2/1 | Item 3/1 |
| ltem 0/2 | Item 1/2 | Item 2/2 | Item 3/2 |

## Enable cell selection

Cell selection allows selecting single cells:

| Col 0    | Col 1    | Col 2    | Col 3    |
|----------|----------|----------|----------|
| ltem 0/0 | Item 1/0 | Item 2/0 | Item 3/0 |
| ltem 0/1 | Resource | ltem 2/1 | Item 3/1 |
| ltem 0/2 | Item 1/2 | Item 2/2 | Item 3/2 |
| Item 0/3 | Item 1/3 | Item 2/3 | Item 3/3 |
| Item 0/4 | Item 1/4 | Item 2/4 | Item 3/4 |

## **Fixed columns**

Fixes the given number of columns at their horizontal positions.

## **Column sorting**

When selecting this option a dialog occurs. It allows setting sorting options for each column:

| Column     | Alphanumerical | Numerical      |
|------------|----------------|----------------|
| 0          |                |                |
| 1          |                | <b>V</b>       |
| 2          |                |                |
| 3          |                |                |
| <u>O</u> k | Apply          | <u>C</u> ancel |

Sorting then can be initiated by touching the header of the desired column. After touching the header a sort indicator becomes visible:

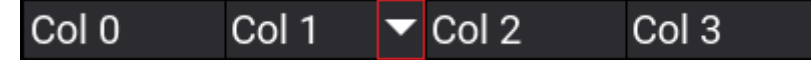

Touching the header again inverts the sorting order:

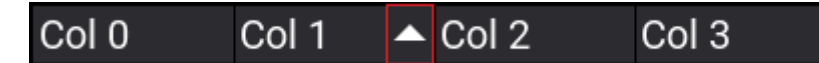

The AppWizard provides a convenient option for showing the indicators with the same color as used for the text. This can be achieved with monochrome images only. To use that feature select 'Alpha channel, compr.' instead of the 'Auto'-option in the image dialog:

🔺 DARK\_Sort\_Arrow\_Up\_Gray\_16x8.png 16 8 - 🔹 1 Alpha channel, compr. 🔲 🗐

#### Inner gap

It defines the number of pixels between text and border of the cell. Makes sense with left or right alignment only.

# 8.15 Movie

The Movie object offers capability to display movie files while also providing basic controls like pause, play and a progress bar.

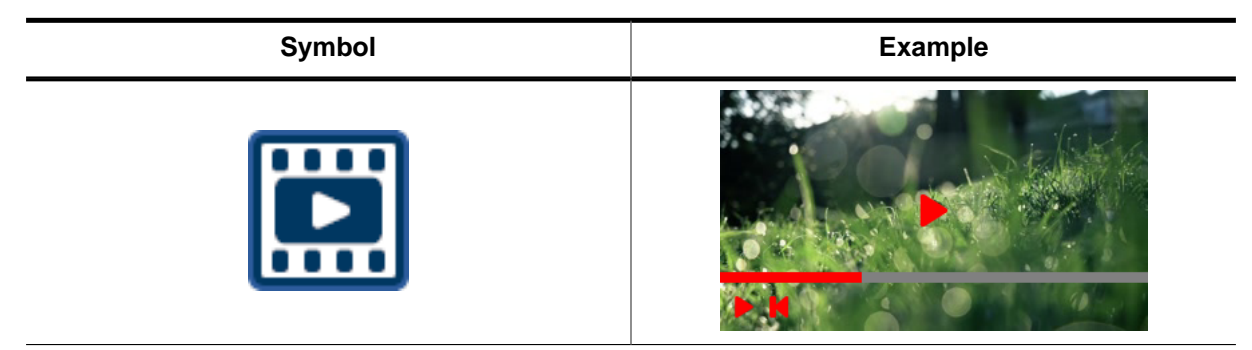

## Properties

| Property                    | Description                                                                                                    |
|-----------------------------|----------------------------------------------------------------------------------------------------|
| Bitmaps                     | <ul> <li><u>Center:</u> Bitmap to be shown in the center when movie is stopped.</li> <li><u>Play:</u> Panel bitmap for 'Start' button.</li> <li><u>Pause:</u> Panel bitmap for 'Stop' button.</li> <li><u>Begin:</u> Panel bitmap for 'Begin' button.</li> </ul>                                                                                                    |
| Colors                      | <ul> <li><u>Center</u>: Color of center bitmap (works only with alpha image).</li> <li><u>Panel</u>: Color of panel bitmaps (works only with alpha image).</li> <li><u>Background</u>: Used to fill the space between movie and border if the movie does not fill the complete area of the object.</li> <li><u>Progress bar left</u> Color of progress bar left.</li> <li><u>Progress bar right</u>: Color of progress bar right.</li> </ul> |
| Period for shifting in      | Period for shifting in the panel.                                                                                                    |
| Period for shifting out     | Period for shifting out the panel.                                                                                                    |
| Inactivity period           | Inactivity period, panel will be shifted out after that period.                                                                                                    |
| Bar height                  | Height of the progress bar.                                                                                                    |
| Panel height                | Height of the panel including the progress bar.<br>Should be greater than bar height.                                                                                                    |
| Endless loop                | Plays the movie in endless loop.                                                                                                    |
| Do not react on touch input | Movie does not react on touch input.                                                                                                    |

## Play and pause

The widget can be paused and played by tapping anywhere inside the widget area.

If the control panel is not shown, the first tap will open the panel and a second tap will pause the video.

## Center play button

While the video is paused, it shows a play symbol if a center bitmap has been set.

## Control panel

When the widget is clicked, the control panel will move in with an animation. The periods for moving in and out can be set with the period properties. If the panel is already visible, it will start shifting out after the inactivity period is expired.

#### **Progress bar**

The lower part of the control panel contains a progress bar which displays the current frame position of the movie.

Colors can be set for the left and for the right part of the progress bar with the color properties.

By touching the progress bar or within the control panel, the user can move the current frame to a desired position, just like in commonly known video players or apps.

#### **Control buttons**

Control buttons can be added to the control panel. A button is added by setting the corresponding bitmap(s). We recommend to use alpha bitmaps. In this case the colors for the alpha bitmaps can be set with the color properties.

| Button name       | Example | Description                          |
|-------------------|---------|--------------------------------------|
| Pause/play button | li<br>b | Pauses or plays the video.           |
| Begin button      | K       | Jumps to the beginning of the video. |

# 8.16 Multiedit

The Multiedit object is a multi-line text input widget.

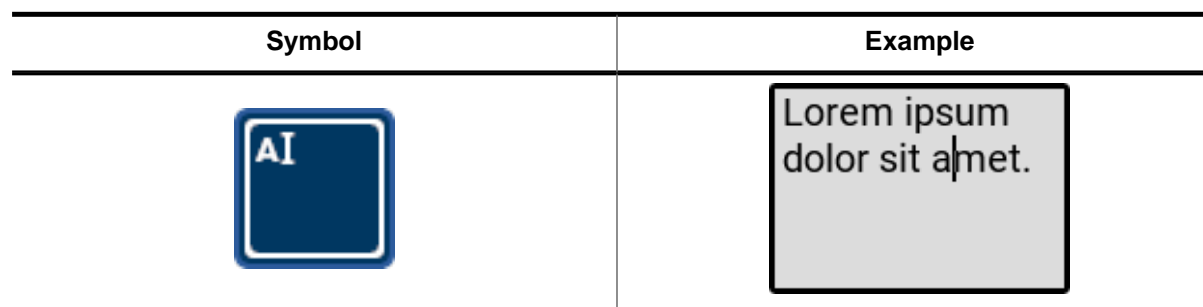

## **Properties**

| Property            | Description                                                                                                    |
|---------------------|----------------------------------------------------------------------------------------------------|
| Text                | Text to be displayed initially.                                                                                                    |
| Overwrite mode      | Set the cursor mode to overwrite.                                                                                                    |
| Text colors         | <ul> <li><u>Enabled:</u> Text color for enabled state.</li> <li><u>Disabled:</u> Text color for disabled state.</li> <li><u>Cursor:</u> Color of cursor.</li> </ul>                               |
| Background colors   | <ul> <li><u>Enabled</u>: Background color for enabled state.</li> <li><u>Disabled</u>: Background color for disabled state.</li> <li><u>Cursor</u>: Background color of cursor.</li> </ul>        |
| Frame color         | Color of frame of Multiedit.                                                                                                    |
| Cursor inversion    | Disables cursor inversion mode.                                                                                                    |
| Blink period        | Blinking period of cursor.                                                                                                    |
| Font                | Font to be used.                                                                                                    |
| Text alignment      | Text alignment, only left and right alignment can be set to the Multiedit.                                                                                                    |
| Text wrapping       | Enables text wrapping.                                                                                                    |
| Inner gap           | Border size between frame and text.                                                                                                    |
| Frame radius        | Radius of rounded corners of the Multiedit's frame.                                                                                                    |
| Frame size          | Line size of frame around Multiedit.                                                                                                    |
| Password mode       | Enables password mode. See below for additional information.                                                                                                    |
| Read only mode      | Enables read only mode.                                                                                                    |
| Focus options       | Disables the focus for the Multiedit or hides it.                                                                                                    |
| Motion support      | Enables horizontal and/or vertical motion scrolling.                                                                                                    |
| Vertical scroller   | Custom scroller definition to be used on the vertical<br>axis. If this is left empty and scrollers are enabled<br>for the project, the default scroller properties will be<br>used instead.       |
| Horizontal scroller | Custom scroller definition to be used on the hor-<br>izontal axis. If this is left empty and scrollers are<br>enabled for the project, the default scroller proper-<br>ties will be used instead. |

#### **Password mode**

The password mode displays the text of the Multiedit as asterisks.

| Password mode disabled | Password mode enabled |
|------------------------|-----------------------|
| password               | *****                 |

# 8.17 Progbar

A Progbar object visualizes the progression of an operation.

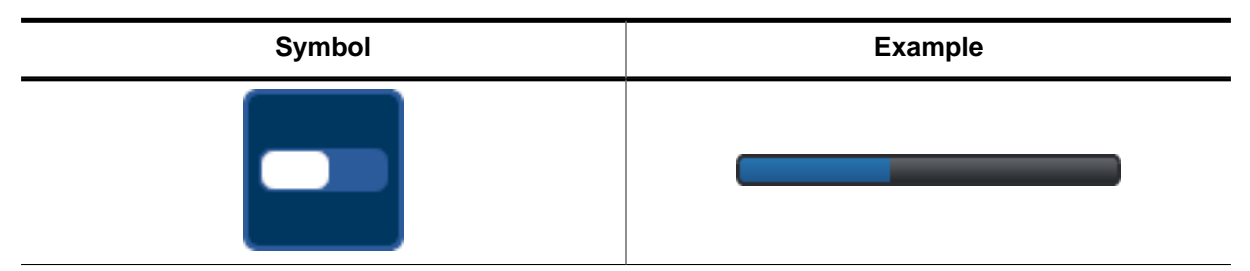

## **Properties**

| Property         | Description                                                                                                    |
|------------------|----------------------------------------------------------------------------------------------------|
| Bitmap           | Bitmap for the "filling" and the "empty" part of the Progbar.                                                  |
| Tiling           | Uses tiling for the given bitmaps. The bitmaps should be 1 pixel wide.                                         |
| Bitmap alignment | Alignment of the set bitmaps.                                                                                  |
| Colors           | Bitmap for the "filling" and the "empty" part of the Progbar.                                                  |
| Frame size       | Size of the frame of the Progbar. If 0 no frame is displayed.                                                  |
| Initial value    | Sets the initial value for the Progbar.                                                                        |
| Invert direction | Inverts the direction of the Progbar (left to right or right to left).                                         |
| Period           | Sets a period which describes the duration it takes to move a Bitmap through the object.                       |
| Radius           | Sets the radius of the edges of the Progbar. Affects also the radius of the frame. Has no effect on gradients. |
| Range            | Sets the range of the Progbar.                                                                                 |
| Vertical mode    | Changes the direction of the Progbar from horizon-<br>tal to vertical.                                         |

## Additional information

The period is used to animate the "filling" bitmap of the progress bar. This way it is possible to indicate a state where the progress bar is waiting for data. The user has to make sure that the bitmap has the size of the Progbar object and the left and right endings of the bitmap match each other.

# 8.18 QRCode

A QRCode object displays a QR code. A custom text can be set which will then be converted into a QR code.

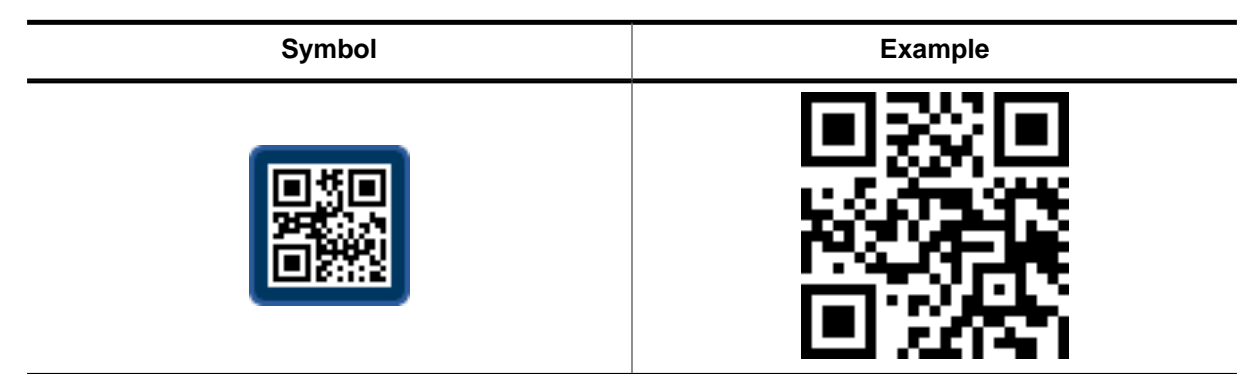

#### Properties

| Property               | Description                               |
|------------------------|-------------------------------------------|
| Error correction level | Error correction level for QR code.       |
| Pixelsize              | Size in pixels of one module for QR code. |
| Text                   | Text used to be encoded in QR code.       |
| Version                | Dimensions of the code.                   |

#### **Error correction level**

The error correction level is a specific parameter of a QR code. The higher the error correction level, the more information is saved redundantly in the QR code in order to increase the chance to be read without errors.

emWin QR codes offer four error correction levels.

| Error correction level | Description                                |
|------------------------|--------------------------------------------|
| GUI_QR_ECLEVEL_L       | About 7% or less errors can be corrected.  |
| GUI_QR_ECLEVEL_M       | About 15% or less errors can be corrected. |
| GUI_QR_ECLEVEL_Q       | About 25% or less errors can be corrected. |
| GUI_QR_ECLEVEL_H       | About 30% or less errors can be corrected. |

## Pixelsize

The pixelsize property defines the size in pixels of one module in a QR code.

#### Version

The version of a QR code indicates the overall dimensions of the code. The entered value has to be between 0 and 40. If 0 is entered, the appropriate version is chosen automatically.

# 8.19 Radio

A radio button is a graphical element that allows users to choose only one option from a set of choices.

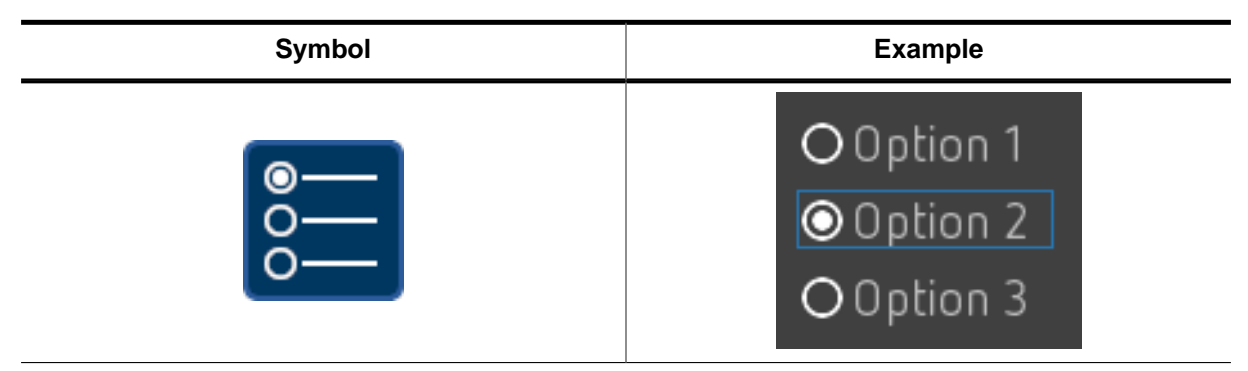

#### **Properties**

| Property    | Description                                                                                                    |
|-------------|----------------------------------------------------------------------------------------------------|
| Bitmaps     | <ul> <li><u>Unchecked:</u> Bitmap for unchecked state.</li> <li><u>Checked:</u> Bitmap for checked state.</li> <li><u>Unchecked (disabled):</u> Bitmap for unchecked state in disabled mode.</li> <li><u>Checked (disabled):</u> Bitmap for checked state in disabled mode.</li> </ul> |
| Colors      | <ul> <li><u>Text:</u> Text color for selected and unselected state.</li> <li><u>Bitmaps:</u> Bitmap color for all images. (Works only with alpha images)</li> <li><u>Disabled:</u> Text color for disabled state.</li> </ul>                                                           |
| Font        | Font to be used for the text.                                                                                                    |
| Content     | Content to be shown.                                                                                                    |
| Spacing     | Vertical distance between the radio items.                                                                                                    |
| Group Id    | Id for combining multiple radio objects to one group.                                                                                                    |
| Text offset | Additional horizontal spacing between image and text.                                                                                                    |

## Group Id

If more than one column is required multiple objects have to be used:

| OOption 1  | OOption 4 |
|------------|-----------|
| OOption 2  | OOption 5 |
| ⊙ Option 3 | OOption 6 |

Simply assign the same group ID to the desired radio objects. Radio objects with the same group ID then behave like one single radio object.

# 8.20 Rotary

A rotary object is similar to its emWin counterpart. A Rotary object is a circular object that can be rotated. The object consists of a background and a marker, both which make use of a bitmap. When rotating the object, the marker moves along the rotary axis. Depending on how the user set the scale, values are returned for the rotated degree.

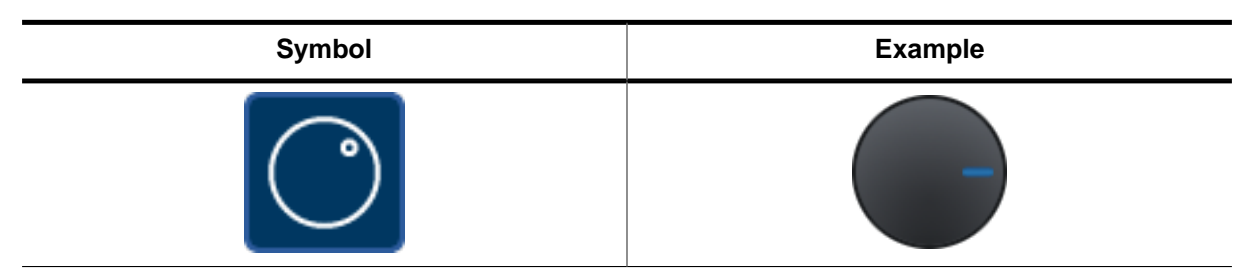

## **Properties**

| Property         | Description                                                                                                    |
|------------------|----------------------------------------------------------------------------------------------------|
| Bitmaps          | <ul> <li><u>Background</u>: Bitmap used for background of Ro-<br/>tary.</li> <li><u>Marker</u>: Bitmap used for marker of Rotary.</li> </ul>              |
| Initial value    | Initial value of Rotary.                                                                                                    |
| Range            | <ul> <li><u>Positive</u>: Rotation angle CCW in 10th of degrees.</li> <li><u>Negative</u>: Rotation angle CW in 10th of degrees.</li> </ul>               |
| Span of values   | <ul> <li><u>Min:</u> Value the object return at CCW limit.</li> <li><u>Max:</u> Value the object return at CW limit.</li> </ul>                           |
| Offset           | This offset angle will make the Rotary appear rotated by that angle from the beginning. The offset is measured in 10th of degrees ( $3600 = 360^\circ$ ). |
| Radius           | Radius of the Rotary.                                                                                                    |
| Rotate marker    | Enables marker rotation.                                                                                                    |
| Marker alignment | Sets an alignment and additional offset to the marker bitmap.                                                                                             |
| Period           | Period how long the marker moves when released.                                                                                                    |
| Snap position    | Sets snap positions on the Rotary (in 10th of de-<br>grees).                                                                                              |
| Focus options    | Disables the focus for the Rotary or hides it.                                                                                                    |

## **Rotate marker**

When activated the marker bitmap is rotated when the Rotary is moved.

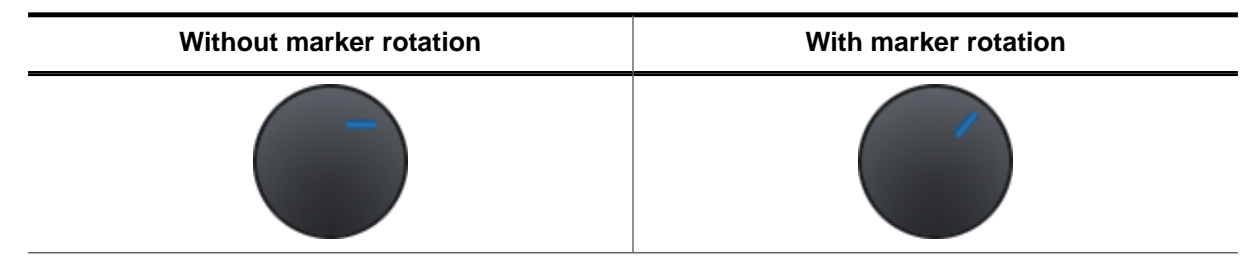

## **Snap position**

This property sets a position on the Rotary object at which it should snap in place. The snap position is specified in 10ths of degrees  $(1800 = 180^{\circ})$ .

# 8.21 Screen

A screen is an invisible parent object for all other objects. An application consists of one or more screens. Interactions are also assigned to one screen.

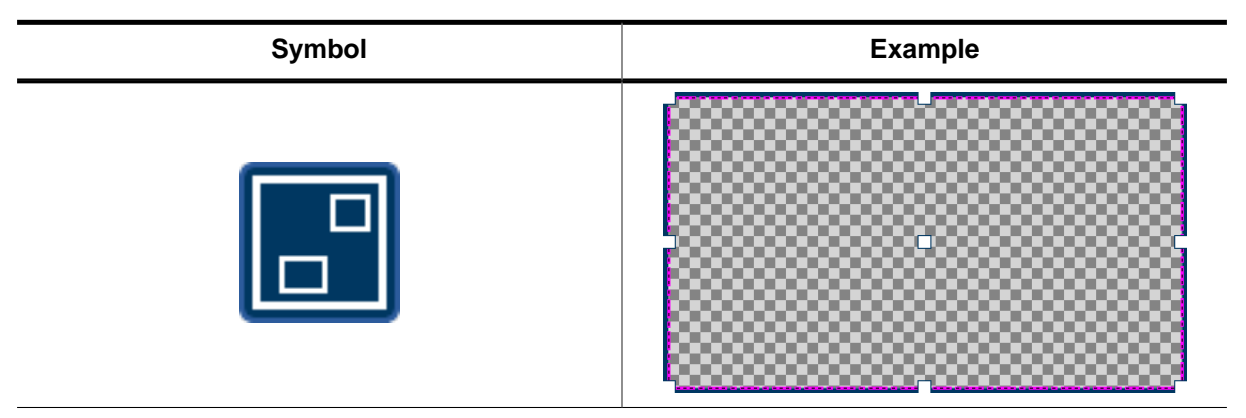

#### Properties

| Property          | Description                              |
|-------------------|------------------------------------------|
| Horizontal motion | Horizontal motion screen/window partner. |
| Vertical motion   | Vertical motion screen/window partner.   |
| Persistent mode   | Enables persistent mode for screen.      |
| Opaque mode       | Enables opaque mode for screen.          |

#### Horizontal / vertical motion

In case of enabling motion without specifying a partner, the window is simply movable (horizontal and/or vertical) within the range of the parent window.

Right before a "motion partner" of the screen becomes visible it will be created. As soon as the partner becomes invisible it will be deleted if not marked as persistent.

#### Persistent mode

The persistent mode property allows a screen to be persistent, so it does not get deleted during runtime when it is not visible anymore. It makes sense to use this mode, when the widgets in a screen are showing values which should not get deleted.

#### Note

All screens that are in persistent mode are created on start-up of the application.

#### Opaque mode

Screens are transparent by default. It is important to note that multiple transparent screens on top of each other that are actually opaque can significantly reduce performance.

#### Note

Setting a screen to opaque when transparency is not required can significantly improve performance.

# 8.22 Slider

A Slider object is, like the emWin SLIDER widget, a movable thumb on a shaft. By moving the thumb on the shaft, values can be selected.

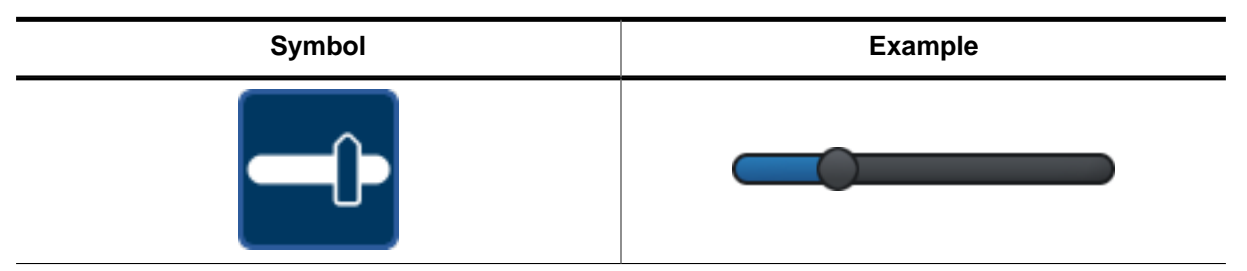

#### **Properties**

| Property         | Description                                                                                                    |
|------------------|----------------------------------------------------------------------------------------------------|
| Vertical mode    | Enables vertical mode.                                                                                                    |
| Invert direction | Inverts direction of slider.                                                                                                    |
| Bitmaps          | <ul> <li><u>Shaft left:</u> Bitmap of left part of the shaft.</li> <li><u>Shaft right:</u> Bitmap of right part of the shaft.</li> <li><u>Thumb up:</u> Bitmap of unpressed thumb.</li> <li><u>Thumb down:</u> Bitmap of pressed thumb.</li> </ul> |
| Blend colors     | <ul> <li><u>Shaft left:</u> Color on left part of the shaft to be blended in.</li> <li><u>Shaft right:</u> Color on right part of the shaft to be blended in.</li> </ul>                                                                           |
| Range            | <ul> <li><u>Min:</u> Minimum value of slider.</li> <li><u>Max:</u> Maximum value of slider.</li> </ul>                                                                                                    |
| Focus options    | Disables the focus for the Slider or hides it.                                                                                                    |

#### **Blend colors**

The blend colors setting makes it possible to choose a color for the left and/or right side of the shaft to blended into the corresponding bitmap.

The below example uses the green shaft bitmaps provided as stock images by the AppWizard and has the color red set as the blend color for the right side of the shaft.

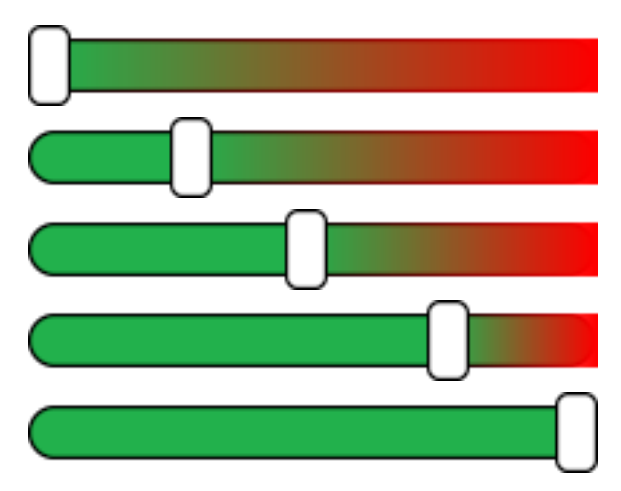

# 8.23 Switch

A switch object works like a switch present on most modern smartphones. It has two states and can be toggled by clicking on it.

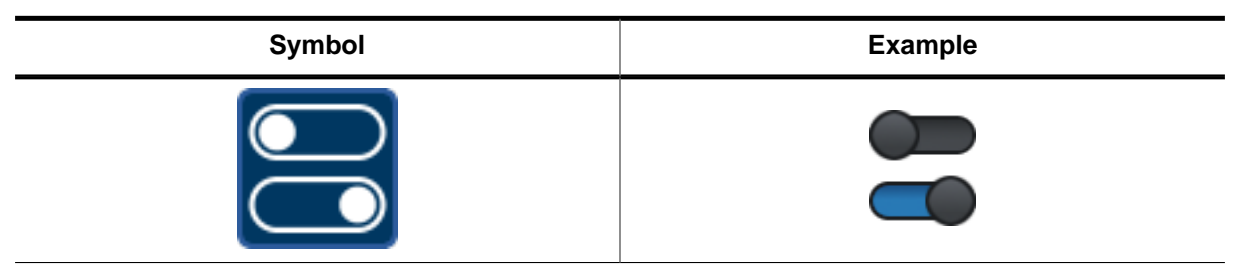

## **Properties**

| Property          | Description                                                                                                    |
|-------------------|----------------------------------------------------------------------------------------------------|
| Bitmaps           | <ul> <li><u>BG-Left:</u> Background bitmap for left state.</li> <li><u>BG-Right:</u> Background bitmap for right state.</li> <li><u>BG-Disabled:</u> Background bitmap for disabled state.</li> <li><u>Thumb-Left:</u> Thumb bitmap for left state.</li> <li><u>Thumb-Right:</u> Thumb bitmap for right state.</li> <li><u>Thumb-Disabled:</u> Thumb bitmap for disabled state.</li> </ul> |
| Left text         | Text displayed in left state.                                                                                                    |
| Right text        | Text displayed in right state.                                                                                                    |
| Text colors       | <ul> <li><u>Text left:</u> Text color in left state.</li> <li><u>Text right:</u> Text color in right state.</li> </ul>                                                                                                    |
| Disable animation | Disables the animation when toggling between the states.                                                                                                    |
| Font              | Font to be used for the object.                                                                                                    |
| Period            | Animation period when clicking the switch.                                                                                                    |
| Fade mode         | Enables fade mode which fades the background bitmaps when switching from right to left state.                                                                                                    |
| Focus options     | Disables the focus for the Switch or hides it.                                                                                                    |

#### Fade mode and disclose mode

By default, a Switch object uses the **disclose mode**, which means that when the switch animation is performed or when the thumb is moved, the old state bitmap will disappear while the new state bitmap will be disclosed.

When set to **fade mode**, while the switch animation is performed or when the thumb is moved, the old state bitmap will fade into the new state bitmap.

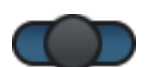

# 8.24 Text

A text object is similar to its emWin counterpart, it is an object displaying a text resource or a decimal value at a specified position.

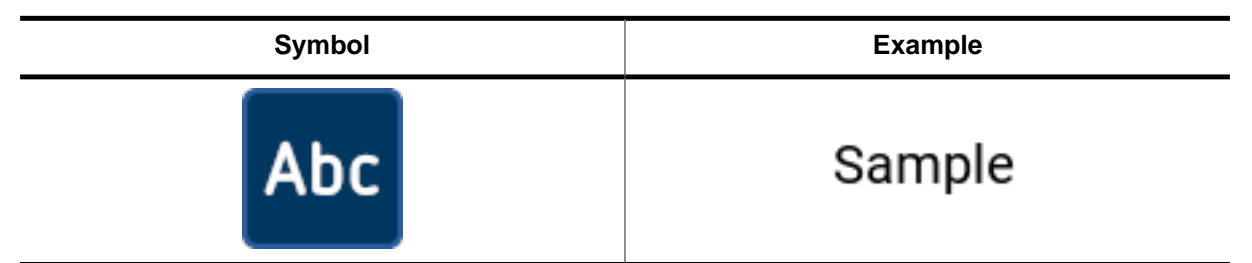

#### **Properties**

| Property          | Description                                                                        |
|-------------------|------------------------------------------------------------------------------------|
| Text color        | Text color to be used.                                                             |
| Background color  | Background color of the object.                                                    |
| Framed font color | Color of the object used for framed fonts.                                         |
| Text              | Text to be displayed.                                                              |
| Decimal mode      | Enables decimal mode.                                                              |
| Hexadecimal mode  | Enables hexadecimal mode.                                                          |
| Text alignment    | Text alignment.                                                                    |
| Font              | Font to be used.                                                                   |
| Text wrapping     | Enables text wrapping.                                                             |
| Text rotation     | Text rotation mode.                                                                |
| Untouchable       | Sets the text object as untouchable and sends any touch input to the object below. |

## **Decimal mode**

Just as decimal mode for the Edit object, with this setting the Text object is only eligible of holding digits instead of characters. For this mode, a mask of zeros has to be specified which determines how many digits are shown by the object. More details about the usage of the mask is explained under *Decimal mode* on page 101.

Also, when using decimal mode, a range property is added to the object to limit the numbers that can be entered. More on the range property can be found under *Range* on page 119.

# 00123

# 8.25 Timer

A timer object represents a  ${\tt GUI\_TIMER}$  that can be set to a custom time period and optionally restarted.

The timer is an object, although unlike the other objects that represent widgets, the timer object does not have window-specific properties such as position and size. Because of that, it is also not visible on the screen.

However, it is visible in the hierarchical object tree on the left side of the AppWizard.

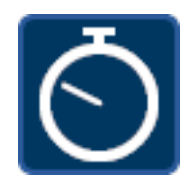

## Properties

| Property          | Description                                                                                                |
|-------------------|----------------------------------------------------------------------------------------------------|
| Timer period      | Period of timer.                                                                                           |
| Auto-restart mode | When this mode is activated, the timer will be restarted again when it run out using the same time period. |

# 8.26 Wheel

The Wheel object is a swipeable rotating list of items that can show multiple lists of texts and/or bitmaps.

There are two ways of how the Wheel can be created: **morph mode** and **plain mode**. Examples for each mode can be found further below.

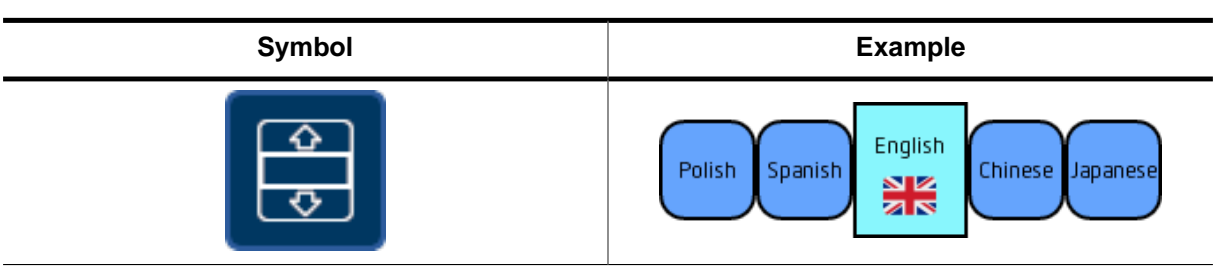

## **Properties**

| Property              | Description                                                                                                    |
|-----------------------|----------------------------------------------------------------------------------------------------|
| Morph mode            | Toggles between morph mode and plain mode.                                                                                                    |
| Endless mode          | Toggles between endless mode and stop mode.                                                                                                    |
| Horizontal mode       | Sets the orientation of the widget to horizontal or vertical.                                                                                                    |
| Period until stop     | Period in ms it takes until the motion movement of the widget stops.                                                                                                    |
| Cell- and center size | <ul> <li><u>Cell</u>: Width/height of non-center cells.</li> <li><u>Center</u>: Width/height of center cells.</li> </ul>                                                                                                 |
| Colors                | <ul> <li><u>Background Cell:</u> Background color of non-center cells.</li> <li><u>Background Center:</u> Background color of center cells.</li> <li><u>Background:</u> Background color used for the widget.</li> </ul> |
| Text                  | Allows for adding lists of texts to the Wheel.                                                                                                    |
| Images                | Allows for adding lists of bitmaps to the Wheel.                                                                                                    |
| Border                | Horizontal/vertical border that can be used to re-<br>duce the cells in horizontal/vertical size.                                                                                                    |
| Overlay bitmaps       | Optional bitmaps that are drawn above the Wheel.<br>A maximum of three overlay bitmaps can be added.                                                                                                    |
| Overlay alignment     | Alignment of the overlay bitmaps.                                                                                                    |
| Overlay colors        | Colors to be used for the overlay bitmaps (alpha bitmaps only).                                                                                                    |
| Center frame          | <ul> <li><u>Center frame size:</u> Frame width in pixels of the frame drawn around the center cell.</li> <li><u>Center frame radius:</u> Frame radius in pixels of the frame drawn around the center cell.</li> </ul>    |
| Color of center frame | Color used to draw the frame around the center cell.                                                                                                    |
| "Мо                   | ph mode"-only properties                                                                                                    |
| Size of cutaway       | Amount of pixels that are "cut away" (used as spacing) from the non-center cells.                                                                                                    |
| Alignment of cutaway  | Alignment of the cutaway.                                                                                                    |

## Morph mode and plain mode

In plain mode, when a cell is moving into the center, its properties are clipped from the non-center properties to the center properties.

In morph mode, while a cell is moving into the center, its properties (like text position, bitmaps, frame radius, ...) are morphed into the different center properties.

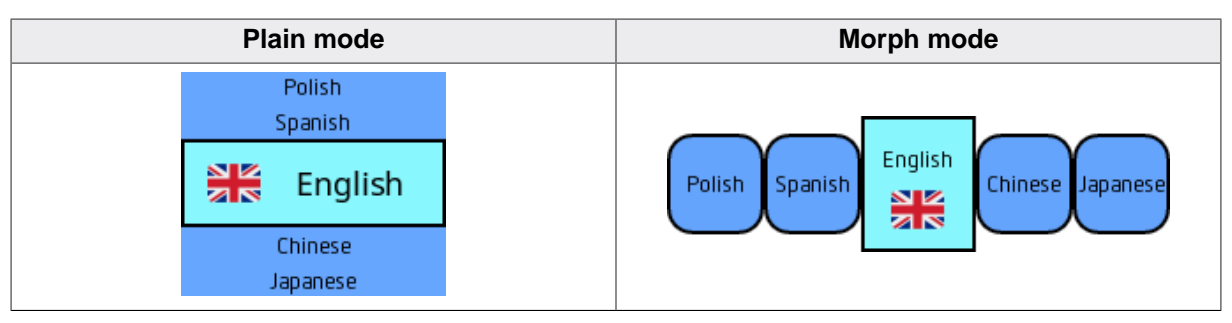

## Endless mode

If endless mode is active, the Wheel will not stop at the first or last cell when the user is swiping through the cells. Instead, it will scroll through the cells continuously.

If endless mode is toggled off, stop mode will be active which means that the Wheel will stop at the first and last item of the Wheel.

## Text

All previously defined content objects defined in the lists window (see *Lists window* on page 55) can be added as text to the Wheel. It is possible to add multiple lists of text.

Based on whether the Wheel is in morph or plain mode, the following properties can be set to the text:

| Cell type       | Plain mode                                                                                          | Morph mode                                                                                   |
|-----------------|----------------------------------------------------------------------------------------------------|----------------------------------------------------------------------------------------------|
| Non-center cell | <ul> <li>Text alignment</li> <li>Text alignment offset</li> <li>Text color</li> <li>Font</li> </ul> | <ul> <li>Text alignment</li> <li>Text alignment</li> <li>Text color</li> <li>Font</li> </ul> |
| Center cell     | <ul> <li>Text alignment</li> <li>Text alignment offset</li> <li>Text color</li> <li>Font</li> </ul> | <ul><li>Text alignment</li><li>Text color</li></ul>                                          |

| Content        | Cell<br>alignment | Cell<br>Color | Cell<br>Font        | Center Center<br>alignment Color |  | Center<br>Font             |
|----------------|-------------------|---------------|---------------------|----------------------------------|--|----------------------------|
| ID_CONTENT_001 | Offset x: 0 🛟     |               | NettoOT_16_Normal_E | Offset x: 65 🛟                   |  | NotoSans_24_Normal_EXT_AA4 |
|                | Offset y: 0 🛟     |               |                     | Offset y: 0 🛟                    |  |                            |
| ID_CONTENT_002 | Offset x: 10 👙    |               | NettoOT_16_Normal_E | Offset x: 0 👙                    |  |                            |
|                | Offset y: 0 🛟     |               |                     | Offset y: 0 🛟                    |  | NotoSans_24_Normal_EX1_AA4 |

## Images

Similarly to the text lists, multiple lists of bitmaps can also be added to the Wheel.

Bitmaps can be added to the non-center cells and/or the center cells.

The following properties can be set to center and non-center bitmaps:

- Bitmap alignment
- Bitmap alignment offset
- Bitmap color (only for alpha bitmaps)

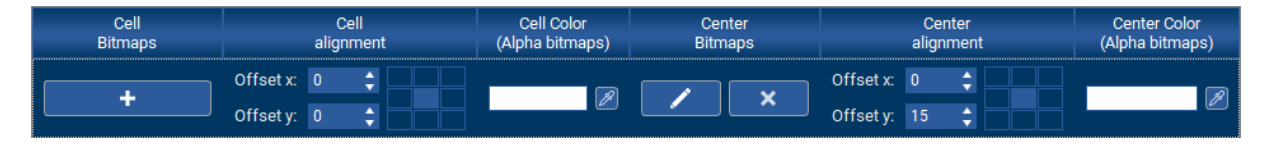

#### Overlay

The overlay feature allows a maximum of three bitmaps to be added to the Wheel. These overlay bitmaps are drawn at a certain position above the Wheel items.

This can be used to create certain visual effects, e.g. a semi-transparent bitmap can be used as an overlay to highlight the center cell, as shown below.

| Without overlay    | With overlay |                    |  |
|--------------------|--------------|--------------------|--|
| Italian<br>Polish  |              | Italian<br>Polish  |  |
| 💶 Spanish          |              | 💶 Spanish          |  |
| English<br>Chinese |              | English<br>Chinese |  |

#### Cutaway

Cutaway is the distance that is removed from the non-center cells in morph mode. The cutaway alignment can be used to define how the cutaway distance should be distributed.

| Cutaway options                 | Output                                 |
|---------------------------------|----------------------------------------|
| No cutaway                      | Italian Polish Spanish English Chinese |
| Cutaway of 25px, top aligned    | Italian Polish Spanish English Chinese |
| Cutaway of 25px, center aligned | Chinese Japanese German French Arabic  |
| Cutaway of 25px, bottom aligned | Italian Polish English Chinese         |

# 8.27 Window

A window works similar to a screen. It is also invisible and serves as parent object for objects. Moving/animating the window also moves its objects. A window can have further child windows. That makes it possible to achieve a hierarchic structure for complex dialogs.

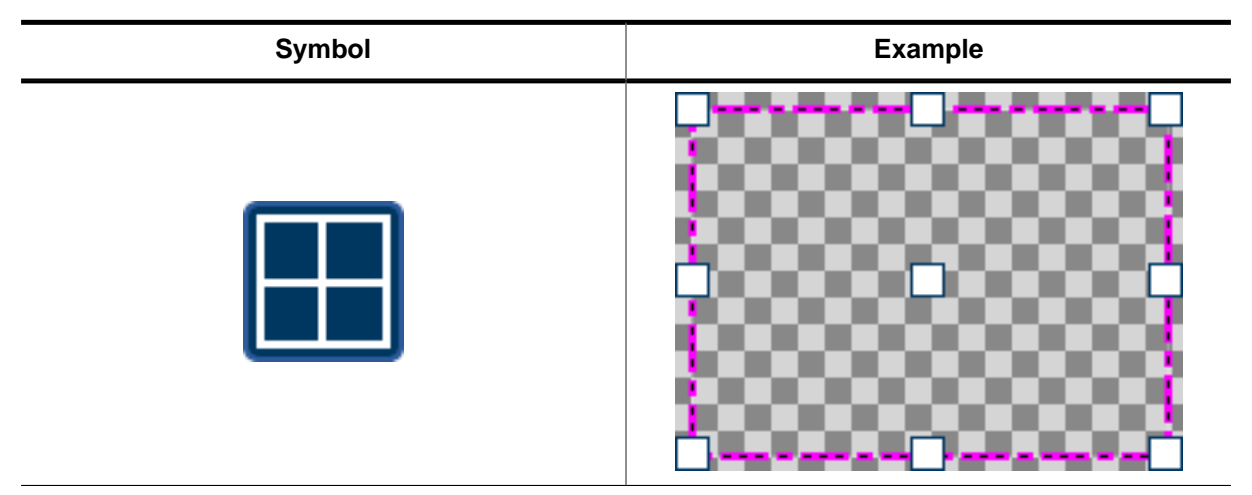

## **Properties**

| Property          | Description                                                       |
|-------------------|-------------------------------------------------------------------|
| Horizontal motion | Horizontal motion screen/window partner.                          |
| Vertical motion   | Vertical motion screen/window partner.                            |
| Opaque mode       | Sets the button to opaque and removes its trans-<br>parency flag. |

# Chapter 9 Interactions

The AppWizard's interaction window makes it possible to define the application's behavior on certain actions. Interactions are always assigned to a screen, meaning two different screens have different interactions.

| Inte | ractio | ons      |    |                        |               |        |                               |                                                           |
|------|--------|----------|----|------------------------|---------------|--------|-------------------------------|-----------------------------------------------------------|
| h    | Ð      | <b>1</b> |    | T V                    |               |        |                               |                                                           |
|      |        | _        |    |                        |               |        |                               |                                                           |
| +/-  | 1      | $\sim$   | [  | Emitter                | Signal        | Job    | Receiver                      | Comment                                                   |
| ×    | /      |          |    | ID_SCREEN_Gratin       | INITDIALOG    | SETVAL | ID_LISTVIEW_Selection         |                                                           |
| ×    | 1      |          |    | ID_LISTVIEW_Selection  | VALUE_CHANGED | SETVAL | ID_VAR_LISTVIEW_VALUE         | Save current index of LISTVIEW in a variable.             |
| ×    | 1      |          |    | ID_LISTVIEW_Selection  | CLICKED       | SETVAL | ID_VAR_LISTVIEW_OLDVAL_Gratin | Save old LISTVIEW value in variable.                      |
| ×    | 1      |          | Г  | ID_LISTVIEW_Selection  | VALUE_CHANGED | CALC   | ID_VAR_LISTVIEW_SEL_Y0_Gratin | Calculate new selection box position and animate it.      |
| ×    | 1      |          |    | ID_LIST VIEW_Selection | VALUE_CHANGED | ANIMCR |                               |                                                           |
| ×    | 1      |          | L  | ID_LIST VIEW_Selection | VALUE_CHANGED | ANIMST |                               |                                                           |
| ×    | 1      |          |    | ID_BUTTON_Back         | CLICKED       | SHIFTS |                               |                                                           |
| ×    | 1      | 1        |    | ID_LISTVIEW_Selection  | RELEASED      | SETVAL | ID_VAR_LAST_SCREEN            | Remember which screen we come from (Gratin = 2).          |
| ×    | 1      | /        |    | ID_LISTVIEW_Selection  | RELEASED      | SHIFTS |                               | Move to operation screen if selected element was clicked. |
| ×    | 1      |          | Г  | ID_LISTVIEW_Selection  | VALUE_CHANGED | SETCOL | ID_IMAGE_Row1                 | Set to unselected color first.                            |
| ×    | 1      |          | ļ  | ID_LISTVIEW_Selection  | VALUE_CHANGED | SETCOL | ID_IMAGE_Row2                 | Set to unselected color first.                            |
| ×    | 1      |          | ļ  | ID_LISTVIEW_Selection  | VALUE_CHANGED | SETCOL | ID_IMAGE_Row3                 | Set to unselected color first.                            |
| ×    | 1      |          |    | ID_LISTVIEW_Selection  | VALUE_CHANGED | SETCOL | ID_IMAGE_Row4                 | Set to unselected color first.                            |
| ×    | 1      | +        |    | ID_LISTVIEW_Selection  | VALUE_CHANGED | SETCOL | ID_IMAGE_Row5                 | Set to unselected color first.                            |
| ×    | 1      | 1        | Г  | ID_LISTVIEW_Selection  | VALUE_CHANGED | SETCOL | ID_IMAGE_Row1                 | Set color to white if selected.                           |
| ×    | 1      | 1        |    | ID_LISTVIEW_Selection  | VALUE_CHANGED | SETCOL | ID_IMAGE_Row2                 | Set color to white if selected.                           |
| ×    | 1      | 1        |    | ID_LISTVIEW_Selection  | VALUE_CHANGED | SETCOL | ID_IMAGE_Row3                 | Set color to white if selected.                           |
| ×    | 1      | 1        | Ţ  | ID_LISTVIEW_Selection  | VALUE_CHANGED | SETCOL | ID_IMAGE_Row4                 | Set color to white if selected.                           |
| ×.   | /      | /        | Ľ. | ID_LISTVIEW_Selection  | VALUE_CHANGED | SETCOL | ID_IMAGE_Row5                 | Set color to white if selected.                           |
|      |        |          |    |                        |               |        |                               |                                                           |

# 9.1 Introduction

This section will explain how to set up interactions and describe the terms.

#### • Select an emitter

First, an emitter for a signal has to be selected. The **emitter** specifies the ID of the widget or variable that has to send out a certain signal in order for the interaction's job to be executed.

#### • Select the signal

The second step is to select the signal. The **signal** is the event that has to occur for the job to be executed. This could be e.g. WM\_NOTIFICATION\_CLICKED, which occurs when a widget was clicked.

For a list of all available signals, see the chapter *List of signals* on page 172.

## • Select the job

The third step is to select a job for this interaction. The **job** specifies a certain action that will be done when the above mentioned signal has occurred. This could for example be SETTEXT to set the text of an Edit object.

For a list of all available jobs, see the chapter *List of jobs* on page 196.

#### **O** Select the receiver

The last step is to select is a receiver for the interaction. The **receiver** specifies the ID of the widget or variable the job will be executed for. For example, if the job is SETTEXT, the receiver has to be an Edit object, whose text will then be set.

#### • Set up interaction parameters

The final step is to define what the action/job should do with the receiver. This can be done by clicking on the 'Edit' symbol of an interaction to set up interaction-specific parameters. For example for the job ADDVALUE, the user has to specify the value that will be added to the receiver.

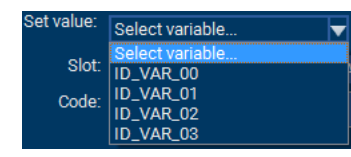

Instead of a permanent value, the user is also able to select a variable. To do this, click the **Set variable** button and select a variable from the dropdown menu.

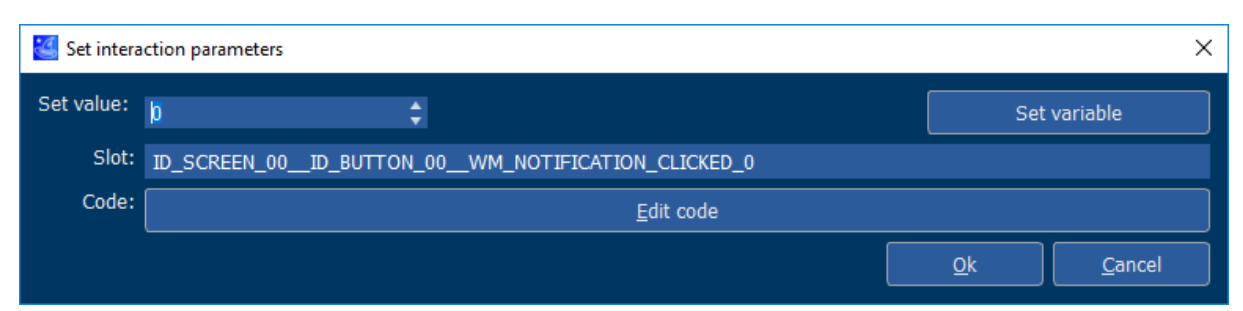

In the 'Slot' field, the user can see and may change the name of the slot routine. The slot routine is the routine, that will be executed for this interaction.

#### Note

The name of the slot routine must be unique! Otherwise the user code won't compile.

#### • Add a condition to the interaction (optional)

Optionally, a condition can be set up for the interaction. This condition determines whether or not the job of the interaction will be executed.

To add a condition to an interaction, click the plus symbol in the condition column. More information about conditions can be read under *Conditions* on page 249.

| +/- | Edit | $\sim$ | [ | Emitter      | Signal        | Job      | Receiver  |
|-----|------|--------|---|--------------|---------------|----------|-----------|
| ×   | 1    | +      |   | ID_BUTTON_00 | RELEASED      | SETVALUE | ID_VAR_00 |
| ×   | 1    | /      |   | ID_SLIDER_00 | VALUE_CHANGED | SETCOLOR | ID_BOX_00 |

#### • Add custom user code to the interaction (optional)

The user may edit/insert C code that will be executed upon this interaction. The code may be added via the "Edit code" dialog or externally via an editor or IDE. More information about slot routines and where they are located can be read in the chapter *Slot routines* on page 272.

#### Note

The user must not add custom routines to the C files that contain the generated slot routines! More information about how the user can properly add their own code can be read under *Custom user code* on page 274.

# 9.2 Tools for large projects

When creating screens with a large number of interactions, it can be very tedious to find a specific interaction. For this reason, we have added a filter to the Interactions window that makes it easy to reduce the number of visible interactions. We have also added the possibility to disable interactions. This can be useful for testing purposes, for example.

# 9.2.1 Using the filter

To opening the filter the filter button needs to be pressed:

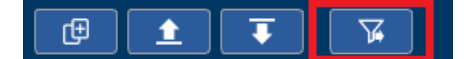

This opens the filter:

| Œ | 1 | Ţ | Emitter: | Signal: | Job: | Receiver: | Comment: | × |
|---|---|---|----------|---------|------|-----------|----------|---|
|   |   |   |          |         |      |           |          |   |

It shows the following fields:

- Emitter
- Signal
- Job
- Receiver
- Comment

Entering text in one or more of them will reduce the shown interactions to those which include the given text. Please note that this is not case sensitive. Interactions that are hidden by the filter still remain active and are still executed and saved.

# 9.2.2 Deactivating interactions

For test purposes it could be helpful to be able to deactivate one or more interactions. This can be done by selecting them and then open the context window by right clicking the selection:

| +/- | 1 | $\sim$ | ]  | Emitter             | Signal                     | Job    | Receiver            | Comment                                 |  |
|-----|---|--------|----|---------------------|----------------------------|--------|---------------------|-----------------------------------------|--|
| ×   | 1 |        |    | ID_SCREEN_Operation | INITDIALOG                 | SETVAL | ID_TEXT_Temperature |                                         |  |
| ×   | 1 |        | Г  | ID_SCREEN_Operation | INITDIALOG                 | CALC   | ID_VAR_DURATION_MIN | Calculate duration.                     |  |
| ×   | 1 |        | L. | ID_SCREEN_Operation | INITDIALOG                 | CALC   | ID_VAR_DURATION_SEC |                                         |  |
| ×   | 1 |        |    | ID_SCREEN_Operation | INITDIALOG                 | SETVAL | ID_TEXT_Minute      |                                         |  |
| ×   | 1 |        |    | ID_SCREEN_Operation | INIT <u>DIALOG SETVA</u> L |        | ID_TEXT_Second      |                                         |  |
| ×   | 1 | 1      |    | ID_SCREEN_Operation | INIT Deactivate XT         |        | ID_TEXT_TempIncrOn  | Set to ON on init.                      |  |
| ×   | 1 | 1      |    | ID_SCREEN_Operation | INIT Activate XT           |        | ID_TEXT_TempIncrOn  | Set to OFF on init.                     |  |
| ×   |   |        |    | ID_SCREEN_Operation | INIT Add to group L        |        | ID_BUTTON_TempIncr  | Set button if temp. incr. is on.        |  |
| ×   | 1 | 1      | Г  | ID_SCREEN_Operation | INIT Add to group          |        | ID_IMAGE_AirMode    | Set air mode bitmap to air circulation. |  |
| ×   | 1 | 1      |    | ID_SCREEN_Operation | INITDIALOG                 | SETBIT | ID_IMAGE_AirMode    | Set air mode bitmap to top/down heat.   |  |
| ×   | 1 | 1      |    | ID_SCREEN_Operation | INITDIALOG                 | SETBIT | ID_IMAGE_AirMode    | Set air mode bitmap to grill.           |  |
| ×   | 1 | 1      | Ц. | ID_SCREEN_Operation | INITDIALOG                 | SETBIT | ID_IMAGE_AirMode    | Set air mode bitmap to bread.           |  |

Deactivated interactions are shown in gray:

|     | <del>,</del> | <u>1</u> |    | Emitter:            | Signal:          | Job:                   | Receiver: Comment:                      | ×        |
|-----|--------------|----------|----|---------------------|------------------|------------------------|-----------------------------------------|----------|
| +/- | 1            | $\sim$   | [  | Emitter             | Signal Job       | Receiver               | Comment                                 | <b>^</b> |
| ×   | 1            | +        |    | ID_SCREEN_Operation | INITDIALOG SETVA | AL ID_TEXT_Temperature |                                         |          |
| ×   | 1            |          | г  | ID_SCREEN_Operation | INITDIALOG CALC  | ID_VAR_DURATION_MIN    | Calculate duration.                     |          |
| ×   | 1            |          | L  | ID_SCREEN_Operation | INITDIALOG CALC  | ID_VAR_DURATION_SEC    |                                         |          |
| ×   | 1            |          |    | ID_SCREEN_Operation | INITDIALOG SETVA | AL ID_TEXT_Minute      |                                         |          |
| ×   | 1            |          |    | ID_SCREEN_Operation | INITDIALOG SETVA | AL ID_TEXT_Second      |                                         |          |
| ×   | 1            | 1        |    | ID_SCREEN_Operation | INITDIALOG SETTE | EXT ID_TEXT_TempIncrOn | Set to ON on init.                      |          |
| ×   | 1            | 1        |    | ID_SCREEN_Operation | INITDIALOG SETTE | EXT ID_TEXT_TempIncrOn | Set to OFF on init.                     |          |
| ×   | 1            |          |    | ID_SCREEN_Operation | INITDIALOG SETVA | AL ID_BUTTON_TempIncr  | Set button if temp. incr. is on.        |          |
| ×   | 1            | 1        | г  | ID_SCREEN_Operation | INITDIALOG SETBI | T ID_IMAGE_AirMode     | Set air mode bitmap to air circulation. |          |
| ×   | 1            | 1        |    | ID_SCREEN_Operation | INITDIALOG SETBI | T ID_IMAGE_AirMode     | Set air mode bitmap to top/down heat.   |          |
| ×   | 1            | 1        |    | ID_SCREEN_Operation | INITDIALOG SETBI | T ID_IMAGE_AirMode     | Set air mode bitmap to grill.           |          |
| ×   | 1            | 1        | ь. | ID_SCREEN_Operation | INITDIALOG SETBI | T ID_IMAGE_AirMode     | Set air mode bitmap to bread.           |          |

Deactivated interactions remain in the project but they will be ignored when executing the application.

# 9.3 List of signals

The following section will provide a list of all available signals the user can choose from for an interaction.

| Signal         | Description                                                               |
|----------------|---------------------------------------------------------------------------|
| ANIMEND        | Emitted when an animation has ended.                                      |
| ANIMSTART      | Emitted when an animation has started.                                    |
| CLICKED        | When the user clicks on an object.                                        |
| CREATE         | Emitted when an object was created.                                       |
| DELETE         | Emitted when an object was deleted.                                       |
| ENTER_PRESSED  | Emitted when ENTER key is pressed.                                        |
| FIXED          | Emitted by a screen or window when a shifting opera-<br>tion has ended.   |
| GOT_FOCUS      | When an object gets the focus.                                            |
| INITDIALOG     | Emitted right after the application has started.                          |
| LANGCHANGED    | Emitted by the screen when language has changed.                          |
| LOST_FOCUS     | When an object lost its focus.                                            |
| MOTION         | Emitted when a user moves a screen by dragging it.                        |
| MOTION_STOPPED | When the motion of a Rotary object has stopped.                           |
| PIDPRESSED     | Screen received touch input (pressed).                                    |
| PIDRELEASED    | Screen lost touch input (released).                                       |
| RELEASED       | Once a click on an object has been released.                              |
| ROTATED        | Emitted by screens after the display orientation has been changed.        |
| STARTED        | Emitted after a movie begins playing.                                     |
| STOPPED        | Emitted after a movie has stopped playing.                                |
| TEXT_CHANGED   | Emitted when the text of an object has changed.                           |
| TIMER          | Emitted when a given timer has run out.                                   |
| UNPINNED       | Emitted by a screen or window when a shifting opera-<br>tion has started. |
| VALUE_CHANGED  | If the value of an object has changed.                                    |

# 9.3.1 ANIMEND

## Description

This signal is emitted by an object after an animation paired to the object has ended.

- Box object
- Button object
- Edit object
- Gauge object
- Image object
- Progbar object
- Rotary object
- Slider object
- Switch object
- *Text* object
- Window object

# 9.3.2 ANIMSTART

## Description

This signal is emitted by an object after an animation paired to the object has started.

- *Box* object
- Button object
- Edit object
- Gauge object
- Image object
- Progbar object
- *Slider* object
- Switch object
- Text object
- Window object

# 9.3.3 CLICKED

## Description

This signal is emitted when the user clicks on an object.

- *Box* object
- Button object
- Checkbox object
- Dropdown object
- Edit object
- Listbox object
- Listview object
- Movie object
- Multiedit object
- Radio object
- Rotary object
- *Slider* object
- Switch object
- Wheel object

# 9.3.4 CREATE

## Description

This signal is emitted right after an object has been created. The Window Manager equivalent is  ${\tt WM\_CREATE}$  .

## **Emitting objects**

• Screen object

# 9.3.5 **DELETE**

## Description

This signal is emitted right after an object has been deleted. The Window Manager equivalent is  ${\tt WM\_DELETE}$  .

## **Emitting objects**

• Screen object

# 9.3.6 ENTER\_PRESSED

## Description

This signal is emitted when the ENTER key is pressed.

- Edit object
- Multiedit object

# 9.3.7 FIXED

## Description

This signal is emitted by screens or windows when a shifting operation has ended.

## **Emitting objects**

- Screen object
- Window object

#### See also

- UNPINNED
- SHIFTSCREEN
- SHIFTWINDOW

# 9.3.8 GOT\_FOCUS

## Description

This signal is emitted when an object has gotten the focus.

- Button object
- Checkbox object
- Dropdown object
- Edit object
- Listbox object
- Listview object
- Multiedit object
- Radio object
- Rotary object
- *Slider* object
- Switch object
- Wheel object
## 9.3.9 INITDIALOG

## Description

This signal is emitted right after the application has started. The Window Manager equivalent is  ${\tt WM\_INIT\_DIALOG}.$ 

## **Emitting objects**

• Screen object

## 9.3.10 LANGCHANGED

#### Description

This signal is emitted by the screens after the language has been changed.

## **Emitting objects**

• Screen object

## 9.3.11 LOST\_FOCUS

### Description

This signal is emitted when an object lost its focus.

### **Emitting objects**

- Button object
- Checkbox object
- Dropdown object
- Edit object
- Listbox object
- Listview object
- Multiedit object
- Radio object
- Rotary object
- *Slider* object
- Switch object
- Wheel object

## 9.3.12 MOTION

## Description

This signal is emitted when a screen object has been moved by the user dragging it. The Window Manager equivalent is  $WM_MOTION$ .

### **Emitting objects**

• Screen object

## 9.3.13 MOTION\_STOPPED

## Description

This signal is emitted when the motion of a Rotary object has stopped.

## **Emitting objects**

• Rotary object

## 9.3.14 PIDPRESSED

### Description

This signal is emitted by screens when PID is pressed. The signal is sent to all existing screens in the project.

## **Emitting objects**

• Screen object

## 9.3.15 PIDRELEASED

### Description

This signal is emitted by screens when PID is released. The signal is sent to all existing screens in the project.

### **Emitting objects**

• Screen object

## 9.3.16 RELEASED

## Description

This signal is emitted once a click on an object has been released.

## **Emitting objects**

- *Box* object
- Button object
- Checkbox object
- Dropdown object
- Edit object
- Listbox object
- Listview object
- Movie object
- *Multiedit* object
- Radio object
- Rotary object
- *Slider* object
- Switch object
- Wheel object

## 9.3.17 ROTATED

## Description

This signal is emitted by screens after the display orientation has been changed. The signal is sent to all existing screens in the project.

## **Emitting objects**

• Screen object

## 9.3.18 STARTED

### Description

This signal is emitted by a movie after it has been started.

## **Emitting objects**

• Movie object

## 9.3.19 STOPPED

## Description

This signal is emitted by a movie after it has been stopped.

## **Emitting objects**

• Movie object

## 9.3.20 TEXT\_CHANGED

### Description

This signal is emitted when the text of an object has been changed.

### **Emitting objects**

- Edit object
- QRCode object
- Text object

## 9.3.21 TIMER

### Description

This signal is emitted when a given timer has run out. To run a timer, a timer object has to be created and started using the job  $_{\rm START}$ .

### **Emitting objects**

• Timer object

## 9.3.22 UNPINNED

### Description

This signal is emitted by screens or windows when a shifting operation has started.

### **Emitting objects**

- Screen object
- Window object

#### See also

- FIXED
- SHIFTSCREEN
- SHIFTWINDOW

## 9.3.23 VALUE\_CHANGED

#### Description

This signal is emitted when the value of an object has changed.

#### **Emitting objects**

- Button object
- Edit object
- Gauge object
- Progbar object
- Rotary object
- Slider object
- Switch object
- Text object
- Variables
- Wheel object

#### Additional information

By default, the custom value option is disabled. This means, the value of the emitting object will be directly passed to the receiver and process the value depending on the selected job. This can be useful for jobs like SETVALUE, but it certainly does not work for all jobs.

| 鲨 Set i | 🛃 Set interaction parameters X                                                   |  |  |
|---------|----------------------------------------------------------------------------------|--|--|
|         | Use custom defined value                                                         |  |  |
| Slot:   | ID_SCREEN_00ID_SLIDER_00WM_NOTIFICATION_VALUE_CHANGEDID_TEXT_00APPW_JOB_SETVALUE |  |  |
| Code:   | <u>E</u> dit code                                                                |  |  |
|         | <u>O</u> k <u>C</u> ancel                                                        |  |  |

When clicking the button **Use custom defined value**, a custom value can be entered, which will be sent to the receiver.

| Set interaction parameters X |               |                |                                          |             |                |
|------------------------------|---------------|----------------|------------------------------------------|-------------|----------------|
| Value:                       | 10            | \$             |                                          | Set         | variable       |
| Slot:                        | ID_SCREEN_00_ | _ID_SLIDER_00_ | _WM_NOTIFICATION_VALUE_CHANGEDID_TEXT_00 | APPW_JOB_SE | ETVALUE        |
| Code:                        |               |                | <u>E</u> dit code                        |             |                |
|                              |               |                |                                          | <u>0</u> k  | <u>C</u> ancel |

# 9.4 List of jobs

The table below shows all jobs available for interactions. These jobs can either be used within the AppWizard tool in the interaction window or executed by user code with the function  $APPW_DoJob()$ .

| Job           | Description                                                          |
|---------------|----------------------------------------------------------------------|
| ACTUATE       | Generates PID events in order to actuate objects.                    |
| ADDVALUE      | Adds a given increment to the given object.                          |
| ADDITEM       | Appends text from object/resource to a given object.                 |
| ANIMCREATE    | Creates an animation.                                                |
| ANIMSTART     | Starts an animation.                                                 |
| ANIMSTOP      | Stops a running animation.                                           |
| CALC          | Calculates the value of a variable using the given term.             |
| CLEAR         | Clears the state of the given object.                                |
| CLOSESCREEN   | Closes a given screen to go back to the screen that is be-<br>hind.  |
| DELITEM       | Deletes the specified item from the given object.                    |
| ENABLEPID     | Enables or disables PID input.                                       |
| EXIT          | Stops the application.                                               |
| INSITEM       | Insert text to a given object.                                       |
| INVALIDATE    | Invalidates a given object.                                          |
| MODALMESSAGE  | Creates and shows a modal dialog.                                    |
| MOVETO        | Moves an object's selection to a given value with an anima-<br>tion. |
| ROTATEDISPLAY | Rotates the display to the desired orientation.                      |
| SCREENSHOT    | Takes a screenshot of the display.                                   |
| SET           | Sets the state of the given object.                                  |
| SETALPHA      | Sets the alpha value of an object.                                   |
| SETANGLE      | Sets the rotation angle of an object.                                |
| SETBITMAP     | Sets a bitmap to an object.                                          |
| SETBKCOLOR    | Sets the background color of the given object.                       |
| SETCOLOR      | Sets the color of the given object.                                  |
| SETCOORD      | Sets a coordinate.                                                   |
| SETENABLE     | Enables the given object.                                            |
| SETEND        | Sets the end value/angle of the given object.                        |
| SETFOCUS      | Sets focus to a given object.                                        |
| SETFONT       | Sets one of the given fonts depending on the current lan-<br>guage.  |
| SETITEM       | Text transfer from/to a given object.                                |
| SETLANG       | Sets the language index of an object.                                |
| SETPERIOD     | Sets the period of an object.                                        |
| SETRANGE      | Sets the range of the given object.                                  |
| SETSCALE      | Sets a scaling value to an object.                                   |
| SETSIZE       | Sets the size of the given object.                                   |
| SETSTART      | Sets the start value/angle of the given object.                      |
| SETTEXT       | Sets the text of the given object.                                   |

| Job         | Description                                          |
|-------------|------------------------------------------------------|
| SETVALUE    | Sets a value.                                        |
| SETVIS      | Makes the given object visible.                      |
| SETX0       | Sets the x0-coordinate of an object.                 |
| SETY0       | Sets the y0-coordinate of an object.                 |
| SETX1       | Sets the x1-coordinate of an object.                 |
| SETY1       | Sets the y1-coordinate of an object.                 |
| SHIFTSCREEN | Shifts into the given screen using the given method. |
| SHIFTWINDOW | Shifts in a window using the given method.           |
| SHOWSCREEN  | Makes the given screen visible.                      |
| START       | Starts a given timer object.                         |
| STOP        | Stops a given timer object.                          |
| TOGGLE      | Toggles the state of the given object.               |
| NULL        | Used for only executing custom user code.            |

## 9.4.1 ACTUATE

### Description

This job generates PID events in order to actuate existing objects on the screen. It is able to generate simple up/down-events as well as linear and circular dragging operations on the screen by selecting the desired actuation mode. That makes it possible to actuate for example sliders with linear dragging operatins as well as rotaries with circular dragging operatins. The specified object only serves as a basis for the coordinates. The parameters differ depending on the mode selected.

#### Interaction parameters of dialog

| Parameter         | Description                                            |
|-------------------|--------------------------------------------------------|
| Object id         | Id of object to be used for coordinate calculation.    |
| Desired actuation | Drag linear, Drag CCW, Drag CW, Down & Up, Down or Up. |
| Ease              | Ease func (Dragging only).                             |
| Period            | Period for whole dragging operation (Dragging only).   |

#### Interaction parameters for mode 'Drag linear'

| Parameter              | Description                                     |
|------------------------|-------------------------------------------------|
| First position (x / y) | Start position relative to the selected object. |
| Last position (x / y)  | End position relative to the selected object.   |

#### Interaction parameters for mode 'Drag CCW' and 'Drag CW'

| Parameter              | Description                              |
|------------------------|------------------------------------------|
| Start/End angle (10th) | Start- and end angle in 10th of degrees. |
| Radius / -             | Radius to be used.                       |

(Center point for rotation is the center point of the selected object)

#### Interaction parameters for mode 'Down & Up'

| Parameter             | Description                                              |
|-----------------------|----------------------------------------------------------|
| Down position (x / y) | Position for down event relative to the selected object. |
| Up position (x / y)   | Position for up event relative to the selected object.   |

#### Interaction parameters for mode 'Down'

| Parameter             | Description                                              |
|-----------------------|----------------------------------------------------------|
| Down position (x / y) | Position for down event relative to the selected object. |

#### Interaction parameters for mode 'Up'

| Parameter           | Description                                            |
|---------------------|--------------------------------------------------------|
| Up position (x / y) | Position for up event relative to the selected object. |

| Job-specific paramete | rs passed to | slot-routine |
|-----------------------|--------------|--------------|
|-----------------------|--------------|--------------|

| Parameter  | Description                                                                                                    |
|------------|----------------------------------------------------------------------------------------------------|
| aPara[0].v | ID of the object used for coordinate calculation.                                                                                                    |
| aPara[1].v | Drag linear: xPos0 (LWord) yPos0 (HWord), Drag CCW/Drag<br>CW: start angle (LWord) end angle (HWord), Down & Up: xPos<br>down (LWord) yPos down (HWord), Down/Up: xPos (LWord) yPos<br>(HWord). |
| aPara[2].v | Drag linear: xPos1 (LWord) yPos1 (HWord), Drag CCW/Drag CW: radius (LWord), Down & Up: xPos up (LWord) yPos up (HWord)                                                                          |
| aPara[3].v | Actuation mode: 0 - Drag linear, 1 - Drag CCW, 2 - Drag CW, 3 - Down & Up, 4 - Down, 5 - Up                                                                                                    |
| aPara[4].v | Drag linear/Drag CCW/Drag CW: Pointer to ease fnuc                                                                                                    |
| aPara[5].v | Drag linear/Drag CCW/Drag CW: Period for whole operation                                                                                                    |

#### Additional information

Similar effects can be achieved with this interaction as with animations. But with the difference that PID animations are much simpler than animations. Furthermore, it is possible to react to events such as PRESSED or RELEASED, which is unfortunately not possible with a SETVALUE interaction.

#### Note

It is not possible to execute more than one PID-actuation simultaneous. During a PID-actuation the touch screen is blocked and does not react on input.

## 9.4.2 ADDVALUE

## Description

Adds a given increment to the given object.

## **Receiving objects**

- *Text* object
- Progbar object
- Rotary object

## Interaction parameters of dialog

| Parameter | Description        |
|-----------|--------------------|
| Value     | Value to be added. |

| Parameter  | Description        |
|------------|--------------------|
| aPara[0].v | Value to be added. |

## 9.4.3 ADDITEM

### Description

This job is used for the transaction of text. The source of the text to be added can be either a text from the text resources or a text-based object from any screen. It should be noted that the corresponding object must be in memory. The object specified as 'Receiver' serves as the target of the transaction. The following dialog is used to specify the job:

| Type of resource:   | Object 🗸     |                   |                           |
|---------------------|--------------|-------------------|---------------------------|
| Text/object id:     | ID_SCREEN_00 | ID_LISTVIEW_00    |                           |
| Source row:         | 2            |                   | Set variable              |
| Source column:      | 1 🛟          |                   | Set variable              |
| Destination column: | 0 🛟          |                   | Set variable              |
| Slot:               |              |                   |                           |
| Code:               |              | <u>E</u> dit code |                           |
|                     |              |                   | <u>O</u> k <u>C</u> ancel |

The fields 'Source row' and 'Source column' are not used in any case. If the source is an object with only one field, such as an EDIT or a TEXT object, both specifications are ignored. If the source is a LISTBOX or a DROPDOWN object, only 'Source row' is used. Only with a LISTVIEW object both specifications are used. The same applies to the target object. The 'Destination column' field is only needed if the target object is a LISTVIEW object.

#### **Receiving objects**

- Dropdown object
- Listbox object
- Listview object
- Wheel object

#### Interaction parameters of dialog

| Parameter               | Description                                                          |
|-------------------------|----------------------------------------------------------------------|
| Type of resource        | Determines if an object or a text resource should be used.           |
| Text/object id          | Screen- and object id of object or resource id of text.              |
| Source row              | Used in case of a source object with multiple rows.                  |
| Source column           | Used in case of a source object with multiple columns.               |
| Destination col-<br>umn | Column to add the text to. Only used if target object is a LISTVIEW. |

| Parameter  | Description                                        |
|------------|----------------------------------------------------|
| aPara[0].v | Type: 0 = text resource, 1 = object                |
| aPara[1].v | 0: text resource Id, 1: HB/LB: Screen Id/Object Id |
| aPara[2].v | Source: Row index (Listview, Dropdown, Listbox)    |
| aPara[3].v | Source: Column index (Listview only)               |
| aPara[4].v | Destination: Column index (Listview only)          |

## 9.4.4 ANIMCREATE

#### Description

Creates an animation that has previously been defined in the animation interface.

### Interaction parameters of dialog

| Parameter    | Description                     |
|--------------|---------------------------------|
| Animation Id | ID of the predefined animation. |

#### Job-specific parameters passed to slot-routine

| Parameter  | Description                     |
|------------|---------------------------------|
| aPara[0].v | ID of the predefined animation. |

#### **Additional information**

More information about how animations can be created can be read under *Animations* on page 258.

## 9.4.5 ANIMSTART

### Description

Starts an animation that has been previously defined and created with the job ANIMCREATE.

## Interaction parameters of dialog

| Parameter       | Description                                                           |  |
|-----------------|-----------------------------------------------------------------------|--|
| Animation Id    | ID of the animation.                                                  |  |
| Number of loops | Number of loops the animation should run1 if it should run endlessly. |  |

| Parameter  | Description                                                           |
|------------|-----------------------------------------------------------------------|
| aPara[0].v | ID of the animation.                                                  |
| aPara[1].v | Number of loops the animation should run1 if it should run endlessly. |

## 9.4.6 ANIMSTOP

#### Description

Creates an animation that has previously been defined in the animation interface.

## Interaction parameters of dialog

| Parameter        | Description                                                   |  |
|------------------|---------------------------------------------------------------|--|
| Animation Id     | ID of the animation.                                          |  |
| Delete animation | If the animation should be deleted after it has been stopped. |  |

| Parameter  | Description                                                                 |  |
|------------|-----------------------------------------------------------------------------|--|
| aPara[0].v | ID of the animation.                                                        |  |
| aPara[1].v | 1 if the animation should be deleted after stopping, 0 if it should remain. |  |

## 9.4.7 CALC

### Description

Calculates the new value of a variable using the set term. If this results in a changed value, the variable will emit a <code>VALUE\_CHANGED</code> signal.

#### **Receiving objects**

• Variables

### **Term calculation**

A detailed description on how a calculation term can be added to a variable can be found under Calculations.

## 9.4.8 CLEAR

## Description

Sets the state of the given object to its default state. For example, when executing this job on a Switch object, it will be set to the 'left state'.

### **Receiving objects**

- Button object
- Switch object

## 9.4.9 CLOSESCREEN

#### Description

Closes a given screen. When the screen is closed, the screen that was behind is shown again.

#### Interaction parameters of dialog

| Parameter | Description                    |
|-----------|--------------------------------|
| Screen ID | ID of the screen to be closed. |

#### Job-specific parameters passed to slot-routine

| Parameter  | Description |
|------------|-------------|
| aPara[0].v | Screen Id.  |

#### Additional information

It should be made sure of that there is another screen behind the screen to be deleted, otherwise nothing will be shown. Therefore, the screen opening the screen that performs the CLOSESCREEN job should not be moved out via SHIFTSCREEN. Rather, the other screen should be shown using SHOWSCREEN.

## 9.4.10 DELITEM

### Description

Deletes the given row from the given object.

#### **Receiving objects**

- Dropdown object
- *Listbox* object
- Listview object
- Wheel object

#### Interaction parameters of dialog

| Parameter | Description                 |
|-----------|-----------------------------|
| Row index | Index of row to be deleted. |

| Parameter  | Description               |  |
|------------|---------------------------|--|
| aPara[0].v | Item index to be deleted. |  |

## 9.4.11 ENABLEPID

### Description

Enables, disables or toggles PID input for the application. This job has no receiving object, since it will alter the state of PID input for the entire application.

### Interaction parameters of dialog

| Parameter     | Description                                        |
|---------------|----------------------------------------------------|
| Enabled state | State of PID input for the job: On, Off or Toggle. |

| Parameter  | Description                   |  |
|------------|-------------------------------|--|
| aPara[0].v | PID input. $1 = On, 0 = Off.$ |  |

## 9.4.12 EXIT

## Description

Stops the application by jumping out of the applications super loop.

## 9.4.13 INSITEM

### Description

This job is used to insert text into the given object. The source of the text to be set can be either a text from the text resources or a text-based object from any screen. It should be noted that the corresponding object must be in memory. The object specified as 'Receiver' serves as the target of the transaction. The following dialog is used to specify the job:

| Type of resource:   | Object 🗸     |                   |                           |
|---------------------|--------------|-------------------|---------------------------|
| Text/object id:     | ID_SCREEN_00 | ID_LISTVIEW_00    |                           |
| Source row:         | 1 🛟          |                   | Set variable              |
| Source column:      | 2            |                   | Set variable              |
| Destination row:    | 3 🛟          |                   | Set variable              |
| Destination column: | 4 🛟          |                   | Set variable              |
| Slot:               |              |                   |                           |
| Code:               |              | <u>E</u> dit code |                           |
|                     |              |                   | <u>O</u> k <u>C</u> ancel |

The fields 'Source row' and 'Source column' are not used in any case. If the source is an object with only one field, such as an EDIT or a TEXT object, both specifications are ignored. If the source is a LISTBOX or a DROPDOWN object, only 'Source row' is used. Only with a LISTVIEW object both specifications are used. The same applies to the target object.

## **Receiving objects**

- Dropdown object
- *Listbox* object
- Listview object
- Wheel object

### Interaction parameters of dialog

| Parameter               | Description                                                |  |
|-------------------------|------------------------------------------------------------|--|
| Type of resource        | Determines if an object or a text resource should be used. |  |
| Text/object id          | Screen- and object id of object or resource id of text.    |  |
| Source row              | Used in case of a source object with multiple rows         |  |
| Source column           | Used in case of a source object with multiple columns      |  |
| Destination row         | Used in case of a destination object with multiple rows    |  |
| Destination col-<br>umn | Used in case of a destination object with multiple columns |  |

| Parameter  | Description                                          |  |
|------------|------------------------------------------------------|--|
| aPara[0].v | Type: 0 = Text resource, 1 = Object                  |  |
| aPara[1].v | 0: Text resource Id, 1: HB/LB: Screen Id/Object Id   |  |
| aPara[2].v | Source: Row index (Listview, Dropdown, Listbox)      |  |
| aPara[3].v | Source: Column index (Listview only)                 |  |
| aPara[4].v | Destination: Row index (Listview, Dropdown, Listbox) |  |
| aPara[5].v | Destination: Column index (Listview only)            |  |

## 9.4.14 INVALIDATE

## Description

Triggers a redraw (invalidates) the given object.

## **Receiving objects**

This job can be executed for all objects.

## 9.4.15 MODALMESSAGE

## Description

Shows a given screen above the current screen as a modal message dialog. To hide the modal screen, the job CLOSESCREEN has to be executed on the modal screen.

#### **Receiving objects**

• Screen object

#### Interaction parameters of dialog

| Parameter | Description                                      |
|-----------|--------------------------------------------------|
| Screen ID | ID of the screen to be shown as a modal message. |

| Parameter  | Description |
|------------|-------------|
| aPara[0].v | Screen ID.  |

## 9.4.16 MOVETO

#### Description

Moves an object's selection to a given value with an animation.

### **Receiving objects**

• Wheel object

## Interaction parameters of dialog

| Parameter | Description |
|-----------|-------------|
| Value     | New index.  |

| Parameter  | Description |
|------------|-------------|
| aPara[0].v | New index.  |

# 9.4.17 ROTATEDISPLAY

## Description

Rotates the display to the desired orientation.

| 🥶 Set interaction parameters            |                                                                                                    |                             |    |        |
|-----------------------------------------|----------------------------------------------------------------------------------------------------|-----------------------------|----|--------|
| Set desired rotation:<br>Slot:<br>Code: | GUI_ROTATION_LEFT<br>GUI_ROTATION_0<br>GUI_ROTATION_CW<br>GUI_ROTATION_180<br>GUI_ROTATION_CCW<br>GUI_ROTATION_LEFT<br>GUI_ROTATION_RIGHT | D0_WM_NOTIFICATION_RELEASED | Ok | Cancel |

The field 'Set desired orientation' allows to set a specific orientation or turn to the display clockwise (right) or counterclockwise (left).

#### Interaction parameters of dialog

| Parameter | Description       |  |
|-----------|-------------------|--|
| Rotation  | Rotation command. |  |

#### Job-specific parameters passed to slot-routine

| Parameter  | Description      |  |
|------------|------------------|--|
| aPara[0].v | Rotation command |  |

#### **Rotation command**

The following table shows the available commands:

| Command            | Description                                  |
|--------------------|----------------------------------------------|
| GUI_ROTATION_0     | Default orientation                          |
| GUI_ROTATION_CW    | Clockwise rotation 90°                       |
| GUI_ROTATION_180   | Upside down 180°                             |
| GUI_ROTATION_CCW   | Counterclockwise rotation 90°                |
| GUI_ROTATION_LEFT  | Counterclockwise rotation to the left by 90° |
| GUI_ROTATION_RIGHT | Clockwise rotation to the right by 90°       |

### **Additional information**

Note that in case of using hardware accelleration like D/AVE 2D or Chrom-ART the hardware accelleration will be disabled in other rotation modes than the default orientation.

## 9.4.18 SCREENSHOT

#### Description

Takes a screenshot of the current screen.

#### **Playmode & Simulation**

In play mode and simulation the screenshots are saved in the 'Screenshots' sub folder of the project.

#### Screenshots on target hardware

If screenshots on the target hardware are required, a screenshot function needs to be set with <code>APPW\_SetScreenshotFunc()</code>. In this case, it is up to the user to decide how and where to save the screenshots.
# 9.4.19 SET

## Description

Sets the state of the given object to its "pressed" state. This means, e.g. when executed on a Button object, it will be in its pressed state and when executed on a Switch object it will be in its 'right state'.

#### **Receiving objects**

- Button object
- Switch object

# 9.4.20 SETALPHA

# Description

Sets the alpha value of an Image object. This job only has an effect if an alpha bitmap is set to the Image object.

# **Receiving objects**

• Image object

# Interaction parameters of dialog

| Parameter | Description                |
|-----------|----------------------------|
| Alpha     | New alpha value to be set. |

| Parameter  | Description                |
|------------|----------------------------|
| aPara[0].v | New alpha value to be set. |

# 9.4.21 SETANGLE

#### Description

Sets the rotation angle of an Image object.

#### **Receiving objects**

• Image object

## Interaction parameters of dialog

| Parameter | Description                                                                    |
|-----------|--------------------------------------------------------------------------------|
| Angle     | New rotation angle to be set, angle in degrees * 1000 (e.g. 45000 equals 45°). |

| Parameter  | Description                   |
|------------|-------------------------------|
| aPara[0].v | New rotation angle to be set. |

# 9.4.22 SETBITMAP

# Description

Sets a bitmap to an image or button object.

# **Receiving objects**

- Button object
- Image object

# Interaction parameters of dialog

| Parameter | Description                                             |
|-----------|---------------------------------------------------------|
| Bitmap    | New bitmap to be set.                                   |
| Index     | Index of button bitmap. See below for more information. |

# Bitmap index

The bitmap index parameter is only used if the receiving object is a Button. The index is used to determine the state the bitmap is used for.

| Index | Bitmap                      |
|-------|-----------------------------|
| 0     | Bitmap for unpressed state. |
| 1     | Bitmap for pressed state.   |
| 2     | Bitmap for disabled state.  |

# 9.4.23 SETBKCOLOR

## Description

Sets the background color of the given object.

#### **Receiving objects**

• Button object

## Interaction parameters of dialog

| Parameter        | Description                      |
|------------------|----------------------------------|
| Background color | New background color to be used. |

| Parameter  | Description                  |
|------------|------------------------------|
| aPara[0].v | Background color to be used. |

# 9.4.24 SETCOLOR

#### Description

Sets the color of the given object.

#### **Receiving objects**

- Box object
- Button object
- CheckbBox object
- Dropdown object
- Edit object
- Gauge object
- Image object
- Keyboard object
- Listbox object
- Listview object
- Movie object
- *Multiedit* object
- Progbar object
- Radio object
- Switch object
- Text object

#### Interaction parameters of dialog

| Parameter | Description                      |
|-----------|----------------------------------|
| Color     | New color to be used.            |
| Index     | Index of color. See table below. |

#### Job-specific parameters passed to slot-routine

| Parameter  | Description       |
|------------|-------------------|
| aPara[0].v | Color to be used. |
| aPara[1].v | Index of state.   |

#### Setting the color of alpha bitmaps

If an alpha bitmap is added to an Image object, the color used for drawing the bitmap can be changed using this job. More information can be found under Image.

#### Color index

The color index parameter depends on the receiving object. Independent of the color index parameter it changes the foreground/text color oft the following objects:

- BOX (Without gradient)
- EDIT
- IMAGE (Alpha channel bitmaps only)
- TEXT
- RADIO
- CHECKBOX

#### BOX

| Index | Color                         |
|-------|-------------------------------|
| -     | Without gradient              |
| 0-n   | With gradient: Index of color |

## BUTTON

| Index | Color                      |
|-------|----------------------------|
| 0     | Color for unpressed state. |
| 1     | Color for pressed state.   |
| 2     | Color for disabled state.  |

#### DROPDOWN

| Index | Color                            |
|-------|----------------------------------|
| 0     | Unselected element.              |
| 1     | Selected element, without focus. |
| 2     | Selected element, with focus.    |

## GAUGE

| Index | Color                      |
|-------|----------------------------|
| 0     | Color for background line. |
| 1     | Color for foreground line. |

## **KEYBOARD**

| Index | Color                                        |
|-------|----------------------------------------------|
| 0     | Color of key.                                |
| 1     | Color of function key, such as shift.        |
| 2     | Pressed color of a key.                      |
| 3     | Text color of character on a key.            |
| 4     | Text color of long press character on a key. |
| 5     | Background color of widget.                  |
| 6     | Color of shift-lock symbol.                  |

## LISTBOX

| Index | Color                                     |
|-------|-------------------------------------------|
| 0     | Color of unselected element.              |
| 1     | Color of selected element, without focus. |
| 2     | Color of selected element, with focus.    |
| 3     | Color of disabled element.                |

# LISTVIEW

| Index | Color                                     |
|-------|-------------------------------------------|
| 0     | Color of unselected element.              |
| 1     | Color of selected element, without focus. |
| 2     | Color of selected element, with focus.    |
| 3     | Color of disabled element.                |

## MOVIE

| Index | Color                    |
|-------|--------------------------|
| 0     | Color for center bitmap. |

| Index | Color                                                                 |  |  |
|-------|-----------------------------------------------------------------------|--|--|
| 1     | Color for panel bitmaps.                                              |  |  |
| 2     | Color for background if MOVIE does not fill the complete widget area. |  |  |
| 3     | Color for progress bar (left).                                        |  |  |
| 4     | Color for progress bar (right).                                       |  |  |

# MULTIEDIT

| Index | Color                             |
|-------|-----------------------------------|
| 0     | Color for text in normal mode.    |
| 1     | Color for text in read only mode. |

#### PROGBAR

| Index | Color                 |
|-------|-----------------------|
| 0     | Color for left part.  |
| 1     | Color for right part. |
| 2     | Color for frame.      |

## SWITCH

| Index | Color                          |
|-------|--------------------------------|
| 0     | Color for left text.           |
| 1     | Color for right text.          |
| 2     | Text color for disabled state. |

# 9.4.25 SETCOORD

#### Description

Sets a coordinate of an object.

#### **Receiving objects**

- Box object
- Button object
- Edit object
- Image object
- Progbar object
- Rotary object
- *Slider* object
- Switch object
- *Text* object
- Window object

#### Interaction parameters of dialog

| Parameter  | Description                       |
|------------|-----------------------------------|
| Value      | New coordinate of the object.     |
| Coordinate | Axis of the coordinate to be set. |

| Parameter  | Description                                                              |            |
|------------|--------------------------------------------------------------------------|------------|
| aPara[0].v | Value.                                                                   |            |
| aPara[1].v | Index of coordinate. See <i>Dispose indexes</i> on page of legal values. | for a list |

# 9.4.26 SETENABLE

## Description

Sets the 'enabled' state of a given object. The receiving object will be either enabled or disabled, depending which 'enabled' state was specified in the interaction parameters.

#### **Receiving objects**

- Button object
- Edit object
- Rotary object
- Slider object
- Switch object

#### Interaction parameters of dialog

| Parameter    | Description                                                                   |  |
|--------------|-------------------------------------------------------------------------------|--|
| Enable state | New enable state of the object. This can be set to either on, off or toggled. |  |

| Parameter  | Description                      |  |
|------------|----------------------------------|--|
| aPara[0].v | Enable state. $1 = on, 0 = off.$ |  |

# 9.4.27 SETEND

#### Description

Sets the end angle of a given object.

## **Receiving objects**

• Gauge object

## Interaction parameters of dialog

| Parameter | Description |
|-----------|-------------|
| Angl      | End angle.  |

| Parameter  | Description                   |
|------------|-------------------------------|
| aPara[0].v | End angle in 10th of degrees. |

# 9.4.28 SETFOCUS

## Description

Sets the focus onto a given object.

## **Receiving objects**

- Button object
- Edit object
- *Multiedit* object
- Rotary object
- Slider object
- Switch object

# 9.4.29 SETFONT

#### Description

When defining a SETFONT job a list of fonts can be passed to the given object. Ideally the command passes one font for each language. The object then automatically takes the font with the index of the current language:

| 🛃 Set inte | raction parameters                             |                                                                                                    |                             | ×      |
|------------|------------------------------------------------|----------------------------------------------------------------------------------------------------|-----------------------------|--------|
| Set font:  | Language<br>English<br>Greek<br>Thai<br>Hebrew | Font<br>English_24_Normal_EXT_AA4<br>Greek_24_Normal_EXT_AA4.<br>Thai_24_Normal_EXT_AA4.xt<br>Hebrew_24_Normal_EXT_AA | 4.xbf<br>xbf<br>of<br>4.xbf |        |
| Slot:      | ID_SCREEN_DEMOWM_NOTIFIC                       | ATION_VALUE_CHANGED                                                                                                   |                             |        |
| Code:      | Edit code                                      |                                                                                                    |                             |        |
|            |                                                |                                                                                                    | Ok                          | Cancel |

When clicking on the list of fonts a dialog for composing a set of fonts appears:

| Language                 | Font                                                                                       | Add font    |
|--------------------------|--------------------------------------------------------------------------------------------|-------------|
| English<br>Greek<br>Thai | English_24_Normal_EXT_AA4.xbf<br>Greek_24_Normal_EXT_AA4.xbf<br>Thai_24_Normal_EXT_AA4.xbf | Remove font |
| Hebrew                   | Hebrew_24_Normal_EXT_AA4.xbf                                                               |             |

This list of fonts then is used to select the right font depending on the current language.

#### **Receiving objects**

- Button object
- Checkbox object
- Dropdown object
- Edit object
- Listbox object
- Listview object
- Multiedit object
- Radio object
- Switch object
- *Text* object

# 9.4.30 SETITEM

#### Description

This job is used for the transaction of text. The source of the text to be set can be either a text from the text resources or a text-based object from any screen. It should be noted that the corresponding object must be in memory. The object specified as 'Receiver' serves as the target of the transaction. The following dialog is used to specify the job:

| Type of resource:   | Object 🗸     |                   |                           |
|---------------------|--------------|-------------------|---------------------------|
| Text/object id:     | ID_SCREEN_00 | ID_EDIT_00        |                           |
| Source row:         | 0 🛟          |                   | Set variable              |
| Source column:      | 0 🛟          |                   | Set variable              |
| Destination row:    | ID_VAR_ROW   |                   | Clear variable            |
| Destination column: | ID_VAR_COL   |                   | Clear variable            |
| Slot:               |              |                   |                           |
| Code:               |              | <u>E</u> dit code |                           |
|                     |              |                   | <u>O</u> k <u>C</u> ancel |

The fields 'Source row' and 'Source column' are not used in any case. If the source is an object with only one field, such as an EDIT or a TEXT object, both specifications are ignored. If the source is a LISTBOX or a DROPDOWN object, only 'Source row' is used. Only with a LISTVIEW object both specifications are used. The same applies to the target object.

## **Receiving objects**

- Button object
- Edit object
- Dropdown object
- Listbox object
- Listview object
- Multiedit object
- *QRCode* object
- Text object
- Wheel object

## Interaction parameters of dialog

| Parameter               | Description                                                |  |
|-------------------------|------------------------------------------------------------|--|
| Type of resource        | Determines if an object or a text resource should be used. |  |
| Text/object id          | Screen- and object id of object or resource id of text.    |  |
| Source row              | Used in case of a source object with multiple rows         |  |
| Source column           | Used in case of a source object with multiple columns      |  |
| Destination row         | Used in case of a destination object with multiple rows    |  |
| Destination col-<br>umn | Used in case of a destination object with multiple columns |  |

| Parameter  | Description                                        |  |
|------------|----------------------------------------------------|--|
| aPara[0].v | Type: 0 = Text resource, 1 = Object                |  |
| aPara[1].v | 0: Text resource Id, 1: HB/LB: Screen Id/Object Id |  |
| aPara[2].v | Source: Row index (Listview, Dropdown, Listbox)    |  |

| Parameter  | Description                                          |  |
|------------|------------------------------------------------------|--|
| aPara[3].v | Source: Column index (Listview only)                 |  |
| aPara[4].v | Destination: Row index (Listview, Dropdown, Listbox) |  |
| aPara[5].v | Destination: Column index (Listview only)            |  |

# 9.4.31 SETLANG

#### Description

Sets the language of the application to the given index.

## Interaction parameters of dialog

| Parameter      | Description                                                                                                    |  |
|----------------|----------------------------------------------------------------------------------------------------|--|
| Language index | Index of the new language to be set. The index is the zero-based column number of the language seen in the text management di-<br>alog. |  |

| Parameter  | Description        |  |
|------------|--------------------|--|
| aPara[0].v | Index of language. |  |

# 9.4.32 SETPERIOD

#### Description

Sets the period of an object.

#### **Receiving objects**

• Wheel object

## Interaction parameters of dialog

| Parameter | Description           |
|-----------|-----------------------|
| Period    | New period to be set. |

| Parameter  | Description           |
|------------|-----------------------|
| aPara[0].v | New period to be set. |

# 9.4.33 SETRANGE

#### Description

Sets the range to be used for the given object.

#### **Receiving objects**

- Edit object
- Gauge object
- Progbar object
- Rotary object
- Slider object

#### Interaction parameters of dialog

| Parameter | Description             |
|-----------|-------------------------|
| Start     | Start value to be used. |
| End       | End value to be used.   |

| Parameter  | Description  |
|------------|--------------|
| aPara[0].v | Start value. |
| aPara[1].v | End value.   |

# 9.4.34 SETSCALE

#### Description

Sets a scaling value to an Image object.

#### **Receiving objects**

• Image object

## Interaction parameters of dialog

| Parameter | Description                                                                       |
|-----------|-----------------------------------------------------------------------------------|
| Value     | New scaling value to be set, scaling factor * 1000 (e.g. 2000 equals 200% scale). |

| Parameter  | Description                  |
|------------|------------------------------|
| aPara[0].v | New scaling value to be set. |

# 9.4.35 SETSIZE

## Description

Sets the size of the given object.

#### **Receiving objects**

- *Box* object
- Button object
- Edit object
- Image object
- Progbar object
- Rotary object
- *Slider* object
- Switch object
- *Text* object
- Window object

#### Interaction parameters of dialog

| Parameter | Description                                                        |
|-----------|--------------------------------------------------------------------|
| Value     | New size value.                                                    |
| Dimension | Either X- or Y-axis where the new size value should be applied to. |

#### Job-specific parameters passed to slot-routine

| Parameter  | Description       |
|------------|-------------------|
| aPara[0].v | Value to be used. |
| aPara[1].v | Index of axis.    |

#### **Additional information**

In order for this job to work, the size of the object must be editable. If all coordinates are relative, there is no size to be edited.

# 9.4.36 SETSTART

#### Description

Sets the start angle of a given object.

## **Receiving objects**

• Gauge object

## Interaction parameters of dialog

| Parameter | Description  |
|-----------|--------------|
| Ang0      | Start angle. |

| Parameter  | Description                     |
|------------|---------------------------------|
| aPara[0].v | Start angle in 10th of degrees. |

# 9.4.37 SETTEXT

## Description

Sets the text of a given object.

#### **Receiving objects**

- Text object
- Button object

#### Interaction parameters of dialog

| Parameter | Description                |
|-----------|----------------------------|
| Text      | ID of the text to be used. |

| Parameter  | Description                         |
|------------|-------------------------------------|
| aPara[0].v | Text Id. Only if aPara[0].p = NULL. |
| aPara[0].p | Handle. Only if aPara[0].v < 0.     |

# 9.4.38 SETVALUE

#### Description

With this job the value of an object can be set. For most objects, this is a numerical value, except for the Text and Edit objects, where this job sets the corresponding text.

#### **Receiving objects**

- Button object
- Edit object
- Gauge object
- Progbar object
- Rotary object
- *Slider* object
- Switch object
- Text object
- Variables
- Wheel object

#### Interaction parameters of dialog

| Parameter | Description                                |
|-----------|--------------------------------------------|
| Value     | New value or text to be set to the object. |

#### Job-specific parameters passed to slot-routine

| Parameter  | Description      |  |
|------------|------------------|--|
| aPara[0].v | Value to be set. |  |

#### **Additional information**

Instead of a permanent value, the user can also choose a variable.

# 9.4.39 SETVIS

#### Description

Sets the visibility of the given object to either on or off.

#### **Receiving objects**

- *Box* object
- Button object
- Edit object
- Image object
- Progbar object
- Rotary object
- *Slider* object
- Switch object
- *Text* object
- Window object

#### Interaction parameters of dialog

| Parameter  | Description                                                                 |  |  |
|------------|-----------------------------------------------------------------------------|--|--|
| Visibility | New visibility of the object. This can be either set to on, off or toggled. |  |  |

| Parameter  | Description                         |
|------------|-------------------------------------|
| aPara[0].v | Visibility flag. $1 = on, 0 = off.$ |

- 9.4.40 SETX0
- 9.4.41 SETY0
- 9.4.42 SETX1

# 9.4.43 SETY1

## Description

Sets the corresponding coordinate of an object.

## Interaction parameters of dialog

| Parameter | Description      |  |
|-----------|------------------|--|
| Value     | Value to be set. |  |

| Parameter  | Description      |  |
|------------|------------------|--|
| aPara[0].v | Value to be set. |  |

# 9.4.44 SHIFTSCREEN

#### Description

Shifts into the given screen with an animation that the user defines.

#### **Receiving objects**

• Screen object

#### Interaction parameters of dialog

| Parameter | Description                                                                                 |  |
|-----------|---------------------------------------------------------------------------------------------|--|
| Screen ID | ID of the screen to be shifted in.                                                          |  |
| Edge      | Edge the old screen should be moved to.                                                     |  |
| Ease      | Animation style to be used. See the chapter 'Animations' in the emWin manual for reference. |  |
| Period    | Period in ms how long the animation will last.                                              |  |
| Disclose  | If disclose mode should be used.                                                            |  |

#### Job-specific parameters passed to slot-routine

| Parameter      | Description                  |  |
|----------------|------------------------------|--|
| aPara[0].v     | Screen Id.                   |  |
| aPara[1].v     | Index of edge.               |  |
| aPara[2].pFunc | Pointer to ease function.    |  |
| aPara[3].v     | Animation period.            |  |
| aPara[4].v     | If 1, disclose mode is used. |  |

#### Additional information

Note that screens which are not being marked as persistent (see explanation in sub-chapter *Screen* on page 159) will be deleted after they have been shifted out of the display area.

Please note that this job requires a motion partner for the screen to work. A motion partner can be defined in the property *Motion partner* on page 111.

## Example

| 鲨 Set interactio | n parameters            |                            |            | ×              |
|------------------|-------------------------|----------------------------|------------|----------------|
| Set screen id:   | ID_SCREEN_01            |                            |            |                |
| Edge:            | Left 🗸                  |                            |            |                |
| Ease:            | ANIM_LINEAR             |                            |            |                |
| Period:          | 1000 🗘                  |                            | Set        | variable       |
| Disclose:        | ⊻                       |                            |            |                |
| Slot:            | ID_SCREEN_00ID_BUTTON_0 | 00WM_NOTIFICATION_RELEASED |            |                |
| Code:            |                         | <u>E</u> dit code          |            |                |
|                  |                         |                            | <u>O</u> k | <u>C</u> ancel |

# 9.4.45 SHIFTWINDOW

#### Description

Shifts a window in with a user-defined animation. This job is similar to SHIFTSCREEN.

#### Interaction parameters of dialog

| Parameter | Description                                                                                 |  |  |
|-----------|---------------------------------------------------------------------------------------------|--|--|
| Window ID | ID of the window to be shifted in.                                                          |  |  |
| Edge      | Edge of the screen the window should be moved to.                                           |  |  |
| Ease      | Animation style to be used. See the chapter 'Animations' in the emWin manual for reference. |  |  |
| Period    | Period in ms how long the animation will last.                                              |  |  |
| Disclose  | If disclose mode should be used.                                                            |  |  |

#### Job-specific parameters passed to slot-routine

| Parameter      | Description                  |  |
|----------------|------------------------------|--|
| aPara[0].v     | Window Id.                   |  |
| aPara[1].v     | Index of edge.               |  |
| aPara[2].pFunc | Pointer to ease function.    |  |
| aPara[3].v     | Animation period.            |  |
| aPara[4].v     | If 1, disclose mode is used. |  |

#### **Additional information**

Please note that this job requires a motion partner for the window to work. A motion partner can be defined in the property *Motion partner* on page 111.

# 9.4.46 SHOWSCREEN

#### Description

This job makes the given screen instantly visible. There are no animation options for this job.

#### **Receiving objects**

• Screen object

#### Interaction parameters of dialog

| Parameter | Description                   |
|-----------|-------------------------------|
| Screen ID | ID of the screen to be shown. |

#### Job-specific parameters passed to slot-routine

| Parameter  | Description |
|------------|-------------|
| aPara[0].v | Screen Id.  |

#### Additional information

After the new screen is visible the AppWizard tries to check which screen is 'behind' the new one. This is done by checking which screen is visible at the midpoint 'behind' the new screen. If there is a screen which is not marked as persistent (see explanation in sub-chapter *Screen* on page 159) it will be deleted.

# 9.4.47 START

# Description

This job starts a given timer with the set period.

## **Receiving objects**

• *Timer* object

# 9.4.48 STOP

# Description

This job stops a given timer.

# **Receiving objects**

• Timer object

# 9.4.49 **TOGGLE**

## Description

Toggles the 'pressed' state of the given object. For example, when executing this job on a Switch it will toggle between its left and right state and when executing on a Button, it will toggle between its pressed and unpressed state.

#### **Receiving objects**

- Button object
- Switch object

# 9.4.50 NULL

# Description

Specifying a job to  ${\tt NULL}$  gives the user the option to simply add custom code to the interaction and do nothing else.

# 9.5 Conditions

# 9.5.1 Introduction

A condition can be optionally added to an interaction. When a condition is added, the job of the interaction will only be executed, if the term of the condition is true. This allows the user to even add complex logic to the application.

| Create condition                                                                                                   |                                                       |                                                                     | ×                             |
|----------------------------------------------------------------------------------------------------|-------------------------------------------------------|---------------------------------------------------------------------|-------------------------------|
| Term to be evaluated<br>(A C)&B<br>→ ← ⊠ □                                                                         | &                                                     | ^ ! ( )                                                             | A B C                         |
| -     Op.     Object type       X     A     Variable       X     B     Object Value       X     C     Object Value | Value / Id<br>ID_VAR_00<br>ID_SLIDER_00<br>ID_EDIT_00 | <=> Object type<br>> Constant<br>== Constant<br>== Constant         | Value / Id<br>0<br>100<br>512 |
| Operand 0<br>O Constant<br>Variable 0<br>Object Value                                                              | Comparison                                            | Operand 1<br>Constant<br>Variable 0<br>Object Value<br>Dk Apply Del | Add Comparison                |

## Adding a condition

| +/- | Edit | $\sim$ | [ | Emitter      | Signal        | Job      | Receiver  |
|-----|------|--------|---|--------------|---------------|----------|-----------|
| ×   | 1    | +      |   | ID_BUTTON_00 | RELEASED      | SETVALUE | ID_VAR_00 |
| ×   | /    | /      |   | ID_SLIDER_00 | VALUE_CHANGED | SETCOLOR | ID_BOX_00 |

As hinted before, a condition can only be added to an existing interaction. A condition can be added by clicking the plus symbol in the condition column in the interaction window.

# Editing or deleting a condition

A condition can be edited or removed from an interaction by clicking on the pen icon in the condition column in the interaction window.

# 9.5.2 Terms and operands

A term is made up from operands (such as A, B, C, ...) and logical operators.

## **Comparisons and operands**

Each operand is a validation of a comparison between two values. The values to be compared can be:

- constants,
- variables and
- **objects** (meaning objects that have a value, such as sliders, gauges, edits in decimal mode, ...).

The operators for comparison are:

- < (less than)</li>
- <= (less than or equal)
- = (equal)
- >= (greater than or equal)
- > (greater than)
- != (not equal)

| - | Op.     | Object type       | Value / Id   | <=>   | Object type | Value / Id |
|---|---------|-------------------|--------------|-------|-------------|------------|
| × | A       | Object            | ID_SLIDER_00 | <     | Constant    | 100        |
|   |         |                   |              |       |             |            |
|   |         |                   |              |       |             |            |
|   |         |                   |              |       |             |            |
|   |         |                   |              |       |             |            |
|   |         |                   |              |       |             |            |
|   |         |                   |              |       |             |            |
|   | orand   | 0                 | Comparison   | Opora | nd 1        |            |
|   | Const   | ont               | companson    |       | nd          |            |
|   | Const   |                   |              |       |             | Δdd        |
| 0 | Variab  | ie ID_SLIDER_00 V |              | Va    |             |            |
| 0 | ) Objec | t                 |              | O Oł  | ject        |            |

#### Note

For each comparison, an operand is added. The operand is named by a letter of the alphabet, starting with A. This means, the maximum number of operands to be added for a condition is limited to 26.

#### Term

When the operands have been added, a term can be set up. The term consists of the added operands and logical operators. the logical operators that can be used are:

- & (AND)
- | (OR)
- ^ (XOR)
- ! (NOT)

Furthermore, brackets ( and ) can be used.

| ГТе | Term to be evaluated |             |              |     |             |            |
|-----|----------------------|-------------|--------------|-----|-------------|------------|
| (/  | (A   C) & B          |             |              |     |             |            |
|     | →                    | ← (3)       | &   ^        |     | ! ( )       | ABC        |
| -   | Op.                  | Object type | Value / Id   | <=> | Object type | Value / Id |
| ×   | A                    | Variable    | ID_VAR_00    | >   | Constant    | 0          |
| ×   | В                    | Object      | ID_SLIDER_00 | ==  | Constant    | 100        |
| ×   | С                    | Object      | ID_EDIT_00   | ==  | Constant    | 512        |
|     |                      |             |              |     |             |            |

The interface allows the user to enter the term using the buttons or manually enter it via the keyboard. For each operand, an individual button is added.

The four left-most buttons are used for moving the cursor, deleting characters and inserting spaces. Buttons with operators or operands that may not be inserted at the current position appear grayed out.

When using the keyboard to enter the term, any operators or operands not currently applicable to the term are ignored.

# Chapter 10 Variables

The user can add variables to the project which can be processed by the application. Variables can also be manipulated from outside of the application.

| Set value: | Select variable 🔻 |
|------------|-------------------|
| ol-t-      | Select variable   |
| Slot:      | ID_VAR_00         |
| Code       | ID_VAR_01         |
| coue.      | ID_VAR_02         |
|            | ID_VAR_03         |
## 10.1 Variable management

The variable window allows the user to manage the variables for the current project. The management dialog can be opened by clicking the "Variables" button in the bottom left corner of AppWizard.

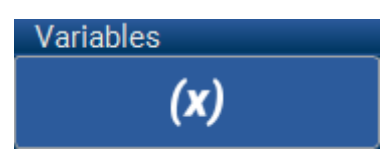

New variables can be added by pressing the **Add variable** button and they can be deleted by pressing the **Delete variable** button.

Using the buttons with the upwards and downwards arrows will move the selected variable either up or down, depending on the button.

After a variable has been created, it may be used for an interaction or can be manipulated from user code using <code>APPW\_SetValue()</code>.

| 🕌 Variables |       |                             |            |       | ×             |
|-------------|-------|-----------------------------|------------|-------|---------------|
| Id          | Value | Term                        |            | A     | dd variable   |
| ID_VAR_00   | 200   | +                           |            | De    | lete variable |
| ID_VAR_01   | 0     | (A + B) + 0X/E              |            |       |               |
|             | 122   | (A   B) % C                 |            |       | <u>1</u>      |
| ID_VAR_03   | 0     | '<br>(D % F) * (A ^ B) >> C |            |       |               |
|             | Ŭ     |                             |            |       | +             |
|             |       |                             |            |       |               |
|             |       |                             |            |       |               |
|             |       |                             |            |       |               |
|             |       |                             |            |       |               |
|             |       |                             |            |       |               |
|             |       |                             |            |       |               |
|             |       |                             |            |       |               |
|             |       |                             |            |       |               |
|             |       |                             |            |       |               |
|             |       |                             |            |       |               |
|             |       |                             |            |       |               |
|             |       |                             | <u>O</u> k | Apply | Cancel        |

#### Initial value

The value in the "Value" column of a variable can be edited. This value will be assigned to the variable upon start of the application.

# 10.2 Calculations

#### Introduction

By adding a term to a variable, the value of that variable will be calculated using the given term. A term can be calculated from other variable values, object values or constant values. This allows for a much more detailed application logic inside AppWizard projects.

|    | Cre | eate ca  | lculation    | X                                           |
|----|-----|----------|--------------|---------------------------------------------|
| ſ  |     | m to b   | e calculated |                                             |
|    |     | * B)/    | C + 200      |                                             |
|    | -   | <b>→</b> | - ® -        | + - * / & I ~ ^ % >> << ( ) A B C           |
| Γ  |     | Op.      | Object type  | Content of item (value, variable or object) |
| >  | ۲,  | А        | Constant     | 100                                         |
| >  | ۲   | В        | Variable     | ID_VAR_01                                   |
| 2  | <   | С        | Object Value | ID_SCREEN_00 / ID_EDIT_00                   |
|    |     |          |              |                                             |
| ſ  | Оре |          | definition   |                                             |
|    |     |          |              | Constant Variable O Object Value            |
|    |     |          |              | Add Operand                                 |
| ΓL |     |          |              |                                             |
|    |     |          |              | Ok Anny Cancel                              |
|    |     |          |              |                                             |

#### Adding a calculation

To add a term to a variable, click the ``+" in the ``Term" column of the variable management dialog.

| Id        | Value | Term |
|-----------|-------|------|
| ID_VAR_00 | 0     | +    |

## **10.2.1** Terms and operands

A term is made up from operands (such as A, B, C, ...) and operators.

#### 10.2.1.1 Operands

To create a term, operands have be added in the first place. Operands are values that can be derived from:

- Object Value
- Variable
- Object Geometry
- Screen Geometry
- Object Property
- Fixed Value

#### **Object Value**

They can be used from objects which have a 'value' available:

• Button object

Returns 1 for pressed and 0 for unpressed state.

• Dropdown object

Returns the index of the currently selected item.

- *Text* object
- Edit object

If object is in decimal mode the current value is returned.

• Progbar object

- Rotary object
- *Slider* object
- Gauge object

Returns the current value.

- Listbox object
- Wheel object

Returns the index of the currently selected item.

• Listview object

Returns the index of the currently selected row.

Movie object

Returns the current frame index.

• Switch object

Returns 1 for on and 0 for off.

#### Variable

Means obviously the current value of the variable.

#### **Object Geometry**

The following properties can be used:

- X0
- Y0
- X1
- Y1
- XSize
- YSize

#### **Screen Geometry**

The following properties can be used:

- X0
- Y0
- X1
- Y1
- XSize
- YSize

#### **Object Property**

Currently only a few objects support properties:

- Listview Number of columns and number of rows.
- Dropdown Number of items.
- Listbox Number of items.
- Movie Number of frames and current frame.

#### **Fixed Value**

Simply a constant value.

#### Offset

At the end an offset can be added to the operand.

#### 10.2.1.2 Operators

The following operators can be used for a calculation between the operands:

• + (add)

- (subtract)
- \* (multiply)
- / (divide)
- % (modulo)
- & (binary AND)
- | (binary OR)
- ^ (binary XOR)
- ~ (binary one's complement)
- << (binary left-shift)</li>
- >> (binary right-shift)

#### 10.2.1.3 Creating a term

#### Note

Multiplication and division **do not** have a higher precedence level than addition and subtraction! All operations are calculated from left to right, except when brackets are used. Brackets are mandatory to indicate a higher level of precedence.

Example:

- 1 + 2 \* 3 = 9
- 1 + (2 \* 3) = 7

When all necessary operands have been added, a calculation between the operators can be set up. Each operand is equal to a letter (such as A, B, C, ...) and the operands are to be used within the term to be calculated.

#### Note

Numbers can also be used in the term. It is **not** mandatory to create an operand for a constant! Decimals are allowed, as well as hexadecimal numbers (prefixed by 0x).

| [ Term to b   | e calculate                                                                                                    | ed |   |   |   |   |   |   |   |   |   |   |    |    |   |   |   |   |   |   |
|---------------|----------------------------------------------------------------------------------------------------|----|---|---|---|---|---|---|---|---|---|---|----|----|---|---|---|---|---|---|
| ((A*B)/D)     | )< <c< td=""><td></td><td></td><td></td><td></td><td></td><td></td><td></td><td></td><td></td><td></td><td></td><td></td><td></td><td></td><td></td><td></td><td></td><td></td><td></td></c<> |    |   |   |   |   |   |   |   |   |   |   |    |    |   |   |   |   |   |   |
| $\rightarrow$ | -                                                                                                    |    | - | + | - | * | 1 | & | ] | ~ | • | % | >> | << | ( | ) | A | В | С | D |

#### 10.2.1.4 Calculating a variable

In order to calculate the new value of a variable with the term, the job  $_{\rm CALC}$  has to be executed with the desired variable as the receiver.

If this causes a change of the value, the variable will emit a <code>VALUE\_CHANGED</code> signal.

## 10.3 Manipulating variables from user code

The routines <code>APPW\_SetVarData()</code> and <code>APPW\_GetVarData()</code> allow for reading and modifying variables from a project's user code. In combination with the signal <code>VALUE\_CHANGED</code>, this feature can be utilized for various use cases.

#### Example

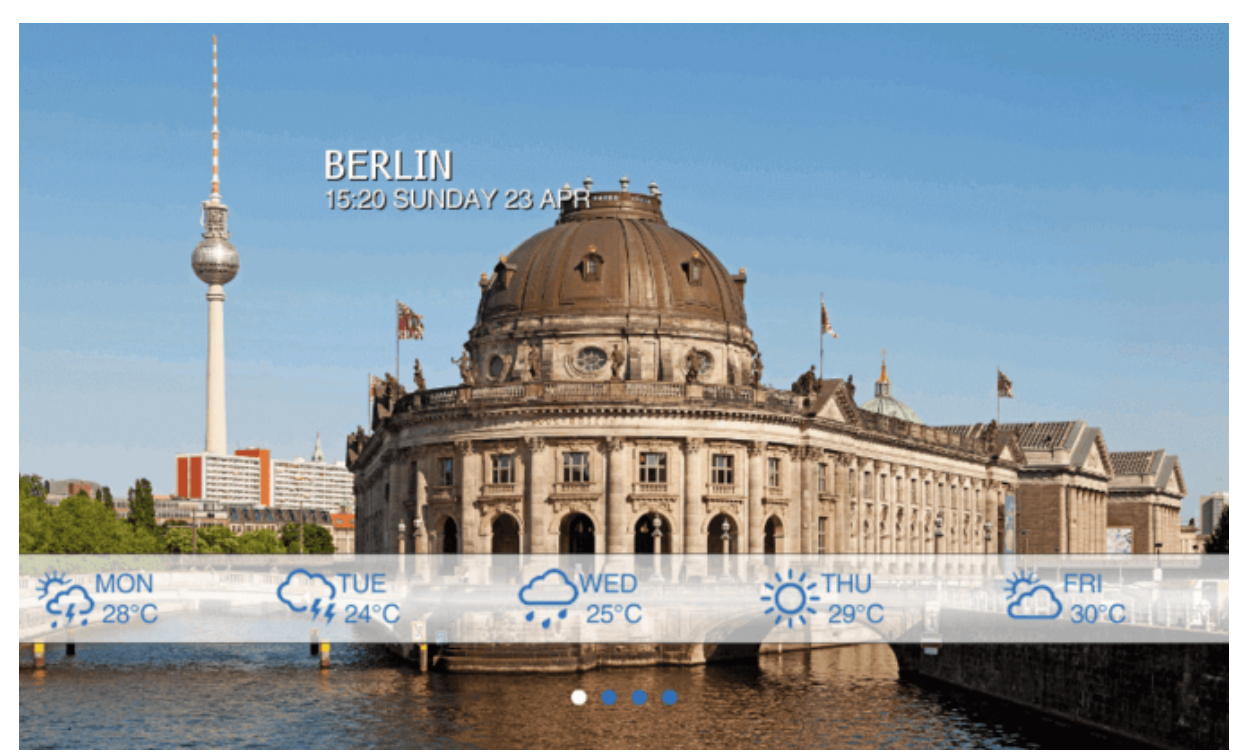

For example, in a weather forecast application, the temperature values can be stored in variables. When the user presses a button to refresh the temperature data, new data is polled and set to the variable using <code>APPW\_SetValue()</code>.

By reacting on **VALUE\_CHANGED**, the application would know when a temperature value has changed and if e.g. a different text or bitmap should be displayed.

# Chapter 11 Animations

AppWizard allows the user to add complex animations to their project.

With AppWizard V1.20, animations have been completely reworked. This has been done because the previous process of defining complex animations was too complicated and not intuitive enough. Animations now support IDs which simplifies the use of animations within AppWizard and the ID makes them addressable.

With this animation rework, a couple of jobs and signals in AppWizard have been marked as obsolete. We recommend to not use these old mechanisms and to rework existing projects, eventually. Projects from previous versions with old animation interactions are still fully functional though.

#### Note

More information about the basics of emWin animations (such as animation items, animation ease, etc.) can be read in the document **UM03001 emWin User Guide & Reference Manual**.

# **11.1 Pre-defining animation IDs**

The first step to adding animations to an AppWizard project is opening the animation dialog by clicking the icon in the lower left corner of the tool.

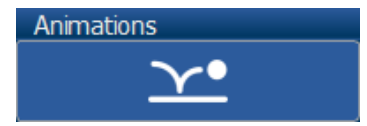

Now, the desired amount of animations can be added by clicking the "Add animation" button. The table shows the ID of the animation and it's entire duration in milliseconds.

| 遥 Animations                      |            | ×             |
|-----------------------------------|------------|---------------|
| Id                                | Period     | Add animation |
| ID_ANIM_FLY_IN<br>ID_ANIM_FLY_OUT | 500<br>500 | <br>          |
| ID_ANIM_HIDE                      | 1          | Œ             |
|                                   |            | <u> </u>      |
|                                   |            | Ŧ             |
|                                   |            |               |
|                                   |            |               |
|                                   |            |               |
|                                   |            |               |

# 11.2 Edit animations

To define and edit an animation, click its ID in the animation dialog. Then, the edit dialog will open.

| Kara Kara Kara Kara Kara Kara Kara Kara |            |                  |    |                |              |          |         |         |            |         |       |            |                  |
|-----------------------------------------|------------|------------------|----|----------------|--------------|----------|---------|---------|------------|---------|-------|------------|------------------|
| Id: ID_AN                               | IIM_FLY_IN |                  |    |                |              |          | Period: | 500     | 🗘 Loops:   |         | ¢     | Endless    | 🗹 Autostart      |
| ts                                      | te         | Start            |    |                | End          |          |         |         | Item to be | animate | ed    |            |                  |
| 0.00%                                   | 60.00%     | C: 480           |    |                | C: 8         |          |         |         | SG: ID SC  | REEN N  | 10N/> | <0         |                  |
| 20.00%                                  | 70.00%     | C: 480           |    |                | C: 104       |          |         |         | SG: ID SC  | REEN T  | UE/X  | 0          |                  |
| 40.00%                                  | 80.00%     | C: 480           |    |                | C: 200       |          |         |         | SG: ID_SC  | REEN_V  | VED/> | <b>(</b> 0 |                  |
| 60.00%                                  | 90.00%     | C: 480           |    |                | C: 296       |          |         |         | SG: ID_SC  | REEN_T  | 'HU/X | 0          |                  |
| 80.00%                                  | 100.00%    | C: 480           |    |                | C: 392       |          |         |         | SG: ID_SC  | REEN_F  | RI/X  | )          |                  |
| 0.00%                                   | 60.00%     | C: -56           |    |                | C: 20        |          |         |         | SG: ID_SC  | REEN_D  | ATA/  | Y0         |                  |
| 100.00%                                 | 100.00%    | V: ID_VAR_STATE_ | IN |                | V: ID_VAR_ST | ATE_IN   |         |         | V: ID_VAR  | _STATE  |       |            |                  |
|                                         |            |                  |    |                |              |          |         |         |            |         |       |            |                  |
| r Item def                              | inition    |                  |    |                |              |          |         |         |            |         |       |            |                  |
| ts <sup>.</sup> 0                       |            |                  |    |                |              |          |         | e r Eas | e:         |         |       |            | Add item         |
|                                         | •          |                  |    |                |              |          |         | AN      | IM_DECEL   |         |       |            |                  |
| te: 300                                 | ÷ —        |                  |    |                | •            |          |         |         |            |         |       | <u> </u>   | <u>pply</u> item |
| 🗹 Item                                  | to be anim | ated:            | ŀ  | 🗹 Start value: |              |          | 🗹 End v | /alue:  |            |         |       |            | elete item       |
| Screen                                  | Geometry   |                  | •  | Fixed Value    |              | ▼        | Fixed V | alue    |            |         | ▼     |            | <u> </u>         |
| ID_SCR                                  | EEN_MON    |                  | ▼  | 480            |              | <b>+</b> | 8       |         |            |         | ÷     |            |                  |
| X0                                      |            |                  | ▼  |                |              |          |         |         |            |         |       |            | Ŧ                |
|                                         |            |                  |    |                |              |          |         |         |            |         |       |            |                  |
|                                         |            |                  |    |                |              |          |         |         |            |         |       |            |                  |
|                                         |            |                  |    |                |              |          |         |         | <u>O</u> K |         | pply  |            | Cancel           |

### 11.2.1 Animation properties

Period: 500 💠 Loops: 1 💠 🗖 Endless 🗹 Autostart

- Autostart: Automatically starts the animation after executing the job ANIMCREATE.
- **Period**: Animation duration in ms. Takes effect only after creation with the autostart option.
- **Endless/Loops**: The animation runs endlessly until stopped or for a number of loops. Takes effect only after creation with the autostart option.

## **11.2.2** Start and end time of animation items

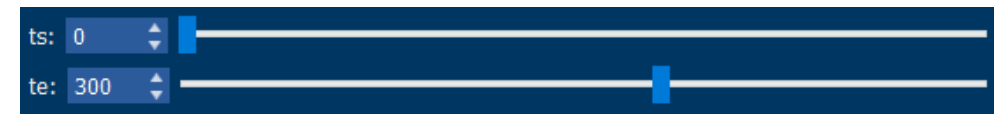

- ts: Start time of item in ms within the animation
- **te**: End time of item in ms within the animation

The item list shows the start and end time of each item in percent, relative to the duration of the entire animation.

| ts      | te      |
|---------|---------|
| 0.00%   | 60.00%  |
| 20.00%  | 70.00%  |
| 40.00%  | 80.00%  |
| 60.00%  | 90.00%  |
| 80.00%  | 100.00% |
| 0.00%   | 60.00%  |
| 100.00% | 100.00% |

## 11.2.3 Animation values

| 🖳 Item to be animated: |   | 🗸 Start value:      | End value:  |   |
|------------------------|---|---------------------|-------------|---|
| Screen Geometry        | ▼ | Object Geometry 🗸 🔻 | Fixed Value | ▼ |
| ID_SCREEN_MON          | ▼ | ID_SCREEN_MON       | 100         | ÷ |
| XO                     | ▼ | ID_IMAGE            |             |   |
|                        |   | X0 🔻                |             |   |
|                        |   | 0 \$                |             |   |

An animation always "animates" a certain value, such as a window position.

For an animation item, three values need to be specified:

- **Start value**: Initial value of the item to be animated.
- **End value**: Final value of the item, when the animation has ended.
- Item to be animated: Item, that the animated value should be applied to.

The following types of values can be used for animation items:

| Туре            | Abbreviated | Description                           |
|-----------------|-------------|---------------------------------------|
| Object value    | OV          | Value of an object, such as a slider. |
| Variable        | V           | Value of an AppWizard variable.       |
| Object Geometry | OG          | Coordinate or size of an object.      |
| Screen Geometry | SG          | Coordinate or size of a screen.       |
| Fixed Value     | С           | A constant value.                     |

Object value, object geometry and screen geometry allows an additional offset in the lowermost field.

#### Animating object coordinates

Note that when animating object coordinates the animation has to match the anchor point of the object. For example, when an object has the anchor point in the top left corner (x0, y0), animating the coordinate x1 will not have an effect.

#### **ANIMSTART and ANIMEND signals**

When object coordinates are animated, they emit ANIMSTART and ANIMEND signals when the associated animation item starts or ends.

### 11.2.4 Animation ease

The ease function of an animation defines how the animated value will change over time and thus how the animation will look like. More information about this can be read in the emWin manual in the chapter *Animations*.

| Ease            | Description                                   |
|-----------------|-----------------------------------------------|
| ANIM_LINEAR     | Animated is performed linear.                 |
| ANIM_ACCEL      | Animation is accelerating.                    |
| ANIM_DECEL      | Animation is decelerating.                    |
| ANIM_ACCELDECEL | Animation is accelerating, then decelerating. |

## 11.3 Running animations

#### Starting an animation

Once an animation has been defined, it first has to be created using the interaction job ANIMCREATE.

Then, the animation can be started using the job ANIMSTART.

Animations have unique IDs only one animation with a specific ID can be started and created at a time. For example, only one animation with <code>ANIM\_ID\_000</code> can be created. A second attempt to create or start the animation with <code>ANIM\_ID\_000</code> will not be ignored.

#### Note

Animations are only deleted automatically after they have run completely. If you want to stop and delete them by interaction, you have to activate the remove option in ANIMSTOP.

#### Stopping an animation

To stop an animation, the job ANIMSTOP can be used.

Optionally, the job can also remove an animation. To use it again, it would then have to be created again using ANIMCREATE.

# Chapter 12 Drawings

AppWizard allows the user to add custom drawings to their application. The feature supports a wide array of emWin's drawing routines.

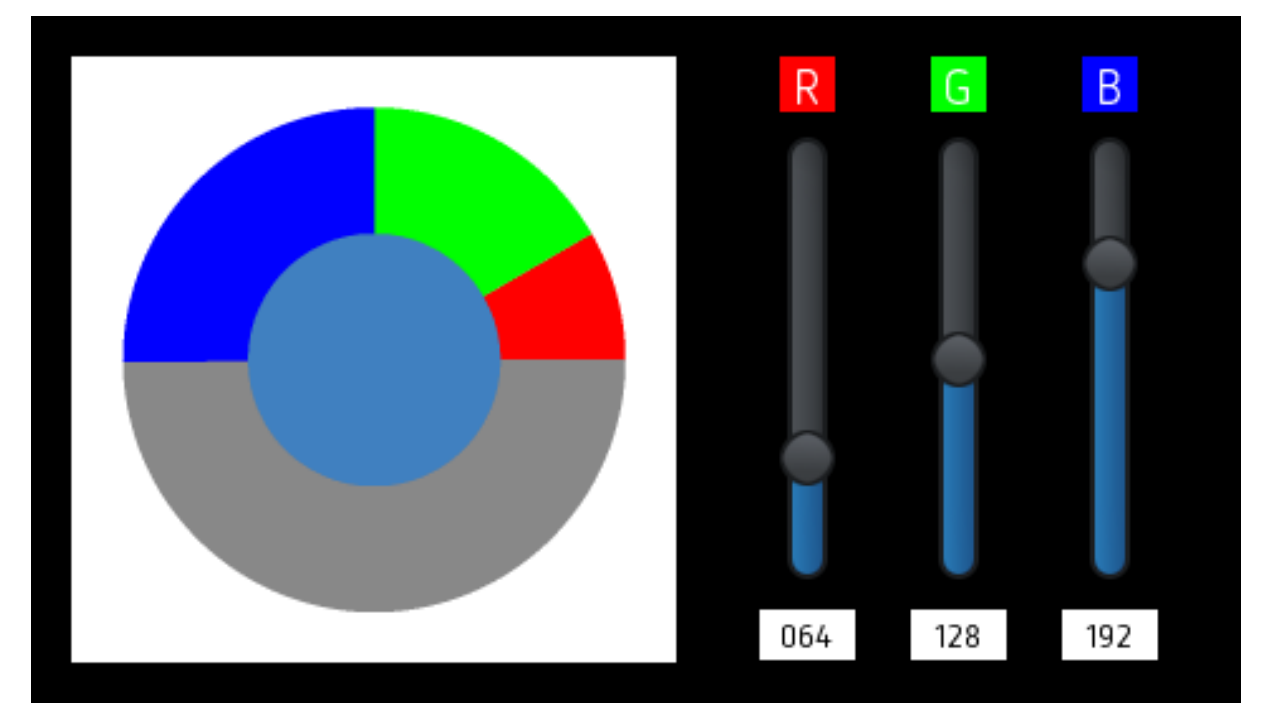

#### Note

This chapter will only provide information on how to use drawing routines within AppWizard. To learn more detail about a specific routine, please refer to the document **UM03001 emWin User Guide & Reference Manual**.

# 12.1 Creating a drawing object

#### Creating a drawing object

Before a drawing can be displayed, the first step is to create a drawing object. To do this, open the drawings dialog by clicking the quick access button in the lower left corner of AppWizard.

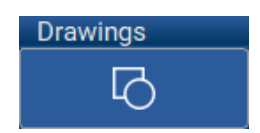

The dialog allows adding, editing and deleting drawing objects.

| 鲨 Drawing objects             | ×              |
|-------------------------------|----------------|
| Id                            | Add drawing    |
| ID_DRAW_BOX<br>ID_DRAW_BUTTON | Delete drawing |
| ID_DRAW_002                   |                |
|                               | Œ              |
|                               | <u> </u>       |
|                               | Ŧ              |
| Ok                            | Apply Cancel   |

After an object has been created, it can be edited by clicking the 'Edit' icon.

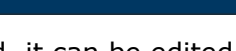

# 12.2 Defining a drawing

# 12.2.1 Editing a drawing

To edit a drawing, select a drawing object in the above mentioned dialog and click the 'Edit' icon. A dialog will open, allowing to define what the drawing object should do.

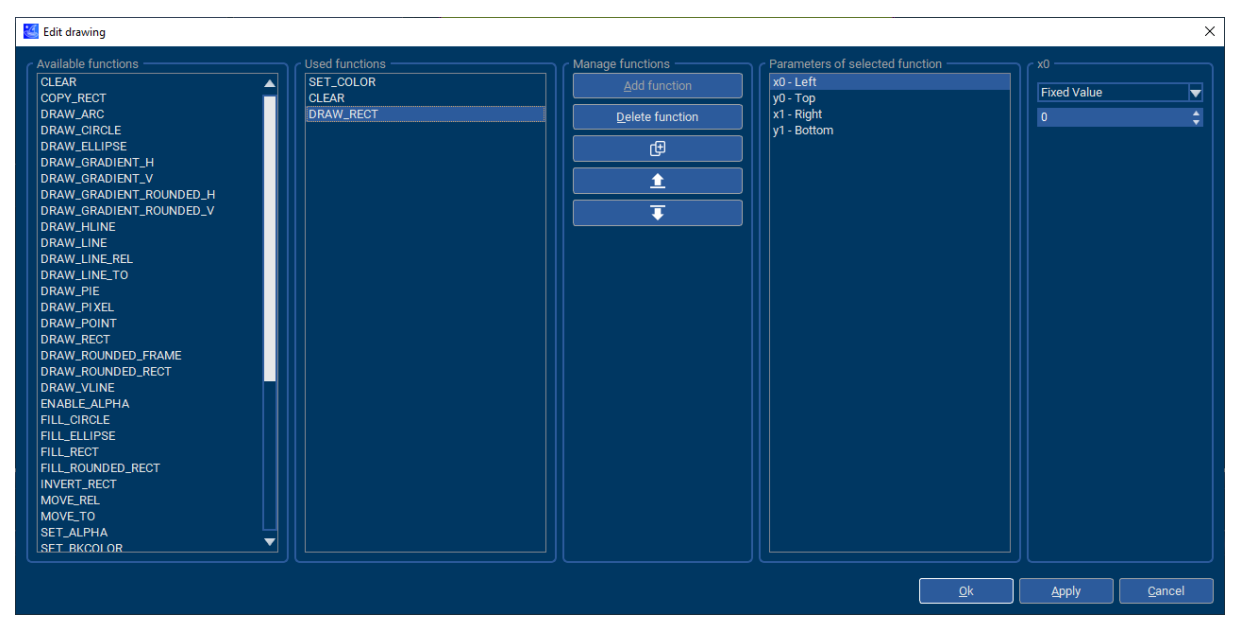

## 12.2.2 Adding functions

#### Note

A detailed list of all available functions and parameters can be found under Available drawing functions.

The left side of the dialog allows selecting the drawing operations that should be performed and adding them to the object. To do this, select a function under 'Available functions' and add it using the 'Add functions' button.

The function will then appear in the 'Used functions' section. This shows all the drawing operations that will be performed chronologically.

| Available functions     | Used functions ——— | Manage functions ———                  |
|-------------------------|--------------------|---------------------------------------|
| CLEAR                   | SET_COLOR          | Add function                          |
| COPY_RECT               | CLEAR              |                                       |
| DRAW_ARC                | DRAW_RECT          | Delete function                       |
| DRAW_CIRCLE             |                    |                                       |
| DRAW_ELLIPSE            |                    | Ð                                     |
| DRAW_GRADIENT_H         |                    |                                       |
| DRAW_GRADIENT_V         |                    | <b>≜</b>                              |
| DRAW_GRADIENT_ROUNDED_H |                    |                                       |
| DRAW_GRADIENT_ROUNDED_V |                    | I I I I I I I I I I I I I I I I I I I |
| DRAW_HLINE              |                    |                                       |
| DRAW_LINE               |                    |                                       |

## 12.2.3 Setting the parameters

Some functions require parameters, such as coordinates for DRAW\_RECT. To set the parameters of a function that has been added to a drawing object, select it under 'Used functions' and its corresponding parameters will be shown under 'Parameters of selected function'.

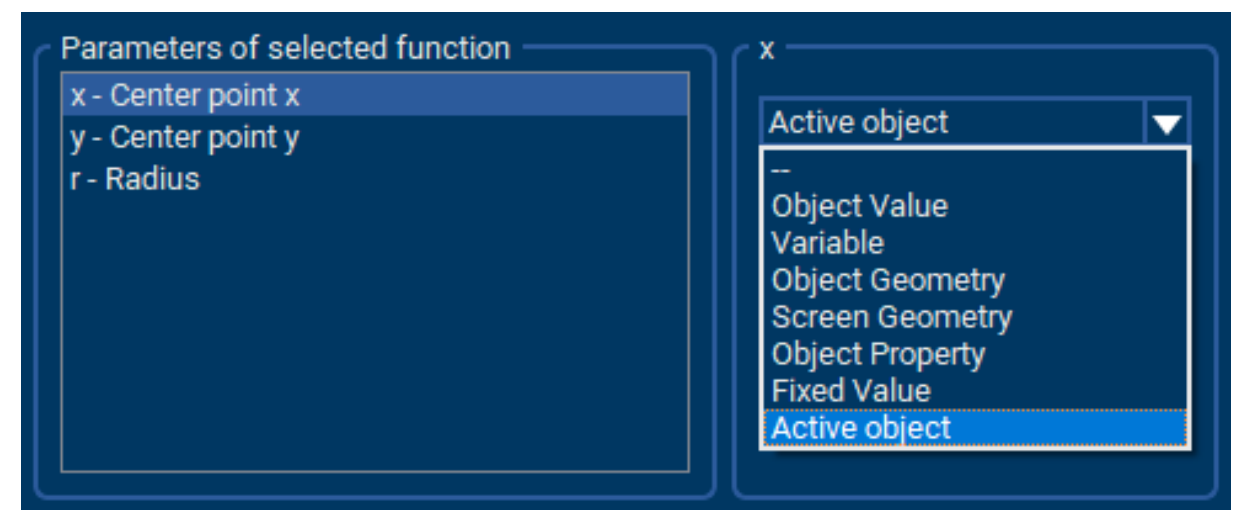

A parameter value can either be one of the following:

#### Active object

#### Note

This tells the AppWizard, that the active object should be used. Drawings using 'Active object' can be (re)used for different objects. The advantage is, that **one drawing can be used for multiple objects**.

This option is much easier to use and more flexible than Object- or Screen Geometry. It can be used in most cases as replacement for those options.

#### Object value

The current value of AppWizard objects like SLIDER, ROTARY, SWITCH and some other.

#### Variable

The current value of the variable.

#### **Object geometry**

Geometric property of a certain object, such as x0, y0, x1, y1, xSize, ySize, xCenter or yCenter.

#### Screen geometry

Geometric property of a certain screen, such as x0, y0, x1, y1, xSize, ySize, xCenter or yCenter.

#### **Fixed value**

Object value, object geometry and screen geometry allows an additional offset in the lowermost field.

# 12.3 Displaying a drawing

A drawing object can be displayed within any given widget of the application. It can either be drawn **before** or **after** WM\_PAINT is executed for a given widget.

When a widget is selected, its **Predraw** and its **Postdraw** property can be set to display a given drawing object.

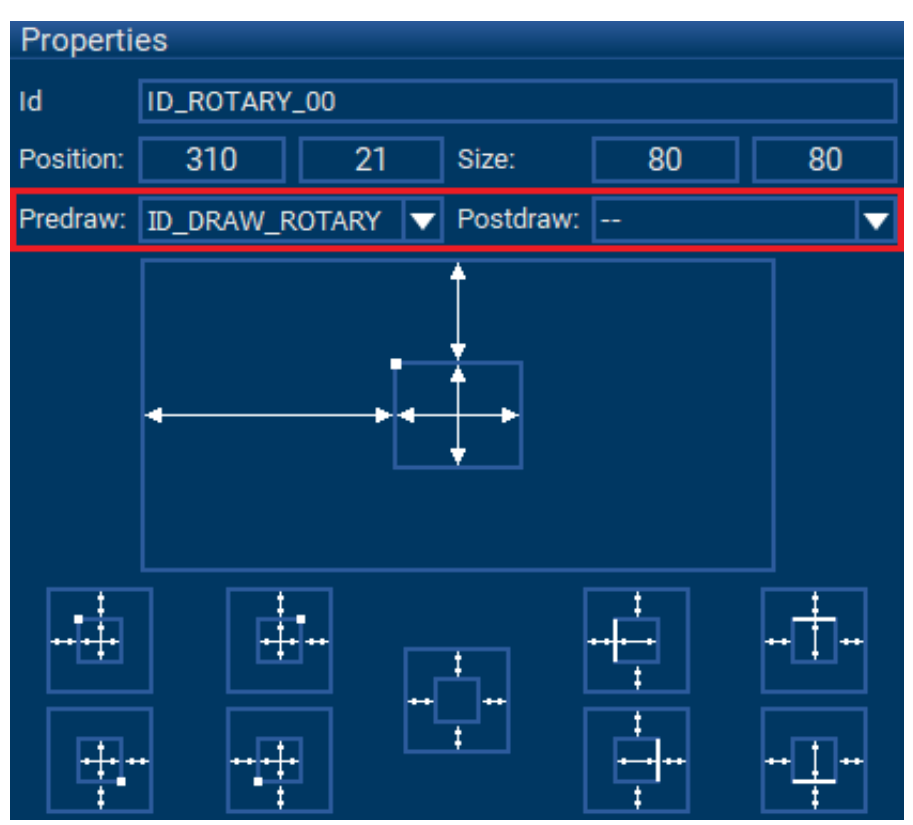

#### Predraw

The drawing is painted before any detail of the object is drawn. Can be used for an additional the background of transparent objects.

#### Postdraw

The drawing is painted after the last detail of the object is drawn. Can be used for an overlay above any object.

## 12.3.1 Examples

The AppWizard comes with some examples which shows how to use drawings:

- HowTo\_CreateFlipbook
- HowTo\_DrawPieChart
- HowTo\_RotateAndScaleImage
- TemperatureControl

# 12.4 Available drawing functions

The following table lists all available drawing functions. The parameters of the functions are largely identical to the parameters of the analogously existing emWin functions described in the emWin manual. In order to avoid redundancy, we have therefore dispensed with a detailed documentation of the drawing functions at this point.

| Function                | Description                                        |  |  |
|-------------------------|----------------------------------------------------|--|--|
| CLEAR                   | Clears the area using the background color.        |  |  |
| COPY_RECT               | Copies a rectangular area to a new position.       |  |  |
| DRAW_ARC                | Draws an arc.                                      |  |  |
| DRAW_CIRCLE             | Draws a circle.                                    |  |  |
| DRAW_ELLIPSE            | Draws an ellipse.                                  |  |  |
| DRAW_GRADIENT_H         | Draws a horizontal gradient.                       |  |  |
| DRAW_GRADIENT_V         | Draws a vertical gradient.                         |  |  |
| DRAW_GRADIENT_ROUNDED_H | Draws a horizontal gradient with rounded corners.  |  |  |
| DRAW_GRADIENT_ROUNDED_V | Draws a vertical gradient with rounded corners.    |  |  |
| DRAW_HLINE              | Draws a horizontal line.                           |  |  |
| DRAW_LINE               | Draws a line.                                      |  |  |
| DRAW_LINE_REL           | Draws a relative line from the current position.   |  |  |
| DRAW_LINE_TO            | Draws a line from the current to the new position. |  |  |
| DRAW_PIE                | Draws a circle section.                            |  |  |
| DRAW_PIXEL              | Sets a single pixel.                               |  |  |
| DRAW_POINT              | Draws a point.                                     |  |  |
| DRAW_RECT               | Draws a rectangle.                                 |  |  |
| DRAW_ROUNDED_FRAME      | Draws a rounded rectangle in the given rectangle.  |  |  |
| DRAW_ROUNDED_RECT       | Draws a rounded rectangle.                         |  |  |
| DRAW_VLINE              | Draws a vertical line.                             |  |  |
| ENABLE_ALPHA            | Enables or disables alpha drawing mode.            |  |  |
| FILL_CIRCLE             | Fills a circle.                                    |  |  |
| FILL_ELLIPSE            | Fills an ellipse.                                  |  |  |
| FILL_RECT               | Fills a rectangle.                                 |  |  |
| FILL_ROUNDED_RECT       | Fills a rectangle with rounded corners.            |  |  |
| INVERT_RECT             | Inverts the color of a rectangle area.             |  |  |
| MOVE_REL                | Relative move to a new position.                   |  |  |
| MOVE_TO                 | Move to screen coordinates.                        |  |  |
| SET_BKCOLOR             | Sets the background color.                         |  |  |
| SET_COLOR               | Sets the foreground color.                         |  |  |
| SET_PENSIZE             | Sets the pen size.                                 |  |  |
| SET_LINESTYLE           | Sets the linestyle.                                |  |  |
| AA_DISABLE_HIRES        | Disables high-resolution anti-aliasing.            |  |  |
| AA_DRAW_ARC             | Draws an anti-aliased arc.                         |  |  |
| AA_DRAW_CIRCLE          | Draws an anti-aliased circle.                      |  |  |
| AA_DRAW_LINE            | Draws an anti-aliased line.                        |  |  |
| AA_DRAW_PIE             | Draws an anti-aliased pie.                         |  |  |

| Function              | Description                                                          |
|-----------------------|----------------------------------------------------------------------|
| AA_DRAW_ROUNDED_FRAME | Draws an anti-aliased rounded rectangle in the giv-<br>en rectangle. |
| AA_ENABLE_HIRES       | Enables high-resolution anti-aliasing.                               |
| AA_FILL_CIRCLE        | Fills an anti-aliased circle.                                        |
| AA_FILL_ELLIPSE       | Fills an anti-aliased ellipse.                                       |
| AA_FILL_ROUNDED_RECT  | Fills an anti-aliased rounded rectangle.                             |
| AA_SET_FACTOR         | Sets the anti-aliasing factor.                                       |

# Chapter 13 User Code

The following chapter explains how the user may add custom code to their AppWizard application. It will also be explained how variables and fonts created within AppWizard may be utilized for custom code and how slot routines can be used.

## 13.1 Location of custom code

As also explained in the chapter *Directory structure* on page 29 custom-code has to be located in the sub-folder CustomCode. This sub-folder is intended to place custom code in it. That includes all code and data, which should be part of the AppWizard project. Please do not place any code or data into other folders.

#### Note

When executing 'Export & Save' the content of all other sub-folders will be (re)generated. That means that all files of these sub folders will be deleted and the content will be generated new upon the project data.

## 13.2 Slot routines

Slot routines are the routines that are executed with the job of an interaction.

#### Where to find a slot routine

The name of a slot routine can be accessed and changed in the 'Set interaction parameters' dialog. This routine is located in the file <code><ScreenID>\_Slots.c</code> in the sub-directory <code>\CustomCode\</code>.

#### Prototype

| void <scr< th=""><th>ID&gt;<emitid><signid><recvid><job< th=""><th>ID&gt;(APPW_ACTION_ITE)<br/>WM_HWIN<br/>WM_MESSAGE<br/>int</th><th><pre>M * pAction,<br/>hScreen,<br/>* pMsg,<br/>* pResult);</pre></th></job<></recvid></signid></emitid></th></scr<> | ID> <emitid><signid><recvid><job< th=""><th>ID&gt;(APPW_ACTION_ITE)<br/>WM_HWIN<br/>WM_MESSAGE<br/>int</th><th><pre>M * pAction,<br/>hScreen,<br/>* pMsg,<br/>* pResult);</pre></th></job<></recvid></signid></emitid> | ID>(APPW_ACTION_ITE)<br>WM_HWIN<br>WM_MESSAGE<br>int | <pre>M * pAction,<br/>hScreen,<br/>* pMsg,<br/>* pResult);</pre> |
|----------------------------------------------------------------------------------------------------|----------------------------------------------------------------------------------------------------|------------------------------------------------------|------------------------------------------------------------------|
| ScrID                                                                                                    | Id of the screen where the objects are on.                                                                                                    |                                                      |                                                                  |
| EmitID                                                                                                    | Id of the emitting object.                                                                                                    |                                                      |                                                                  |
| SignID                                                                                                    | Id of the signal.                                                                                                    |                                                      |                                                                  |
| RecvID                                                                                                    | Id of the receiving object.                                                                                                    |                                                      |                                                                  |
| JobID                                                                                                    | Id of the job.                                                                                                    |                                                      |                                                                  |

#### Parameters

| Parameter | Description                                                                                                    |
|-----------|----------------------------------------------------------------------------------------------------|
| pAction   | Pointer to an APPW_ACTION_ITEM structure.                                                                                     |
| hScreen   | Handle of the screen.                                                                                                    |
| pMsg      | Pointer to a WM_MESSAGE structure. pMsg->hWin is the handle to the receiver while pMsg->hWinSrc is the handle to the emitter. |
| pResult   | Pointer to an int containing the 'result' value. This value is explained below.                                               |

#### Additional information

Each interaction has job-specific parameters. The parameters can be accessed via the aPara element of the APPW\_ACTION\_ITEM structure which is passed to a slot routine.

The parameter of each interaction is explained under **Job-specific parameters passed to slot-routine** for each job under *List of jobs* on page 196.

The parameter presult points to an integer which by default is 0. If  $*_{pResult} = 0$ , the interaction will be executed by the AppWizard. If  $*_{pResult} = 1$ , only the custom code is executed.

## 13.2.1 APPW\_ACTION\_ITEM

#### Description

This structure is passed to an interaction slot routine.

#### Type definition

#### Structure members

| Member | Description                                                                                                    |
|--------|----------------------------------------------------------------------------------------------------|
| IdSrc  | Id of the emitter.                                                                                                |
| NCode  | Id of the signal.                                                                                                 |
| IdDst  | Id of the receiver.                                                                                               |
| IdJob  | Id of the job.                                                                                                    |
| pfSlot | Function pointer to a slot routine. Prototype explained under Slot routines.                                      |
| aPara  | Optional job specific parameters. The parameter for each job is explained in the <i>List of jobs</i> on page 196. |

### 13.2.2 Custom user code

#### Slot routines

As mentioned earlier, the user may add their own code to slot routines, either via the "Edit code" dialog in the interaction dialog, or even from any editor or IDE.

| 🚰 Edit code                                                                                                    |            | ×              |
|----------------------------------------------------------------------------------------------------|------------|----------------|
| <pre>GUI_USE_PARA(pAction);<br/>GUI_USE_PARA(hScreen);<br/>GUI_USE_PARA(pMsg);<br/>GUI_USE_PARA(pResult);</pre> |            |                |
|                                                                                                    | <u>O</u> k | <u>C</u> ancel |

Any user code within the generated slot routines stays persistent when for example exporting the AppWizard project another time.

#### **Custom routines**

If the user wants to add their own custom routines to the application, they should create a new C file and add it to their project.

AppWizard also adds the automatically generated files Application.c and Application.h to the simulation project. These files are intended to be used for user code.

Custom routines can also be added to added to a generated slot file, however they **must** be within the user code section, otherwise they will be overwritten once the project is exported again.

```
/*** Begin of user code area ***/
static void _FooBar(void) {}
/*** End of user code area ***/
```

## **13.3 Screen callback routines**

Every screen object has its own generated callback routine. This callback will be called additionally, this means it isn't a requirement and may be left empty.

#### Where to find a screen callback

The callback is named after the format cb<ScreenID>, e.g. cbID\_SCREEN\_00. A screen callback routine can be found in the slot routine file, located in the project directory under \Source\CustomCode.

#### How to use them

Generally, a screen callback is very similar to an emWin window callback. This means, the callback may react on all types of window messages. To learn more about the different types of window messages, refer to the document **UM03001 emWin User Guide & Reference Manual**.

#### Note

However, a screen callback **must not** have a default case that calls  $WM_Default-Proc()$ , as a normal window callback would do.

#### Example

When reacting on the WM\_INIT\_DIALOG case, custom windows or widgets can be added to the application upon creation of the screen object. When creating a window/widget as a child to the screen, WM\_NOTIFY\_PARENT messages obviously get sent to the parent callback.

```
*
*
      cbID SCREEN 00
* /
void cbID_SCREEN_00(WM_MESSAGE * pMsg) {
 WM_HWIN hWin;
 int Id, NCode;
 switch (pMsg->MsgId) {
 case WM_INIT_DIALOG:
   hWin = LISTVIEW_CreateEx(10, 10, 300, 200,
   pMsg->hWin, WM_CF_SHOW, 0, GUI_ID_LISTVIEW0);
   break;
 case WM_NOTIFY_PARENT:
   Id = WM_GetId(pMsg->hWinSrc);
   NCode = pMsg->Data.v;
   switch(Id) {
   case GUI_ID_LISTVIEW0:
     switch(NCode) {
     case WM_NOTIFICATION_CLICKED:
      break;
     case WM_NOTIFICATION_RELEASED:
      break;
     case WM_NOTIFICATION_MOVED_OUT:
      break;
     case WM_NOTIFICATION_SCROLL_CHANGED:
      break;
     case WM_NOTIFICATION_SEL_CHANGED:
      break;
     }
     break;
   }
   break;
 }
}
```

# 13.4 General AppWizard API

| Routine                    | Description                                                                             |
|----------------------------|-----------------------------------------------------------------------------------------|
| APPW_CalcVar()             | This function can be used to calculate a variable with term.                            |
| APPW_DoJob()               | This function executes the given job with the given parameters.                         |
| APPW_Exec()                | Keeps the AppWizard-application alive.                                                  |
| APPW_GetFont()             | Fills a font structure using the addressed setup structure.                             |
| APPW_GetText()             | This function stores the text of an object in the given buffer.                         |
| APPW_GetValue()            | This function returns the value of an object.                                           |
| APPW_SetCustCallback()     | Sets a function pointer for a function which is executed at the end of $APPW\_Exec()$ . |
| APPW_SetPos()              | Moves the given object to the given position.                                           |
| APPW_SetScreenshotFunc()   | Sets a function for taking a screenshot.                                                |
| APPW_SetStreamedBitmap()   | Sets a streamed bitmap located in directly accessible memory.                           |
| APPW_SetStreamedBitmapEx() | Sets a streamed bitmap located in external memo-<br>ry.                                 |
| APPW_SetText()             | This function sets a text to an object.                                                 |
| APPW_SetValue()            | This function sets the value of an object.                                              |

## 13.4.1 APPW\_CalcVar()

#### Description

This function can be used to calculate a variable with term.

#### Prototype

void APPW\_CalcVar(U16 IdVar);

#### Parameters

| Parameter | Description                          |  |
|-----------|--------------------------------------|--|
| IdVar     | ID of the variable to be calculated. |  |

## 13.4.2 APPW\_DoJob()

#### Description

This function executes the given job with the given parameters.

#### Prototype

| int | APPW_DoJob(U16 |   | IdScreen, |
|-----|----------------|---|-----------|
|     | U16            |   | IdWidget, |
|     | int            |   | IdJob,    |
|     | APPW_PARA_ITEM | * | pPara);   |

#### **Parameters**

| Parameter Description |                                   |
|-----------------------|-----------------------------------|
| IdScreen              | Screen id of the object.          |
| IdWidget              | Object id within the screen.      |
| IdJob                 | Id of the job to be executed.     |
| pPara                 | Optional job specific parameters. |

#### Usage

The parameters IdScreen and IdWidget are used to adress the object to be used. A list of available jobs can be found in the *List of jobs* on page 196. Important is the parameter pPara. It points to an array of APPW\_PARA\_ITEM structures. The required size of that array depends on the job to be used. Up to 6 elemens can be required. The job descriptions under the *List of jobs* on page 196 contains detailed explanations about the parameters to be used.

## 13.4.3 APPW\_Exec()

#### Description

Keeps the AppWizard-application alive. Needs to be called in the superloop of the application. More information can be found under *Stay alive loop* on page 81.

#### Prototype

```
void APPW_Exec(void);
```

#### **Additional information**

Please note that calling this function manually is normally not required. Calling it within the user code makes only sense if the generation of the 'Stay alive loop' is suppressed.

## 13.4.4 APPW\_GetText()

#### Description

This function stores the text of an object in the given buffer.

#### Prototype

| int | APPW_GetText( | (U16 |   | IdScreen,      |
|-----|---------------|------|---|----------------|
|     |               | U16  |   | IdWidget,      |
|     |               | char | * | pBuffer,       |
|     |               | U32  |   | SizeOfBuffer); |

#### Parameters

| Parameter    | Description                                         |
|--------------|-----------------------------------------------------|
| IdScreen     | ID of the parent screen the object belongs to.      |
| IdWidget     | ID of the object the text should be retrieved from. |
| pBuffer      | Pointer to a buffer the text gets stored in.        |
| SizeOfBuffer | The size of the buffer pBuffer points to.           |

#### **Return value**

If the return value is 1 no handle to the object was found.

#### **Additional information**

This fuction can be used for all objects which can have a text.

#### Available objects

- Button object
- Edit object
- Text object
- QRCode object

## 13.4.5 APPW\_GetValue()

#### Description

This function returns the value of an object.

#### Prototype

| int | APPW_GetValue(U16 |   | IdScreen, |
|-----|-------------------|---|-----------|
|     | U16               |   | IdWidget, |
|     | int               | * | pError);  |

#### Parameters

| Parameter | Description                                                   |
|-----------|---------------------------------------------------------------|
| IdScreen  | ID of the parent screen the object belongs to.                |
| IdWidget  | ID of the object the value should be retrieved from.          |
| pError    | Out pointer being used to indicate that something went wrong. |

#### **Return value**

The current value of the given object.

#### Additional information

This fuction can be used for all objects which can have a value. If pError is 1 no handle to the object could be found.

#### Available objects

- Button object
- Edit object
- Gauge object
- Progbar object
- Slider object
- Switch object

## 13.4.6 APPW\_SetCustCallback()

#### Description

Sets a function pointer for a function which is executed at the end of  $APPW\_Exec()$ .

#### Prototype

void APPW\_SetCustCallback(void ( \*pFunc)());

#### Parameters

| Parameter | Description                                     |
|-----------|-------------------------------------------------|
| pFunc     | Pointer to the function which should be called. |

#### Additional information

This function allows the user to set a function pointer which is being called from  $\tt APPW\_Ex-ec()$ . This allows the user to execute his own code periodically.

#### Note

It is possible to set further callback and hook functions. Please refer to chapter 'Setting hook functions' in the emWin user manual  $\underline{UM03001}_{emWin.pdf}$ 

## 13.4.7 APPW\_SetPos()

#### Description

Moves the given object to the given position.

#### Prototype

#### Parameters

| Parameter | Description                                  |
|-----------|----------------------------------------------|
| hItem     | Handle of object to be moved.                |
| xPos      | New x position in pixels relative to parent. |
| yPos      | New y position in pixels relative to parent. |

## 13.4.8 APPW\_SetScreenshotFunc()

#### Description

Sets a function for taking a screenshot.

#### Prototype

void APPW\_SetScreenshotFunc(void ( \*pFunc)());

#### Parameters

| Parameter | Description                                    |
|-----------|------------------------------------------------|
| pFunc     | Function to be called for taking a screenshot. |

#### Additional information

In simulation and play mode screenshots are saved automatically in the 'Screenshots' subfolder of the project.

## 13.4.9 APPW\_SetStreamedBitmap()

#### Description

Sets a streamed bitmap located in directly accessible memory.

#### Prototype

| void | APPW_SetStreamedBitmap( | U16  |   | IdScreen, |
|------|-------------------------|------|---|-----------|
|      |                         | U16  |   | IdWidget, |
|      |                         | int  |   | Index,    |
|      | const                   | void | * | pData);   |

#### Parameters

| Parameter | Description                     |
|-----------|---------------------------------|
| IdScreen  | Id of the parent screen.        |
| IdWidget  | Id of the object.               |
| Index     | Index the bitmap is used for.   |
| pData     | Pointer to the streamed bitmap. |

#### **Additional information**

pData has to remain valid as long as the bitmap is in use.

APPW\_SetStreamedBitmapEx() should be used to set bitmaps located in external memory.

#### Available objects

- Button object
- Image object
- Movie object

## 13.4.10 APPW\_SetStreamedBitmapEx()

#### Description

Sets a streamed bitmap located in external memory.

#### Prototype

| void APP | W_SetStreamedBitmapEx | (     | U16  |   | IdScreen,   |
|----------|-----------------------|-------|------|---|-------------|
|          |                       |       | U16  |   | IdWidget,   |
|          |                       |       | int  |   | Index,      |
|          |                       | const | char | * | pFileName); |

#### Parameters

| Parameter | Description                                 |
|-----------|---------------------------------------------|
| IdScreen  | Id of the parent screen.                    |
| IdWidget  | Id of the object.                           |
| Index     | Index the bitmap is used for.               |
| pFileName | Pointer to string containing the file name. |

#### Additional information

pFileName has to remain valid as long as the bitmap is in use.

 $\tt APPW\_SetStreamedBitmap() should be used to set bitmaps located in directly accessible memory.$ 

#### Available objects

- Button object
- Image object
- Movie object

## 13.4.11 APPW\_SetText()

#### Description

This function sets a text to an object.

#### Prototype

| int | APPW_ | SetText | (U16 |   | IdScreen, |
|-----|-------|---------|------|---|-----------|
|     |       |         | U16  |   | IdWidget, |
|     |       |         | char | * | pText);   |

#### Parameters

| Parameter | Description                                    |
|-----------|------------------------------------------------|
| IdScreen  | ID of the parent screen the object belongs to. |
| IdWidget  | ID of the object the text should be set to.    |
| pText     | Pointer to the text which should be set.       |

#### **Return value**

If the return value is 1 no handle to the object was found.

#### **Additional information**

This fuction can be used for all objects which can have a text.

#### Available objects

- Button object
- Text object
- Edit object
- QRCode object

## 13.4.12 APPW\_SetValue()

#### Description

This function sets the value of an object.

#### Prototype

#### Parameters

| Parameter | Description                                          |
|-----------|------------------------------------------------------|
| IdScreen  | ID of the parent screen the object belongs to.       |
| IdWidget  | ID of the object the value should be retrieved from. |
| Value     | The value to be set to the object.                   |

#### **Return value**

If the return value is 1 no handle to the object was found.

#### **Additional information**

This fuction can be used for all objects which can have a value.

#### Available objects

- Button object
- Edit object
- Gauge object
- Progbar object
- *Slider* object
- Switch object
# 13.5 Fonts

This chapter explains how fonts created within AppWizard can be used in custom user code.

## Note

The chapter *Font management* on page 64 explains how fonts can be created using AppWizard.

## 13.5.1 How to use fonts

As already explained earlier in this manual, fonts can be easily created with AppWizard and used as often as the user wants to within a project. The following section will demonstrate, how these fonts can be accessed within custom C code.

## Requirements

In order to be able to use a font in custom C code, it must have been created within the project. The font also has to have been referenced by an object on a screen, this means the "Set font" property for an object must be set with the desired font.

## How to use a font

The following example will demonstrate, how a font can be used in user code.

The font has to be created using  $\texttt{APPW\_GetFont()}$ . The ID of the object that references the font has to be stated as second parameter, the ID of the screen the object is on as first parameter.

The function will then fill a GUI\_FONT and GUI\_XBF\_DATA structure. The variables that hold the font data should be located in ROM, so the font data stays persistent.

```
*
*
      APP_cbWin
* /
void APP_cbWin(WM_MESSAGE * pMsg) {
 static GUI_FONT Font;
 static GUI_XBF_DATA FontData;
 switch (pMsg->MsgId) {
 case WM_CREATE:
  APPW_GetFont(ID_SCREEN_00, ID_TEXT_00, &Font, &FontData);
  break;
 case WM_PAINT:
   GUI_SetFont(&Font);
   GUI_SetTextMode(GUI_TM_TRANS);
   GUI_DispStringAt("Test", 0, 0);
  break;
 default:
   WM_DefaultProc(pMsg);
 }
}
```

With the callback above, a window can be created. Custom window or widget callbacks should be located in the Application.c file and can then be used in a slot routine.

```
switch (pMsg->MsgId) {
  case WM_INIT_DIALOG:
    hWin = WM_CreateWindowAsChild(10, 10, 100, 32, pMsg->hWin,
    WM_CF_SHOW | WM_CF_HASTRANS, APP_cbWin, 0);
    break;
  }
}
```

## Note

To learn more about slot routines and custom user code, refer to *Slot routines* on page 272.

## 13.5.2 Font API

The following table provides an overview of the routines related to fonts.

| Routine        | Description                                                 |
|----------------|-------------------------------------------------------------|
| APPW_GetFont() | Fills a font structure using the addressed setup structure. |

## 13.5.2.1 APPW\_GetFont()

## Description

Fills a font structure using the addressed setup structure.

## Prototype

| int | APPW_GetFont(U16 |          |   | IdScreen, |
|-----|------------------|----------|---|-----------|
|     | U16              |          |   | IdWidget, |
|     | GUI_             | FONT     | * | pFont,    |
|     | GUI              | XBF DATA | * | pData);   |

## **Parameters**

| Parameter | Description                         |  |  |
|-----------|-------------------------------------|--|--|
| IdScreen  | ID of the screen.                   |  |  |
| IdWidget  | ID of the widget.                   |  |  |
| pFont     | GUI_FONT structure to be filled.    |  |  |
| pData     | Pointer to a GUI_XBF_DATA structure |  |  |

## **Return value**

- 0 Function has succeeded.
- 1 Function has failed.

## Example

See *How to use fonts* on page 289 for an example.

# 13.6 Variables

## **13.6.1** How to use variables

Variables in the AppWizard can be used to store a value. They can be accessed and changed by the application or from outside of the application. The application can react on a change of a variable using interactions.

## **Creating variables**

The user can manage (add and delete) their variables via the variable resource window. This window can be accessed by clicking the lower right quick access button, located in the lower left corner of the AppWizard.

## Using variables for interactions

The main purpose for variables is to use them within an interaction, whether as an emitter or as a receiver.

If the variable is an emitter of an interaction, the signal to be reacted on can be a change of that variable. If the variable is instead the receiver of a signal, the job can be to change the value of the variable.

## Reading and setting variables from outside of the application

Variables created with the AppWizard can be read from outside of the application via the method <code>APPW\_GetVarData()</code> and set from outside of the application via the method <code>APP-W\_SetVarData()</code>.

## 13.6.2 Variables API

The following table provides an overview of the routines related to variables.

| Routine           | Description                      |
|-------------------|----------------------------------|
| APPW_GetVarData() | Returns the value of a variable. |
| APPW_SetVarData() | Sets the value of a variable.    |

## 13.6.2.1 APPW\_GetVarData()

## Description

Returns the value of a variable.

## Prototype

## Parameters

| Parameter | Description                                        |  |  |
|-----------|----------------------------------------------------|--|--|
| Id        | ID of the variable.                                |  |  |
| pError    | Pointer to integer used to return error on demand. |  |  |

## **Return value**

Data value of the specified variable.

## 13.6.2.2 APPW\_SetVarData()

## Description

Sets the value of a variable.

## Prototype

## **Parameters**

| Parameter | Description         |
|-----------|---------------------|
| Id        | ID of the variable. |
| Data      | Data value to set.  |

#### **Return value**

- 0 Function has succeeded.
- 1 Function has failed.

# Chapter 14 Board support packages (BSPs)

As already mentioned in the chapter *Requirements* on page 20 the AppWizard can be used with any ANSI C compiler without any additional software library. To make things easy it comes with a couple of preconfigured BSPs. The following chapter explains in detail which software components need to be included in a BSP, how to create custom BSPs and how to import a BSP into the repository of the AppWizard.

# 14.1 Preconfigured BSPs included in the shipment

The AppWizard comes with some ready to use preconfigured BSPs to be used with SEGGER Embedded Studio, but also with other IDEs. They contain the following:

- A ready-to-use display configuration
- A ready-to-use touch screen configuration (if a touch screen exists)
- A ready-to-use file system configuration (if SD card is accessible)
- A binary version of embOS
- A binary version of emFile (if SD card is accessible)

### Why does a BSP include embOS?

embOS is only used to get the CPU initialized and to give emWin a time base. An operating system is basically not a requirement for AppWizard. But from emWin's standpoint it makes more sense to use the embOS code, instead of rewriting it.

The same applies to the time base for emWin. Instead of using embOS a time base can be achieved with a simple timer interrupt routine.

## Why does a BSP include emFile?

A file system is only required if resources should be outsourced to external media, for which we use the emFile system.

## 14.1.1 Example

The following example will explain how to open and run a project for a supported BSP on target hardware with SEGGER Embedded Studio.

## 14.1.1.1 Step 1: Select BSP

Select **Project** → **Edit Options** and click **Select BSP**. Choose any BSP for Embedded Studio and click **Select**. Confirm the selection with **Ok**.

| 4  | Select BSP |                      |       |       |                      |                |                |                    | Х |
|----|------------|----------------------|-------|-------|----------------------|----------------|----------------|--------------------|---|
| In | nage       | Board name           | xSize | ySize | Color conversion     | МСИ            | IDE            | Manufacturer       |   |
|    |            | EK-RA6M3G            | 480   | 272   | 16 Bit, GUICC_M565   | RA6M3          | e2Studio       | Renesas            |   |
|    |            | RX65NEnvisionKit     | 480   | 272   | 16 Bit, GUICC_M565   | R5F565N        | e2Studio       | Renesas            |   |
|    |            | STM32F746G-Discovery | 480   | 272   | 32 Bit, GUICC_M8888I | STM32F746IG    | EmbeddedStudio | STMicroelectronics |   |
|    |            | STM32L4R9I-Discovery | 390   | 390   | 32 Bit, GUICC_M8888I | STM32L496AGI6U | EmbeddedStudio | STMicroelectronics | Ţ |
|    |            |                      |       |       |                      | Select none    | Select         | Cancel             |   |

After the BSP has been selected, a new folder in the project directory named Target will be created. This folder contains the complete BSP.

## 14.1.1.2 Step 2: Generate code

Choose **File**  $\rightarrow$  **Export & Save**. By doing this the project file will be saved and the code will be exported to the sub folder **Source**.

## 14.1.1.3 Step 3: Run SEGGER Embedded Studio Project

The BSP contains a project file for SEGGER Embedded Studio. This project file has the suffix .emProject and can be found in the sub folder of the selected board under TargetBSP.

Start\_STM32F746\_ST\_STM32F746G\_Discovery.emProject 2021-01-06 9:38 SEGGER Embedde... 7 KB

Open the .emProject file with SEGGER Embedded Studio.

## 14.1.1.4 Step 4: Compile and run on target

The SEGGER Embedded Studio projects include all of the AppWizard code automatically, meaning normally no files need to be added or changed. Simply compile the project by pressing F7 and run the project by pressing F5.

# 14.2 Creating custom BSPs

The following example shows how to create an AppWizard BSP. To be able to create a BSP for the AppWizard, we should already have an existing project with the following components:

- A ready-to-use display driver configuration
- A ready-to-use touch input configuration
- A ready-to-use time base for emWin
- A ready-to-use hardware initialization

For the sake of simplicity, we will use an already existing evaluation project for SEGGER Embedded Studio which is available on <u>www.segger.com</u>. This evaluation project is intended to be used with ST's STM32F429I-Discovery board.

## Note

Although the example uses SEGGER Embedded Studio for demonstration, the following steps may also be applied to other IDEs.

# 14.2.1 Example

The following steps show how to create a reusable BSP for AppWizard based on that project.

## 14.2.1.1 Step 1: Create a project with AppWizard

After taking a look to the display configuration file of the above mentioned project, we know the display size and color conversion. Select **File**  $\rightarrow$  **New project** and enter the following data:

| Property              | STM32F429I-Discovery | Description                                  |
|-----------------------|----------------------|----------------------------------------------|
| xSize                 | 240                  | Target display x-size.                       |
| ySize                 | 320                  | Target display y-size.                       |
| Color conversion      | GUICC_M8888I         | Desired color conversion.                    |
| Name                  | STM32F429I-Disco     | Desired BSP name.                            |
| BSP                   | None                 | Must be left empty.                          |
| Enable Multibuffering | Yes                  | If the target supports mul-<br>ti-buffering. |

## 14.2.1.2 Step 2: Create some elements

Fill the project with some elements such as Screen, Box and Button to make sure that there is something visible on the screen.

## 14.2.1.3 Step 3: Export & Save

Choose **File** → **Export & Save**. After that we should find the following directory structure in the project directory:

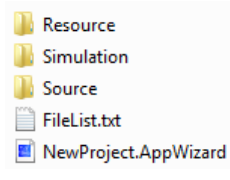

## 14.2.1.4 Step 4: Copy evaluation software package into project folder

By default a BSP is located in a directory named Target parallel to the directories Resource, Simulation and Source. For now, extract the evaluation software into the folder SeggerEval. The folder name can be any name during this step, but it **must not** be Target.

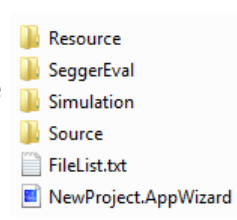

## 14.2.1.5 Step 5: Exchange libraries

The emWin libraries of the evaluation software are located in the directories  $\gui\Lib$  and  $\GUI\Inc$ :

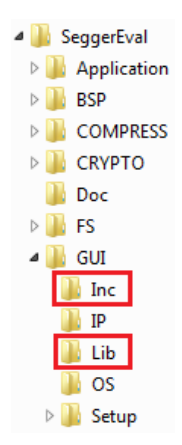

#### Note

The emWin library of the evaluation package is divided into two directories,  $\gui\Lib and \Gui\Inc.$ 

To be able to work with AppWizard, **all** files (library and header files) have to be located in a single directory which should be named GUI\_Lib.

The directory level of the  ${\tt GUI\_Lib}$  folder does not matter, but the name is important. AppWizard will only update the libraries and header files if the folder name matches.

## Deleting the old library and header files

#### Note

Before you delete the library and header files, check if there are any files prefixed with  $BSP_*$  in the  $\UI\Inc$  folder. If so, make sure to not delete these files during this step.

It makes sense to move these files into the Setup directory. It is important to not delete these files as they are part of the BSP and not part of the emWin library.

#### Updating the library

AppWizard comes with a couple of precompiled libraries which can be exported from within the AppWizard. To export the libraries go to "File  $\rightarrow$  Export libraries..." and select a destination where the libraries should be exported to. The libraries will be exported and placed in their own directory as shown below.

CCRX\_V2
CCRX\_V3
GCC\_v7em\_fpv4\_hard
GCC\_v7em\_fpv4\_softfp
VSWIN32

Since we are using SEGGER Embedded Studio in this example and the MCU is an ARM Cortex-M4 device, we can use the library located in  $GCC_v7em_fpv4_softfp$ . Copy the complete content (library and header files) from  $GCC_v7em_fpv4_softfp$  archive into the newly created folder \GUI\GUI\_Lib in the evaluation project.

## Using a custom-built library

If there is no precompiled library available, which may be the case when working with your own hardware, you have to create your own library instead. The emWin-documentation contains a detailed description how this can be done.

#### Note

The version number of emWin to be used to create the library must not be outdated and at least  $\geq$  the emWin version number of the AppWizard. Otherwise the AppWizard assumes that the library of a project using the BSP which we are creating here, needs to be updated each time we open it.

## Removing duplicate headers (SEGGER evaluation projects only)

With any normal project, the step of exchanging the GUI libraries would be finished at this point. But for this example, we are using an evaluation project containing multiple SEGGER products. Because of that, the following files located in the \GUI\GUI\_Lib directory need to be deleted, as they are already present in other project folders:

- Global.h
- SEGGER.h
- IP\_FS.h

In case these files are not included in your project, do not delete them.

## 14.2.1.6 Step 6: Add file access routines

The next step is to add the file access routines to the project folder. Depending on whether you want to use a file system or not, you have to copy one of the 'APPW\_X\_...' files located in the directory to the data directory. The directory can be found in 'C:\_<Version>. The directory contains two 'APPW\_X\_...' files:

APPW\_X\_NoFS.c to be used without a file system. APPW\_X\_emFile.c to be used with a file system, in this case emFile.

Because this particular hardware does not have an SD card slot, we will add APPW\_X\_NoFS.c to the project. We copy the file over into the folder \GUI\Setup\STM32F429\_ST\_ST-M32F429I\_Discovery.

#### Note

If a diffenrent file system should be used it can be done by creating a copy of the file APPW\_X\_emFile.c to APPW\_X\_xxx.c and adapting the routines to the desired file system. Only 5 routines, \_Open(), \_Seek(), \_Read(), \_Close() and \_Size() are required for accessing files. And APPW\_X\_FS\_Init() to get the FS initialized.

## 14.2.1.7 Step 7: Add library to project

Now, open the project with SEGGER Embedded Studio. The project file is located under BSP\ST\STM32F429\_STM32F429I\_Discovery. Remove the directories Lib and Inc from the project and create a directory GUI\_Lib in the project. Add the library and header files to this project folder.

| ▲ 🔄 GUI 109 files → | a 🔄 GUI 118 files |
|---------------------|-------------------|
| Inc 98 files        | IP 1 file         |
| IP 1 file           | GUI_Lib 109 files |
| Lib 2 files         | OS 1 file         |
| OS 1 file           | Setup 7 files     |
| Setup 7 files       |                   |
|                     |                   |
|                     |                   |
| Note                |                   |

To remove the files, select them and press DEL. To add the new files, drag them from your file explorer into the correct folder in Embedded Studio.

## 14.2.1.8 Step 8: Add file access routines to the project

For the next step, add the file access routines to the project. The file should be located in GUI\Setup\STM32F429\_ST\_STM32F429I\_Discovery.

| 🗟 STM32F429_ST_STM32F429I_Discovery | 7 files | 🔺 🔄 STM32F429_ST_STM32F429I_Discovery ( | 8 files |
|-------------------------------------|---------|-----------------------------------------|---------|
| 启 GUIConf.c                         |         | 🛃 APPW_X_NoFS.c                         |         |
| 😼 GUIConf.h                         |         | 嶎 GUIConf.c                             |         |
| 启 LCDConf.c                         |         | 📄 GUIConf.h                             |         |
| 嶎 LCDConf.h                         |         | 启 LCDConf.c                             |         |
| 📄 PIDConf.c                         |         | 📄 LCDConf.h                             |         |
| 🔁 PIDConf.h                         |         | 📄 PIDConf.c                             |         |
| 😼 SysConf.h                         |         | 📄 PIDConf.h                             |         |
|                                     |         | 😼 SysConf.h                             |         |

## 14.2.1.9 Step 9: Adjust include files

Select the project in the Embedded Studio Project Explorer and press **ALT + ENTER** to open the project settings dialog and choose common options:

| $\uparrow \downarrow$ | 🛃 Common 🔹 | Search Options |
|-----------------------|------------|----------------|
|-----------------------|------------|----------------|

Go to the preprocessor options...

| Preprocessor                                              |                                                                           |
|-----------------------------------------------------------|---------------------------------------------------------------------------|
| <ul> <li>Ignore Includes</li> </ul>                       | No                                                                        |
| <ul> <li>Preprocessor Definitions</li> </ul>              | STM32F429xx;STM32F4xx_FAMILY;STM32F429_SUBFAMILY;HSE_VA                   |
| <ul> <li>Preprocessor Undefinitions</li> </ul>            |                                                                           |
| <ul> <li>System Include Directories</li> </ul>            |                                                                           |
| <ul> <li>Undefine All Preprocessor Definitions</li> </ul> | No                                                                        |
| User Include Directories                                  | <pre>\$(ProjectDir)///Application/GUI/SEGGERDEMO/Src;\$(ProjectDir)</pre> |

...and open the include directory dialog. Change GUI\Inc to GUI\GUI\_Lib:

→

\$(ProjectDir)/../../GUI/Inc

\$(ProjectDir)/../../GUI/GUI\_Lib

## 14.2.1.10 Step 10: Adjust data alignment

Please make sure that data alignment for const data is generally set to 4 byte alignment. In case of using SEGGER Embedded Studio that can be achieved as follows:

- Open the project.
- Open the project properties.
- Select the 'Common' configuration.

• Add --min-ro-align=4 to additional linker options.

## 14.2.1.11 Step 11: Add support for run-time display rotation (optional)

If your hardware supports display rotation and you want your BSP to support run-time screen rotation through the interaction job ROTATEDISPLAY, you need to make some modifications in the files LCDConf.c and possibly PIDConf.c.

## Note

Example configurations for this step can be viewed in most preconfigured BSPs which support run-time display rotation, like for instance the BSP STM32F746G\_Disco\_ES.

#### How it works

For each desired rotation to be available during run-time, emWin will create an instance of a rotated driver (a  $GUI_DEVICE$ ). In the next step, the initialization logic of  $LCD_X_Config()$  is abstracted into a configuration callback. This configuration callback will be called every time a display driver instance is created.

Once the display is rotated through the job ROTATEDISPLAY, emWin will switch to the display driver with the desired rotation.

When this feature is used, touch input is also rotated automatically based on the selected rotation which means that the touch driver interface (PIDConf.c) does not need to rotate the touch input anymore.

## Adapt LCD\_X\_Config() and create a configuration callback

For the first step, any initialization logic in  $LCD_x_Config()$  specific to the driver device needs to be moved into a new subroutine which we will call  $_ConfigDriver()$ .

Initialization logic specific to the driver device would be typically all function calls that have the prefix LCD\_, e.g. LCD\_SetDevFunc() or LCD\_SetVRAMAddrEx(). General hardware acceleration functions that are set can be left in LCD\_X\_Config(), they only need to be executed once on start-up. These would be functions prefixed with GUI\_, e.g. GUI\_AA\_SetpfDrawCharAA4().

This routine will also serve as a callback for the LCD\_ROTATE module to initialize a driver for a given orientation. The routine has to match the following prototype:

| Parameter  | Description                                                                                                    |
|------------|----------------------------------------------------------------------------------------------------|
| pDevice    | Pointer to GUI_DEVICE. May be ignored.                                                                                                    |
| Index      | Index of the rotation in the internal list. Corresponds to the order in which LCD_ROTATE_AddDriverExOrientation() has been called. In the below example the first call with GUI_RO-TATION_CCW would equal Index = 1. Index = 0 is the initial driver. |
| LayerIndex | Zero-based layer index.                                                                                                    |

static void \_ConfigDriver(GUI\_DEVICE \* pDevice, int Index, int LayerIndex);

#### Initialize driver and add orientations

The first driver to be initialized is the displays default orientation, which could be any of the four available orientations. In this example, it is the non-rotated 32bpp "Lin" driver, GUIDRV\_LIN\_32 (see code below).

Then, the configuration callback \_ConfigDriver() should be called once.

After that, the other desired orientations paired with their corresponding drivers get added to an internal list using the routine LCD\_ROTATE\_AddDriverExOrientation() (see code below).

Finally, the configuration callback is set for the current layer using LCD\_ROTATE\_SetCallback().

When all these steps are done, the routine  ${\tt LCD\_X\_Config()}$  should have the following structure:

```
*
*
       LCD_X_Config
* Purpose:
*
  Called during the initialization process in order to set up the
*
   display driver configuration.
*/
void LCD_X_Config(void) {
 11
 // At first initialize use of multiple buffers on demand
 11
  #if (NUM_BUFFERS > 1)
   GUI_MULTIBUF_ConfigEx(0, NUM_BUFFERS);
 #endif
 // Set display driver and color conversion for 1st layer
 11
 GUI_DEVICE_CreateAndLink(GUIDRV_LIN_32, COLOR_CONVERSION_0, 0, 0);
 11
 // Configure the initial driver
 11
 _ConfigDriver(NULL, 0, 0);
 11
  // If screen rotation is not required the following section could be switched
  // off to spare ROM
  11
#if 1
 11
 // Create additional drivers and add them to the display rotation module
 11
 LCD_ROTATE_AddDriverExOrientation(GUIDRV_LIN_OSX_32, 0, GUI_ROTATION_CCW);
 LCD_ROTATE_AddDriverExOrientation(GUIDRV_LIN_OXY_32, 0, GUI_ROTATION_180);
 LCD_ROTATE_AddDriverExOrientation(GUIDRV_LIN_OSY_32, 0, GUI_ROTATION_CW);
 11
 // Set callback function to be used for layer 0
 11
 LCD_ROTATE_SetCallback(_ConfigDriver, 0);
#endif
}
```

## Adapt PID\_X\_Exec()

Finally, the PID processing routine may also need to be adapted. The routine is typically called  $PID_X_Exec()$  and is reponsible for retrieving the touch state from the hardware and sending it to emWin using  $GUI_TOUCH_StoreStateEx()$ .

Quite often, this routine also mirrors and swaps the retrieved touch coordinates before sending it to emWin. But for projects supporting run-time rotation through the  $LCD_ROTATE$  module the routine  $PID_X_Exec()$  **must not** rotate the retrieved touch coordinates.

Instead, it should pass the coordinates to emWin "unrotated", meaning that they match an unrotated driver like e.g. GUIDRV\_Lin\_32. The LCD\_ROTATE module will rotate the touch input automatically based on the currently selected rotation.

Below is an example of what this routine may look like:

```
static void PID_X_Exec(void) {
 static TOUCH_STATE TouchState;
 static GUI_PID_STATE StatePID;
                IsTouched;
 static int
 if (_IsInitialized) {
   StatePID.Layer = _LayerIndex;
   _GetTouchState(&TouchState);
   if (TouchState.NumTouch > 0) {
     IsTouched = 1;
     StatePID.Pressed = 1;
     StatePID.x = TouchState.x;
     StatePID.y
                     = TouchState.y;
      11
     // Pass information to emWin
      11
     GUI_TOUCH_StoreStateEx(&StatePID);
   } else {
     if (IsTouched == 1) {
       11
       // Since StatePID is declared as static we use the x/y coordinate
       // from the down event to create an up event.
       11
       IsTouched
                    = 0;
       StatePID.Pressed = 0;
       GUI_TOUCH_StoreStateEx(&StatePID);
      }
   }
 }
}
```

## 14.2.1.12 Step 12: Add application to project

Now, you should add your application to the project. If not already done, the currently selected program should be moved into the "Excluded" folder.

Then, the entire folder Excluded may be deleted, as the examples from the evaluation project are not required for the BSP. Make sure to leave the file Main.c untouched.

- Solution 'Start\_STM32F429I\_Discovery'
  - Project 'Start\_STM32F429I\_Discovery'
     Application 132 files
     Excluded = 130 files modified option
    - Excluded 130 files, modified options
       Main.c
       OS\_StartLEDBlink.c

Right-click on the "Application" folder and select "New Folder", name the new folder App-Wizard.

- Solution 'Start\_STM32F429I\_Discovery'
- Project 'Start\_STM32F429I\_Discovery'
  - Application 146 files
    - 🔺 🔄 AppWizard 🛛 14 files

## Add a resource and source directory

We now add two dynamic folders *Resource* and *Source* to the project. These folders contain the exported AppWizard application.

- 1. Right-click on the newly created folder AppWizard and select "New Folder".
- 2. Name the folder Resource and click "Dynamic Folder Options".
- 3. Add \*.c;\*.h to the filter specification.
- 4. Tick "Recurse into subdirectories".
- 5. Click on "Browse" to select a source folder.
- 6. Navigate to your AppWizard project, select the "Resource" folder and confirm with "Select Folder".
- 7. Click OK.

Now repeat all these steps but with the folder name *Source* and by selecting the folder "Source" from the AppWizard project.

| SEGGER Embedded Studio for ARN           | M V6.40 - New Folder X |
|------------------------------------------|------------------------|
| Create new project folder                |                        |
| Folder <u>N</u> ame:                     |                        |
| Resource                                 |                        |
| Dynamic Folder Options:                  | ۲                      |
| C:\Work\AppWizard\NewProject\Reso        | Browse                 |
| <u>F</u> ilter specification:<br>*.ç,*.h |                        |
| Exclude specification:                   |                        |
| Example: subdirectory;file*.c            |                        |
| Recurse into subdirectories              |                        |
|                                          |                        |

## 14.2.1.13 Step 13: Compile and run on target

Now, verify that the application successfully compiles and runs on your target hardware. If the application runs without any problems, you have finished creation your own BSP.

#### Cleaning up the BSP folder

Finally, call **Build**  $\rightarrow$  **Clean Solution**, to remove any unnecessary object code from your project, otherwise the object files would be part of the BSP and always copied into the Target folder when the project is exported. The same applies to any other files in the project that are not required, remove them from your BSP project.

#### Importing the BSP into AppWizard

Now, you can move on to the following tutorial called *Importing a custom BSP* on page 306 to add your new BSP to AppWizard.

# 14.3 Importing a custom BSP

To be able to have a custom BSP available in AppWizard's BSP repository, it has to be imported. The location of the repository folder can be found (and changed) under Edit->Preferences->BSP stock. To do that, select **File → Import BSP...**. But before the above created BSP can be included, we have to move it into a different folder and add some further information and an image. The following steps demonstrate how this can be achieved.

## 14.3.1 Step 1: Create BSP folder

Create a folder somewhere with the exact name which should be shown into the BSP selection combo box. In this example, the folder is named STM32F429I\_Disco\_ES.

## 14.3.2 Step 2: Copy project into BSP folder

Take the folder SeggerEval of the above created project and copy it as a sub folder into the BSP directory and rename it to exactly the same name as its parent directory, in this case STM32F429I\_Disco\_ES\STM32F429I\_Disco\_ES.

## 14.3.3 Step 3: Add an image

When selecting a BSP in the AppWizard, an image is shown in the dialog. In this step, such an image is added to the BSP. The filename of the image must be <Name of BSP>.jpg, in this case the filename is STM32F429I\_Disco\_ES\STM32F429I\_Disco\_ES.jpg. Since the image shown in the dialog is quite small (80x80 pixels), it is recommended using a small image with dimensions of at least 80x80 pixels.

## 14.3.4 Step 4: Add information file

Each BSP contains a .BSPInfo file containing the following information:

- Display size
- Color conversion scheme
- Board name
- IDE
- MCU
- Manufacturer
- Availability of multi-buffering

Take one of the already existing \*.BSPInfo files and copy it into the BSP folder. The file name must be of the format <Name of BSP>.BSPInfo. Open the file in a text editor and add the required information:

```
<!DOCTYPE emWin_AppWizard_BSP_Info>
<BSP>
xSizeDisplay=240
ySizeDisplay=320
ColorConv=GUICC_M88881
BoardName=STM32F429I-Discovery
IDE=Embedded Studio
MCU=STM32F429IIT6U
Manufacturer=STMicroelectronics
MultibufAvail=1
Library=GCC_v7em_fpv4_softfp
</BSP>
```

Save the file as STM32F429I\_Disco\_ES\STM32F429I\_Disco\_ES.BSPInfo.

## MultibufAvail

If MultibufAvail is set to 1 (or missing entirely) the AppWizard knows that the BSP supports multi buffering. Multi buffering can then be enabled and disabled through the project options.

If the option is set to 0, the option to toggle multi buffering for a project will not be visible within AppWizard.

## Library

This entry tells the AppWizard the name of the GUI-library used for the project. If this entry exists, it should be the name of the library from the repository which is required for the project. After updating the AppWizard to a newer version it checks if the library of a project needs to be updated after opening the project.

## 14.3.5 Step 5: Import the BSP into AppWizard

To import the BSP into AppWizard, select **File**  $\rightarrow$  **Import BSP...**. Then, select the folder STM32F429I\_Disco\_ES (the folder that contains the evaluation project, the image and the .BSPInfo file).

This process can take a minute or longer. After that, a new BSP should be available within AppWizard:

| 4  | Select BSP × |                      |       |       |                      |                |                |                    |
|----|--------------|----------------------|-------|-------|----------------------|----------------|----------------|--------------------|
| In | nage         | Board name           | xSize | ySize | Color conversion     | МСИ            | IDE            | Manufacturer       |
|    |              | EK-RA6M3G            | 480   | 272   | 16 Bit, GUICC_M565   | RA6M3          | e2Studio       | Renesas            |
|    |              | RX65NEnvisionKit     | 480   | 272   | 16 Bit, GUICC_M565   | R5F565N        | e2Studio       | Renesas            |
|    |              | STM32F746G-Discovery | 480   | 272   | 32 Bit, GUICC_M8888I | STM32F746IG    | EmbeddedStudio | STMicroelectronics |
|    |              | STM32L4R9I-Discovery | 390   | 390   | 32 Bit, GUICC_M8888I | STM32L496AGI6U | EmbeddedStudio | STMicroelectronics |
|    |              |                      |       |       |                      | Select none    | e Select       | Cancel             |

# 14.4 Using the emWin source code

If you have purchased a emWin PRO you have access to the emWin source code. This source code can also be used within an AppWizard BSP. Either in a custom one or a BSP which comes along with the AppWizard. In general description on how to add the source code to a BSP should work for both cases.

For easiness this description is done by using the BSP for the STM32F746 Discovery which comes along with the AppWizard.

We assume that you are already familiar in using your IDE. Especially with adding new folder and setting new include paths.

## 14.4.1 Step 1: Remove the pre-compiled static libraries

At first delete the 'GUI\_Lib' folder from the 'Target' directory within the AppWizard project.

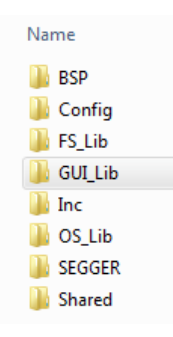

# 14.4.2 Step 2: Add the source code to the project directory

Copy the complete 'GUI' folder from your emWin shipment (found under emWin\_ship) into the 'Target' directory. The 'GUI' folder contains the complete source code of emWin.

If you are using a BSP coming from SEGGER (either directly from the AppWizard or from our website) you should make sure that the following files in the 'GUI' directory are not present multiple times within the project. If they are delte those from the ''GUI' directory.

- Global.h
- SEGGER.h
- IP\_FS.h

## 14.4.3 Step 3: Add the source code to the project

Within the Embedded Studio project for the STM32F746 Discovery add a new folder and name it 'GUI'. Now add all the subdirectories from the 'GUI' directory on your hard disk drive to the newly created 'GUI' folder in your Embedded Studio project. Although, it would be possible to use a different folder structure we strongly recommend to the structure as it is. This will make it easier if you intend to update to a newer emWin version.

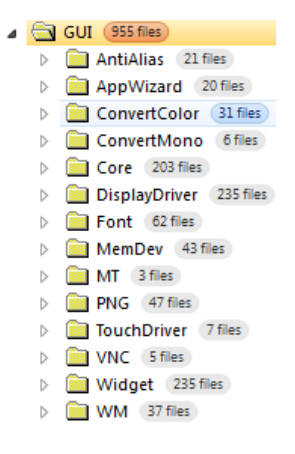

## 14.4.4 Step 4: Set include paths

After adding the source code to the Embedded Studio project you have to set the proper include paths.

Add the include paths to the following directories in the Embedded Studio project.

- GUI\AppWizard
- GUI\Core
- GUI\DisplayDriver
- GUI\Widget
- GUI\WM

# Chapter 15 AppWizard SPY

AppWizard SPY is an integration of the emWin SPY tool. This feature makes it possible to monitor the memory usage of the application, as well as the window properties of the application's widgets.

AppWizard SPY also offers the possibility to record any input to the application. A recording can be run and any findings can be written into a log file.

When recording, screenshots can be taken of the application and the state of variables and objects can be written to external files.

All SPY related files of a project are located in the project's Spy directory.

# 15.1 Requirements

Before using AppWizard SPY for the first time, a few requirements should be made sure of.

- The usage of AppWizard SPY requires **Microsoft Visual Studio 2013 or later** to be installed.
- The Visual Studio version must be selected in the Preferences dialog.
- The path to MSBuild.exe must be set.

## **Select Visual Studio version**

Open the Preferences dialog by clicking "Edit  $\rightarrow$  Preferences". Then, select the version that fits to your installation.

| Visual studio version to be used   Not available |  |
|--------------------------------------------------|--|
| • Visual Studio 2013                             |  |
| Visual Studio 2015 - 2017                        |  |

## Path to MSBuild.exe

The path to MSBuild.exe must also be set in the Preferences dialog. This is required for AppWizard to build projects and use SPY.

| MSBuild                                             |        |
|-----------------------------------------------------|--------|
| C:/Program Files (x86)/MSBuild/12.0/Bin/MSBuild.exe | Browse |
|                                                     |        |

# 15.2 Opening the SPY dialog

The AppWizard SPY dialog can be opened by clicking Project  $\rightarrow$  Start Spy. Alternatively, the F7 key can be pressed to open the dialog.

The left side of the dialog shows previously made recordings of the project. When a recording is selected, the associated log files are shown below under **Reports**.

In case a selected report has associated files, such as screenshots, they are shown under **Files** and can be viewed under **Content**.

| 🥶 AppWizard Spy                                                                                                    |         |               |     | ×              |
|----------------------------------------------------------------------------------------------------|---------|---------------|-----|----------------|
|                                                                                                    |         | <u>B</u> uild | Run | <u>R</u> ecord |
| Recordings           2020_11_09_10_46_17_862           2020_11_09_15_00_01_963           2020_11_09_15_00_37_619           2020_11_09_15_5_00_104           2020_11_09_15_15_52_035           2020_11_09_15_16_41_577 | Content |               |     |                |
| Elay         Delete           Reports         2020_11_09_15_00_37_619           2020_11_09_15_01_26_626         2020_11_09_15_01_26_626                                                                               |         |               |     |                |
|                                                                                                    |         |               |     |                |
|                                                                                                    |         |               |     | Close          |

# 15.3 Building a project

Before a project can be run with AppWizard SPY, it has to be built. To do this, click the **Build** button.

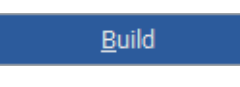

If the project should be rebuilt, the **Clean** has to be pressed first. Then, the project can be built again, as described above.

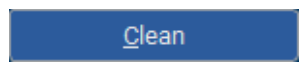

# 15.4 Running a project

When the build process has finished, the **Run** button can be clicked to start the application. The built Simulation.exe of the project is opened and the according data is shown in the SPY window.

| 🕌 AppWizard Spy                                                                                                    |                                                   |                                                      |                                 |                          |                         |                                     |                                                                                                    |                            |                                                        |                                             |                                                                                                    |                                                                                                    | × |
|----------------------------------------------------------------------------------------------------|---------------------------------------------------|------------------------------------------------------|---------------------------------|--------------------------|-------------------------|-------------------------------------|----------------------------------------------------------------------------------------------------|----------------------------|--------------------------------------------------------|---------------------------------------------|----------------------------------------------------------------------------------------------------|----------------------------------------------------------------------------------------------------|---|
|                                                                                                    |                                                   |                                                      |                                 |                          |                         |                                     |                                                                                                    |                            | <u>C</u> lean                                          |                                             | <u>S</u> top                                                                                                    | <u>R</u> ecord                                                                                                    |   |
| AllocSize:<br>FreeBytes:<br>UsedBytes:<br>MaxUsedBytes:<br>Object<br>▼ Desktop 1<br>▼ ID_SCREE<br>ID_BO<br>ID_BU<br>ID_RO | 8.381.564<br>8.379.996<br>1.556<br>7.044<br>4.304 | Id<br>0x0000<br>0x1800<br>0x0800<br>0x0801<br>0x0802 | Handle<br>2<br>3<br>5<br>6<br>7 | x<br>0<br>0<br>30<br>180 | у<br>0<br>0<br>35<br>20 | w<br>480<br>480<br>480<br>100<br>80 | + saying peak and the set of the set of the | Visbl.<br>1<br>1<br>1<br>1 | rea<br>nic allocate<br>allocated m<br>1<br>0<br>1<br>1 | d memory<br>temory<br>1<br>1<br>1<br>1<br>1 | Input:<br>00014132, SendKE<br>00014068, SendKE<br>00013976, SendKE<br>00013909, SendKE<br>00013821, SendKE<br>00013722, SendKE<br>00013225, SendPID<br>00012248, SendPID<br>00012245, SendPID<br>00012245, SendPID<br>00012241, SendPID<br>00012241, SendPID<br>00012241, SendPID<br>00012241, SendPID<br>00012245, SendPID<br>00012245, SendPID<br>0001245, SendPID<br>0001245, SendPID<br>0001245, Send | (99, 0)<br>(99, 1)<br>(99, 0)<br>(99, 0)<br>(99, 0)<br>(99, 0)<br>(205, 32, 0)<br>(205, 32, 0)<br>(205, 32, 1)<br>(206, 32, 1)<br>(207, 32, 1)<br>(207, 32, 1)<br>(207, 32, 1)<br>(207, 32, 1)<br>(207, 32, 1)<br>(207, 32, 1)<br>(207, 32, 1)<br>(207, 32, 1) |   |
|                                                                                                    |                                                   |                                                      |                                 |                          |                         |                                     |                                                                                                    |                            |                                                        |                                             |                                                                                                    | Close                                                                                                    |   |

## Allocated memory

In the upper section of the SPY dialog, the available and allocated memory of the application is displayed by numbers and by a graph.

## Objects

Below the allocated memory, the user finds a detailed tree of objects that are present in the application. The columns of the table contain the following object information:

| Column | Description                                                                         |
|--------|-------------------------------------------------------------------------------------|
| Object | Hierarchical list of each object in the application. Shown is the ID of the object. |
| Id     | AppWizard ID of the object as a hex number.                                         |
| Handle | Window Manager handle number of the object.                                         |
| x      | X-position of the object.                                                           |
| У      | Y-position of the object.                                                           |
| w      | Width of the object.                                                                |
| h      | Height of the object.                                                               |
| Visbl. | 1 if the object is currently made visible, 0 if not.                                |
| Trans. | 1 if the object has transparency (WM_CF_HASTRANS flag), 0 if not.                   |
| Enbl.  | 1 if the object is currently enabled, 0 if not.                                     |

#### Input

Any form of input (PID and keys) the application receives is shown here, as well as commands. If recording is active, this input will be saved to a file, so that it can be run at a later time. A more detailed description on the input and commands can be read further on under *Recording* on page 316.

## Variables

All AppWizard variables are shown in the lower right corner of the dialog and showing their current value, as the application is running.

# 15.5 Recording

The AppWizard SPY makes it possible to record a running AppWizard application. A recording is saved in the project directory and can be played at a later time.

To start a recording, the application has to be running. A recording can be started by pressing the **Record** button.

<u>R</u>ecord

## Logging of user input

The following input information is logged:

- PID information (touch pressed and released)
- Key information (key pressed and released)

## **Commands during recording**

The following commands can be issued while recording an application.

| Command            | Hotkey | Description                                                              |
|--------------------|--------|--------------------------------------------------------------------------|
| Request Variables  | F9     | Writes the current state of all project variables into a dedicated file. |
| Request Objects    | F11    | Writes the contents of the object table into a dedicated file.           |
| Request Screenshot | F12    | Takes a screenshot of the application.                                   |

## File syntax

#### Note

The syntax used for .AppRec files is not final and could change in future versions!

Every input the application receives or command that is issued during a recording is saved in a .AppRec file. The following base syntax is used:

<Ticks>, <Command>(<Params>)

The following commands exist, with their corresponding parameters:

| Command          | Parameters      | Description                                         |
|------------------|-----------------|-----------------------------------------------------|
| SendPID          | (x, y, Pressed) | PID state at a given position.                      |
| SendKEY          | (Key, Pressed)  | A given key has been pressed or re-<br>leased.      |
| RequestVARIABLES | None.           | Saves the state of all project variables in a file. |
| RequestOBJECTS   | None.           | Saves the data of the object table in a file.       |
| RequestSCREEN    | None.           | Takes a screenshot of the application.              |

## Directory structure and file naming

All SPY-related files of a project are located in the Spy directory.

Every record file is saved in the following syntax format:

<YYYY>\_<MM>\_<DD>\_<HH>\_<MM>\_<SS>\_<MS>.AppRec

Example:

2020\_11\_09\_10\_46\_17\_862.AppRec

For each recording, a directory is created that contains any saved object or variable data, as well as screenshots of the application.

# 15.6 Playing a recording

To play an existing recording of a project, open the main AppWizard SPY dialog.

| 🕌 AppWizard Spy                                                                                                    |        |       |               |             | ×              |
|----------------------------------------------------------------------------------------------------|--------|-------|---------------|-------------|----------------|
|                                                                                                    |        |       | <u>B</u> uild | <u>R</u> un | <u>R</u> ecord |
| Recordings 2020_11_09_10_46_17_862 2020_11_09_15_00_01_963 2020_11_09_15_00_37_619 2020_11_09_15_15_00_104 2020_11_09_15_15_2035 2020_11_09_15_16_41_577 |        | Files |               |             |                |
| Play           Reports           2020_11_09_15_00_37_619           2020_11_09_15_01_26_626                                                               | Delete |       |               |             |                |
|                                                                                                    |        |       |               |             | Close          |

To play a recording, selected the desired recording and press the **Play** button.

The application will be executed and all the recorded data, such as PID, pressed keys, etc. will be applied to the application. Any exported data (e.g. screenshots) will be saved in a newly generated folder according to the current time in the same format as described above. This new sub-folder will be located in the main folder of the recording.

# Chapter 16 Command line usage

AppWizard offers some commands that can be executed via the command prompt.

# 16.1 Command format

Commands are entered using the following format:

AppWizard.exe <ProjectName>.AppWizard <-command>

#### Example

The example below will open a given AppWizard project, export its code and then close AppWizard once the export is done.

AppWizard.exe ClimateControl.AppWizard -export -exit

# 16.2 Command line options

| Command | Description                                    |
|---------|------------------------------------------------|
| -export | Exports the code of a given AppWizard project. |
| -exit   | Closes AppWizard.                              |

# Chapter 17

# Glossary

#### BSP

Board support package.

#### embOS

Embedded real-time operating system.

#### emFile

Embedded file system.

#### emWin

Embedded graphics library.

#### **Hierarchic tree**

Widget on the left side of the AppWizard that displays the object hierarchy of the application.

#### MCU

Microcontroller unit.

#### Object

AppWizard equivalent of an emWin widget.

#### RAM

Random access memory.

#### ROM

Read-only memory.

#### ŀ

SES SEGGER Embedded Studio.

#### SPY

Tool for monitoring memory usage of the application. See *AppWizard SPY* on page 310.

#### WM\_PAINT

Message sent to a window/widget by emWin's window manager. This message executes drawing operations of a window/widget.

#### WYSIWYG

What You See Is What You Get.